# Soundcraft ViBOOO User Guide v1.2

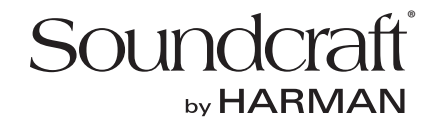

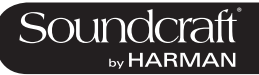

# IMPORTANT

Please read this manual carefully before using your mixer for the first time.

This equipment complies with the EMC directive 2004/108/EC and LVD 2006/95/EC This product is approved to safety standards IEC 60065:2001 (Seventh Edition) +A1:2005 EN60065:2002 +A11:2008 UL60065-03 CAN/CSA-E60065-03 And EMC standards EN55103-1: 1996 (E2) EN55103-2: 1996 (E2)

Warning: Any modification or changes made to this device, unless explicitly approved by Harman, will invalidate the authorisation of this device. Operation of an unauthorised device is prohibited under Section 302 of the Communications act of 1934, as amended, and Subpart 1 of Part 2 of Chapter 47 of the Code of Federal Regulations.

NOTE: This equipment has been tested and found to comply with the limits for a Class B digital device, pursuant to Part 15 of the FCC Rules. These limits are designed to provide reasonable protection against harmful interference in a residential installation. This equipment generates, uses and can radiate radio frequency energy and, if not installed and used in accordance with the instructions, may cause harmful interference to radio communications. However, there is no guarantee that interference will not occur in a particular installation. If this equipment does cause harmful interference to radio or television reception, which can be determined by turning the equipment off and on, the user is encouraged to try to correct the interference by one or more of the following measures:

- \* Reorient or relocate the receiving antenna
- \* Increase the separation between the equipment and the receiver
- \* Connect the equipment into an outlet on a circuit different from that to which the receiver is connected.
- \* Consult the dealer or an experienced radio/TV technician for help

© Harman International Industries Ltd. 2014 All rights reserved Parts of the design of this product may be protected by worldwide patents. Part No. 5042292 Rev 1.0 E&OE September 2014

Soundcraft is a trading division of Harman International Industries Ltd. Information in this manual is subject to change without notice and does not represent a commitment on the part of the vendor. Soundcraft shall not be liable for any loss or damage whatsoever arising from the use of information or any error contained in this manual. No part of this manual may be reproduced, stored in a retrieval system, or transmitted, in any form or by any means, electronic, electrical, mechanical, optical, chemical, including photocopying and recording, for any purpose without the express written permission of Soundcraft.

Harman International Industries Limited Cranborne House, Cranborne Road, Potters Bar, Hertfordshire, EN6 3JN, UK Tel: +44 (0)1707 665000 Fax: +44 (0)1707 660742 http://www.soundcraft.com

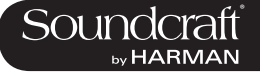

# Vi3000 USER MANUAL: CONTENTS

# **1.0 INTRODUCTION**

1.1: Saftey Notices & Warnings

1.2: Product Warranty

# 2.0: SPECIFICATIONS

3.0: QUICK START GUIDE

To be included in the next revision of this manual

# 4.0: HARDWARE OVERVIEW

4.1: Local I/O

### **5.0 OPERATIONS OVERVIEW**

- 5.1: Manual Conventions
- 5.2: Vistonics II
- 5.3: Console Bays
- 5.4: FaderGlow™
- 5.5: Buttons
- 5.6: Encoders
- 5.7: Gangs
- 5.8: Labelling

### 6.0: INPUTS

- 6.1: Navigation Fader Pages
- 6.2: The Channel Strip
- 6.3: Encoder Mode
- 6.4: VST Control
- 6.5: Touchscreen / Signal Path 6.5.1: Input Section
  - 6.5.2: EQ
  - 0.5.2. EQ
  - 6.5.3: Dynamics 6.5.4: Busses
    - 6.5.5: Output Section

### 7.0: OUTPUTS

- 7.1: LCR Mix Masters
- 7.2: Bus Configuration
- 7.3: Bus Master Control
  - 7.3.1: Master Vistonics Control
  - 7.3.2: Channel Strip
  - 7.3.3: Processing Chain
- 7.3.4: Graphic EQs

# 8.0: MATRIX SYSTEM

# 9.0: MUTE & VCA GROUPS

- 9.1: Mute Groups 9.2: VCA Groups
- 9.3: Aux VCA Groups

# **10.0: MONITORING**

- 10.1: Console Controls 10.2: Setup 10.2.1: MON Setup
- 11.0: SOLO SYSTEM
  - 11.1: Primary Behaviour
  - 11.2: Input Priority Mode
  - 11.3: Autocancel Behaviour
  - 11.4: Follow Output Solo Mode

# 12.0: METERING

12.1: Inputs 12.2: Busses

# 13.0: EDIT SYSTEM

- (COPY, PASTE, AND LIBRARY)
  - 13.1: Copy, Paste, Undo 13.2: Library Basics
  - 13.3: Library File Screen

# 14.0: SNAPSHOTS, CUELISTS, GLOBAL FILTER

- 14.1: Console Controls 14.2: Cuelist Control 14.3: Cue Details 14.3.1: Cue Number & Timecode 14.3.2: Snapshot/Cue Name 14.3.3: MIDI 14.3.4: GPIO 14.4: Snapshot Filters
  - 14.4.1: Snapshot Filter Scope 14.4.2: Global Filter
- 15.0: TALKBACK & OSCILLATOR 15.1: Console Controls
  - 15.2: Oscillator Setup & Use
  - 15.3: Talkback Setup
  - 15.4: Talkback Return Setup

# 16.0: MAIN MENU

16.1: Main (Screen, Security)
16.2: Shows

16.2.1: Show File Data

16.3: GPIO
16.4: Sync
16.5: Tielines
16.6: FX
16.7: MIDI
16.8: Log
16.9: Settings
16.10: System

#### 17.0: LEXICON FX

17.1: Using The FX Processors
17.1.1: Tap Tempo Functionality
17.2: FX Algorithms & Parameters
17.2.1: Reverbs
17.2.1: Delays
17.2.1: Misc

# 18.0: VM<sup>2</sup> WIreless Status Monitoring / HiQnet

18.1: HiQnet Network Configuration 18.1.1: VM <sup>2</sup> Device List
18.2: Status Displays 18.2.1: Channel Strip Status 18.2.2: VST Status

Please note - this is a early-version Vi 3000 user manual, to be revised shortly. Missing graphics will be included in subsequent versions.s

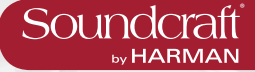

# Welcome To The Vi3000!

# **New Look**

The Soundcraft Vi3000 features an all-new appearance with a more efficiently designed control surface, 36 faders, 24 mono/stereo busses and a sweeping black screen panel with four Vistonics II<sup>™</sup> touchscreen interfaces with sleek, updated 3D graphics. Because the Vi3000 has four touchscreens, it's the only console in its class that can be used by two engineers at the same time. And at show time... Settings libraries, copy/paste functions, sophisticated automation and radio mic status monitoring, FaderGlow<sup>™</sup>, processing from dbx, BSS, Lexicon and Universal Audio (Optional Realtime Rack), and more will not let you down.

# SpiderCore DSP

The Vi3000 is a console with friends in high places. Sound quality is assured by Soundcraft SpiderCore - a brand new 40-bit floating point DSP engine that mixes FPGA and DSP technology in a unique combination that maximises I/O routing and DSP mixing capability in a footprint small enough for inclusion within a control surface.

# FX

Internal FX come courtesy of 4 independent stereo Lexicon multi effects units, each providing a choice of 14 reverbs, 7 delays and 8 pitch shifting effects, patchable to input channels, aux outputs and channel inserts. BSS third-octave Graphic EQ is available on every bus output, with fader bays illuminating in red to indicate GEQ mode.

# ...And More FX

The Vi3000 can also accommodate the new Soundcraft Realtime Rack, a hardware/software unit designed in collaboration with plug-in manufacturer Universal Audio that provides access to 74 industry-standard UAD plug-ins.

# DANTE As Standard

The Vi3000 is the first Soundcraft console to incorporate a Dante interface as standard, for seamless digital audio networking with Dante-enabled devices.

# Connectivity

In addition to a full complement of analog and digital inputs and outputs, the console provides MIDI, USB, Ethernet, DVI out, Dante/MADI record feed outputs, redundant power supply and other connections. The Vi3000 has two expansion bays that can be fitted with MADI Stagebox cards, to connect multiple Soundcraft Stagebox input expander modules.

# Shine A Light

Along with its greatly expanded functionality, the Vi3000 retains all the features that have made the Soundcraft Vi Series the consoles of choice for live sound engineers worldwide, such as FaderGlow<sup>™</sup> - illuminated faders that display different colors according to function, the ability to store and recall snapshots and cues, compatibility with Soundcraft's ViSi app that allows remote control from an iPad.

# Optional 64 channel stagebox

With up to 48 on-board mic inputs, Vi3000 is happy to work with existing analogue multicore systems. Also available is an optional remote stagebox housing 64 analogue mic/line inputs and 32 analogue line outputs, with 48V phantom power and a 80Hz HPF before the A-D converters. Mic amp gain can be controlled remotely from the console surface.

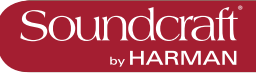

# **SAFTEY NOTICES**

# For your own safety and to avoid invalidation of the warranty please read this section carefully.

# THIS UNIT MUST BE EARTHED

Under no circumstances should the mains earth be disconnected from the mains lead.

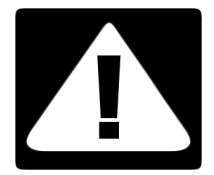

The wires in the mains lead are coloured in accordance with the following code:

Earth: Green and Yellow (Green/Yellow - US) Neutral: Blue (White - US) Live: Brown (Black - US)

As the colours of the wires in the mains lead may not correspond with the coloured markings identifying the terminals in your plug, proceed as follows:

The wire which is coloured Green and Yellow must be connected to the terminal in the plug which is marked with the letter E or by the earth symbol.

The wire which is coloured Blue must be connected to the terminal in the plug which is marked with the letter N.

The wire which is coloured Brown must be connected to the terminal in the plug which is marked with the letter L.

Ensure that these colour codings are followed carefully in the event of the plug being changed.

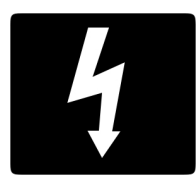

The internal power supply unit contains no user serviceable parts. Refer all servicing to a qualified service engineer, through the appropriate Soundcraft dealer.

# WARNINGS

• Read these instructions.

• **Keep** these instructions.

• Heed all warnings.

• Follow all instructions.

• Clean the apparatus only with a dry cloth.

• **Do not** install near any heat sources such as radiators, heat resistors, stoves, or other apparatus (including amplifiers) that produce heat.

• Do not block any ventilation openings. Install in accordance with the manufacturer's instructions.

• Do not use this apparatus near water.

• **Do not** defeat the safety purpose of the polarized or grounding type plug. A polarized plug has two blades with one wider than the other. A grounding type plug has two blades and a third grounding prong. The wide blade or the third prong are provided for your safety. When the provided plug does not fit into your outlet, consult an electrician for replacement of the obsolete outlet.

• **Protect** the power cord from being walked on or pinched particularly at plugs, convenience recectacles and the point where they exit from the apparatus.

• Only use attachments/accessories specified by the manufacturer.

• Unplug this apparatus during lightning storms or when unused for long periods of time.

• **Refer** all servicing to qualified service personnel. Servicing is required when the apparatus has been damaged in any way such as power-supply cord or plug is damaged, liquid has been

spilled or objects have fallen into the apparatus, the apparatus has been exposed to rain or moisture, does not operate normally or has been dropped.

• **Use** only with the cart, stand, tripod, bracket or table specified by the manufacturer, or sold with the apparatus. When the cart is used, use caution when moving the cart/apparatus combination to avoid injury from tip-over.

• No naked flame sources, such as lighted candles or cigarettes etc., should be placed on the apparatus.

• **Warning**: To reduce the risk of fire or electric shock, do not expose this apparatus to rain or moisture. Do not expose the apparatus to dripping or splashing and do not place objects filled with liquids, such as vases, on the apparatus.

• **No user serviceable parts**. Refer all servicing to a qualified service engineer, through the appropriate Soundcraft dealer.

• **Ventilation** should not be impeded by covering the ventilation openings with items such as newspapers, table cloths, curtains etc.

• It is recommended that all maintenance and service on the product should be carried out by Soundcraft or its authorised agents. Soundcraft cannot accept any liability whatsoever for any loss or damage caused by service, maintenance or repair by unauthorised personnel.

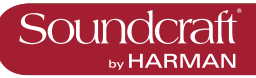

# WARRANTY

Soundcraft is a trading division of Harman International Industries Ltd.
 End User means the person who first puts the equipment into regular operation.
 Dealer means the person other than Soundcraft (if any) from whom the End User purchased the Equipment, provided such a person is authorised for this purpose by Soundcraft or its accredited Distributor.
 Equipment means the equipment supplied with this manual.

2 If within the period of twelve months from the date of delivery of the Equipment to the End User it shall prove defective by reason only of faulty materials and/or workmanship to such an extent that the effectiveness and/or usability thereof is materially affected the Equipment or the defective component should be returned to the Dealer or to Soundcraft and subject to the following conditions the Dealer or Soundcraft will repair or replace the defective components. Any components replaced will become the property of Soundcraft.

3 Any Equipment or component returned will be at the risk of the End User whilst in transit (both to and from the Dealer or Soundcraft) and postage must be prepaid.

4 This warranty shall only be available if:

a) The Equipment has been properly installed in accordance with instructions contained in Soundcraft's manual.

b) The End User has notified Soundcraft or the Dealer within 14 days of the defect appearing; and

c) No persons other than authorised representatives of Soundcraft or the Dealer have effected any replacement of parts maintenance adjustments or repairs to the Equipment; and

d) The End User has used the Equipment only for such purposes as Soundcraft recommends, with only such operating supplies as meet Soundcraft's specifications and otherwise in all respects in accordance Soundcraft's recommendations.

5 Defects arising as a result of the following are not covered by this Warranty: faulty or negligent handling, chemical or electro-chemical or electrical influences, accidental damage, Acts of God, neglect, deficiency in electrical power, airconditioning or humidity control.

6. The benefit of this Warranty may not be assigned by the End User.

7. End Users who are consumers should note their rights under this Warranty are in addition to and do not affect any other rights to which they may be entitled against the seller of the Equipment.

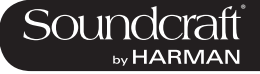

# Vi3000 Specifications

# **Frequency Response**

Stagebox or Local Mic input to Line output +0/-1dB, 20Hz-20kHz

AES/EBU In to AES/EBU Out +0/-0.2dB, 20Hz-20kHz

# T.H.D. & Noise

(22Hz-22kHz, unweighted)

Stagebox or Local Mic In (min gain) to Local Line Out <0.004% @1kHz

Stagebox Mic In (max gain) to Local Line Out <0.035% @ 1kHz

# Mic Input E.I.N. <-127dBu (150Ω source)

(22Hz-22kHz bandwidth, unweighted)

Residual Noise -95dBu

(Stagebox line output; no inputs routed, Mix fader @0dB)

# CMRR 80dB @ 1kHz

(Stagebox Mic input)

Sampling Frequency 48kHz

Latency < 2ms @48kHz (Stagebox Mic Input to Local Line output)

AES/EBU Input Sample Rate 32–108kHz (with SRC enabled)

**DSP Resolution** 40-bit floating point

# **Internal Clock**

Accuracy <+/- 50ppm

Jitter < +/- 2ns

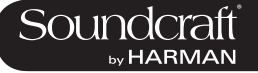

# External Sync BNC Wordclock, Dante network clock

# Input & Output Levels

| Mic/line Inputs         | +28dBu max      |
|-------------------------|-----------------|
| Line Outputs            | +22dBu max      |
| Nominal Operating Level | +4dBu (-18dBFS) |

# Input & Output Impedances

| Mic Inputs                | 2k7Ω  |
|---------------------------|-------|
| All other analogue Inputs | >10kΩ |
| Line Outputs              | <75Ω  |
| AES/EBU Outputs           | 110Ω  |

# Oscillator 20Hz to 20kHz/Pink/White Noise, variable level

# **Channel Filters**

| Mic In HP Filter  | 80Hz fixed, 12dB per octave |
|-------------------|-----------------------------|
| Channel HP Filter | 20Hz-600Hz, 18dB per octave |
| Channel LP Filter | 1kHz-20kHz, 18dB per octave |

# EQ (Inputs and Bus Outputs)

| HF       | 20Hz-20kHz, +/-18dB, Q= 0.3-8.7 or shelving                                                                                     |
|----------|----------------------------------------------------------------------------------------------------|
| Hi-Mid   | 20Hz-20kHz, +/-18dB, Q=0.3-8.7                                                                                                  |
| Lo-Mid   | 20Hz-20kHz, +/-18dB, Q=0.3-8.7                                                                                                  |
| LF       | 20Hz-20kHz, +/-18dB, Q= 0.3-8.7 or shelving                                                                                     |
| Metering | Internal 20-segment LED bargraphs plus 9-segment gain reduction meters for all inputs and Outputs Peak hold variable from 0-2s. |

Mains Voltage Operating Range 90-264V, 47-63Hz, auto-ranging

 $\triangleright$ 

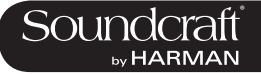

# **Mains Power Consumption**

Console 300W (both PSUs operating)

Stagebox (64in/32out) 150W (both PSUs operating)

Internal Mass Storage 120GB SSD Hard Drive

# **Temperature/Humidity Range**

Operating Temperature Range 0°C – 45°C (32°F – 113°F)

Relative Humidity 0% – 90%, non-condensing Ta=40°C (104°F)

Storage Temperature Range -20°C – 60°C (-4°F – 140°F)

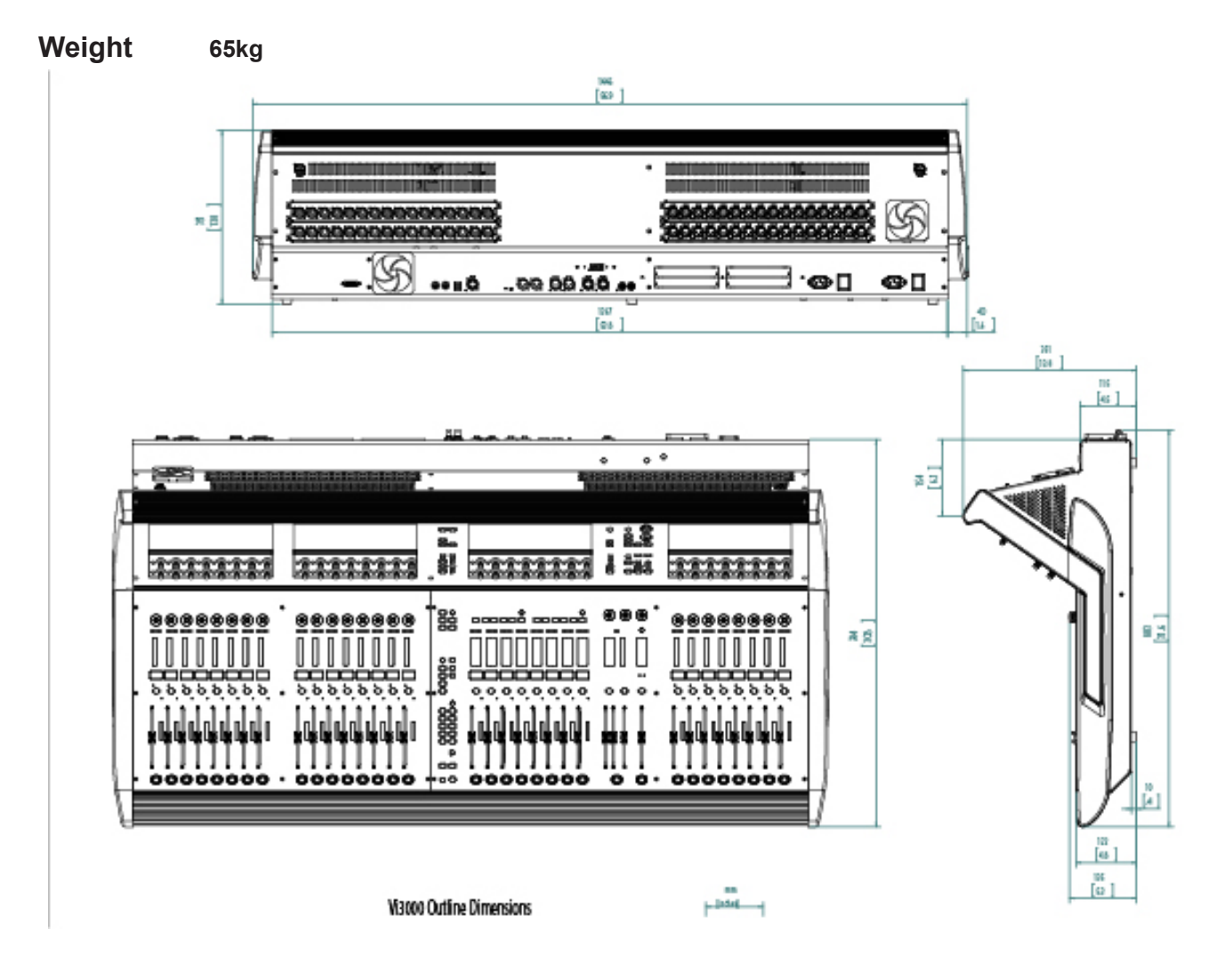

Soundcraft reserves the right to improve or otherwise alter any information supplied in this document or any other documentation supplied hereafter. E&OE 05/2014

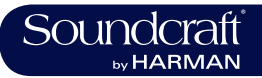

# **Quick Start Guide**

This chapter is a pictorial guide through the main concepts and functionality of the Vi3000 console. Subsequent chapers go into these functions in more detail.

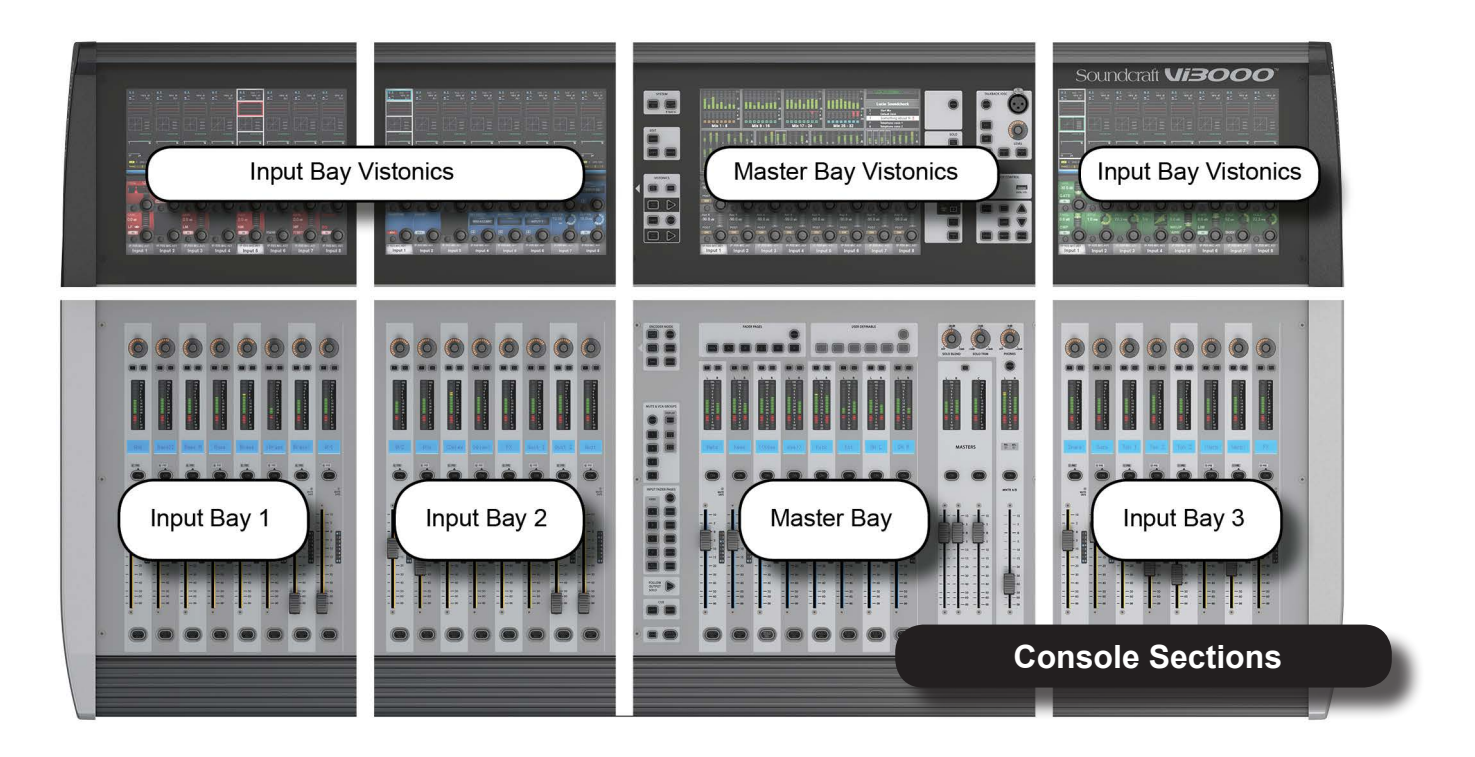

# Channel Group / processing blocks

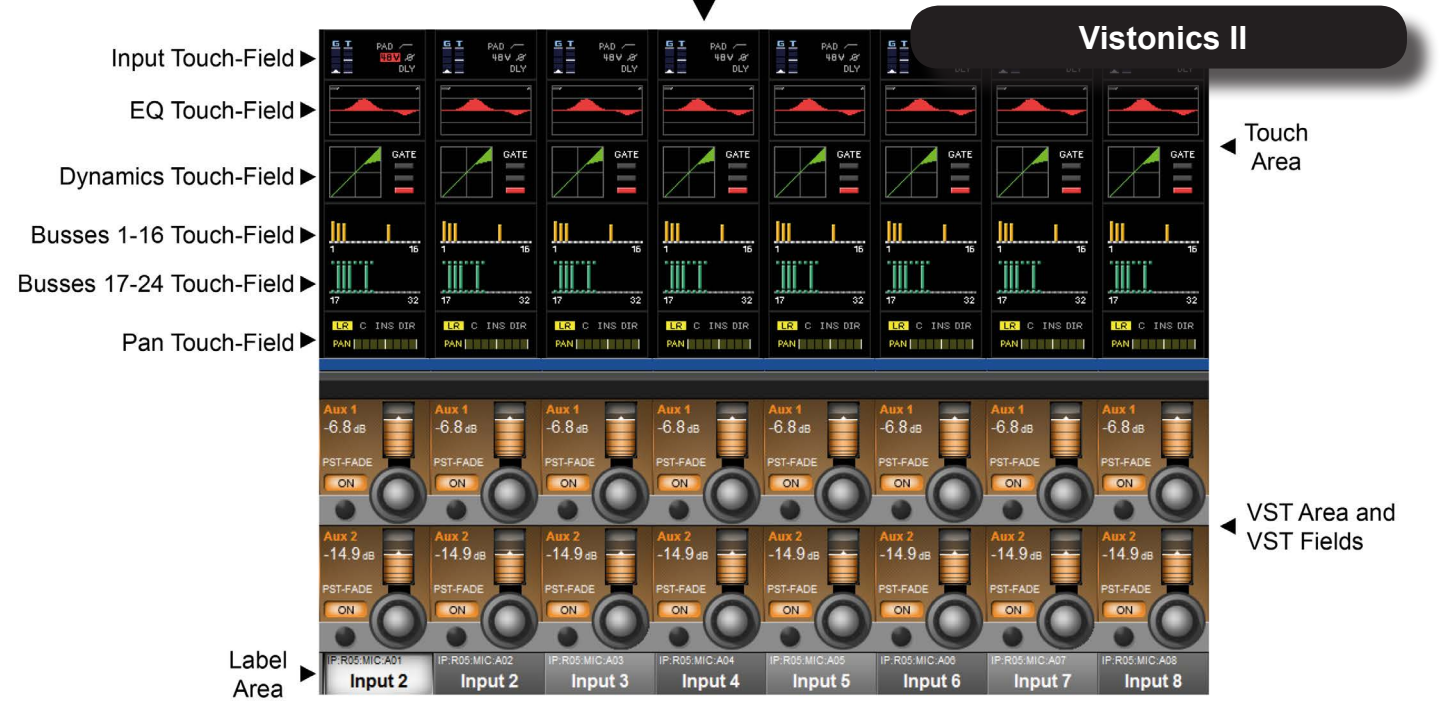

Vistonics II Input Bay Screen Areas And Fields

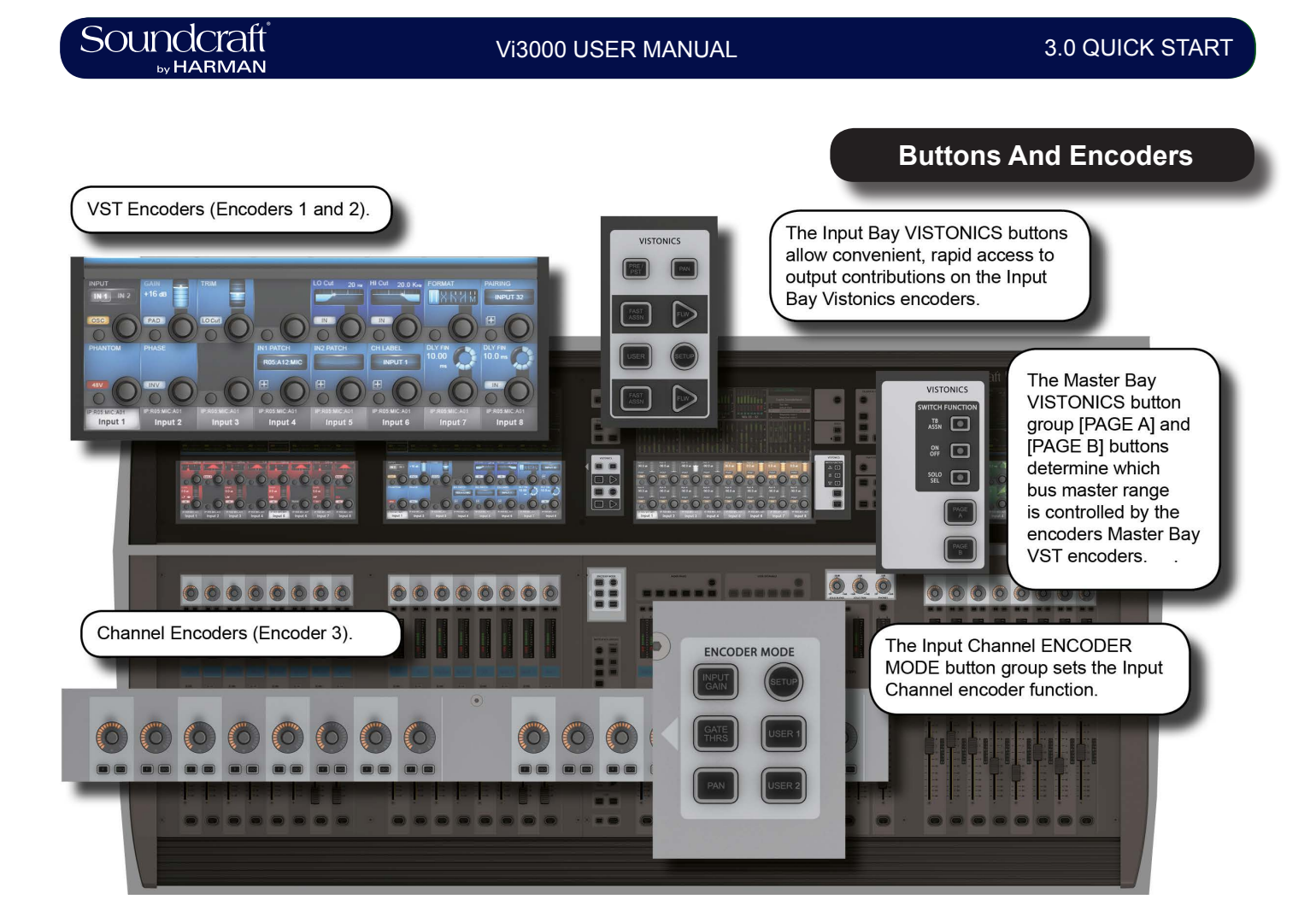

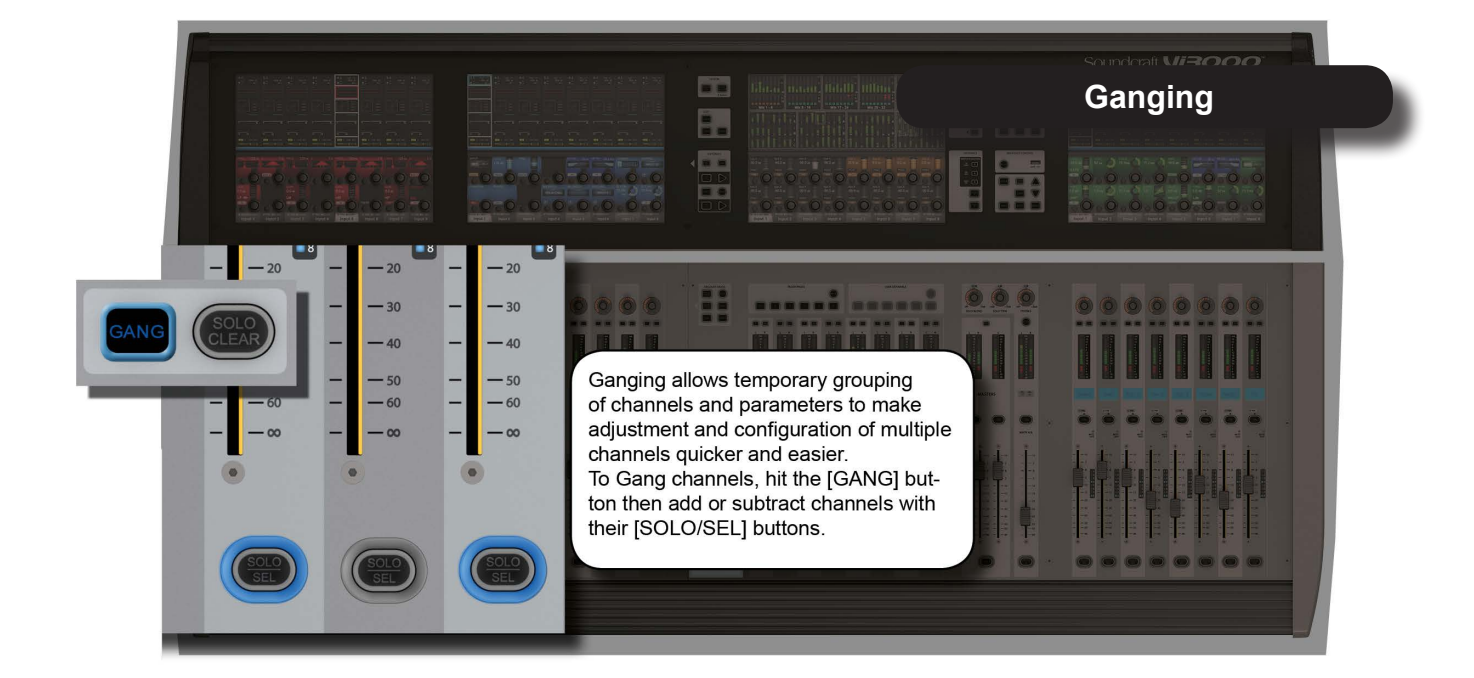

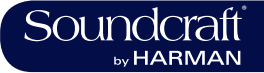

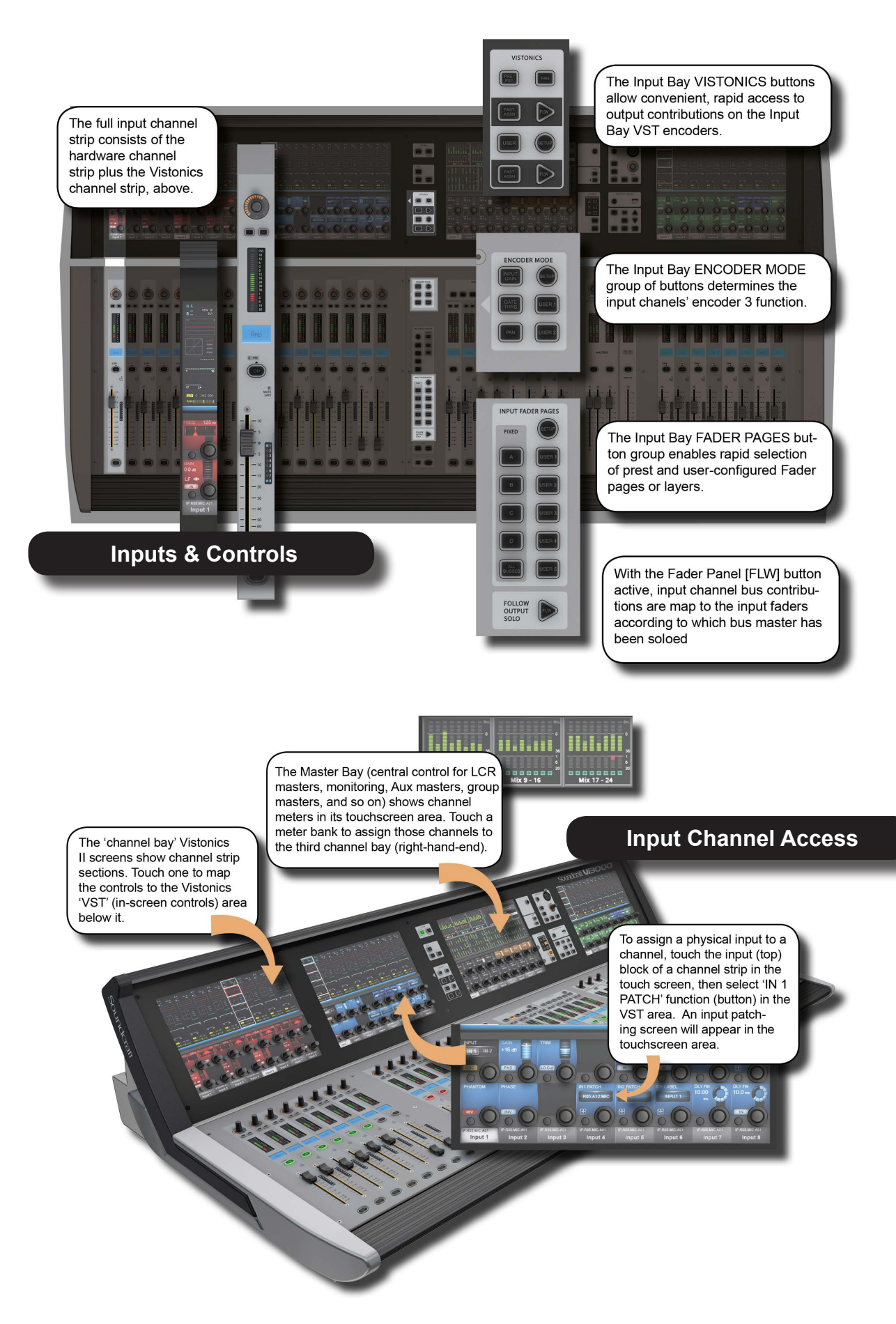

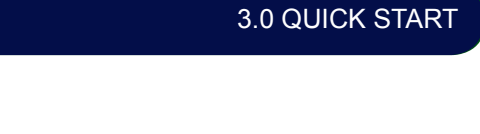

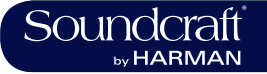

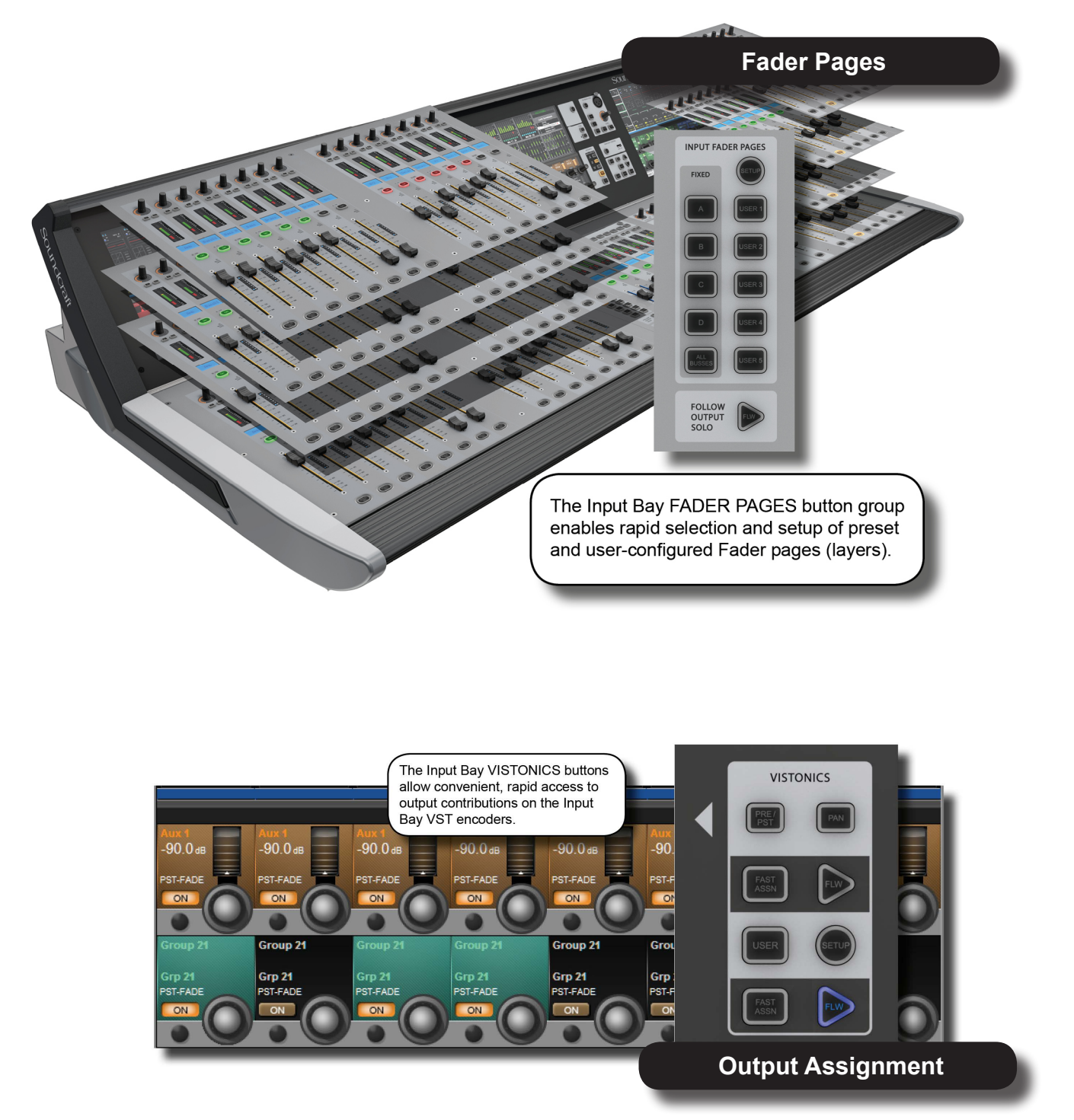

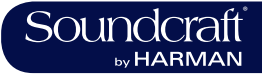

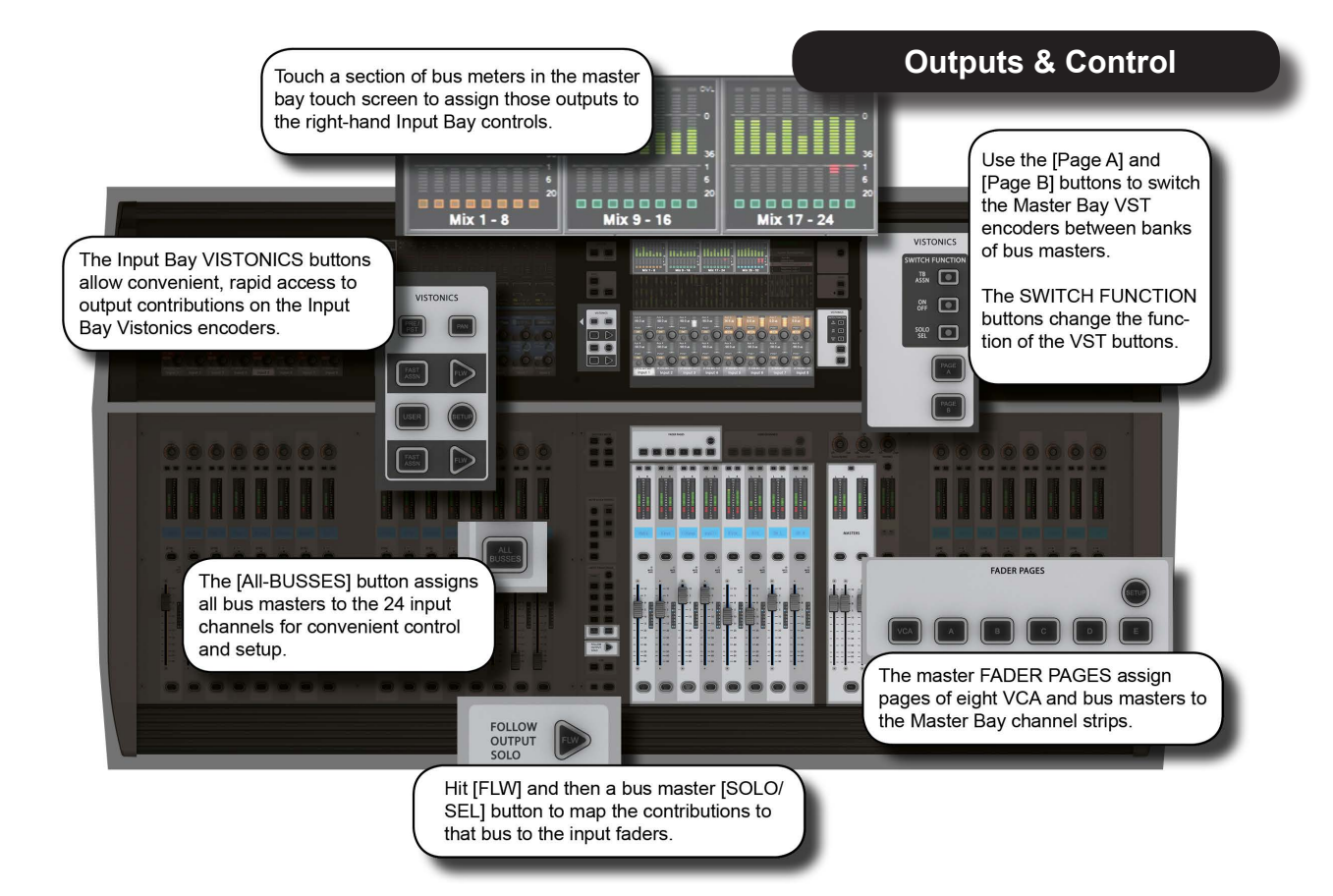

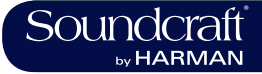

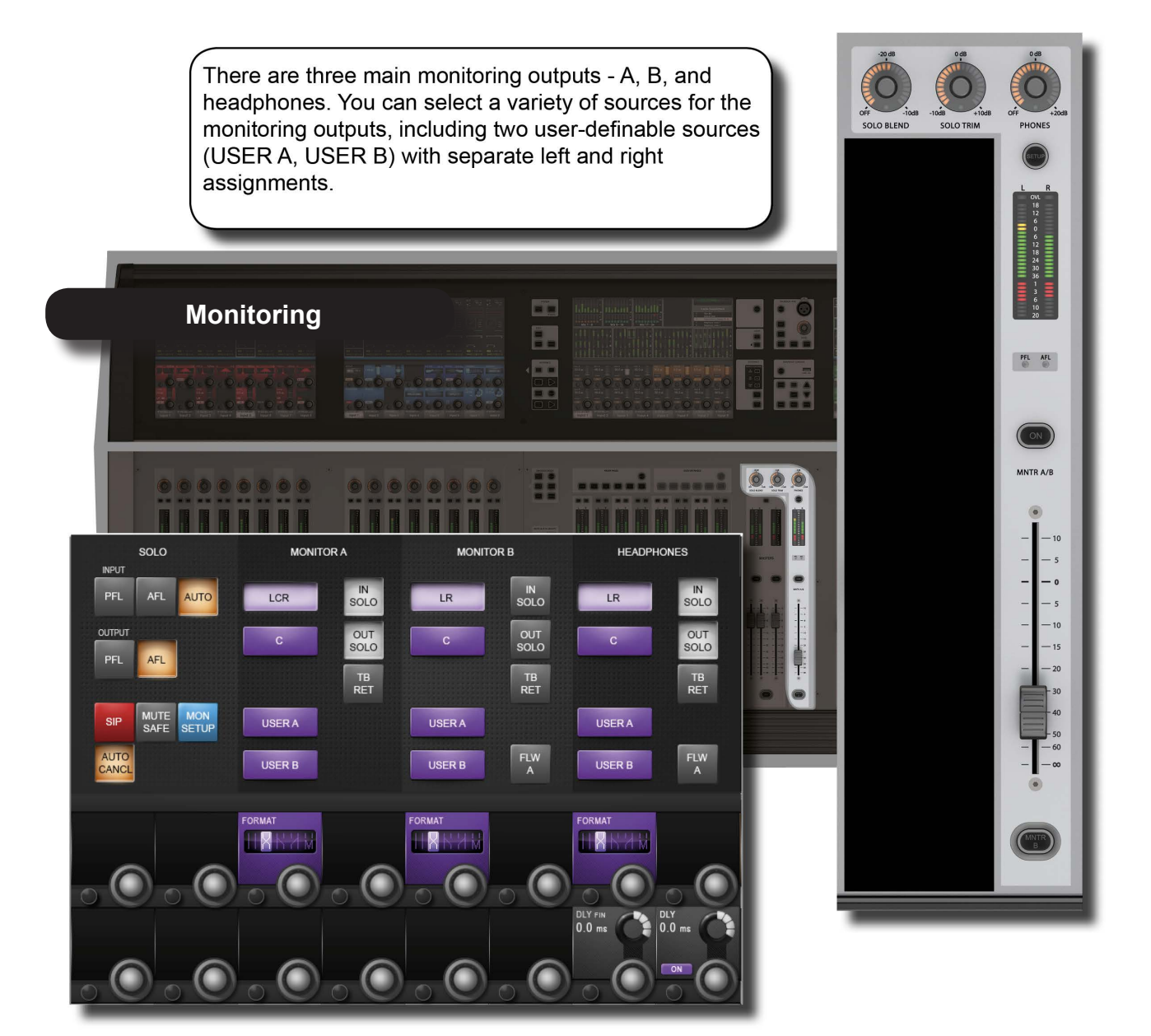

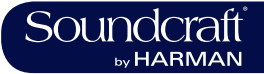

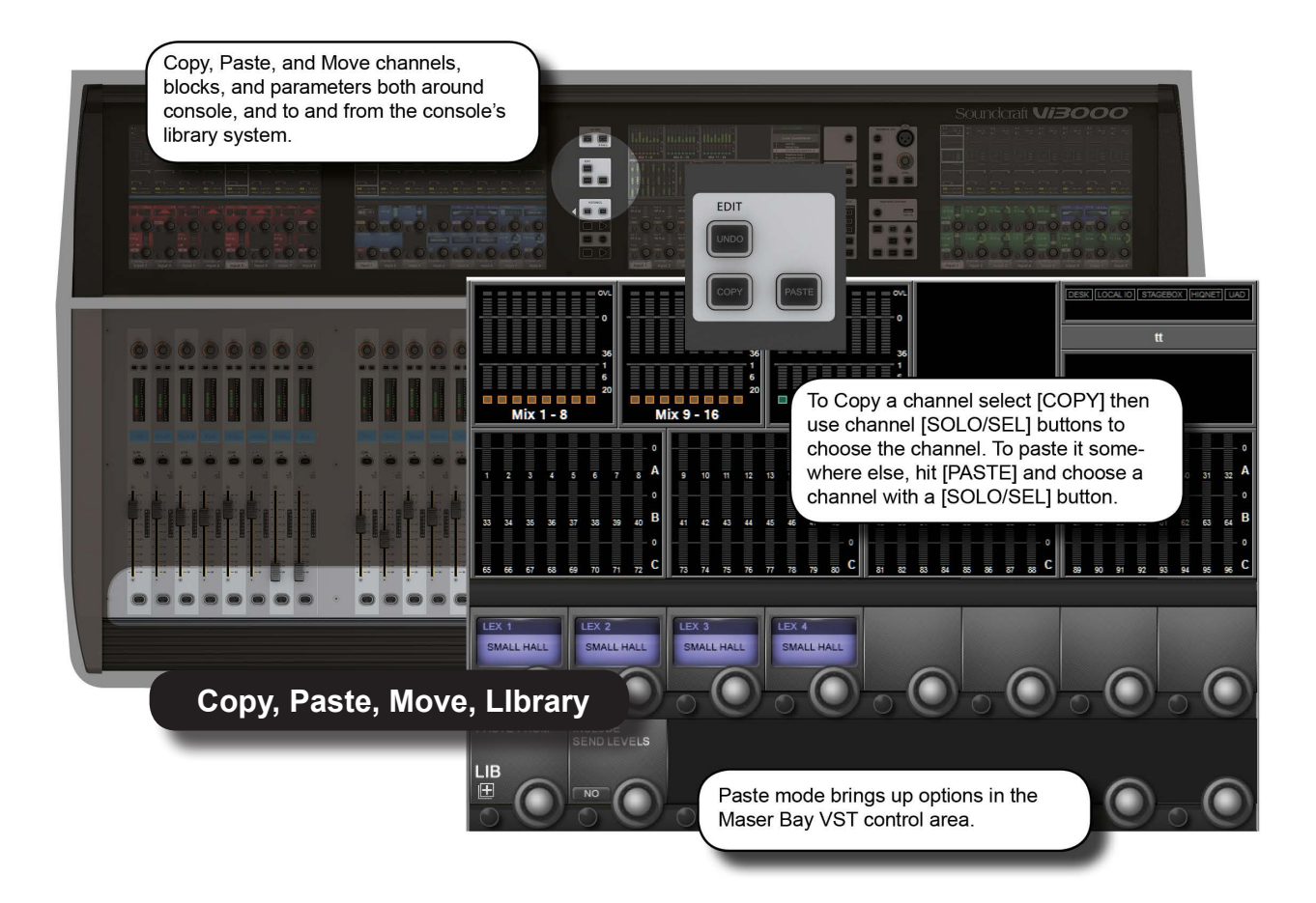

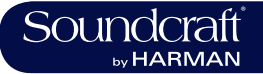

3.0 QUICK START

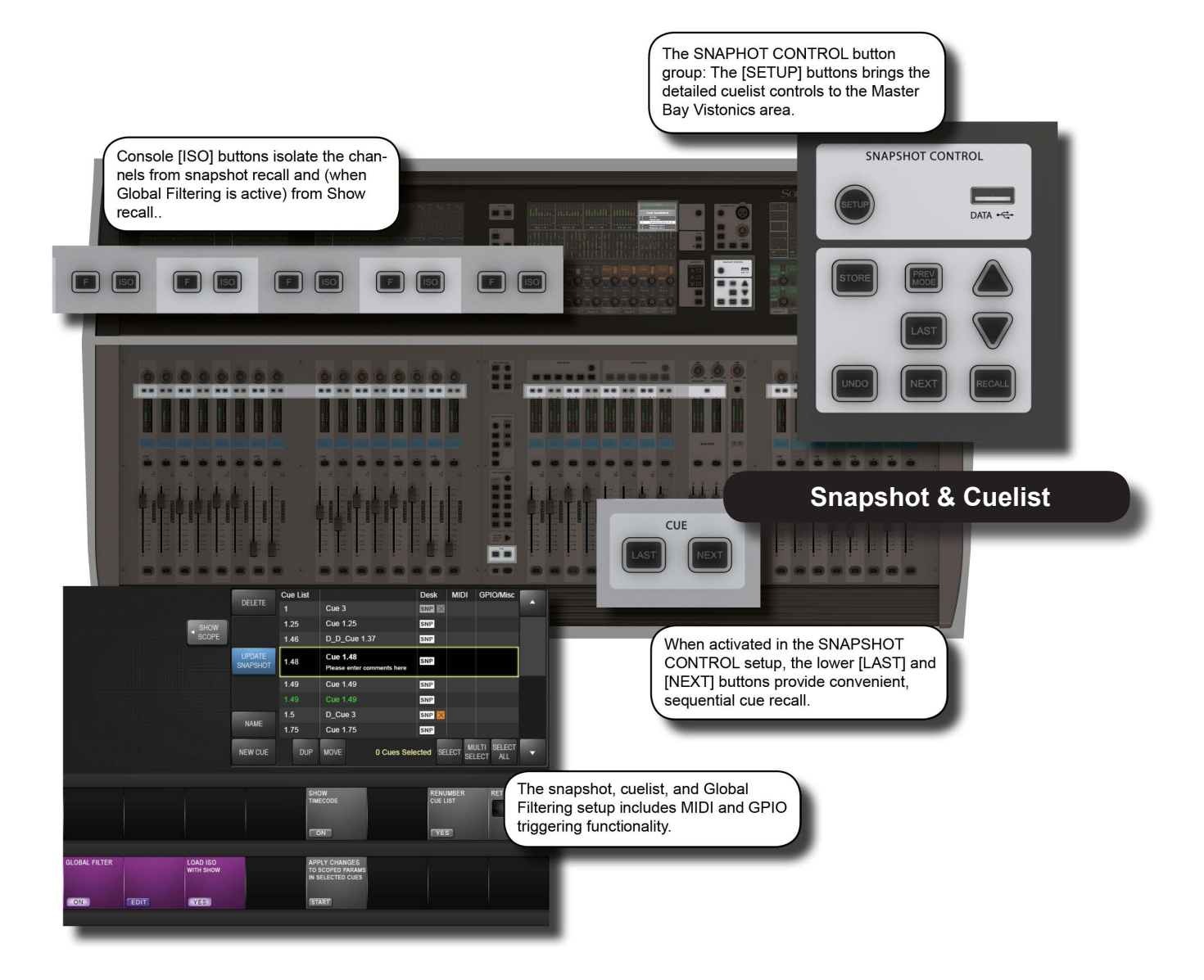

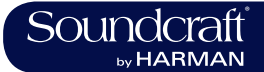

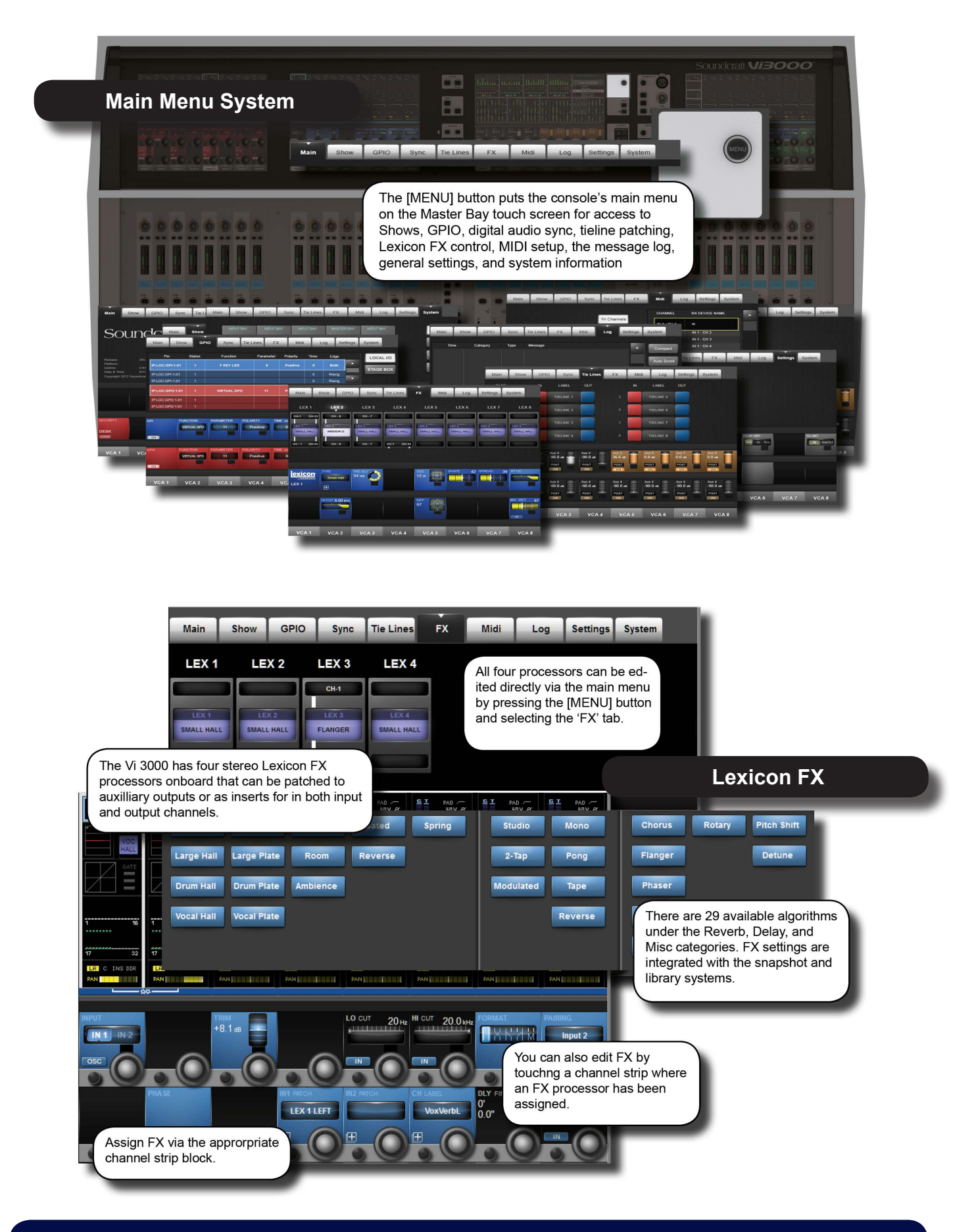

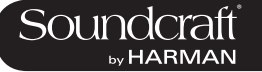

# Hardware - Local I/O

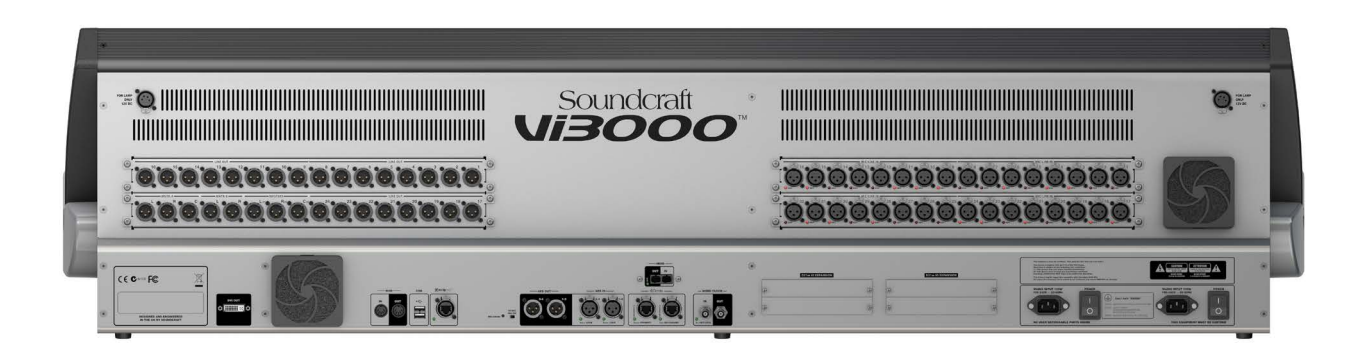

Most of the Vi3000 local I/O is located on the rear panel of the console. The main I/O slots have a variety of possible configurations, inlcuding digital (AES) and analogue input and output cards. However, the monitor / masters output section cannot be changed - this contains the fixed-routing Monitor A and Monitor B outputs, plus the master LCR analogue outputs.

There are also user-configurable D21m IO expansion slots that can accept any of the available Soundcraft D21m compatible I/O cards. Options for these include MADI (Optical or CAT 5), ADAT, Blu Link, Aviom, Ethersound, Cobranet, Line in, line out, AES/EBU, and mic in. The D21m IO Expansion slots are also used for connecting a Soundcraft Stagebox.

Fixed I/O on the rear panel includes all data/digital connections such as MIDI, USB, HiQnet, AES I/O, DANTE, MADI, Word Clock, and DVI Out, plus the dual redundant power supply connections.

There are also two 12v lamp connections.

The control surface of the console features two additional USB sockets and a talkback microphone XLR connection.

# Main I/O Slots

| The main local I/O slots. | The monitor / masters output section cannot be changed<br>(bottom left of the main picture) as this contains the<br>fixed-routing Monitor A and Monitor B outputs, plus the<br>master LCR analogue outputs.//P//Configuration options<br>for the other slots are: 32 mic in/32 line outs, 48 mic in /<br>16 line out (the upper line out card is replaced by a mic<br>in 33-48 card), 16 mic in / 16 in 16 out AES / 16 line out<br>(the mic in 17-24 card is replaced by a blank, the upper<br>line out module 1-16 is replaced by a 16 in 16 out AES<br>module). |  |  |
|---------------------------|----------------------------------------------------------------------------------------------------|--|--|
|---------------------------|----------------------------------------------------------------------------------------------------|--|--|

# PSU / Power Sockets

| MAINS INPUT 120W<br>102-240V - 50-60Hz<br>THIS EQUIPMEN | There are two mains<br>inputs for seamless re-<br>dundancy for those that<br>require it. The IEC inlets<br>can accept AC inputs<br>from 100V to 240V. | Either socket can be used for a single supply. if both are<br>used then one is a backup. The two sockets are labelled<br>PSU1 and PSU2, corresponding to indicator lights on the<br>Menu-System-Local page. The colour of this indicator,<br>and the power button on front panel of the console, indi-<br>cates the state of these PSUs: RED if only one of them<br>is on, and GREEN if both are on. |  |  |
|---------------------------------------------------------|----------------------------------------------------------------------------------------------------|----------------------------------------------------------------------------------------------------|--|--|
|---------------------------------------------------------|----------------------------------------------------------------------------------------------------|----------------------------------------------------------------------------------------------------|--|--|

# Power Switch-

| es                       |                                                                                                    | Inactive  | Active   |
|--------------------------|----------------------------------------------------------------------------------------------------|-----------|----------|
| POWER<br>JUST DE EARTHED | There is a power switch<br>for each of the power<br>supply inputs. Both<br>need to be on for the<br>dual redundancy switch-<br>ing to be effective. | Power off | Power on |

# DVI (Digital Video) output

|--|

# MIDI In / Out

| 5-Pin DIN connectors<br>for MIDI compatible<br>equipment only. |  |  |
|----------------------------------------------------------------|--|--|

# USB

| The console USB con-<br>nections ca be used for<br>connecting an external<br>keyboard or for USB<br>storage devices. |  |  |  |
|----------------------------------------------------------------------------------------------------|--|--|--|
|----------------------------------------------------------------------------------------------------|--|--|--|

# HiQnet Interface

| XLR-housed EtherCon<br>connector for HiQnet<br>network connection. | For details on HiQnet setup, please refer to reference chapter 18. |  |  |
|--------------------------------------------------------------------|--------------------------------------------------------------------|--|--|
|--------------------------------------------------------------------|--------------------------------------------------------------------|--|--|

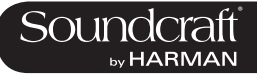

AES I/O

|  | 2 x 3-pin XLR AES (two-<br>chanel) digital audio<br>input and output. |  |  |  |
|--|-----------------------------------------------------------------------|--|--|--|
|--|-----------------------------------------------------------------------|--|--|--|

DANTE

| dDonte In<br>In<br>In<br>In<br>In<br>In<br>In<br>In<br>In<br>In<br>In<br>In<br>In<br>I | nput and output<br>nterface ports for a<br>a DANTE (Audinate)<br>ligital audio network. | Please note, the Vi 3000 MADI local MADI and DANTE<br>ports share an input and so are exclusive. That is, you<br>can choose either a local MADI or DANTE input. The<br>outputs are 'parallel' and a work concurrently. The choice<br>between the MADI and DANTE inputs is determined by<br>the DANTE/MADI global switch in the Setting tab of the<br>main menu - accessed with the [MENU] button. |  |  |
|----------------------------------------------------------------------------------------|-----------------------------------------------------------------------------------------|----------------------------------------------------------------------------------------------------|--|--|
|----------------------------------------------------------------------------------------|-----------------------------------------------------------------------------------------|----------------------------------------------------------------------------------------------------|--|--|

MADI I/O

| Input and output<br>Interface ports for<br>a DANTE (Audina<br>digital audio netwo | Please note, the Vi 3000 MADI local MADI and DANTE<br>ports share an input and so are exclusive. That is, you<br>can choose either a local MADI or DANTE input. The<br>outputs are 'parallel' and a work concurrently. The choice<br>between the MADI and DANTE inputs is determined by<br>the DANTE/MADI global switch in the Setting tab of the<br>main menu - accessed with the [MENU] button. |  |  |
|-----------------------------------------------------------------------------------|----------------------------------------------------------------------------------------------------|--|--|
|-----------------------------------------------------------------------------------|----------------------------------------------------------------------------------------------------|--|--|

# Wordclock I/O

| External wordclock<br>interface. Currently<br>an external clock in<br>must be set to 48kt | ut |  |  |
|-------------------------------------------------------------------------------------------|----|--|--|
|-------------------------------------------------------------------------------------------|----|--|--|

#### Talkback Mic 48V

| 48V              |                                                                                                    | Inactive | Active             |
|------------------|----------------------------------------------------------------------------------------------------|----------|--------------------|
| TB MIC<br>46V ON | Switch to apply 48<br>phantom power to the<br>talkback mix input on<br>the top panel of the<br>console. | No Power | phantom<br>powered |

# **D21m Slots**

| D21m IO EXPANSION | D21m Slots, labelled slots I, J, K, and L. | These card slots can be used for any available D21m op-<br>tion cards of which there is a large range including MADI<br>(Cat 5 or Optical) Stagebox connection, Universal Audio<br>Realtime Rack connection, ADAT (16ch single slot), Blu<br>Link (32ch single slot), Aviom (16 ch single slot), Ether-<br>sound (64ch double slot), Cobranet (32ch single slot),<br>Line in (8ch single slot), line out (8ch single slot), AES/<br>EBU (16ch double slot), and mic in (4ch single slot). |  |  |
|-------------------|--------------------------------------------|----------------------------------------------------------------------------------------------------|--|--|
|-------------------|--------------------------------------------|----------------------------------------------------------------------------------------------------|--|--|

# 5.0: Operations Overview

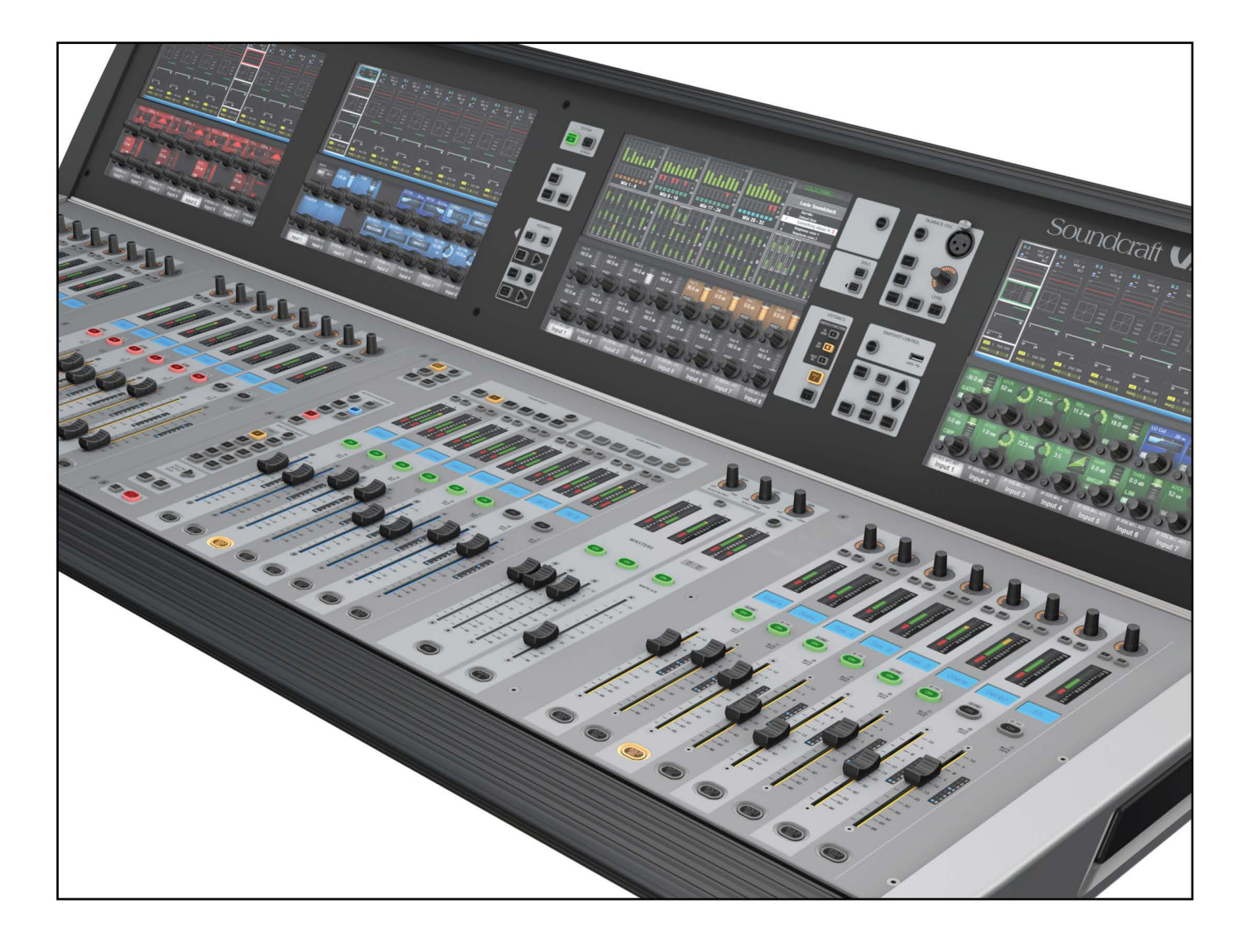

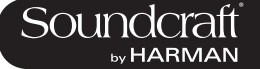

# 5.1: Conventions And Colours

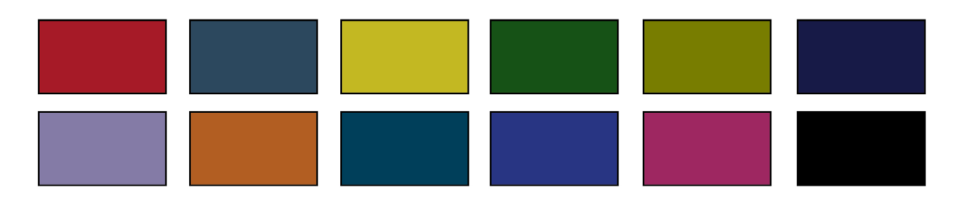

This manual, and the console uses certain conventions to make things significantly easier for the user. This includes the unique FaderGlow technology that can dynamically colour code console faders depending on their current assignment.

Conventions used in this manual

Three types of brackets are used to indicate the type of control being refered to.

[] is used to indicate a panel-mounted key or encoder.

{ } is used to indicate a Vistonics<sup>™</sup> (VST) key or encoder.

() is used to indicate a button on a touch-screen.

# COLOURS

The following table shows colours used in the VISTONICS screens, and in the headers and footers of the pages in this manual:

# Audio Processing

| Input Functions      | Blue   |
|----------------------|--------|
| Equaliser            | Red    |
| Filter Dark          | Blue   |
| Gate,Comp,Lim,De-    | Green  |
| ess                  |        |
| Pan, Dir Out, Insert | Yellow |
| Oscillator           | Gold   |
| Monitoring           | Lilac  |

Busses

| Aux         | Orange |
|-------------|--------|
| Audio Group | Green  |
| Matrix      | Cyan   |
|             |        |

# VCA/MG Indication

| VCA 18     | Blue |
|------------|------|
| VCA 916    | Pink |
| Mute Group | Red  |

# Patching & Misc

| Mute Group Patch | Red        |
|------------------|------------|
| Input Patch      | Blue       |
| Output Patch     | Red        |
| Control          | Grey/Black |

# 5.2: Visonics II Overview

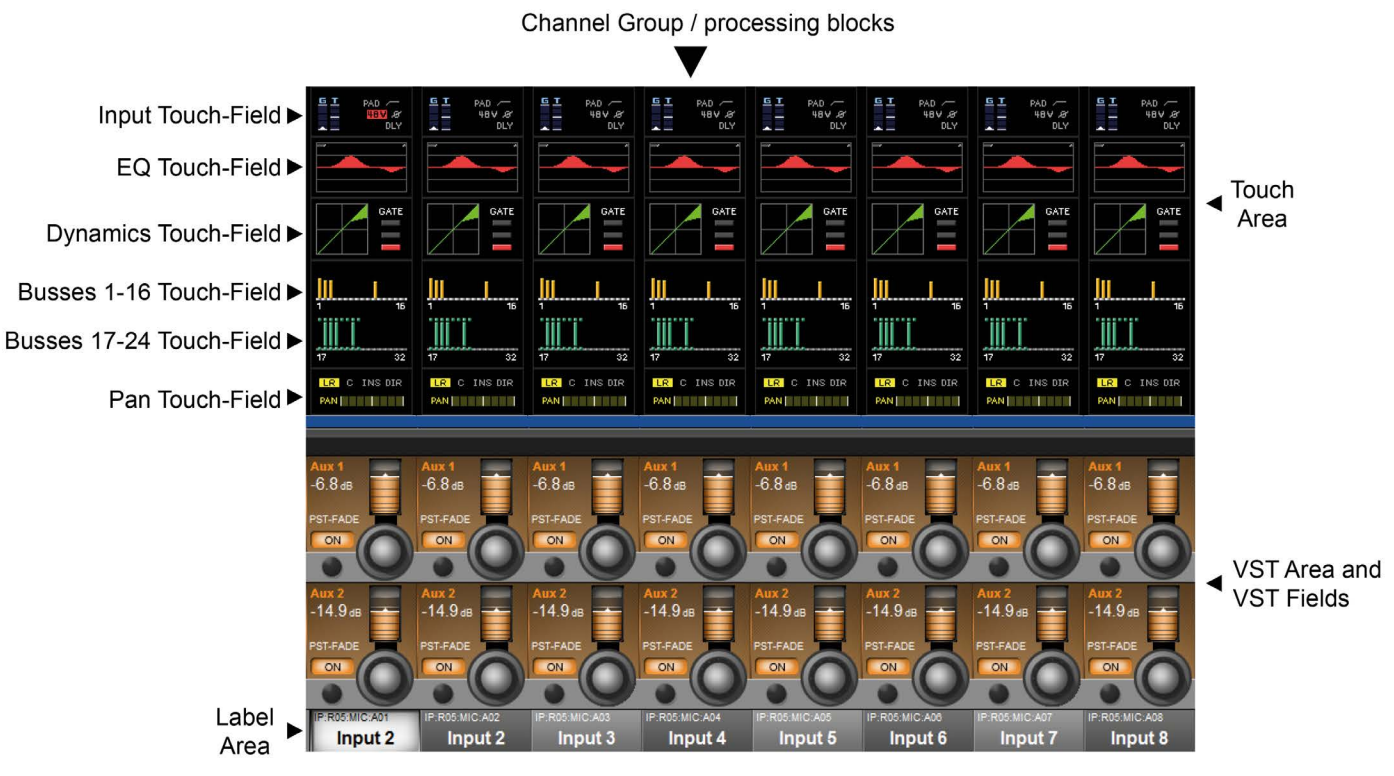

Vistonics II Input Bay Screen Areas And Fields

Vistonics II is a unique control and display technology derived from the Studer Vistonics technology and exclusive to Soundcraft. The Vi 3000 uses Vistonics II as a core technology for console operation because of its significant user-interface benefits.

The Vistonics screens are divided into two main areas. The top section is the touch screen area and serves a number of functions. For instance, in the default input chanel mode, the input touch screens show the Input, EQ, Dynamics, Bus outputs, and panning sections of input channel strip. Touching one of these opens that channel section onto the Vistonics VST area.

The VST area is the lower section of the Vistonics screens, each with two rows of eight VST Fields. Each VST Field contains an encoder, a button, and a display area. VST Fields are normally used for individual parameter control. For instance, the default input Vistonics screen uses the upper row of encoders to control a channel's contribution level to the Aux 1 bus, and the upper row of buttons to turn those contributions on and off.

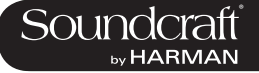

# **Buttons On/Off**

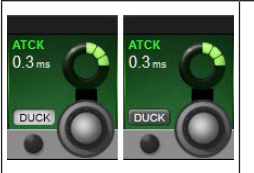

If a function is assigned to a button it is displayed as shown. The 'active' state shows the button highlighted in a lighter colour.

### Open Touch Page

| INSERT | If the button can open a configuration page in the Touch area it shows a '+' sign on<br>the button. If the configuration page is already open, the button will be labelled with a<br>'-' sign. Pressing the button in that state will exit the configuration page. |  |
|--------|----------------------------------------------------------------------------------------------------|--|
|--------|----------------------------------------------------------------------------------------------------|--|

### **Inactive Fields**

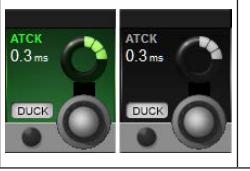

If an audio function block is disabled, with the background of the field changed to grey, the button indication will change to a darker colour.

# **Inactive Fields**

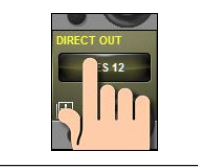

As with other buttons on the console, the VST buttons have both a momentary and a latching action. If a button is pressed and released within approximately one half of a second, the control will latch. If the key is held down for longer, and then released, the control will return to its original state as the key is released.

Please note, to allow the presetting of controls, it is still possible to adjust parameters when they are greyed out.

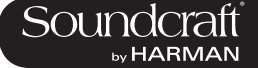

# 5.3: Console Bays

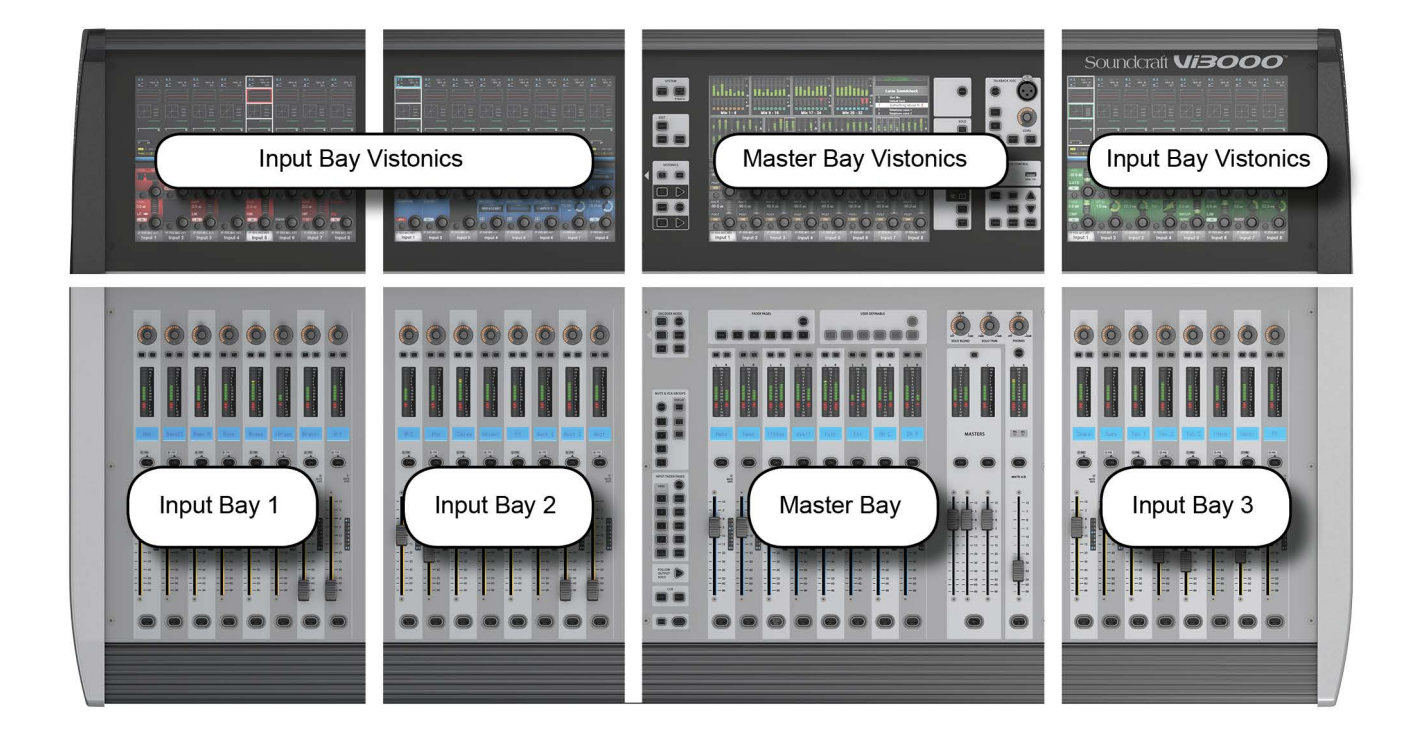

The Console is divided into four main bays. Counting from the left, the first, second, and fourth bays are Input Bays. The third bay is the Master Bay.

Input bays normally control input channels, however, they can have other functions mapped to them depending on how the console is being used. For example, you can map the bus masters, graphic EQ bands, matrix mix sources, aux bus contributions, and more to the input faders.

The input bay vistonics touch screen areas normally show eight channel-strip processing blocks for the eight corresponding faders. You can touch those processing blocks to focus the VST section on that selection.

The input bay VST areas normally show Aux 1 and 2 contributions, though the functions of these encoders are also determined by the input channel VISTONICS button group.

The Master Bay contains asignable faders for the bus masters, plus the mix master (L, R, C) faders and the assignable monitor fader. It also

The Master Bay touch screen default display is an overview of metering for all input and output channels, as well as an as system message area and cue list.

The Master Bay VST area's default mapping is the first 16 bus masters. The next eight masters can be accessed with the [PAGE 2] button in the Master Bay VISTONICS button group.

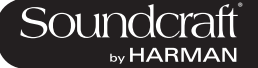

# 5.3: Console Bays - Input Bay 3 Navigation

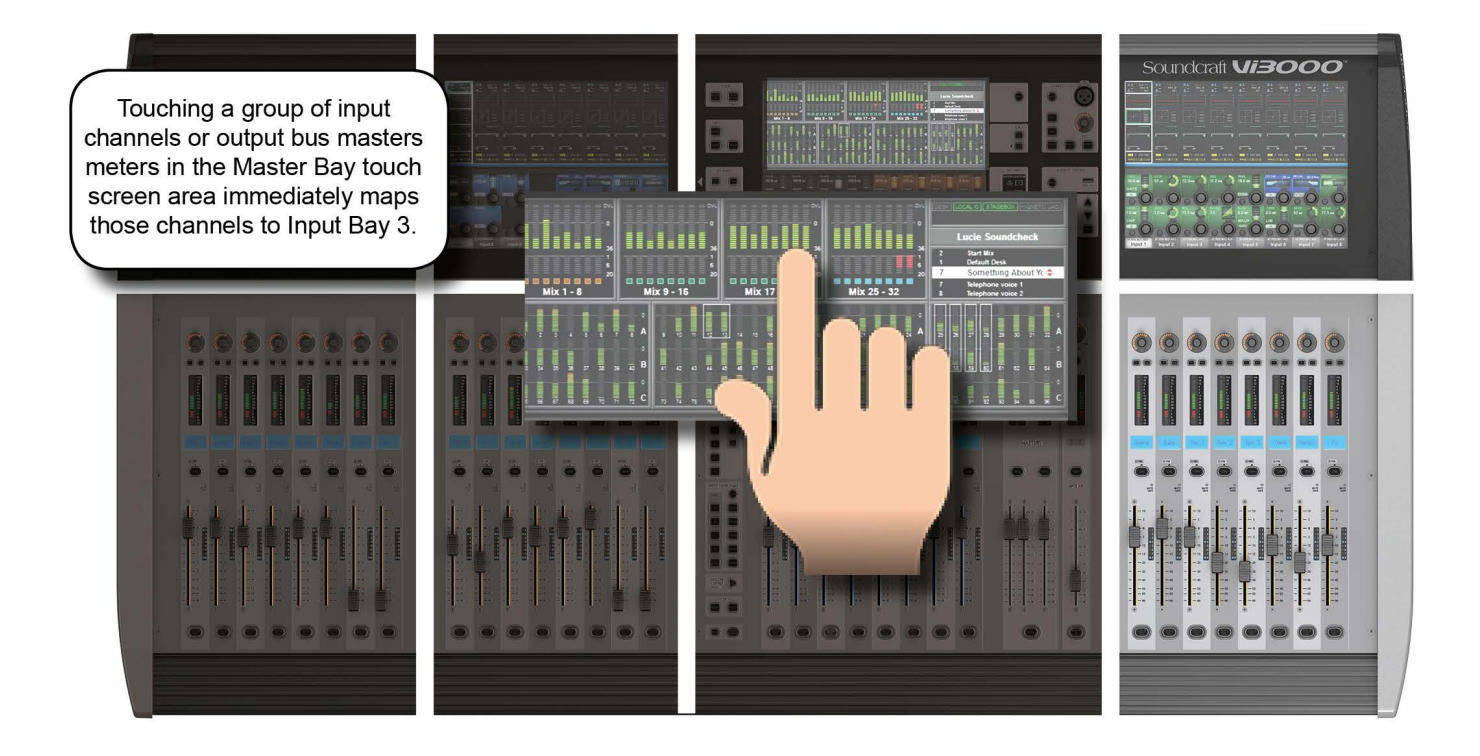

The Master Bay touch screen meters can be used as a navigation device - simply touch a block of eight meters and those channels (both inputs and outputs) are mapped to the right-hand input bay. This is excellent for fast access and for dual operator scenarios.

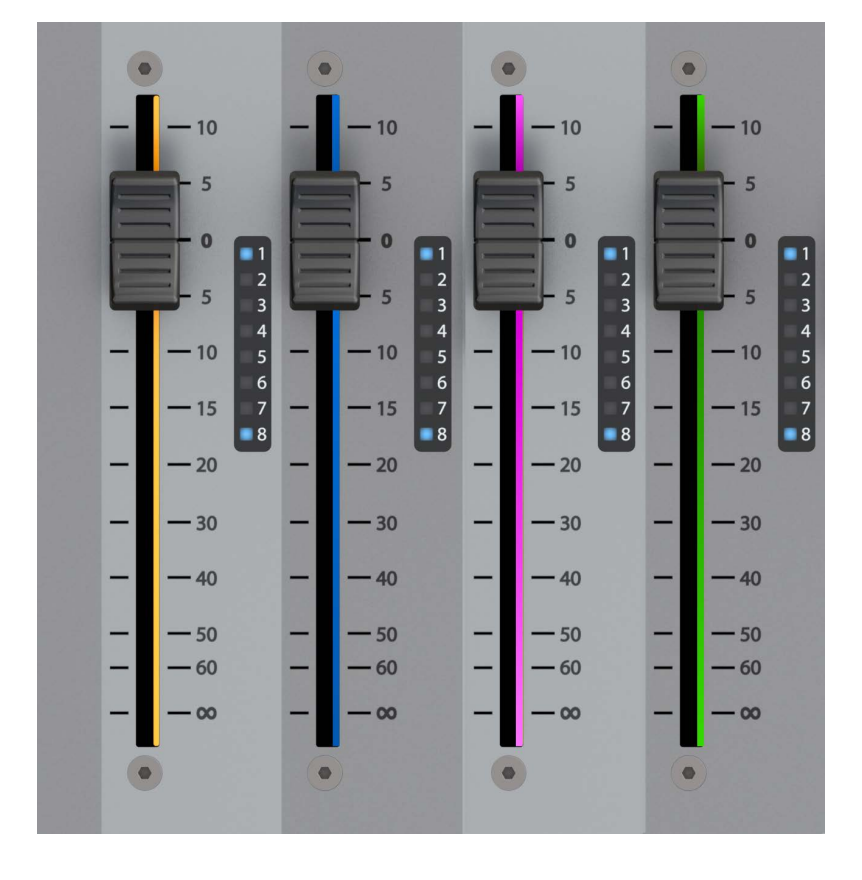

5.4: FaderGlow™

Soundcraft FaderGlow™ (Pat. Pend.) is a unique feature that gives the user an additional level of status indication, and can significantly reduce operating errors.

On the console, several different functions can be assigned to a particular fader, it can therefore be easy to forget which function is currently being controlled, especially when grabbing a fader in a hurry. The main principle of Fader-Glow is therefore to indicate the actual function type that is currently assigned to a particular fader. Soundcraft Fader-Glow is fitted to all 32 Faders that can change their function.

FADER OPERATION Soundcraft FaderGlow™ COLOUR

| Channel level          | NONE   |
|------------------------|--------|
| AUX send level         | ORANGE |
| GRP (fader closed)     | GREEN  |
| MTX contribution level | CYAN   |
| VCA Master 18          | BLUE   |
| VCA Master 916         | PINK   |

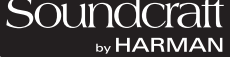

# 5.4: Buttons

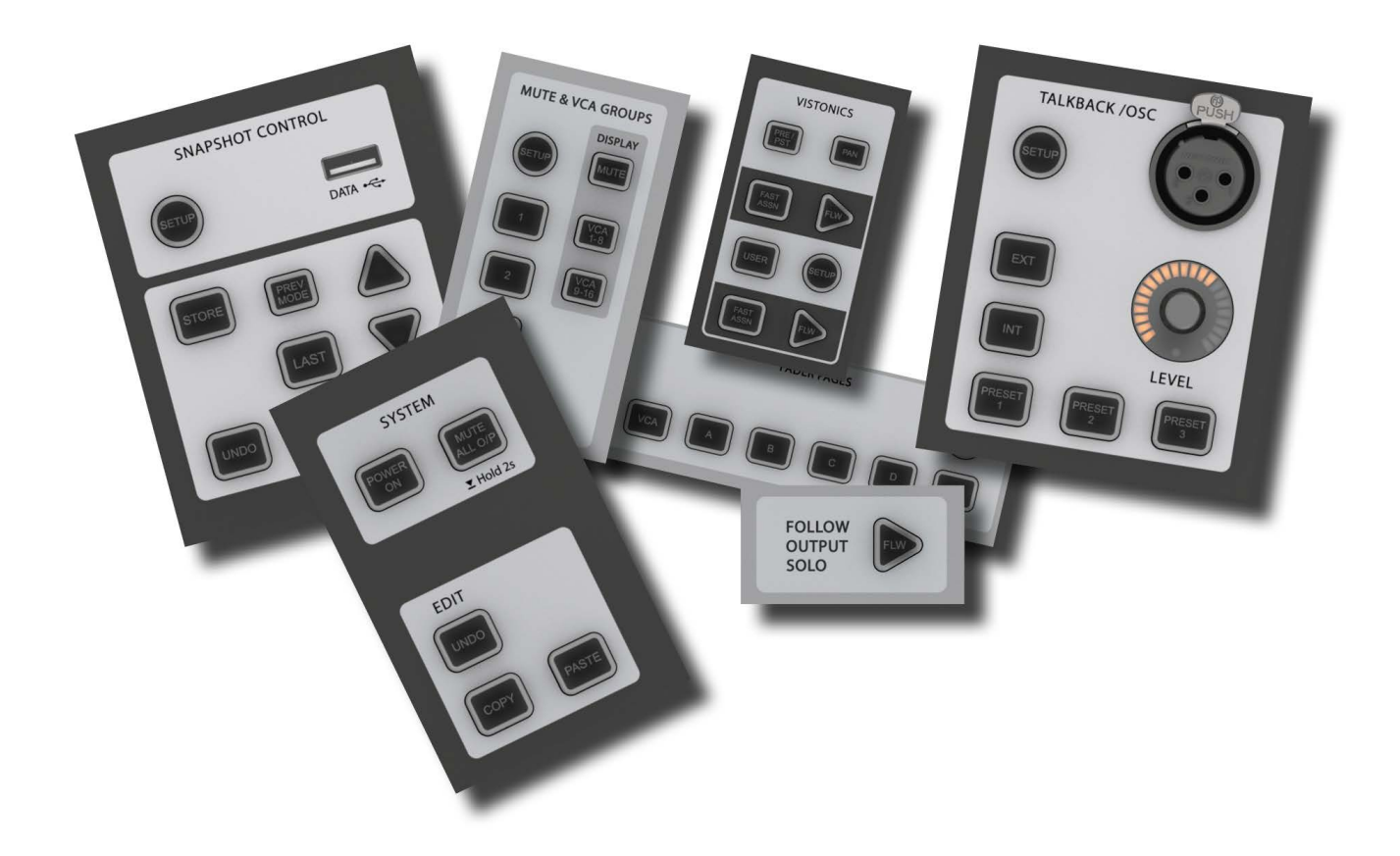

There are a wide variety of button groups on the Vi3000. Below are described all button groups and selected individual buttons. Please refer to the relevant reference section for detailed information on the operation of all buttons.

Most buttons on the console can be latching (stay on) or Momentary (on when pressed, off when you let go) If you hold a button down it will have a momentary action. If you press a button and let go within half a second it will 'latch'.

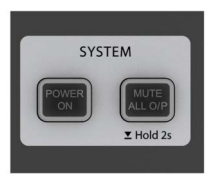

# **System Button Group**

[MUTE ALL O/P] (Mute All Outputs) and [POWER ON] buttons.

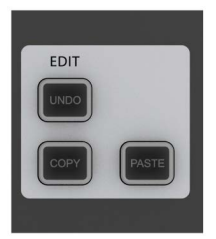

# **Edit Button Group**

[COPY], [PASTE], and [UNDO] buttons.

These are used for copying and pasting whole channels, processing blocks, and individual parameters either elsewhere on the console or to and from the console's powerful library system. For more information see the Edit System reference chapter 13.

 $\triangleright$ 

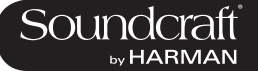

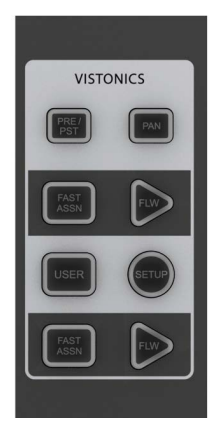

# Input Channel VISTONICS Group

The input channel VISTONICS control buttons provide convenient ways of assigning bus master functions to the input channel VST encoders, such as selections for individual bus 'tap' points, and getting the input bus contribution shown on the VST screen to follow the master bus selection in the Master Bay.

For more information, see the Inputs reference chapter 6.

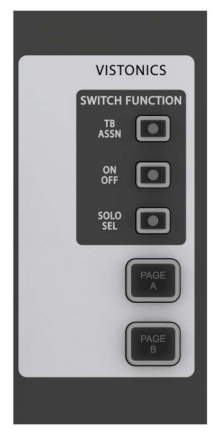

# **Output Vistonics Group**

These buttons provide control over the VST section functionality of the Master Bay vistonics screens. For example, the [PAGE A] and [PAGE B] buttons switch between busses 1-16 and 17-24. For More information, see Outputs Reference chapter 7.

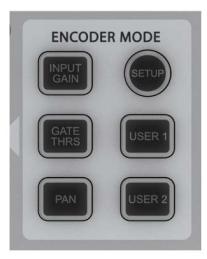

# **Encoder Mode Buttons**

These buttons assign various functions to the input channel strip encoders. For more information see the Inputs reference chapter 6.

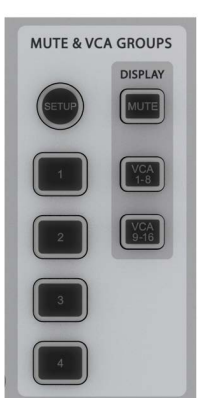

# Mute & VCA Groups

Control and assign the four mute groups and available 16 VCAs. For more information see the Mute & VCA Groups reference chapter 9.

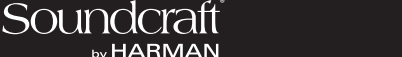

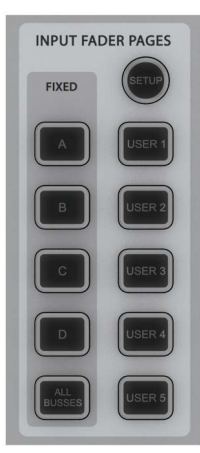

# Input Fader Pages

These buttons control navigation through five basic input channel Pages/Layers, including the 'All Busses' view, plus five user-definable pages. These buttons only affect the three input channel bays. For more information see the Input Channels reference chapter 6.

For more information, see the Inputs reference chapter 6.

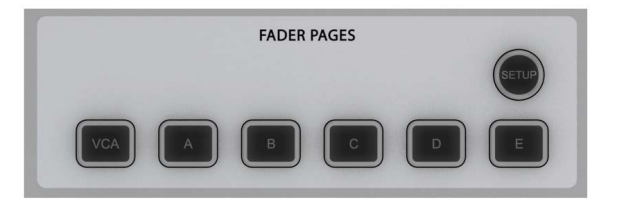

# **Output Fader Pages**

Navigate through eight-wide pages of the console's output busses and VCA masters. These buttons only affect the Master Bay channel strips. For More information see the Output Channels reference chapter 7.

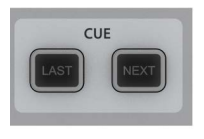

# Next & Last

[NEXT] and [LAST] buttons for moving through the loaded Cuelist. These buttons have to be enabled in the Snapshots Setup screen. For more information see the Snapshots, Cuelist, and Global Filter reference chapter 14.

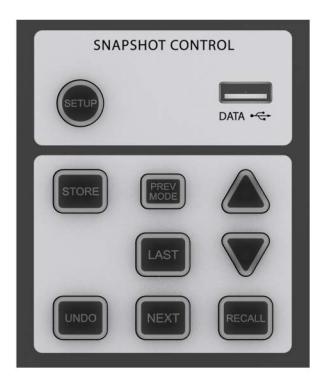

# **Snapshot Control**

Full control over Snapshot and Cuelist storage, navigation, and recall. For more information see the Snapshots, Cuelist, and Global Filter reference chapter 14.

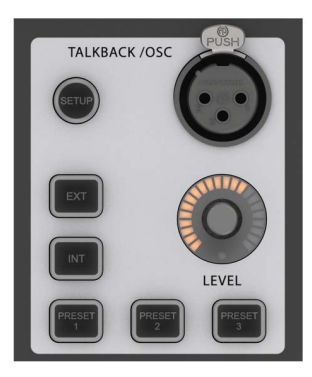

# **Talkback & Oscillator**

Most of these buttons are dedicated to activating preset Talkback routings. To access Oscillator functions, use the [SETP] button. For more information see the Talkback And Oscillsotr referce chapter 15.

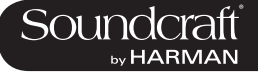

Active

Active

 $\triangleright$ 

# [SETUP] But-

| tons  | Field / Group:                                                                              |                                                                                                    | Active               |
|-------|---------------------------------------------------------------------------------------------|----------------------------------------------------------------------------------------------------|----------------------|
| SETUP | [SETUP] buttons open<br>the relevant setup<br>screen in the Master<br>Bay Vistonics screen. | While a setup screen is active, pressing the [SETUP]<br>button again will close that setup screen. For more infor-<br>mation see the chapter relevant to each [SETUP] button. | Show Setup<br>screen |

# [SOLO/SEL]

| Buttons | Field / Group:                 |                                                                                                    | Inactive | Active               |
|---------|--------------------------------|----------------------------------------------------------------------------------------------------|----------|----------------------|
| SOLO    | Solo or select a chan-<br>nel. | The [SOLO/SEL] keys operate in two modes. The default function is to enable the SOLO path from its channel or bus to the monitoring system. However, if a touch-area page is open, pressing a [SOLO/SEL] from another channel (within its own bay of eight channels) moves the touch-area page to this new channel. [SOLO/SEL] buttons also perform other selection functions depending on the console mode. These are described in the relevant reference chapter. | Normal   | Soloed/Se-<br>lected |

# [GANG] ButtonsField / Group:InactiveActiveImage: Constraint of the second section in this operation of the second section in this operation of the second section in this operation.NormalGang Mode

#### [SOLO CLEAR] Button

Field / Group:

| SOLO | Clear any currently active console Solos. |  |  | Clear |
|------|-------------------------------------------|--|--|-------|
|------|-------------------------------------------|--|--|-------|

#### [SOLO CLEAR] Button

| CLEAR CL | Clear any currently<br>active console Solos. |  |  | Clear |
|----------|----------------------------------------------|--|--|-------|
|----------|----------------------------------------------|--|--|-------|

# Lower [FLW]

| Button | Field / Group:                                 |                                                                                                    | Inactive    | Active |
|--------|------------------------------------------------|----------------------------------------------------------------------------------------------------|-------------|--------|
| FLW    | Input faders follow mas-<br>ter bus selection. | The fader FOLLOW OUTPUT SOLO [FLW] button<br>located near the bottom of the Master Bay buttons strip<br>causes the input faders to become contributions to an<br>output bus when its [SOLO/SEL] button is pressed.<br>If a Matrix Output Solo/Sel is pressed, regardless of the<br>setting of Follow Solo modes, the Output Solo will be<br>activated, the EQ/Dyn/Misc touch screen for the Matrix<br>Output displayed, and the channel faders will be as-<br>signed to the contribution levels from the Outputs to the<br>Soloed Matrix Output.<br>Note: the lower [FLW] key has an additional function<br>in allowing VCAs to control the Aux sends of input<br>channels. See the Mute & VCA reference chapter 9 for<br>details. | Follow Mode | Normal |

Main Menu E

| Button | Field / Group:                                          |                                                                                                    | Inactive | Active              |
|--------|---------------------------------------------------------|----------------------------------------------------------------------------------------------------|----------|---------------------|
| MENU   | Brings up the Main<br>Menu screen in the<br>Master Bay. | Settings and preferences for a variety console functions<br>are arranged in tabbed pages in the main menu. For<br>more information, see the Main Menu reference chapter<br>16. | Normal   | Main Menu<br>Active |

| Input Priority | Field / Group:                                                                                                    |                                                               | Inactive | Active              |
|----------------|----------------------------------------------------------------------------------------------------|---------------------------------------------------------------|----------|---------------------|
| SOLO           | Allow an Output Solo to<br>remain active, whilst an<br>Input Solo is temporarily<br>activated 'over the top'<br>of it. | For more information see the SOLO System reference chapter 8. | Normal   | Main Menu<br>Active |

| Lock Meters | Field / Group:                                                                |                                                                                                    | Inactive | Active           |
|-------------|-------------------------------------------------------------------------------|----------------------------------------------------------------------------------------------------|----------|------------------|
| LOCK        | Locks the Meter section<br>of the Master Bay touch<br>screen onto the screen. | The meter section will be safe from output selections<br>bringing the channel up on the touchscreen, for example.<br>[SETUP] buttons still takeover the screen though. | Normal   | Meters<br>Locked |

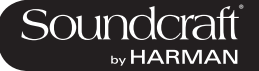

# 5.6: Encoders

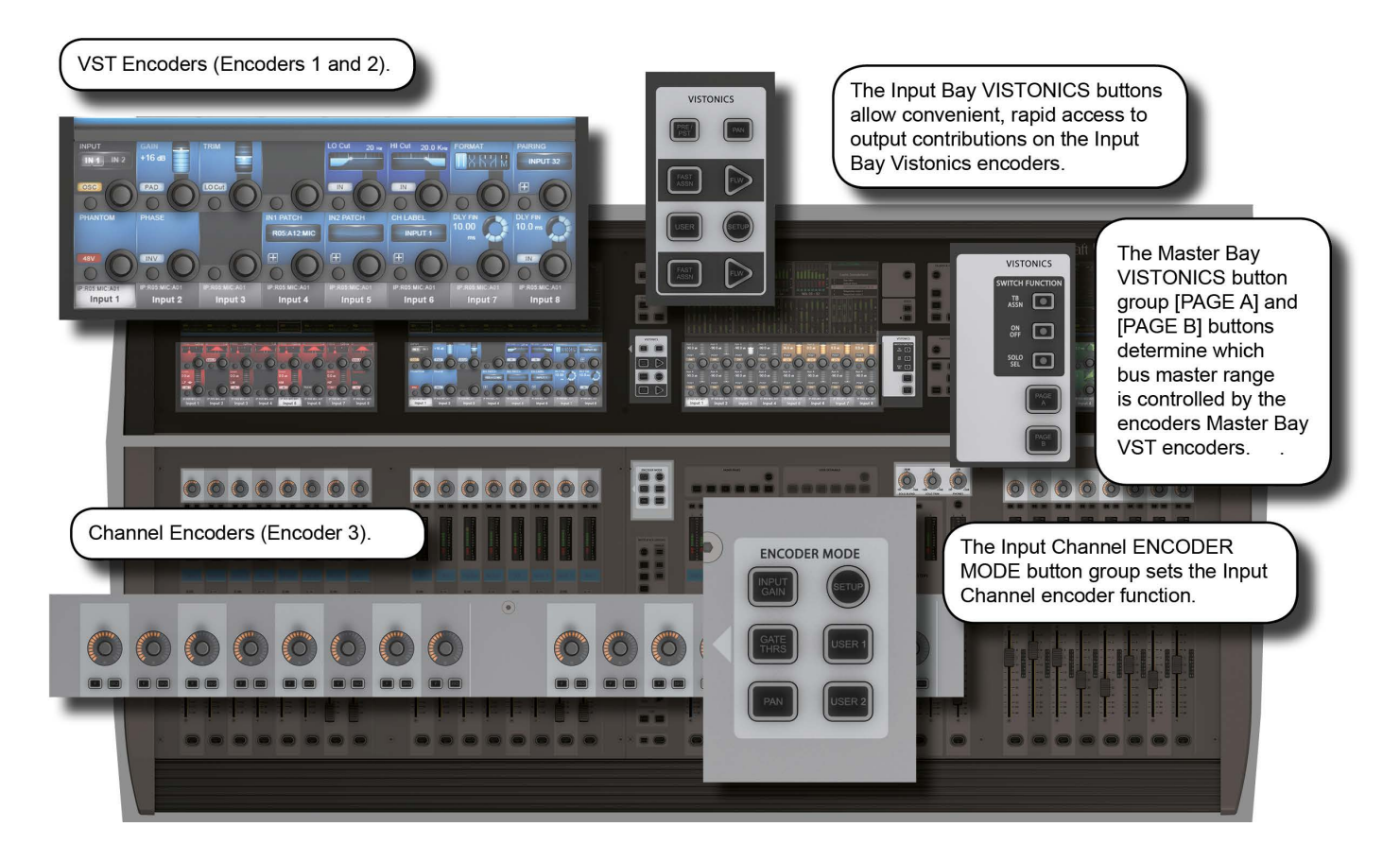

Each input channel strip contains three encoders: encoder 1 and encoder 2 are located in the VST fields in the lower screen area, while the channel encoder is located at the top of the fader area, and has an LED ring to indicate its parameter state. Each of these encoders can control different parameters, depending on the settings of other parts of the console.

The master section has 16 VST encoders and 4 panel-mounted encoders with LED rings: the TB/OSC Level Control encoder, and the Sold Blend, Solo Trim & Phones Volume encoders. These last four are dedicated to their respective functions.

Channel encoders always control a parameter on their own channel strip. The function of the channel encoders can be globally selected via the [INPUT GAIN], [GATE THRS] and [PAN] keys on the Encoder Mode panel. See the Inputs reference chapter 5 for more information.

The VST Input Bay encoders default to Aux 1 and 2, though can be assigned a variety of functions depending on the console mode. If any touch field is activated, the 16 VST encoders are assigned with expanded channel function parameters. See the Inputs reference chapter 5 for more information.

The default setting for the Master VST encoders is as the output level controls for Master Outputs 1-16. This can also be selected by pressing the [PAGE A] key on the Master Vistonics Mode Panel. Pressing [PAGE B] will cause the Master VST encoders to be assigned as the output level controls for Master Outputs 17-24.

The Master VST encoders can also be assigned to Master Output Expanded Functions (e.g. EQ, Dynamics, etc.). When a Master Output [SOLO/SEL] key is touched, it opens the Processing Area in the Master VST screen. If then a paticular touch-area is touched, the VST encoders are assigned to appropriate expanded functions. For more information see Outputs reference chapter 6.

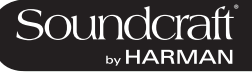

# 5.7: Gangs

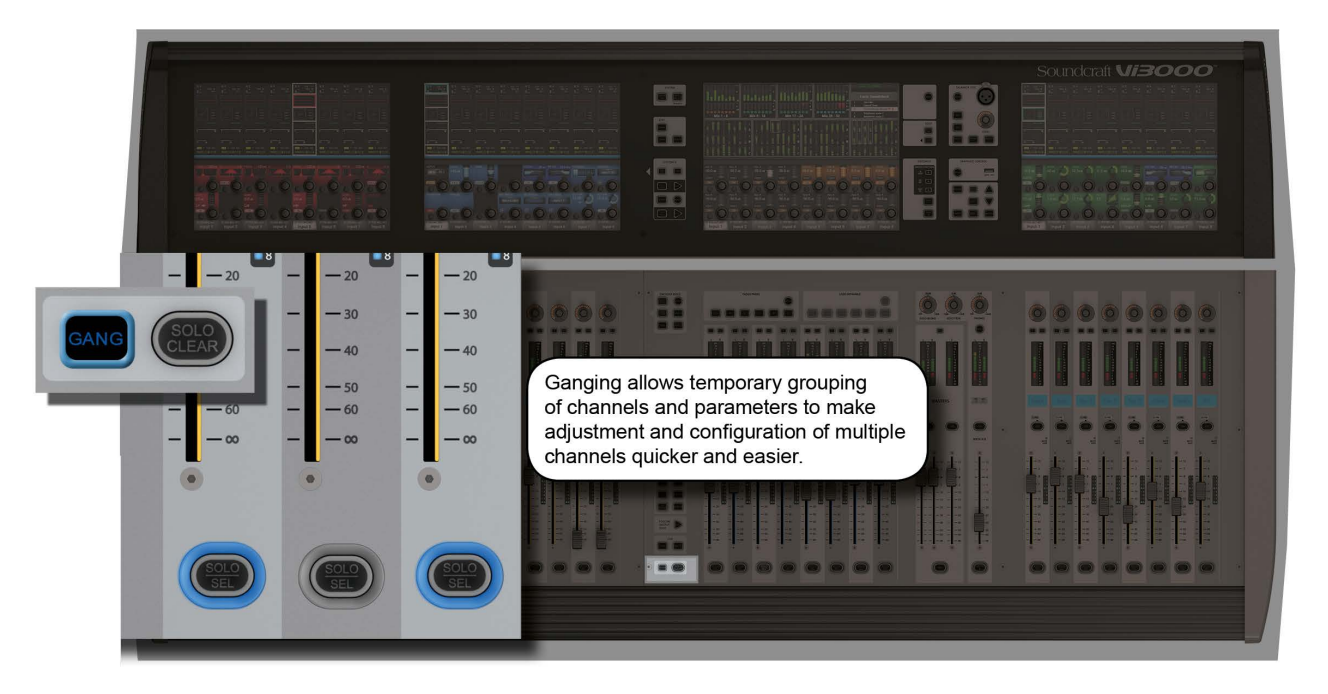

Gang is a very helpful feature to speed up operations that influence functions on multiple input channels, or on output busses, in the same way. Any parameter change on ganged channels will be applied to all other ganged channels as an offset. For example, adding 4dB of level to a high pass filter will add 4dB of level to the high pass filter on all other ganged channels - it will not 'copy' the actual level to the other ganged channels.

Button presses will change any corresponding buttons in ganged channels that are not currently in the new state, to the new state. From that point on, further presses will result in all switches changing state together.

Gang mode is activated and deactivated with the [GANG] button. You add or remove channels to or from the gang with the channel [SOLO/SEL] buttons.

Entering Gang Mode does not cancel any solos of any type that are active at the time. The Solo system continues to work as it was when Gang Mode was switched ON. The amber 'Solo' illumination of the Solo/Sel switches cannot be seen whilst gang mode is ON.

| Gang Button | Field / Group:                       |                                                                                                    | Inactive | Active      |
|-------------|--------------------------------------|----------------------------------------------------------------------------------------------------|----------|-------------|
| GANG        | Activate or deactivate<br>Gang Mode. | After activating Gang Mode, hold the [GANG] button<br>down to Gang all channels.<br>You can leave Gang Mode pressing the [Gang] button.<br>If you haven't 'cleared down' the gang then it will be<br>restored the next time you re-enter Gang Mode. | Normal   | Gang Select |

| Select (Gang) | Field / Group:                       |                                                                                                    | Act        | tive         |
|---------------|--------------------------------------|----------------------------------------------------------------------------------------------------|------------|--------------|
| GANG          | Select and deselect ganged channels. | When in Gang Mode you can add single channels by pressing individual channels' [SOLO/SEL] buttons OR you can add a range of channels by pressing the first and last channels' [SOLO/SEL] buttons together. | Sel<br>Cha | lect<br>nnel |
|               |                                      | When in a gang, a channel's [SOLO/SEL] button will glow blue.                                                                                                    |            |              |
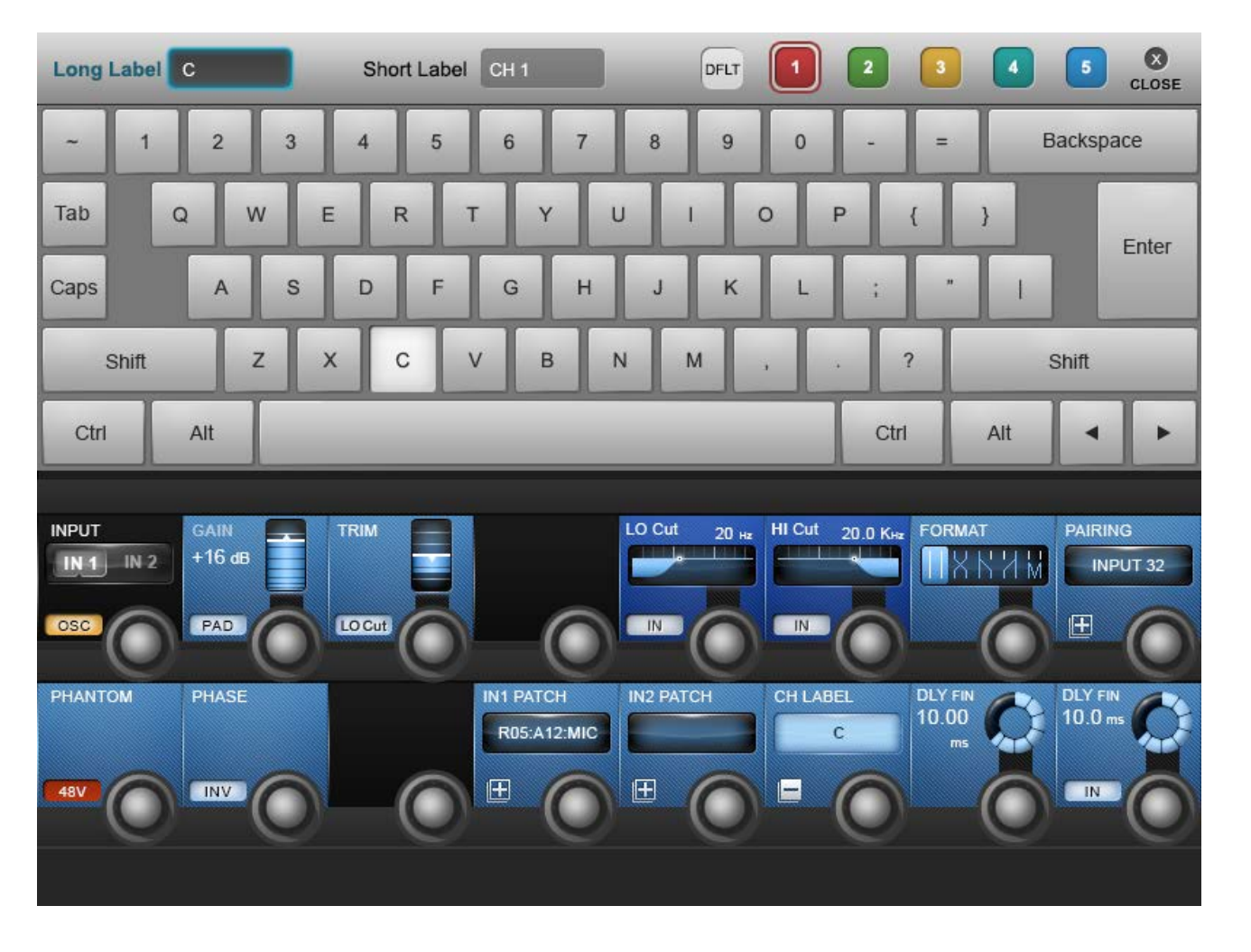

# 5.8: Labelling

The console labelling system is displayed on a touch-screen area whenever the labelling of a channel, output, cue, file, or other named parameter or item is required. For example, you can label an input channel by touching the channel's input area on the touch screen then pressing the {CH LABEL} button in the VST area.

Labelling can be done with the displayed on-screen keyboard or an external USB keyboard. The on-screen keyboard is context sensitive and shows only the allowed character and symbols.

Long Labels can contain up to 10 characters and short labels can contain up to six characters.

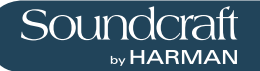

# 6: Input Channels

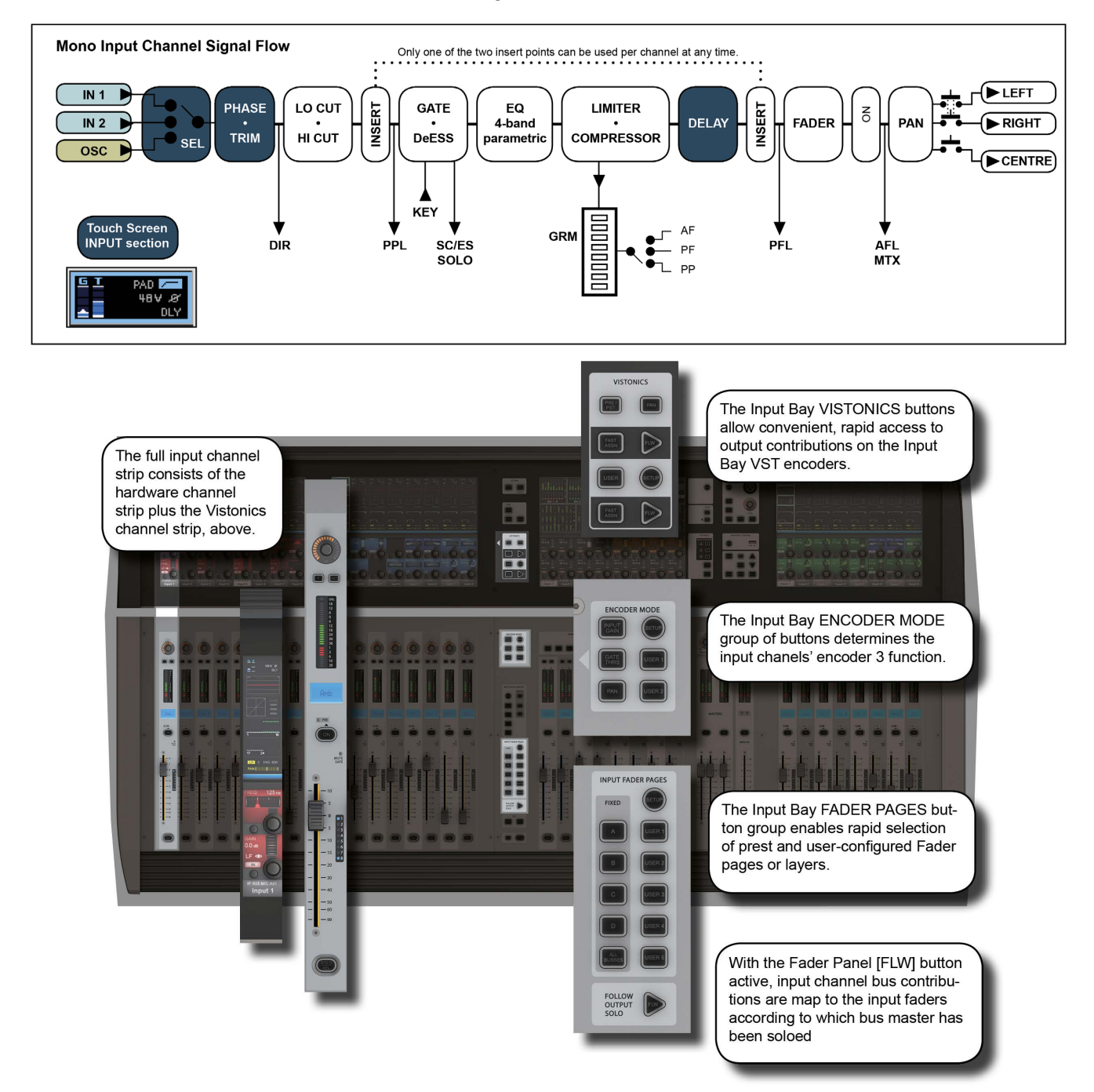

Bays 1, 2, and 4 of the console (Input Bays 1, 2, and 3) are normally dedicated to controlling input channels. However, other functions can be mapped to these channels, such as the Master Busses, Matrix feeds, Graphic EQ, and so on.

There are four main input channel control areas on the console:

• The main channel strips, including the Vistonics screen sections, are for control of input chanel parameters, routing, and patching.

• The INPUT FADER PAGES buttons are for navigating the available input channels by choosing preset and userdefinable fader pages.

• The input channel VISTONICS control buttons provide convenient ways of assigning bus master functions to the input channel VST encoders.

• The ENCODER MODE buttons provide fast switching of the channel strip encoder functions.

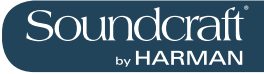

# **Navigating The Input Channels - Input Fader Pages**

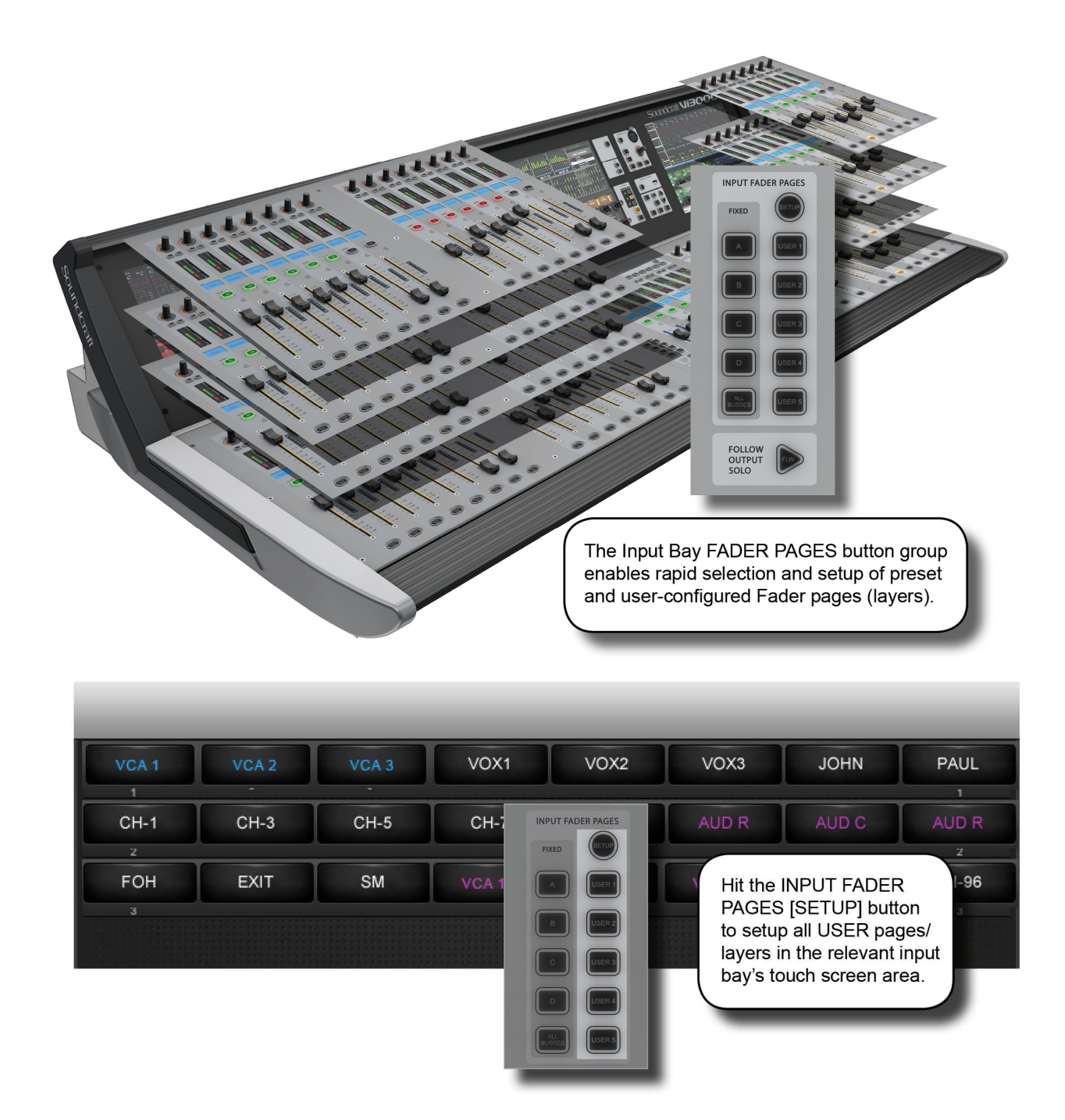

This section is used for navigating Fader Pages (or layers). There are four main layers of 24 input channel strips, and a further five user-definable layers available. The [ALL BUSSES] button maps the output busses to the input channel strips, as described further in the Outputs reference section.

In addition, you can touch the input meter fields in the Master Bay Vistonics to remap those input channels to the rightmost input bay.

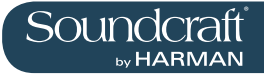

| Fixed Fader<br>Layers | Field / Group: INPUT<br>FADER PAGES               |                                                                                                    | Active |
|-----------------------|---------------------------------------------------|----------------------------------------------------------------------------------------------------|--------|
| FixED                 | Select four pages/layers of input channel strips. | Each button maps Pages of 24 channels to the three in-<br>put bays, so [A] is channels 1-24; [B] is channels 25-48;<br>[C] is channels 49-64; and [D] is channels 65-96. | Select |

**User Fader** 

# Field / Group: INPUT

| Layers | FADER PAGES                                          |                                                                                                    | Active |
|--------|------------------------------------------------------|----------------------------------------------------------------------------------------------------|--------|
| USER 1 | User-Defined input<br>channel strip pages/<br>layers | Select one of these buttons to map that user-defined fader-layer to the console. The User layers are defined by pressing the FADER PAGES [SETUP] button. | Select |

| All Busses<br>Mode | Field / Group: INPUT<br>FADER PAGES                           |                                                                     | Active |
|--------------------|---------------------------------------------------------------|---------------------------------------------------------------------|--------|
| ALL<br>BUSSES      | Map the 24 output<br>busses to the input bay<br>fader strips. | See Outputs Reference section 7 for more detail on All Busses mode. | Select |

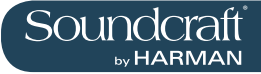

# The Input Channel Strip

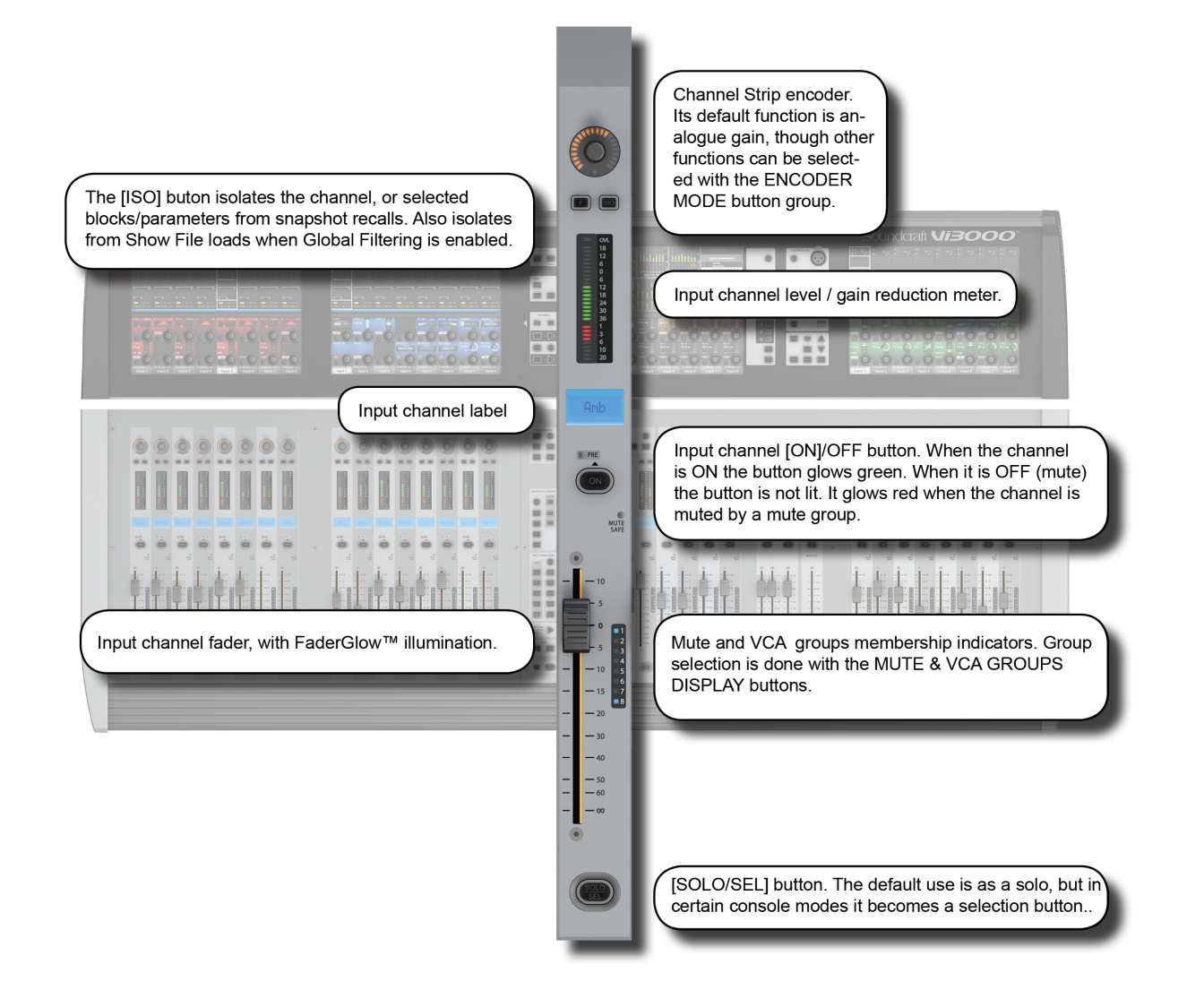

| Input Channel<br>Strip Encoder | Field / Group:                                                                       |                                                                                                    | Range Low            | Range High           |
|--------------------------------|--------------------------------------------------------------------------------------|----------------------------------------------------------------------------------------------------|----------------------|----------------------|
|                                | Rotary control whose<br>function is defined by<br>the input ENCODER<br>MODE buttons. | The Default function is control over the channel's ana-<br>logue input gain.<br>For more information see the Inputs Encoder Mode refer-<br>ence section 6.3 | Dependant<br>on Mode | Dependant on<br>Mode |

#### Input Channel Strip F

Field / Group:

| Reserved for future software updates |  |  |
|--------------------------------------|--|--|
|                                      |  |  |

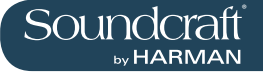

Active

| Input Isolate | Field / Group: |
|---------------|----------------|
|               |                |

| Used to isolate the<br>channel (and selec-<br>tions) from snapshot<br>recall and (when Global<br>Filtering is active) from<br>Show file loads. | See the Snapshot and Global Filtering reference section 14 for more information. | Isolate |
|----------------------------------------------------------------------------------------------------|----------------------------------------------------------------------------------|---------|
|                                                                                                    |                                                                                  |         |

Level and GR Meter

Field / Group:

|                                                                                                    |                                                             |                                                                  | <br> |
|----------------------------------------------------------------------------------------------------|-------------------------------------------------------------|------------------------------------------------------------------|------|
| Level<br>12<br>12<br>12<br>12<br>12<br>12<br>13<br>30<br>1<br>30<br>1<br>30<br>1<br>30<br>1<br>1<br>3<br>1<br>1<br>3<br>1<br>1<br>1<br>1<br>1<br>1<br>1<br>1<br>1<br>1<br>1<br>1<br>1 | evel and gain reduc-<br>on metering for the<br>put channel. | See the metering reference section 12 for more informa-<br>tion. |      |

#### Input Channel Label

| Field  | / Group |   |
|--------|---------|---|
| I ICIU |         | - |

| Amb Displays the short label/<br>name of this channel. | The long and short channel labels are set in the chan-<br>nel's 'Input' Vistonics parameter block. See reference<br>section 6.5.1 for more information. |  |  |
|--------------------------------------------------------|----------------------------------------------------------------------------------------------------|--|--|
|--------------------------------------------------------|----------------------------------------------------------------------------------------------------|--|--|

| 'Pre'      | Indicator |
|------------|-----------|
| <b>FIG</b> | Inucator  |

#### Field / Group:

| Reserved For Future<br>Use. |  |  |  |
|-----------------------------|--|--|--|
|-----------------------------|--|--|--|

# Channel ON/

| OFF | Field / Group:                                                        |                                                                                                    | Inactive    | Active     |
|-----|-----------------------------------------------------------------------|----------------------------------------------------------------------------------------------------|-------------|------------|
| PRE | Channel [ON]/OFF but-<br>ton. 'OFF' is effectively<br>a mute control. | The button glows green when the channel is 'On'. If<br>the channel is off there is no glow colour. However, if<br>the channel is muted because a mute group has been<br>activated, the [ON] button will glow red. | Channel Off | Channel On |

Mute Safe Indicator

Field / Group:

| <b>Galler</b> | riola / Oroupi                                             |                                                                                                    |  |
|---------------|------------------------------------------------------------|----------------------------------------------------------------------------------------------------|--|
| MUTE<br>SAFE  | Glows red when Mute<br>Safe is active for this<br>channel. | When the Mute Safe system is enabled (in Monitoring section [SETUP]), then the channel strip SOLO/SEL button activates the Mute Safe status for the channel. |  |

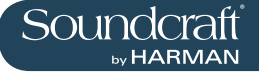

#### Mute/VCA Group Indicators

| tors           | Field / Group:                                                 |                                                                                                    | <br> |
|----------------|----------------------------------------------------------------|----------------------------------------------------------------------------------------------------|------|
| 0 1<br>5 3<br> | Shows the Mute or VCA<br>Groups that is channel<br>belongs to. | The actual target of these LEDs (Mutes, VCAs 1-8, or VCAs 9-16) is determined by the DISPLAY buttons in the MUTE & VCA GROUPS button group. See the Mute & VCA Groups reference section 9 for more information. |      |

| Channel Fader | Field / Group:                    |                                                                                                    |  |  |
|---------------|-----------------------------------|----------------------------------------------------------------------------------------------------|--|--|
| 5<br>0<br>5   | Control the channel output level. | The input channel faders can also be assigned to follow<br>the bus master selection in the Master Bay with the fader<br>[FLW] button and become level controls for contributions<br>to that bus. |  |  |

| FaderGlow                                                                    | Field / Group:                                                     |                                                                                                    |  |
|------------------------------------------------------------------------------|--------------------------------------------------------------------|----------------------------------------------------------------------------------------------------|--|
| $ \begin{array}{cccc} - & -30 \\ - & -40 \\ - & -50 \\ - & -60 \end{array} $ | The channel fader is<br>colour-coded depending<br>on its function. | Input channel levels are not colour-coded. The other<br>FaderGlow colours are Aux Sends: ORANGE; Groups:<br>GREEN; Matrix Contribution: CYAN; VCA Master 1-8:<br>BLUE; VCA Master 9-16: PINK. |  |

| Solo / Select | Field / Group:                                                                                  |                                                                                                    | Active                   |
|---------------|-------------------------------------------------------------------------------------------------|----------------------------------------------------------------------------------------------------|--------------------------|
| SOLO          | Default is the channel<br>Solo function (listen to<br>this channel only on the<br>monitor bus). | If a touch-panel screen is open for the for another chan-<br>nel in the same bay, the [SOLO/SEL] button moves the<br>touch screen to this channel. The button has other func-<br>tions in other console modes such as selecting channel<br>for a Copy or Paste edit function. Other functions for the<br>[SOLO/SEL] button are detailed in the appropriate refer-<br>ence sections. For more on the console Solo System see<br>reference section 11 for more information. | Solo Enable<br>or Select |

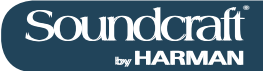

# **Input Encoder Mode**

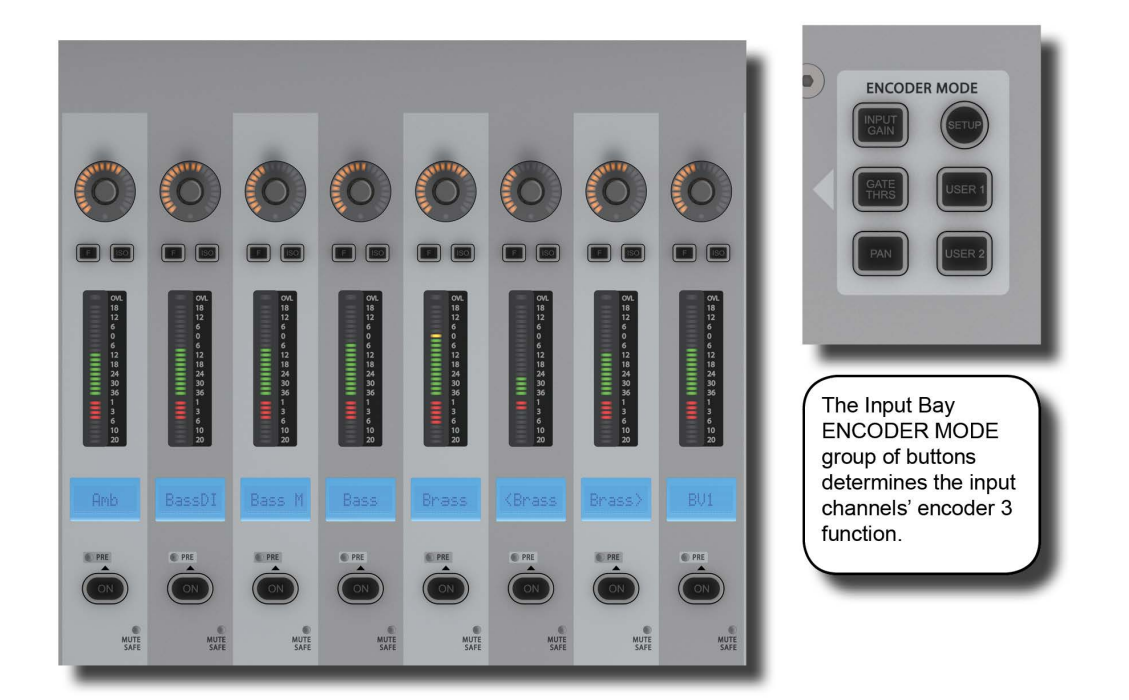

These buttons determine the function of the input channel encoder at the top of the main channel strip.

If [ALL BUSSES] is active or a Matrix output is soloed, the channel encoders are disabled and have no function (the previous function is remembered however).

| Mode: | Input |
|-------|-------|
| Gain  |       |

| Gain  | Field / Group:                                                              | Active      |
|-------|-----------------------------------------------------------------------------|-------------|
| ENCOD | (Default) Switch the in-<br>put Encoders to control<br>analogue input gain. | Select Mode |

| Mode: Gate<br>Threshold | Field / Group:                                               |  | Active      |
|-------------------------|--------------------------------------------------------------|--|-------------|
| GATE<br>THRS            | Switch the input En-<br>coders to control Gate<br>Threshold. |  | Select Mode |

| Mode: Pan | Field / Group:                                 |  | Active      |
|-----------|------------------------------------------------|--|-------------|
| PAN       | Switch the input Encod-<br>ers to control Pan. |  | Select Mode |

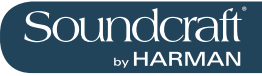

| Setup | Field / Group:                        |  |  |
|-------|---------------------------------------|--|--|
| SETUP | Reserved for future software upgrade. |  |  |

| Mode: User 1 | Field / Group:                                                       |  | Active      |
|--------------|----------------------------------------------------------------------|--|-------------|
| USER 1       | Switch the input Encod-<br>ers to control Compres-<br>sor Threshold. |  | Select Mode |

| Mode: User 2 | Field / Group:                                             |  | Active      |
|--------------|------------------------------------------------------------|--|-------------|
| USER 2       | Switch the input En-<br>coders to control Digital<br>Trim. |  | Select Mode |

1

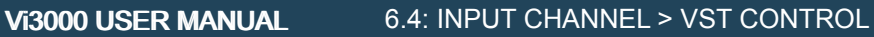

# Input VISTONICS Buttons (VST Section Control)

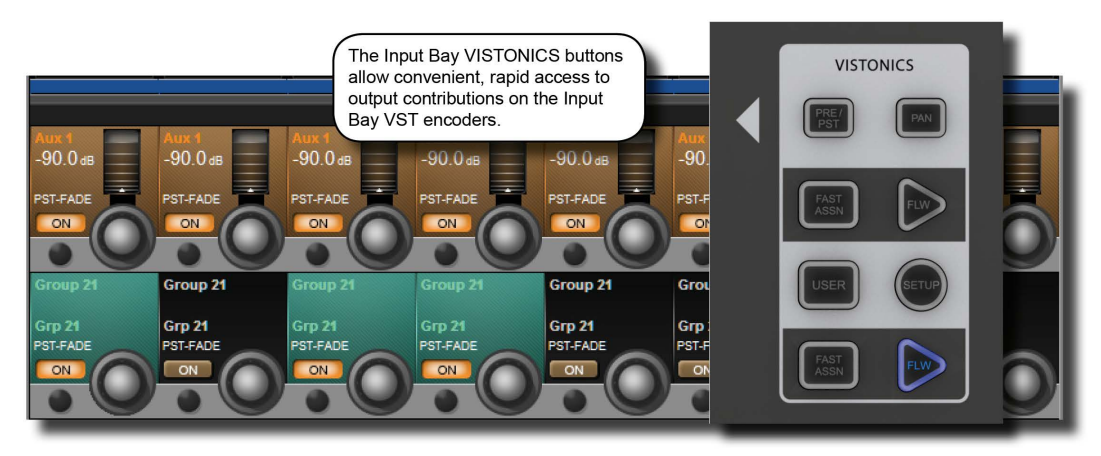

These buttons control the functionality of the input channel VST encoders.

You can easily and rapidly assign bus contributions and bus panning to the encoders using this button group.

| Pre/Post     | Field / Group:                                                                                                    | Ac | tive |
|--------------|----------------------------------------------------------------------------------------------------|----|------|
| PRE /<br>PST | Configure Aux sends<br>from channels (when<br>they are assigned to the<br>two VST encoder rows),<br>as pre or post-fader. |    |      |

| VST Mode: Pan | Field / Group:                                           |                                                                                                    | Active           |
|---------------|----------------------------------------------------------|----------------------------------------------------------------------------------------------------|------------------|
| PAN           | Activate aux paning<br>for encoders where<br>applicable. | If a stereo Aux is assigned to a VST encoder row, and<br>if the [PAN] key is active, the encoder will control the<br>Aux Pan rather than the contribution level. If both Auxes<br>assigned to Row 1 & 2 are Stereo Auxes, both Rows 1<br>and 2 will change to the PAN function across the desk. If<br>only one of the two rows is a Stereo Aux, then only this<br>row will change to PAN. If neither row has a Stereo Aux<br>assigned, the [PAN] switch will have no function. | Activate<br>Mode |

| Fast Assign | Field / Group:                                                                               |                                                                                                    | Active           |
|-------------|----------------------------------------------------------------------------------------------|----------------------------------------------------------------------------------------------------|------------------|
| FAST        | Provides a very fast way<br>to temporarily assign a<br>bus function to a VST<br>encoder row. | Press and hold one of the [FAST ASSN] keys, then press<br>one of the Output Masters' [SOLO/SEL] keys. The rele-<br>vant row of VST encoders will now be assigned to that<br>Output master, and the [FAST ASSN] key in question<br>will illuminate. There will be no influence on audio, the<br>Output solo is not activated. | Activate<br>Mode |

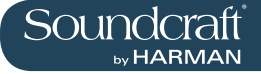

#### **Ecoders Follow**

| Masters | Field / Group:                                                                  |                                                                                                    | Inactive | Active           |
|---------|---------------------------------------------------------------------------------|----------------------------------------------------------------------------------------------------|----------|------------------|
| FLUX    | Activate the FOLLOW<br>SOLO function for the<br>respective VST encoder<br>rows. | Pressing a bus master [SOLO/SEL] button will automati-<br>cally assign the soloed bus master to this row, overriding<br>the default or the [USER] layer. Note that only one [FLW]<br>can be active at a time. |          | Activate<br>Mode |

#### VST Mode: IISER

| USER | Field / Group:                                                                                               | Inactive | Active           |
|------|----------------------------------------------------------------------------------------------------|----------|------------------|
| USER | Assign the two VST<br>Encoder rows as AUX<br>3 and AUX 4 send level<br>controls for their input<br>channels. |          | Activate<br>Mode |

# Input VST

| setup | Field / Group:           | Inactive | Active           |
|-------|--------------------------|----------|------------------|
| SETUP | Reserved for future use. |          | Activate<br>Mode |

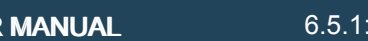

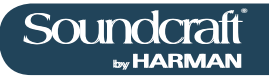

# Input Touch Screen Audio Blocks - INPUT

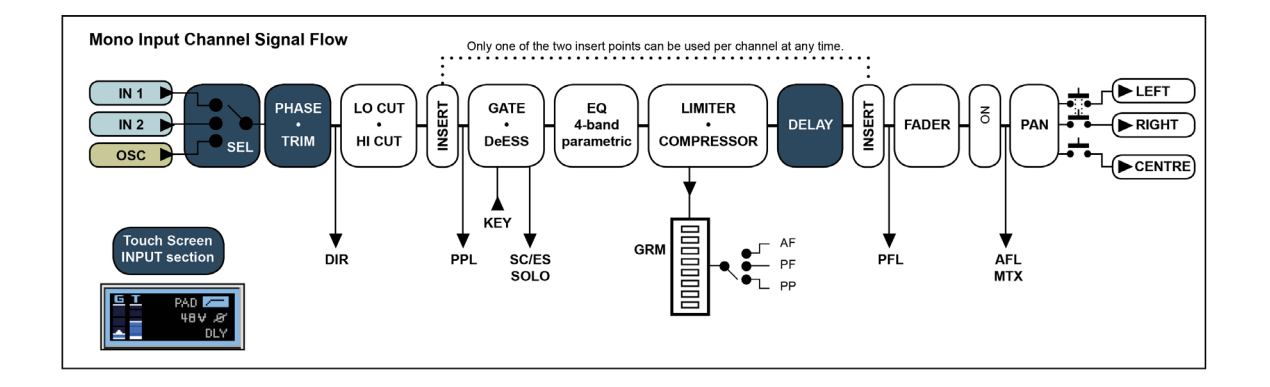

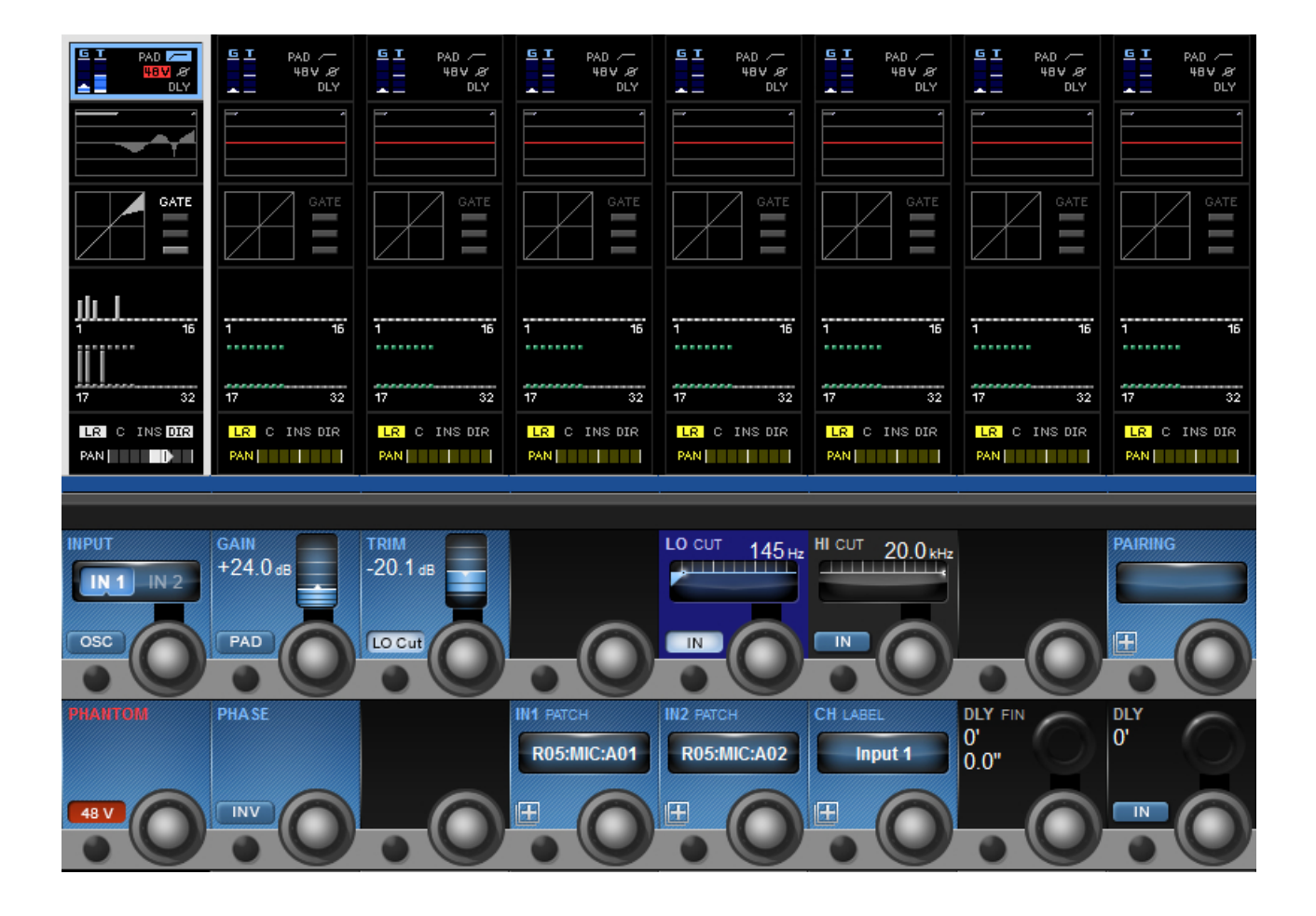

A mono input channel's input section touch screen area is at the top of the Vistonics input channel strip area, colour-coded blue. The input section consists of that channel's input source selection, pre-amp and gain stages control, channel pairing selection for stereo (and other format) channel creation, channel labelling, and channel delay adjustment.

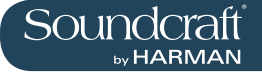

### **Channel Input**

| Select | Field / Group: INPUT                                         |                                                                                        | Range Low | Range High |
|--------|--------------------------------------------------------------|----------------------------------------------------------------------------------------|-----------|------------|
|        | Select either Input 1 or<br>Input 2 as the channel<br>input. | The two physical channel inputs are assigned in the IN1<br>PATCH and IN2 PATCH fields. | IN 1      | IN 2       |

### **Oscillator Input**

| Select | Field / Group: INPUT                                                  |                                                                                                    | Inactive | Active |
|--------|-----------------------------------------------------------------------|----------------------------------------------------------------------------------------------------|----------|--------|
|        | Assign the console's central oscillator to the input of this channel. | When OSC is active, the normal input selections are disabled and the corresponding input touch field is high-lighted in orange. | off      | on     |

| Input Gain              | Field / Group: GAIN             |                                                                             | Range Low | Range High |
|-------------------------|---------------------------------|-----------------------------------------------------------------------------|-----------|------------|
| GAIN<br>+16.0 de<br>PAD | Adjust the analogue input gain. | This is an analogue gain stage, before analogue-to-digi-<br>tal conversion. | +10dB     | +65dB      |

| Input Pad        | Field / Group: GAIN                        |                                                                                       | Inactive | Active |
|------------------|--------------------------------------------|---------------------------------------------------------------------------------------|----------|--------|
| GAIN<br>+24.0 ds | Reduce the input sensi-<br>tivity by 20dB. | When the Pad is active, the PAD text in the input touch field is highlighted in blue. | 0dB      | -20dB  |

| Input Trim | Field / Group: TRIM            |                                                                              | Range Low | Range High |
|------------|--------------------------------|------------------------------------------------------------------------------|-----------|------------|
| -20.1 as   | Adjust the digital input gain. | This is the post analogue-to-digital conversion gain, in the digital domain. | -36dB     | +15dB      |

Analogue Lo Cut filter

| Cut filter | Field / Group: TRIM                                                                    |                                                                                                    | Inactive | Active |
|------------|----------------------------------------------------------------------------------------|----------------------------------------------------------------------------------------------------|----------|--------|
| -20.1 ds   | Insert the analogue (pre<br>AD converter) low cut<br>filter (only analogue<br>inputs). | When the analogue LO Cut filter is engaged, the LO Cut<br>symbol in the input touch field is highlighted in blue. This<br>filter affects analogue inputs only. | Out      | In     |

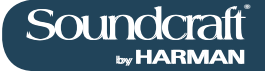

#### LO CUT Cut-Off uona

| Frequency | Field / Group: LO CUT                    |                                                                                                    |      |       |
|-----------|------------------------------------------|----------------------------------------------------------------------------------------------------|------|-------|
|           | Adjusts the LO CUT cut-<br>off frequency | This is part of the digital (post AD) LO CUT / HIGH CUT section and affects all inputs. The affected frequency range is shown graphically in the EQ section of the touch screen. | 20Hz | 600Hz |

#### LO CUT IN

Field / Group: LO CUT

| Switch the digital LO CUT filter in and out | When the digital LO CUT filter is switched in, the LO CUT indicator above the response graph in the EQ touch section is highlighted in blue. | Out | ln |
|---------------------------------------------|----------------------------------------------------------------------------------------------------|-----|----|
|---------------------------------------------|----------------------------------------------------------------------------------------------------|-----|----|

# **HI CUT Cut-Off**

#### Field / Group: HI CUT

| Adjusts the cut-off frequ | HI CUT filter<br>ency. | This is part of the digital (post AD) LO CUT / HIGH CUT section and affects all inputs. The affected frequency range is shown graphically in the EQ section of the touch screen. | 1kHz | 20kHz |
|---------------------------|------------------------|----------------------------------------------------------------------------------------------------|------|-------|
|---------------------------|------------------------|----------------------------------------------------------------------------------------------------|------|-------|

# HI CUT IN/OUT Field / Group: HI CUT

| Switch the digital HI CUT filter in and out | When the digital HI CUT filter is switched in, the HI CUT indicator above the response graph in the EQ section of the touch screen is highlighted in blue. | OUT | IN |
|---------------------------------------------|----------------------------------------------------------------------------------------------------|-----|----|
|---------------------------------------------|----------------------------------------------------------------------------------------------------|-----|----|

#### Channel Pairing Field / Group: PAIR-Selection ING

| Activate channel pair<br>selection on touch<br>screen. | The touch screen will show pairing candidate options for<br>the channel - these will be consecutive channel numbers<br>(horizontal neighbours) and the corresponding chan-<br>nels on higher and lower layers (vertical neighbours).<br>All channel parameters will be copied to the selected<br>pairing candidate and the pairing FORMAT field will be<br>displayed. | No Selection | Channel<br>Selection |
|--------------------------------------------------------|----------------------------------------------------------------------------------------------------|--------------|----------------------|
|--------------------------------------------------------|----------------------------------------------------------------------------------------------------|--------------|----------------------|

#### Pairing Format Selection

#### Field / Group: FOR-MAT

| <br>                                      |                                                                                                    |    |      |
|-------------------------------------------|----------------------------------------------------------------------------------------------------|----|------|
| Adjusts stereo format of paired channels. | The choices are LR, RL, LL, RR, MONO. If the channel is not paired, the FORMAT field will not be displayed. | LR | MONO |

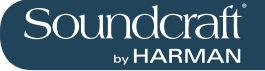

48V

 Phantom Power
 PHANTOM

 Phantom
 Apply Phantol (+ 48V) to X to this input.

| Apply Phantom Power<br>(+ 48V) to XLR patched<br>to this input. | When phantom power is applied to this channel's input,<br>the '48V' indicated (touch screen input section) is high-<br>lighted in red. | Off |  |
|-----------------------------------------------------------------|----------------------------------------------------------------------------------------------------|-----|--|
|                                                                 |                                                                                                    |     |  |

**Phase Invert** 

Field / Group: PHASE

Field / Group:

| Invert the phaudio throug channel. | When phase invert is active, the phase symbol in<br>h this input section of the touch screen is highlighted blue | the Off | 180 degrees |
|------------------------------------|----------------------------------------------------------------------------------------------------|---------|-------------|
|------------------------------------|----------------------------------------------------------------------------------------------------|---------|-------------|

**Input Patch** 

Field / Group: IN1 PATCH / IN 2 PATCH

| Activate inputing selection screen. | t patch-<br>on touch feftex: The input patch selection screen will give you access<br>to all available inputs / sources, both external (local<br>I/O, Stage Box, MADI, and so on) and internal (Lexicon<br>effects). If an input channel is paired, you will also have<br>to option to select L or R assignment from the same<br>screen. The IN 1 and IN 2 field text areas will show the<br>selected source. | Inactive | Selection<br>active |
|-------------------------------------|----------------------------------------------------------------------------------------------------|----------|---------------------|
|-------------------------------------|----------------------------------------------------------------------------------------------------|----------|---------------------|

**Channel Label** 

#### Field / Group: CH LABEL

| Activate channel<br>labeling functionality on<br>main touch screen. | Thsi control brings up the standard ASCII keyboard<br>display and colour selector in order to label the channel.<br>You can specify short and long channel names, and a la-<br>bel colour. You can also use a connected USB keyboard<br>if available. | Inactive | Active |
|---------------------------------------------------------------------|----------------------------------------------------------------------------------------------------|----------|--------|
|---------------------------------------------------------------------|----------------------------------------------------------------------------------------------------|----------|--------|

Delay Fine

| Adjust          | Field / Group: DLY FIN                     |                                                                                                    | Range Low | Range High |
|-----------------|--------------------------------------------|----------------------------------------------------------------------------------------------------|-----------|------------|
| BLY FIN<br>6.1" | Fine adjustment of the channel delay time. | Adjusts overall delay time in small steps. The delay<br>units (feet, meters, seconds etc) of adjustment can be<br>changed in the main Settings screen, via the [MENU]<br>button. | 0 Seconds |            |

**Delay Adjust** 

Field / Group: DLY

|  | Adjustment of the chan-<br>nel delay time. | Adjusts overall delaytime. The delay units (feet, meters, seconds etc) can be changed in the main Settings screen, via the [MENU] button. | 0 Seconds | MONO |
|--|--------------------------------------------|----------------------------------------------------------------------------------------------------|-----------|------|
|--|--------------------------------------------|----------------------------------------------------------------------------------------------------|-----------|------|

| Delay In / Out | Field / Group: DLY                    |                                                                                                    | Range Low | Range High |
|----------------|---------------------------------------|----------------------------------------------------------------------------------------------------|-----------|------------|
| 30'            | Activates the delay for this channel. | When the channel delay is active, the 'DLY' indicator in the touch screen input area is highlighted blue. | Out       | In         |

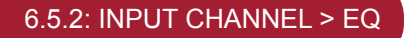

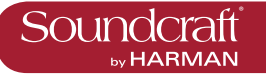

# Input Touch Screen Audio Blocks - EQ

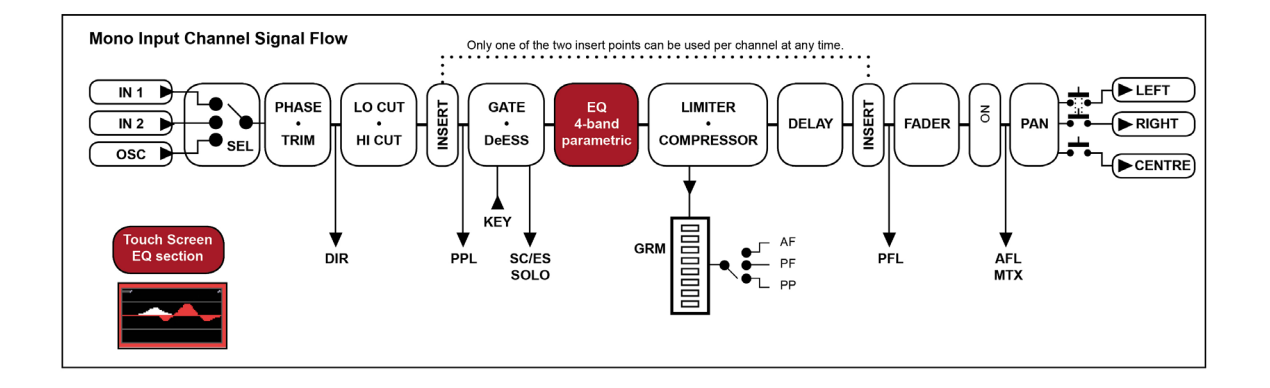

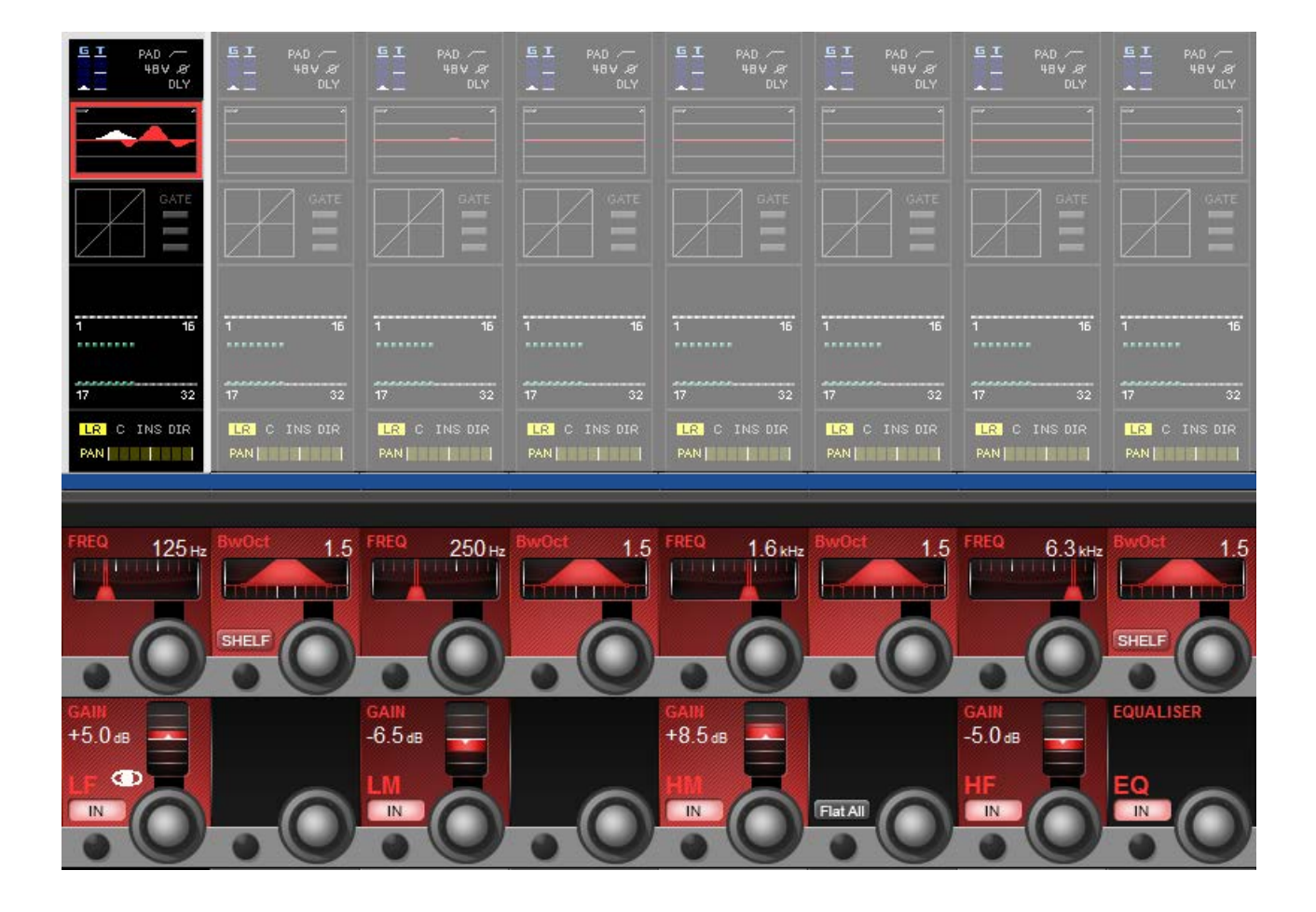

A mono input channel's parametric EQ section touch screen area is near the top of the Vistonics input channel strip area, colour-coded red. The EQ section consists of four parametric bands with shelving response available to the LF and HF bands..

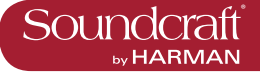

**Frequency Con-**

| trol        | Field / Group: FREQ                                                                         |                                                                                                    | Range Low | Range High |
|-------------|---------------------------------------------------------------------------------------------|----------------------------------------------------------------------------------------------------|-----------|------------|
| FRE0 125 Hz | Adjust the centre<br>frequency (band pass)<br>or cut-off frequency<br>(shelving) of the EQ. | All changes are reflected in the graphic Vistonics touch<br>screen EQ section. Any band currently being adjusted<br>is shown highlighted in white. All four bands feature full-<br>range frequncy control. | 20Hz      | 20kHz      |

EQ Bandwidth /

| Q Control | Field / Group: BwOct                                             |                                                                                                    | Range Low   | Range High |
|-----------|------------------------------------------------------------------|----------------------------------------------------------------------------------------------------|-------------|------------|
| Bwoct 1.5 | Adjust the bandwidth<br>or Q (inverse) of the<br>current filter. | You can chose whether the adjustment unit is Bandwidth<br>or Q via the main settings screen by hitting the [menu]<br>button. | 0.3Q/0.2oct | 8.7Q/4oct  |

| Shelf Select     | Field / Group:<br>BwOct/Q                  |                                                                         | Inactive | Active |
|------------------|--------------------------------------------|-------------------------------------------------------------------------|----------|--------|
| BWOct<br>SHELF O | Choose a shelving response for the filter. | The shelf response is available to the high (HF) and low (LF) EQ bands. | Bell     | Shelf  |

| Gain Control   | Field / Group: GAIN                                       | Range Low | Range High |
|----------------|-----------------------------------------------------------|-----------|------------|
| GAN<br>-6.5 ds | Adjust the gain applied<br>to the defined filter<br>band. | -18dB     | +18dB      |

| EQ Band In | Field / Group: GAIN                                               |                                                                                                    | Inactive | Active |
|------------|-------------------------------------------------------------------|----------------------------------------------------------------------------------------------------|----------|--------|
| -6.5 as    | Switch the selected EQ<br>band into the Equaliser<br>signal path. | Please note, there is also an EQUALISER IN button to switch the equaliser section into the channel signal path. | Out      | In     |

| Flatten All | Field / Group:                                    | Active  |  |
|-------------|---------------------------------------------------|---------|--|
| FatAll      | Flatten settings for the whole equaliser section. | Flatten |  |

| EQ In | Field / Group: EQUAL-<br>ISER                                                          |                                                                                                    | Inactive | Active |
|-------|----------------------------------------------------------------------------------------|----------------------------------------------------------------------------------------------------|----------|--------|
|       | Switch the whole equal-<br>iser section into and out<br>of the channel signal<br>path. | Respects in/out settings on individual bands. When the Equaliser section is 'In' the EQ graphic on the Vistonics input channel touch screen area will be highlighted in red. | Out      | In     |

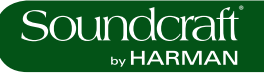

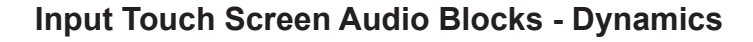

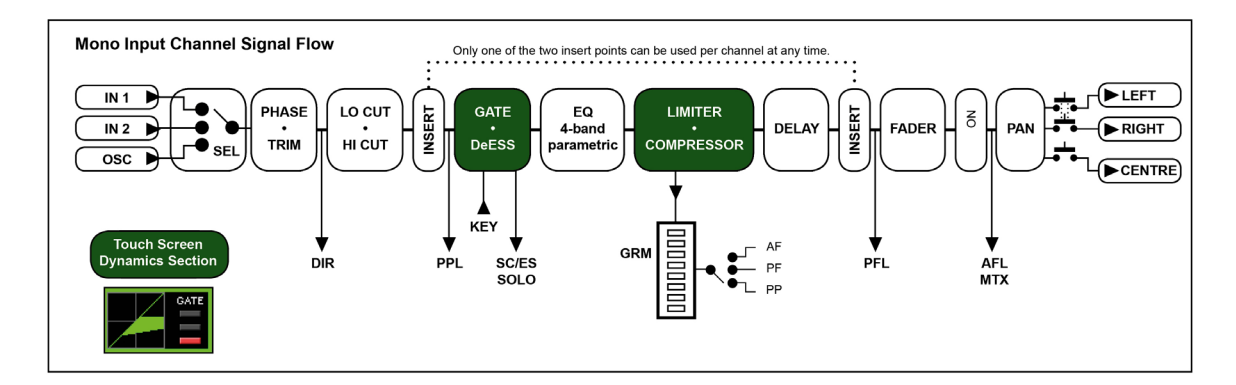

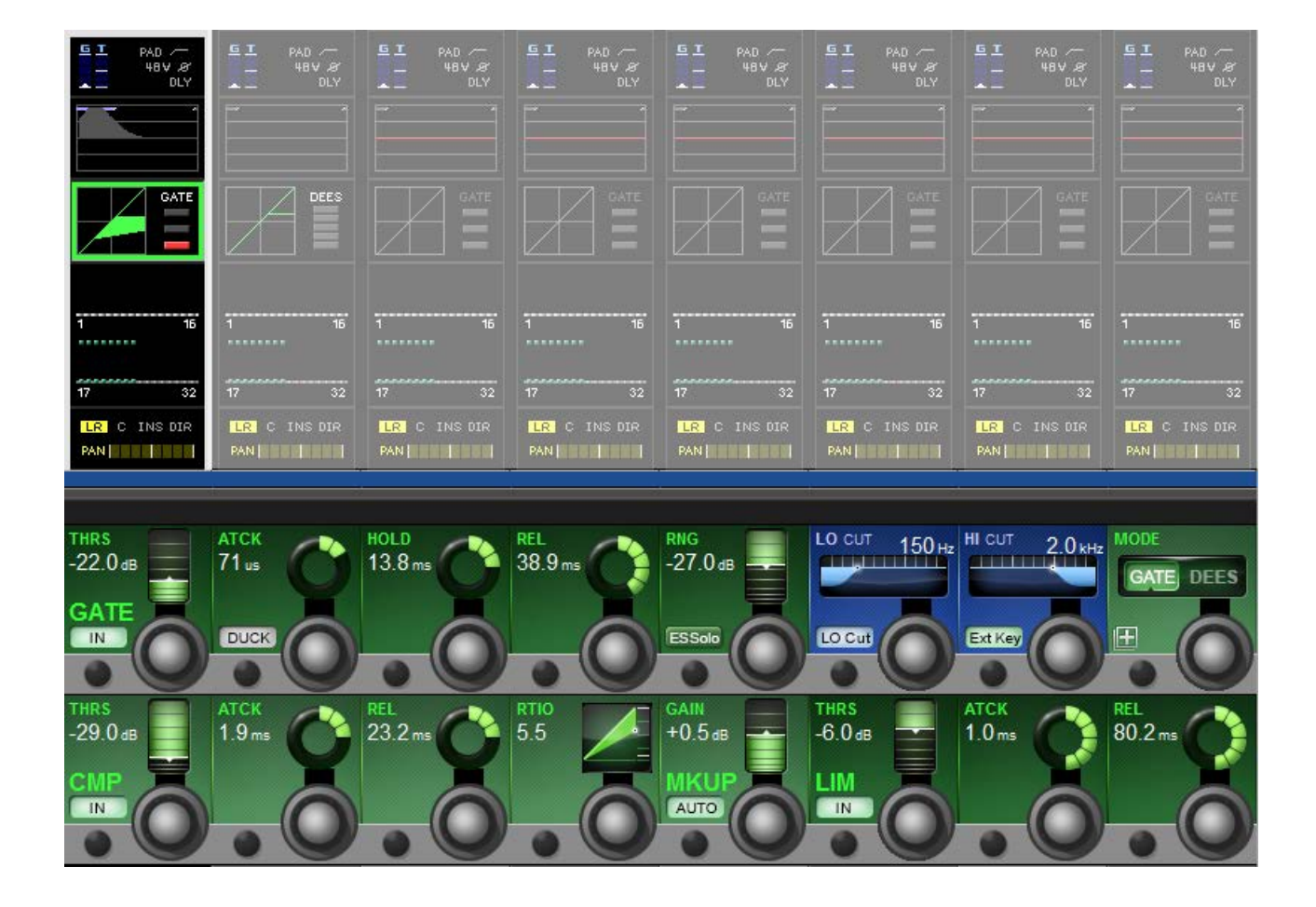

The dynamics section has three main components - The first can either be a GATE or DeEsser section; the other two are a COMPRESSOR and a LIMITER. All three sections can be turned on or off independently.

The dynamics section of the Vistonics touch screen shows gain reduction as a compression transform, and Gate/ DeEss selection. It also shows either the Gate status, or a gain reduction meter, depending on the Gate / DeEss selection.

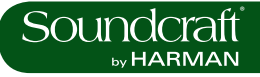

#### Gate

A gate is a threshold driven gain reduction process normally used to reduce the level of, or silence, a signal when it falls below the threshold. The gate section includes an assignable side-chain input with filters, a key signal solo function, and a ducking mode.

# Gate / DeEsser

| Selection | Field / Group: MODE                                                                 |                                                            | Range Low | Range High |
|-----------|-------------------------------------------------------------------------------------|------------------------------------------------------------|-----------|------------|
|           | Select either the GATE<br>or DeEsser function<br>for the first dynamics<br>process. | The top line of dynamics controls adapt to this selection. | Gate      | DeEsser    |

**Gate Threshold** 

| Set  | Field / Group: GATE                   | Range Low | Range High |
|------|---------------------------------------|-----------|------------|
| CATE | Adjust the gate thresh-<br>old level. | -40dB     | +18dB      |

| Gate In | Field / Group: GATE                           |                                                                                                | Inactive | Active |
|---------|-----------------------------------------------|------------------------------------------------------------------------------------------------|----------|--------|
| CATE    | Include the Gate in the dynamics signal path. | When Gate In is selected, the word 'GATE' is highlighted in the touch screen dynamics section. | Out      | In     |

**Gate Attack** 

Time Field / Group: ATCK Range Low Range High Adjust the attack time of 10uS 957mS the Gate.

**Gate Duck** 

| Function               | Field / Group: ATCK        |                                                                                                    | Inactive | Active |
|------------------------|----------------------------|----------------------------------------------------------------------------------------------------|----------|--------|
| ATCK<br>71 us<br>DUCKS | Select the Gate DUCK mode. | DUCK mode in inverse gate mode which reduces level<br>when the side chain input EXCEEDS the threshold. This<br>can be used for 'ducking' a music bed under a DJ vocal,<br>for instance. | Off      | On     |

**Gate HOLD** -410

Field / Crever HOLD

| function        | Field / Group: HOLD         |                                                                                                   | Range Low | Range High |
|-----------------|-----------------------------|---------------------------------------------------------------------------------------------------|-----------|------------|
| HOLD<br>13.8 ms | Adjust the Gate Hold<br>Tim | This is the time an activated gate will remain fully closed, before entering the 'release' phase. | 2.2 mS    | 2 seconds  |

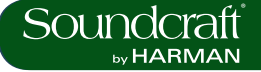

Inactive

**Range High** 

0dB

Active

#### **Gate Release**

| Time           | Field / Group: REL              |                                                                                   | Range Low | Range High |
|----------------|---------------------------------|-----------------------------------------------------------------------------------|-----------|------------|
| REL<br>38.9 ms | Adjust the Gate Release<br>Time | This is the time an activated gate will will take to open, from its 'hold' state. | 2.2 mS    | 3.7 Sec    |

**Gate Range** 

Field / Group: RNG

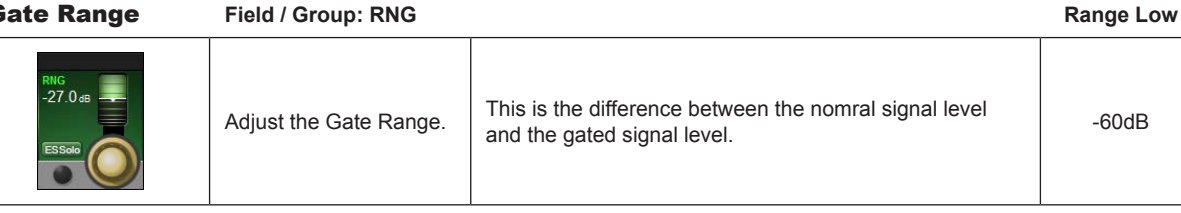

**Gate Side Chain Solo** 

Field / Group: RNG

| Switches the Gate Side Chain signal to the Solo buss. For monitoring the signal being used as the gate 'key' Off Solo |
|----------------------------------------------------------------------------------------------------|
|----------------------------------------------------------------------------------------------------|

Lo Cut

| Frequency | Field / Group: LO CUT                                                   |                                                                                                    | Range Low | Range High |
|-----------|-------------------------------------------------------------------------|----------------------------------------------------------------------------------------------------|-----------|------------|
|           | Adjust the cut-off<br>frequency of the gate<br>sidechain lo-cut filter. | Together with the gate hi-cut filter, this creates a band-<br>pass filter for side chain control of the gate. | 20Hz      | 20kHz      |

**Sidechain Filter** 

| In | Field / Group: LO CUT                                                                       |                                                                                                    | Inactive | Active |
|----|---------------------------------------------------------------------------------------------|----------------------------------------------------------------------------------------------------|----------|--------|
|    | Inserts the gate Hi and<br>Lo Cut side chain filters<br>into the side chain<br>singal path. | Together the gate lo-cut and high-cut side chain filters, create a band-pass filter for side chain control of the gate. | Out      | In     |

**Gate Hi Cut** 

| Filter | Field / Group: Hi CUT                                                   |                                                                                                    | Range Low | Range High |
|--------|-------------------------------------------------------------------------|----------------------------------------------------------------------------------------------------|-----------|------------|
|        | Adjust the cut-off<br>frequency of the gate<br>sidechain hi-cut filter. | Together with the gate lo-cut filter, this creates a band-<br>pass filter for side chain control of the gate. | 20Hz      | 20kHz      |

**Gate External** 

| Key In | Field / Group: HI CUT                                                                           |                                                                          | Inactive | Active |
|--------|-------------------------------------------------------------------------------------------------|--------------------------------------------------------------------------|----------|--------|
|        | Swtiches the sidechain<br>key signal from the main<br>channel signal, to an<br>external signal. | Assign the key input patch with the key assign button in the MODE field. | Out      | In     |

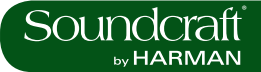

**External Key** Assian

Field / Group: MODE

| Assign | Field / Group: MODE                                                                       |                                                                               | Inactive | Active |
|--------|-------------------------------------------------------------------------------------------|-------------------------------------------------------------------------------|----------|--------|
| ×      | Activate the External<br>Key Assign screen in<br>the main Vistonics touch<br>sreen panel. | All external I/O options for the external key become available for selection. | +        | -      |

### **DE-ESS** Function

The de-esser is a dynamically controlled filter normally used to reduce the sibilance ('sss' components) in a singer's voice. If the de-esser is active, the signal level will be reduced only in the band set by the filters, when the signal in this band exceeds the required threshold.

# **De-Esser Sensi-**

| tivity                  | Field / Group: SENS                            | Range Low | Range High |
|-------------------------|------------------------------------------------|-----------|------------|
| SENS<br>+60.0 %<br>DEES | Adjust the sensitivty of the De-esser process. | 0%        | 100%       |

| De-Esser In                  | Field / Group: DEES            | Inactive | Active |
|------------------------------|--------------------------------|----------|--------|
| SENS<br>+60.0%<br>DEES<br>IN | Activates the De-esser process | Out      | In     |

| De-Esser Range             | Field / Group: RNG                |                                                                                                    | Range Low | Range High |
|----------------------------|-----------------------------------|----------------------------------------------------------------------------------------------------|-----------|------------|
| RING<br>-18.0 as<br>Essair | Adjusts the De-esser attenuation. | The maximum amount by which the signal in the 'Ess' band is attenuated when the DeEsser is activated. | -18dB     | 0dB        |

| Ess Band Solo             | Field / Group: RNG                   |                                                                  | Inactive | Active |
|---------------------------|--------------------------------------|------------------------------------------------------------------|----------|--------|
| RING<br>-18.0 dB<br>ESSOD | Solo the De-esser<br>dynamic filter. | Helps pinpoint the 'Ess band' most suited to the current signal. | Off      | Solo   |

**De-Ess Filter** 

| Frequency     | Field / Group: FREQ                                             | Range Low | Range High |
|---------------|-----------------------------------------------------------------|-----------|------------|
| FREQ 8 4 June | Adjust the centre<br>frequency of the De-ess<br>dynamic filter. | 20Hz      | 20kHz      |

 $\geq$ 

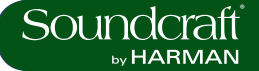

Range Low

Range High

 $\triangleright$ 

**De-Ess Filter** 

| Bandwidth | Field / Group: BwOct                                            |                                                                                                    | Range Low     | Range High  |
|-----------|-----------------------------------------------------------------|----------------------------------------------------------------------------------------------------|---------------|-------------|
| 3.5       | Adjust the bandwidth<br>or Q of the De-esser<br>dynamics filter | You can set the unit of adjustment (octave bandwidth or Q) in the main Settings screen, activated with the [menu] button. | 0.2oct / 0.3Q | 4oct / 8.7Q |

**Compressor / Limiter** 

A compressor is a threshold driven process used to reduce the dynamic range of a signal by applying gain reduction when the signal level exceeds the threshold and applying 'make-up gain' to keep the overall level consistent. The compressor includes an automatic make-up gain function.

A Limiter is a dynamics process used to limit peak signal level by reducing signal level as it approaches or exceeds the threshold.

Compressor

| Threshold | Field / Group: CMP                     |                                                                                                    | Range Low | Range High |
|-----------|----------------------------------------|----------------------------------------------------------------------------------------------------|-----------|------------|
| CMP       | Adjust the threshold of the compressor | When the signal exceeds the threshold, it will be attenu-<br>ated according to the compression settings. | -40dB     | +18dB      |

| <b>Compressor In</b> | Field / Group: CMP               |                                                                                                    | Inactive | Active |
|----------------------|----------------------------------|----------------------------------------------------------------------------------------------------|----------|--------|
| CMP                  | Activate the compressor process. | The the compression process is activated, the compres-<br>sion trnasform graphic in the dynamics touch screen<br>area will be highlighted in green. | Out      | In     |

Compressor Attack

Field / Group: ATCK

| ATCK<br>1.9 ms | Adjust the compressor attack time. | The time it takes for the compression function to reach<br>full attenuation after the threshold has been reached.<br>The slower the attack time, the 'softer' the compression. | 0.5mS | 98.6mS |
|----------------|------------------------------------|----------------------------------------------------------------------------------------------------|-------|--------|

**Compressor Re-**

| lease Time     | Field / Group: REL                  |                                                                                                    | Range Low | Range High |
|----------------|-------------------------------------|----------------------------------------------------------------------------------------------------|-----------|------------|
| REL<br>23.2 ms | Adjust the compressor release time. | The time it takes for the compression function to return<br>to zero attentuation after full attentuation has been<br>reached. | 5.5mS     | 5 Sec      |

**Compressor Re-**

DEI

| lease Time | Field / Group: REL                  |                                                                                                    | Range Low | Range High |
|------------|-------------------------------------|----------------------------------------------------------------------------------------------------|-----------|------------|
| Z3.2 ms    | Adjust the compressor release time. | The time it takes for the compression function to return to zero attentuation after full attentuation has been reached. | 5.5mS     | 5 Sec      |

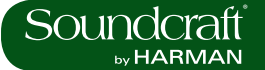

Compression

| Ratio | Field / Group: RTIO           |                                                                                                    | Range Low | Range High |
|-------|-------------------------------|----------------------------------------------------------------------------------------------------|-----------|------------|
| S.5   | Adjust the compression ratio. | The ratio between the normal signal level and the attenu-<br>ated (compressed) signal level. The higher the ratio, the<br>more compression is applied. | 1         | 20         |

Compressor Makeup Gain

Field / Group: MKUP

| Makeup Gain             | Field / Group: MKUP                           |                                                                              | Range Low | Range High |
|-------------------------|-----------------------------------------------|------------------------------------------------------------------------------|-----------|------------|
| GAIN<br>+0.5 dB<br>MKUP | Adjust the post-com-<br>pression makeup gain. | Gain applied after the compresssor to account for level lost in compression. | -20dB     | +20dB      |

Compressor Automatic

| Makeup Gain                     | Field / Group: MKUP                |                                                                                                    | Inactive | Active |
|---------------------------------|------------------------------------|----------------------------------------------------------------------------------------------------|----------|--------|
| GAIN<br>+0.5 de<br>MKUP<br>AUTO | Activate automatic<br>makeup gain. | When activated, this will apply makeup gain after the compressor automatically, depending on the settings of the Threshold and Ratio controls. | Off      | On     |

Limiter

threshold Field / Group: LIM Range Low Range High Adjust Limiter threshold. Threshold at which the limiter is activated. -40dB -6dB

| Limiter In     | Field / Group: LIM |                                             | Inactive | Active |
|----------------|--------------------|---------------------------------------------|----------|--------|
| HRS<br>-6.0 dB | Activate Limiter   | Include the Limter in the dynamics section. | Out      | In     |

Limiter **Attack Time** Field / Group: ATCK Range Low **Range High** Adjust the Limiter attack The time taken for the limiter to reach full attentuation. 10uS 98.6mS time.

**Limiter Release** 

| Time            | Field / Group: REL               |                                                                              | Range Low | Range High |
|-----------------|----------------------------------|------------------------------------------------------------------------------|-----------|------------|
| REL.<br>80.2 ms | Adjust the Limiter release time. | The time taken for the limiter to return to zero attentuaion after limiting. | 5.5mS     | 957mS      |

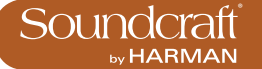

Input Touch Screen Audio Blocks - Busses

|                                                         | EI PAD /<br>48V.20<br>LY                                  | EI PAD -<br>HBV &<br>DLY                                 | EI PAD /<br>48V .8'<br>DLY | EI PAD /-<br>48V.@<br>DLY                                 | ⊑⊥ <sub>PAD</sub> /—<br>— 48∨ &/<br>▲ _ DLY               | GI PAD /<br>48 V .&'<br>DLY  | EI PAD -<br>HBV &<br>DLY     |
|---------------------------------------------------------|-----------------------------------------------------------|----------------------------------------------------------|----------------------------|-----------------------------------------------------------|-----------------------------------------------------------|------------------------------|------------------------------|
|                                                         |                                                           |                                                          |                            |                                                           |                                                           |                              |                              |
| DEES                                                    |                                                           |                                                          |                            |                                                           |                                                           |                              |                              |
| ļu i i                                                  | •• ••<br>1 16                                             | ··· ··<br>1 16                                           | ••• ••<br>                 | 1 16                                                      | •• ••<br>1 16                                             | •• ••<br>1 16                | •• ••<br>1 16                |
| 17 32                                                   |                                                           | 17 32                                                    |                            | 17 32                                                     | 17 32                                                     |                              | 17 32                        |
| LR C INS DIR                                            | LR C INS DIR                                              | LR C INS DIR                                             | LR C INS DIR               | LR C INS DIR                                              | LR C INS DIR                                              | LR C INS DIR                 | LR C INS DIR                 |
| PAN                                                     | PAN <b>PAN</b>                                            | PAN                                                      | PAN                        | PAN                                                       | PAN                                                       | PAN   PAN                    | PAN                          |
| PAN                                                     | PAN                                                       | PAN                                                      | PAN                        | PAN                                                       | PAN                                                       | PAN                          | PAN                          |
| Aux 1<br>-5.5 dB                                        | Aux 2<br>-33.0 dB                                         | Aux 3<br>-19.4 dB                                        |                            | Aux 5<br>-90.0 dB                                         | Aux 6<br>-36.6 dB                                         | Group 7                      | Group 8                      |
| Aux 1<br>-5.5 dB<br>PST-FADE                            | Aux 2<br>-33.0 dB<br>PST-FADE                             | Aux 3<br>-19.4 dB<br>PST-FADE                            |                            | Aux 5<br>-90.0 dB<br>PST-FADE                             | Aux 6<br>-36.6 dB<br>PST-FADE                             | Group 7<br>Grp 7<br>PST-FADE | Group 8<br>Grp 8<br>PST-FADE |
| Aux 1<br>-5.5 dB<br>PST-FADE<br>ON<br>Aux 9<br>-90.0 dB | Aux 2<br>-33.0 dB<br>PST-FADE<br>ON<br>Aux 10<br>-90.0 dB | Aux 3<br>-19.4 dB<br>PST-FADE 00<br>Group 11<br>Group 11 |                            | Aux 5<br>-90.0 dB<br>PST-FADE<br>ON<br>Aux 13<br>-90.0 dB | Aux 6<br>-36.6 dB<br>PST-FADE<br>ON<br>Aux 14<br>-33.0 dB | Group 7<br>Grp 7<br>PST-FADE | Group 8<br>Grp 8<br>PST-FADE |

The Busses section of the input channel vistonics touch screen signal path provides access to all Aux and Group contributions in the VST area, The Touch Screen block graphic shows activated Aux levels in orange and group routings in Green. The controls vary depending on whether you are working on Auxilliaries or groups.

# **Auxiliary Send**

| Level                        | Field / Group: Aux n                                                           |                                                                                                    | Range Low | Range High |
|------------------------------|--------------------------------------------------------------------------------|----------------------------------------------------------------------------------------------------|-----------|------------|
| Aux 1<br>-5.5 da<br>PST-FADE | Adjust the send level<br>from the input channel<br>to the numbered Aux<br>Bus. | The Orange bars in the bus touch screen areas show also aux send levels. The control display includes post / pre-fade routing of the aux buss. | -90dB     | +10dB      |

# Auxiliary Send

| On                           | Field / Group: Aux n                                        |                                                                                                    | Inactive | Active |
|------------------------------|-------------------------------------------------------------|----------------------------------------------------------------------------------------------------|----------|--------|
| Aux 1<br>-5.5 ab<br>PST-FADE | Enables the numbered<br>aux send from the input<br>channel. | The corresponding aux level bar in the bus touch screen area is highlighted orange when the aux send is enabled. | Off      | On     |

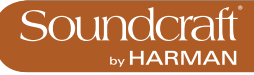

Inactive

Active

#### Stereo Aux Send Balance

| Send Balance | Field / Group: Aux n                                  |                                                                                                    | Range Low | Range High |
|--------------|-------------------------------------------------------|----------------------------------------------------------------------------------------------------|-----------|------------|
|              | Adjust balance of the<br>numbered stereo aux<br>send. | The Stereo symbol above the encoder shows that this<br>aux send has been combined with its numerical neigh-<br>bour to create a stereo aux send. The 'neighbour' aux<br>send space will either be blank or show a balance con-<br>trol, depending on the busses' 'channel pan' status. If<br>the aux has been set to follow the input channel panning,<br>there will be no balance control. | 30L       | 30R        |

#### Group Buss Routing

| Routing                      | Field / Group: Group n                                    |                                                                                                    | Inactive | Active |
|------------------------------|-----------------------------------------------------------|----------------------------------------------------------------------------------------------------|----------|--------|
| Group 8<br>Grp 8<br>PST-FADE | Route the input channel signal to the numbered group bus. | The corresponding group assign bar in the bus touch screen area is extended and highlighted in blue when the numbered groups bus routing is enabled for this channel. | Off      | On     |

#### Stereo Group Buss Routing

| Buss Routing                           | Field / Group: Group n                                            |                                                                                                    | Inactive | Active |
|----------------------------------------|-------------------------------------------------------------------|----------------------------------------------------------------------------------------------------|----------|--------|
| Group 11<br>Grp 11<br>PSTFADE 00<br>ON | Route the input channel signal to the numbered stereo group buss. | The Stereo symbol above the encoder indicates that<br>this group has been paired with its neighbour to create<br>a stereo group buss that follows channel panning. The<br>neighbouring group display will be blank. | Off      | On     |

| Field | I | Group: |
|-------|---|--------|
|-------|---|--------|

|  | Shows this buss has<br>been assigned as a<br>Matrix buss. |  | - | - |
|--|-----------------------------------------------------------|--|---|---|
|--|-----------------------------------------------------------|--|---|---|

Input Touch Screen Audio Blocks - Panning, Insert, Direct Out, Delay.

|                              | GI PAD                       | 51 PAD                       | EI PAD<br>HBV.87<br>DLY      | ⊆I PAD ~<br>- 48V.8r<br>DLY  | GI PAD                       | 51 PAD                       | 51 PAD                       |
|------------------------------|------------------------------|------------------------------|------------------------------|------------------------------|------------------------------|------------------------------|------------------------------|
|                              |                              |                              |                              |                              |                              |                              |                              |
| 17 32<br>LR C INSIDIR<br>PAN | 17 32<br>LR C INS DIR<br>PAN | 17 32<br>LR C INS DIR<br>PAN | 17 32<br>LR C INS DIR<br>PAN | 17 32<br>LR C INS DIR<br>PAN | 17 32<br>LR C INS DIR<br>PAN | 17 32<br>LR C INS DIR<br>PAN | 17 32<br>LR C INS DIR<br>PAN |
| PAN 10 R                     |                              |                              |                              | MASTER                       |                              |                              |                              |
| INSERT                       |                              | TRIM SND<br>+7.9 dB          |                              |                              | GAIN<br>0.0 dB               |                              | DIRECT OUT                   |
| <b>H</b> , ()                | .0                           |                              | .0                           | .0                           |                              | .0                           | <b>H</b> , ()                |

This page contains the output functions of the input channel including the panning, the routing to the mix masters, and the insert point and the direct out paramters. The Pan can work in LR or in LCR mode. In LCR mode an additional width function is available.

| Panning  | Field / Group: PAN                                                                       |                                                                                                    | Range Low | Range High |
|----------|------------------------------------------------------------------------------------------|----------------------------------------------------------------------------------------------------|-----------|------------|
| PAN 10 R | Adjusts panning to the<br>Master L, R, and C<br>busses, depending on<br>pan mode chosen. | If the channel is paired, the balance can be adjusted. If<br>the Pan {MODE} is set to LCR, an additional WIDTH field<br>becomes available. | 30L       | 30R        |

| Panning On | Field / Group: PAN                           |                                                                                                    | Inactive | Active |
|------------|----------------------------------------------|----------------------------------------------------------------------------------------------------|----------|--------|
| PAN 10 R   | Activate or deactivate the panning controls. | If PAN is set to OFF, then the level to all master busses<br>is the same as if pan controls are 'middled'. That is -3dB<br>for mono channel panning and 0dB for paired channel<br>balance. If PAN is set to ON then the level to the master<br>busses varies between 0dB and -infinity. For balance<br>that becomes +3dB to -infinity. | Off      | On     |

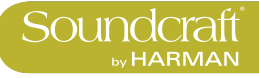

| LR On | Field / Group: MAS-<br>TER LR                                  | Inactive | Active |
|-------|----------------------------------------------------------------|----------|--------|
|       | Routes the channel<br>signal to the Left and<br>Right masters. | Off      | On     |

Field / Group: MAS-<br/>TER CInactiveActiveImage: Active control of the control of the co

| Panning Mode | Field / Group: MODE           |                                                                                                    | Range Low | Range High |
|--------------|-------------------------------|----------------------------------------------------------------------------------------------------|-----------|------------|
|              | Set either LR or LCR<br>Mode. | In LR Mode only Pan is available, though routing to the C master bus is still possible. With LCR mode enabled, the width parameter becomes available. | LR        | LCR        |

| <b>Insert Patch</b> | Field / Group: INSERT                                                  |                                                                                                    |                             | Active                     |
|---------------------|------------------------------------------------------------------------|----------------------------------------------------------------------------------------------------|-----------------------------|----------------------------|
| INSERT<br>Insert 1  | Select and assign phys-<br>ical I/O for the insert<br>send and return. | Insert points provide a send and return path that inter-<br>rupts the channel signal flow.<br>In any Insert Select page, all available insert points can<br>be patched to physical I/O by touching the on-screen<br>(SETUP) button. You can return to insert assignment<br>by touching the (SETUP) button again. In Insert SETUP<br>mode you can choose send and retun I/O from any of<br>the available physical inputs and outputs, and you can<br>pair inserts.<br>You can assign input channel inserts to any unused<br>insert point or to an available internal FX unit. If you try<br>to select an insert point that has already been assigned,<br>you will be offered the option to 'steal' that insert. | Close Patch-<br>ing Screen. | Open Patch-<br>ing screen. |

| Insert Point | Field / Group: POINT                                                            |                                                                                    | Range Low | Range High |
|--------------|---------------------------------------------------------------------------------|------------------------------------------------------------------------------------|-----------|------------|
|              | Select the point in the input channel's signal path for the insert point 'tap'. | Options are post-HPF/Pre-processing, post-processing/<br>pre-fader, or post-fader. |           |            |

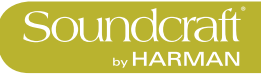

| Insert Trim                      | Field / Group: TRIM                  | Range Low | Range High |
|----------------------------------|--------------------------------------|-----------|------------|
| TRIM SND<br>+7.9 ds<br>INS<br>ON | Adjust the actual send signal level. |           |            |

| Insert On                        | Field / Group: TRIM        | Inactive | Active |
|----------------------------------|----------------------------|----------|--------|
| TRIM SND<br>+7.9 dB<br>INS<br>ON | Activate the insert point. | Off      | On     |

# **Direct Output**

| On | Field / Group:                                           | Inactive | Active |
|----|----------------------------------------------------------|----------|--------|
|    | Activate the Direct<br>Output for this input<br>channel. | Off      | On     |

# **Direct Output**

| Gain | Field / Group:                                  | Range Low | Range High |
|------|-------------------------------------------------|-----------|------------|
|      | Adjust the gain of the channel's Direct Output. | -90dB     | +10dB      |

#### **Direct Output** Point

Field / Group:

| Select the point in the input channel's signal path for the Direct Output 'tap'. | Options are pre HPF, post-HPF/Pre-processing, post-processing/pre-fader, or post-fader. |  |  |
|----------------------------------------------------------------------------------|-----------------------------------------------------------------------------------------|--|--|
|----------------------------------------------------------------------------------|-----------------------------------------------------------------------------------------|--|--|

Direct Output Patch

#### Field / Group: DIRECT OUT

| Patch                | OUT                                                           |                                                                           | Inactive              | Active               |
|----------------------|---------------------------------------------------------------|---------------------------------------------------------------------------|-----------------------|----------------------|
| DIRECT OUT<br>AES 12 | Select and assign phys-<br>ical I/O for the direct<br>output. | Opens a patching screen in the corresponding Vistonics touch screen area. | Close Patch<br>Screen | Open Patch<br>Screen |

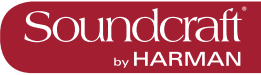

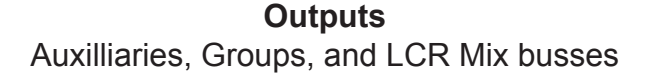

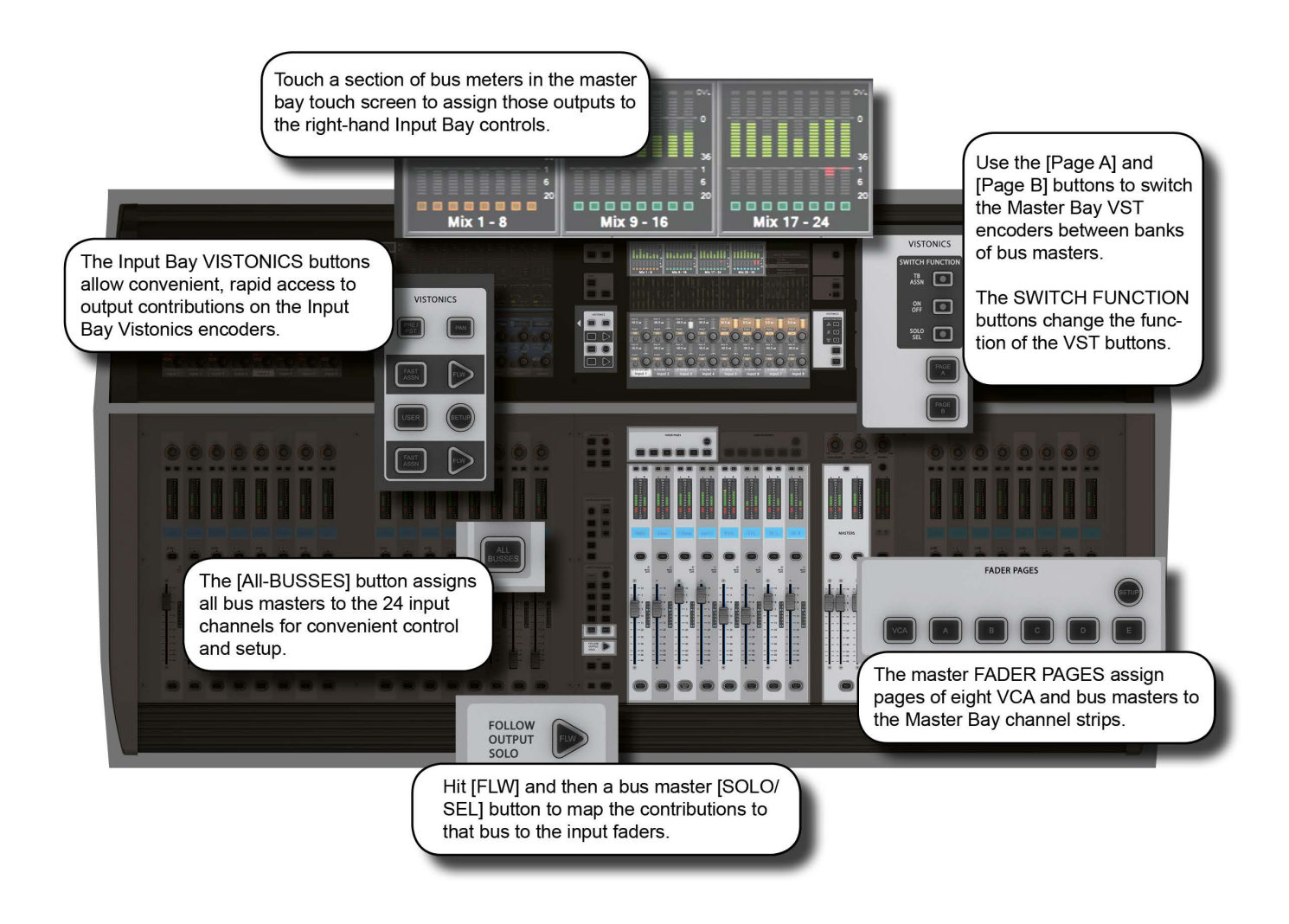

#### **Bus Master Signal Flow**

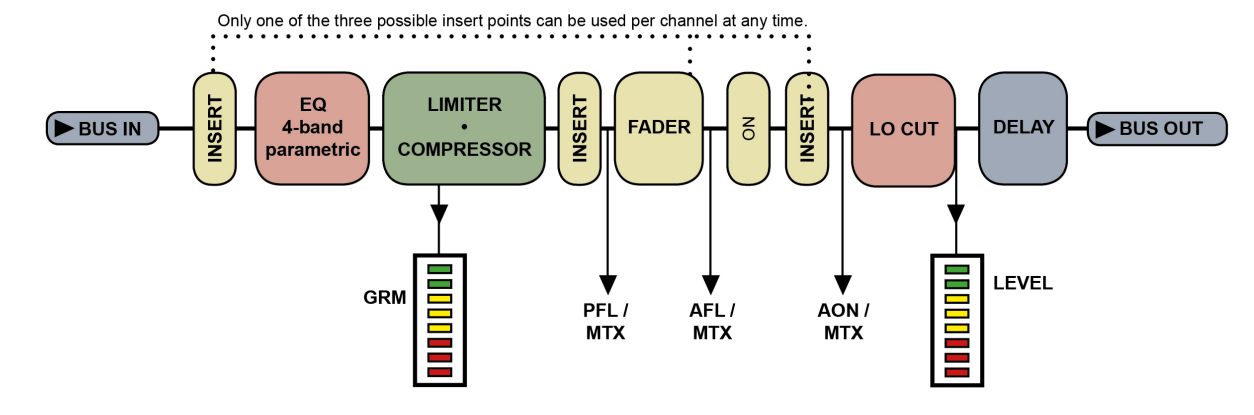

There are 24 configurable output busses on the Vi 3000, plus the Master Left, right, and Center (LRC) busses. You can choose to assign any of the 24 busses as mono OR stereo Auxilliaries or Groups with full processing. You can create stereo busses with no reduction in the total number of available busses (24 busses are available regardless of whether they are mono or stereo).

Up to 16 busses can be configured as mono or stereo Matrix (MTX) outputs with full processing, each with up to 24 configurable sources (including busses) - effectively creating up to 16 24-source mixes. Most of the references in this chapter refer to the Auxilliary and Group assignments. For the full Matrix system reference please see the Matrix reference chapter 9.

In normal operation (Output Fader Pages A, B, C, and User views) bus master output controls are mapped to the VST encoders in the Master Bay Vistonics screen over two pages. Use the [PAGE A] and [PAGE B] buttons to switch between those pages.

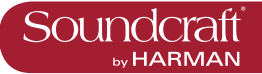

# **Outpus: LCR Mix Master Busses**

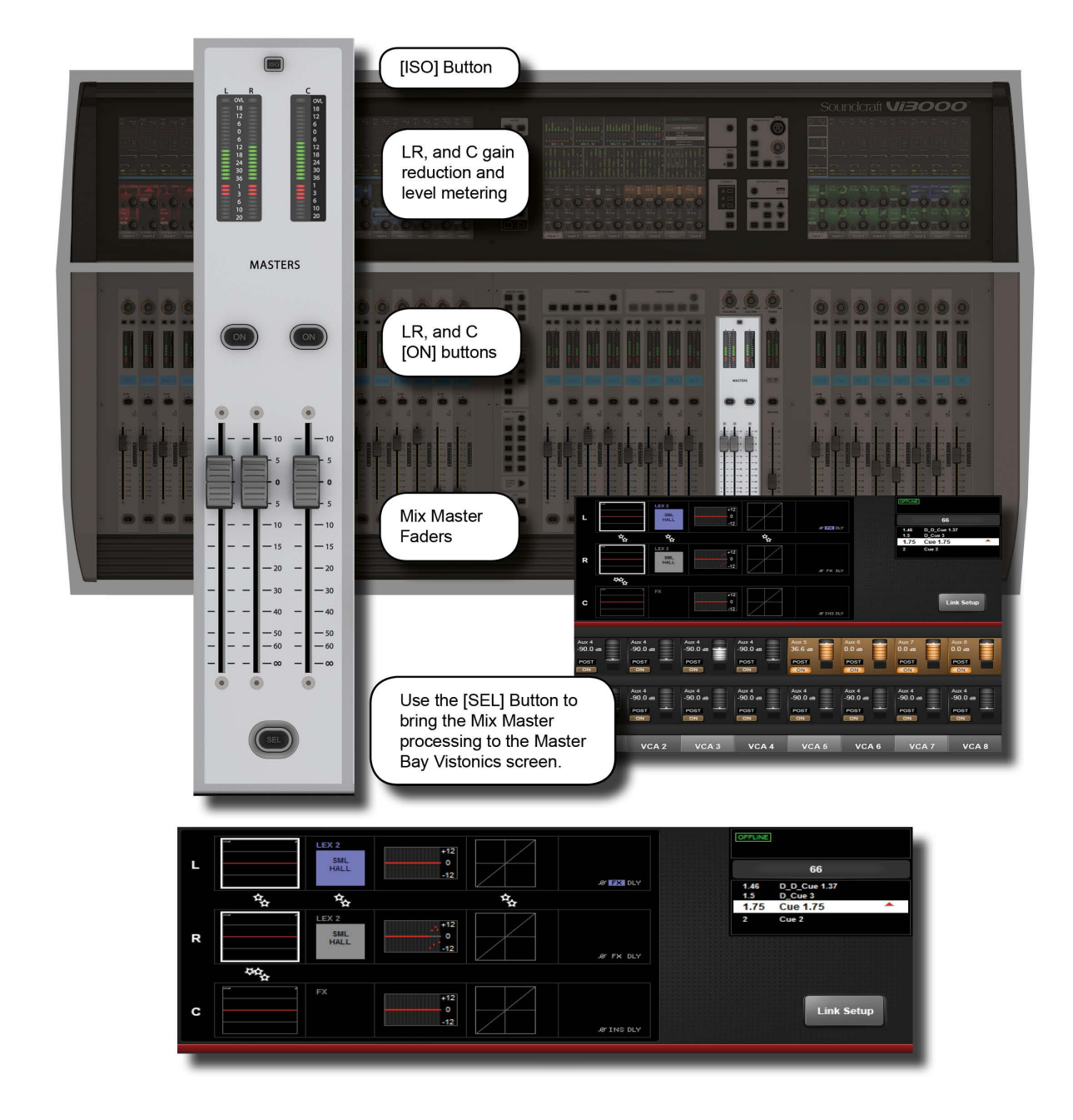

### LRC Mix Outputs

The LRC Bus Master faders are located in the MASTERS section in the console Master Bay. These are dedicated faders and controls, and are never used for anything else.

To access the LRC Bus mastering page, simply press the MASTERS [SEL] button. The processing page will appear on the MasterBay Vistonics touch screen area.

The LRC Master busses can have their Parametric and/or Graphic Equaliser sections linked for easier adjustment. See below for more detail.

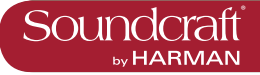

#### Isolate

| Isolate |                                                                                                    |                                                                 | Active              |
|---------|----------------------------------------------------------------------------------------------------|-----------------------------------------------------------------|---------------------|
|         | Isolate the LRC Masters<br>from snapshot recall<br>or Show Recall (with<br>global filtering acive). | See the Snapshots / Global Filtering reference for more detail. | Channel<br>isolated |

On

| On |                    | Inactive    | Active |
|----|--------------------|-------------|--------|
| ON | Bus On/Off (Mute). | Off (Muted) | On     |

# **LCR Select**

| LCR Select |                                                     |                                                                                                    | Active0 |
|------------|-----------------------------------------------------|----------------------------------------------------------------------------------------------------|---------|
| SEL        | Access the LCR Master<br>Busses processing<br>page. | Gives access to the procesing blocks in the Master LRC outputs via the touch screen area of the Master Bay Vistonics. | GEQ In  |

LCR Fader

| 5<br>9<br>5 | Control the output levels of the LRC Masters | The output levels of the LRC Master outputs are always controlled by their dedicated faders. Those faders are never used for anything else. |  |  |
|-------------|----------------------------------------------|----------------------------------------------------------------------------------------------------|--|--|
|-------------|----------------------------------------------|----------------------------------------------------------------------------------------------------|--|--|

L/C/R Link setup

| Link Setup | Set up LRC Master bus<br>EQ and GEQ linking. | Left and Right busses can be linked, or the Centre bus<br>can be added to the linked L and R so that all three<br>busses can be adjusted together. It is not possible to link<br>Left and Centre or Right and Centre. The defualt state,<br>loaded with Default Show Files, is for LINK to be set to<br>ON for LCR busses, both EQ and GEQ. |  |  |
|------------|----------------------------------------------|----------------------------------------------------------------------------------------------------|--|--|
|------------|----------------------------------------------|----------------------------------------------------------------------------------------------------|--|--|

Access EQ

| \$2<br> | Adjust the parameteric EQ for this Master. | The output bus parametrc EQ is the same is used for the input channel EQ. Please see the input channel reference for more detail. |  |  |
|---------|--------------------------------------------|----------------------------------------------------------------------------------------------------|--|--|
|---------|--------------------------------------------|----------------------------------------------------------------------------------------------------|--|--|

#### Access L/C/R GEQ

| Maps the BSS Graphic<br>equaliser for this block<br>to the console faders. | See the BSS Graphics Equaliser reference later in this chapter for more Detail. |  |  |
|----------------------------------------------------------------------------|---------------------------------------------------------------------------------|--|--|
|----------------------------------------------------------------------------|---------------------------------------------------------------------------------|--|--|

# L/C/R Dynamics

| Access the L/C/R bus dynamics. | The controls are identical to those of the input channels,<br>except there are no Gate or De-Esser modes available<br>for output busses. |  |  |
|--------------------------------|----------------------------------------------------------------------------------------------------|--|--|
|--------------------------------|----------------------------------------------------------------------------------------------------|--|--|

#### L/C/R Insert/ Delay etc

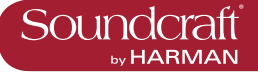

# **Outpus: Bus Configuration**

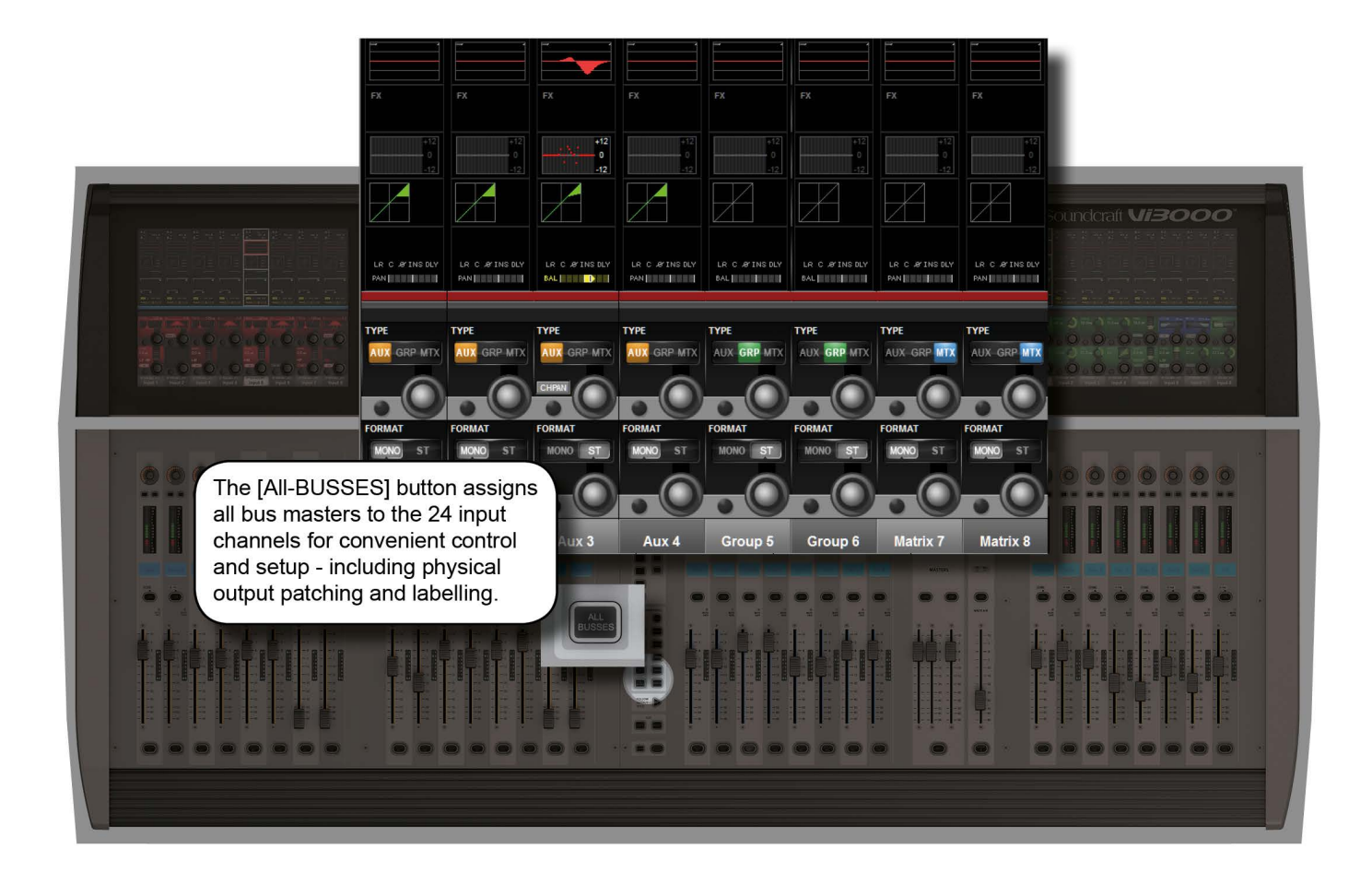

To configure the console busses and map the bus masters to the console input channel strips, you simply press the [ALL BUSS] button in the Input Fader Pages controls or assign a bank of eight bus masters to input bay 3 (right hand bay) by touching the relevant metering group in the Master Bay touch screen. You then patch physical outputs and name the busses by touching the Panning/Insert processing block in the touchscreen area and presing the {BUS OUT} and {OUT LABEL} buttons in the VST area.

You can name the output busses and assign the physical output by touching the final PAN/INSERT/DELAY processing block and presing the {BUS OUT} and {OUT LABEL} buttons in the VST area.

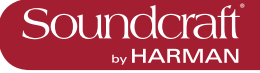

### **Bus Type**

| Set the Bus Type for this Bus. | ose from AUX, GRP or MTX with the encoder. If Aux<br>elected and if the format field is set to stereo then the<br>PAN} field is enabled. |  |  |
|--------------------------------|----------------------------------------------------------------------------------------------------|--|--|
|--------------------------------|----------------------------------------------------------------------------------------------------|--|--|

#### Pan Follows Channel

| Set 'Pan follows chan-<br>nel' for a stereo bus. | Set this so the panning into a stereo auxilliary follows the channel panning rather than the Aux panning. |  |  |
|--------------------------------------------------|----------------------------------------------------------------------------------------------------|--|--|
|--------------------------------------------------|----------------------------------------------------------------------------------------------------|--|--|

### **Bus Format**

| Choose a format (mono<br>or stereo) for the bus. | For Stereo Auxilliary busses, the CHPAN option will become available. |  |  |
|--------------------------------------------------|-----------------------------------------------------------------------|--|--|
|--------------------------------------------------|-----------------------------------------------------------------------|--|--|

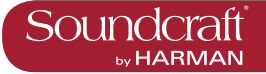

# **Outpus: Bus Master Control**

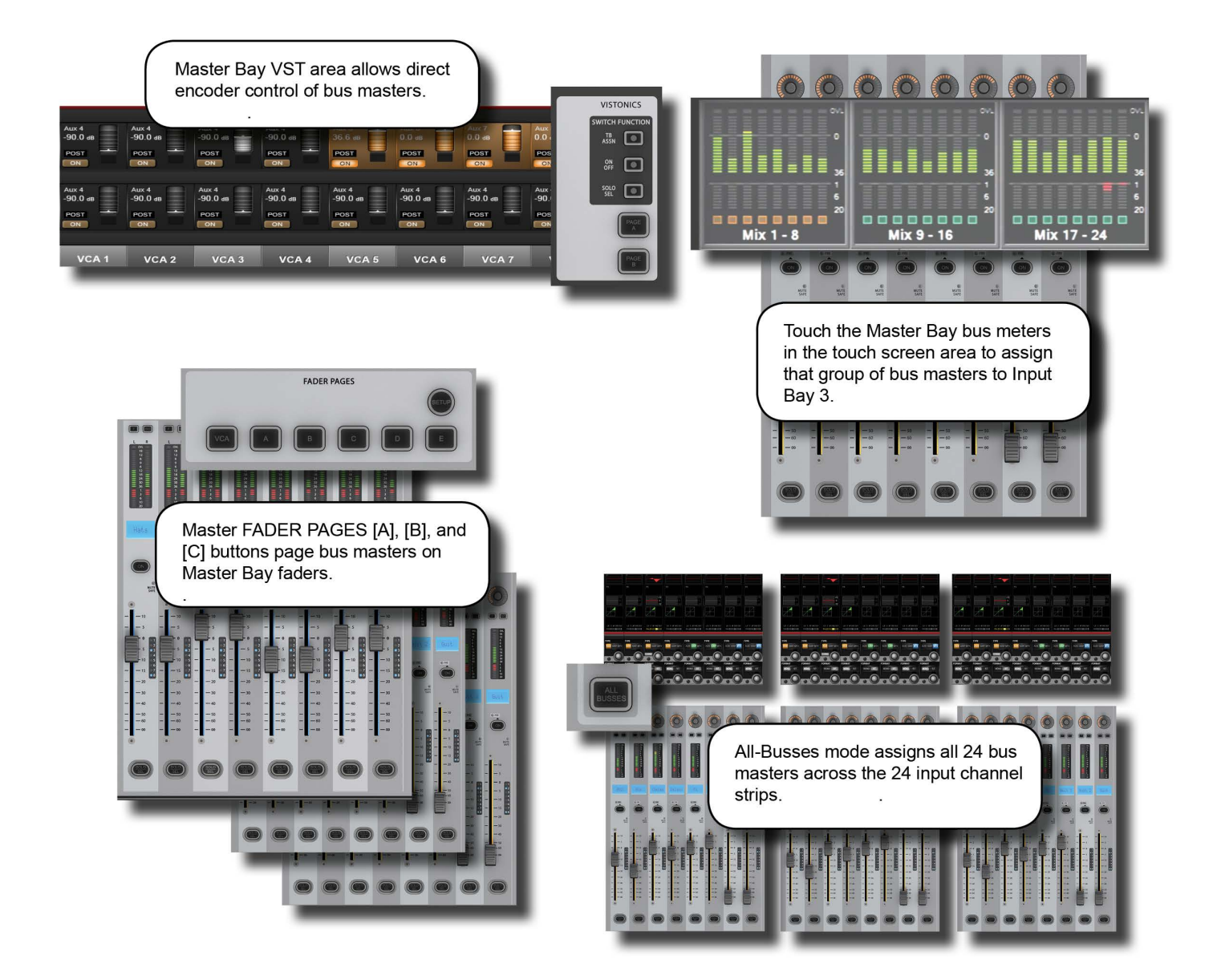

#### **Outputs Controls**

There are four ways of controlling the console's bus masters and two ways of acessing the output bus processing and parameters:

### **Master Bay VST Encoders**

Bus master levels are available on the VST Encoders in the Master Bay, with groups of bus masters selected via the [Page A] and [Page B] Vistonics control buttons. The [TB ASN] (Talkback Assign), [ON/OFF], and [SOLO/SEL] Vistonics control buttons select the VST button function.
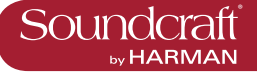

#### Master Bay output channel strips

Bus masters levels can be mapped to the eight Master Bay faders and associated channel strip controls by selecting Master Bay FADER PAGES buttons [A] (Busses 1-8), [B] (Busses 9-16), and [C] (Busses 17-24).

#### All Busses Mode

If the All Busses mode is active, achieved by pressing the [ALL BUSS] button in the Master Bay INPUT FADER PAG-ES controls, the input strips on all of the input bays will be switched to control the 24 output busses and the faders will control the bus master output levels.

#### **Third Input Bay - Fast-Select**

By touching any of the channel metering areas in the Master Bay touch screen area you assign that bank of eight to the third input bay. Three banks of eight outputs are located on the top row on the Master Bay touch screen.

#### **Bus Parameter Control**

With the console in All Busses mode, the console's Vistonics screens give direct touch access to the processing chains of all 24 output buss channel strips.

Alternatively, with the Master Bay Vistonics button function set to [SOLO/SEL], pushing any bus master chanel strip [SOLO/SEL] button will display that bus output's processing chain in the Master Bay touch screen area.

In both cases, selecting a processing block will bring that block's parameters up on the VST area of the Vistonics screen.

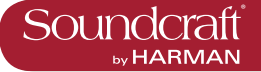

## **Outpus: Master Bay Vistonics**

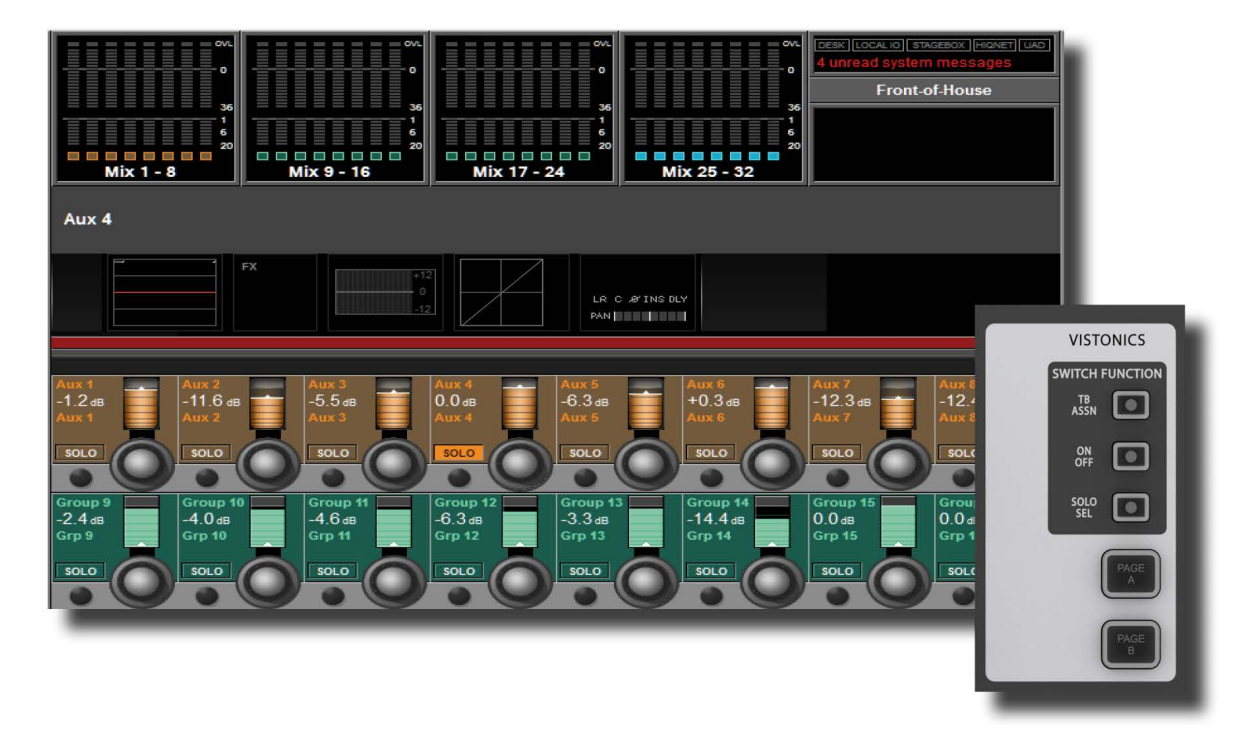

With the Bus Master Controls in the VST fields of the Master Bay, a number of primary functions are available. Use the Master Bay VISTONICS button group to control which functions and which masters are available.

Talkback Assign Mode

| Assign the {TB ASSN}<br>TB<br>Assign the {TB ASSN}<br>function to the bus mass<br>ters VST buttons. | See the Talkback and Oscillator chapter for more information. |  |  |
|----------------------------------------------------------------------------------------------------|---------------------------------------------------------------|--|--|
|----------------------------------------------------------------------------------------------------|---------------------------------------------------------------|--|--|

#### **On/Off Mode**

| Assign the {ON} func-<br>tion to the bus masters<br>VST buttons. |  |  |  |
|------------------------------------------------------------------|--|--|--|
|------------------------------------------------------------------|--|--|--|

#### Solo/Sel Mode

| SOLO Enable solo/Select<br>Mode | Assigns the {SOLO} function to the bus masters VST buttons and let the Bus channel strip [SOLO/SEL] buttons access the bus parameters via the Master Bay touch screen. |  |  |
|---------------------------------|----------------------------------------------------------------------------------------------------|--|--|
|---------------------------------|----------------------------------------------------------------------------------------------------|--|--|

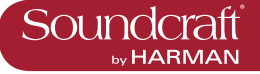

#### Masters Bank Pages

#### **Bus Level**

| Aux 5<br>36.6 da<br>POST<br>ON<br>ON<br>Control the level of the<br>bus output. |  |  |  |
|---------------------------------------------------------------------------------|--|--|--|
|---------------------------------------------------------------------------------|--|--|--|

## **Bus Solo**

| Aux 5<br>36.6 db<br>POST | See the Solo system chapter for more information. |  |  |
|--------------------------|---------------------------------------------------|--|--|
|--------------------------|---------------------------------------------------|--|--|

#### **Bus ON**

| Aux 5<br>36.6 da<br>POST | Enable / Disable (Mute)<br>this Bus |  |  |  |
|--------------------------|-------------------------------------|--|--|--|
|--------------------------|-------------------------------------|--|--|--|

#### Talkback Assign

| Aux 5<br>36.6 de<br>POST | Assign this bus to the<br>Talkback system. | See the Talkback and Oscillator chapter for more infor-<br>mation. |  |  |
|--------------------------|--------------------------------------------|--------------------------------------------------------------------|--|--|
|--------------------------|--------------------------------------------|--------------------------------------------------------------------|--|--|

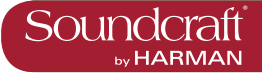

## **Outpus: Master Channel Strip**

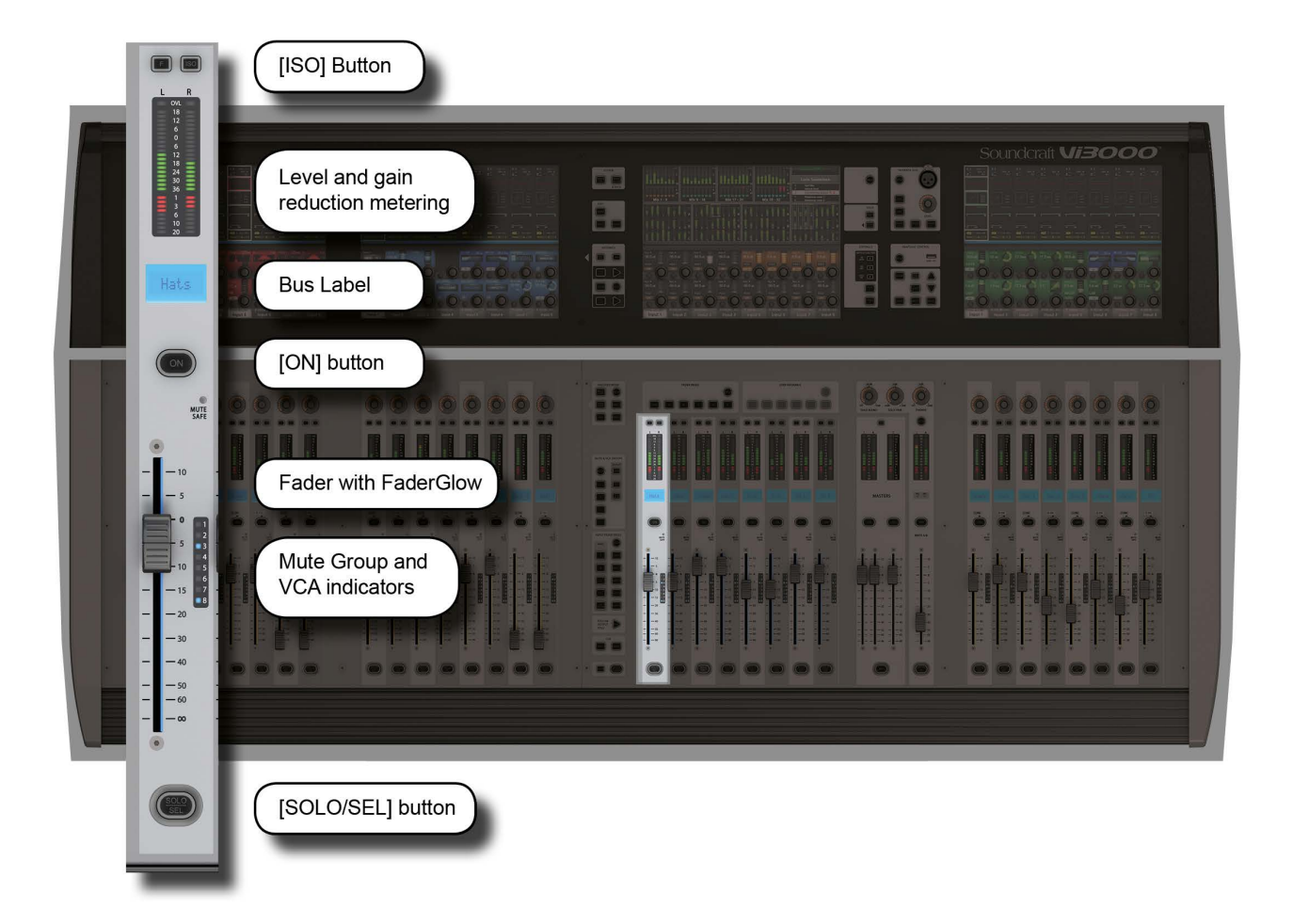

The MasterBay chanel strips are for output Bus and VCA control, determined by the Master Bay Fader Pages selectors. The [VCA] button maps VCA masters 1-8 to the Master bay faders. Buttons [A] through [C] map busses 1-24 to the Master Bay channel strips in groups of eight. Buttons [D] maps VCA masters 9-16 to the eight master bay faders. For more information on VCAs, please see the Mute Groups & VCAs reference section 9. However, using the [ALL-BUSSES] mode and Master Bay meter selection input channel strips become bus master strips.

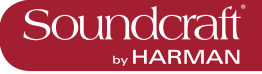

ISO: Isolate Bus

| Show recall (when<br>Global Filtering is<br>active)<br>See the Snapshot and Global Filtering chapter for more<br>information. |
|----------------------------------------------------------------------------------------------------|
|----------------------------------------------------------------------------------------------------|

#### **Mute Safe LED**

| MUTE SAFE Indicate when Mute Safe is active for this bus. | When the Mute Safe system is enabled (in Monitoring section [SETUP]), then the channel strip SOLO/SEL button activates the Mute Safe status for that channel. |  |  |
|-----------------------------------------------------------|----------------------------------------------------------------------------------------------------|--|--|
|-----------------------------------------------------------|----------------------------------------------------------------------------------------------------|--|--|

### **Bus Fader**

| C m | Control the the bus master output level. |  |  |  |
|-----|------------------------------------------|--|--|--|
|-----|------------------------------------------|--|--|--|

#### FaderGlow

| 30<br>40<br>50<br>60<br>The channel fader is<br>colour-coded depending<br>on its function. | Input channel levels are not colour-coded. The other<br>FaderGlow colours are Aux Sends: ORANGE; Groups:<br>GREEN; Matrix Contribution: CYAN; VCA Master 1-8:<br>BLUE; VCA Master 9-16: PINK. |  |  |
|--------------------------------------------------------------------------------------------|----------------------------------------------------------------------------------------------------|--|--|
|--------------------------------------------------------------------------------------------|----------------------------------------------------------------------------------------------------|--|--|

#### Bus MUTE/VCA Display

| 2<br>3<br>4<br>Shows mute group and<br>VCA group assignment<br>for this channel. |  |  |  |
|----------------------------------------------------------------------------------|--|--|--|
|----------------------------------------------------------------------------------|--|--|--|

## **Bus SOLO/SEL**

| Defaults to<br>a SOLO en<br>channel. | adding the<br>able for the able (SOL)<br>for a Copy or Paste edit function<br>the [SOLO/SEL] button are der<br>reference sections. | en for the for another chan-<br>LO/SEL] button moves the<br>. The button has other func-<br>s such as selecting channel<br>tion. Other functions for<br>letailed in the appropriate |  |
|--------------------------------------|----------------------------------------------------------------------------------------------------|----------------------------------------------------------------------------------------------------|--|
|--------------------------------------|----------------------------------------------------------------------------------------------------|----------------------------------------------------------------------------------------------------|--|

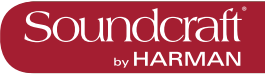

## **Outpus: Master Bus Processing Chain**

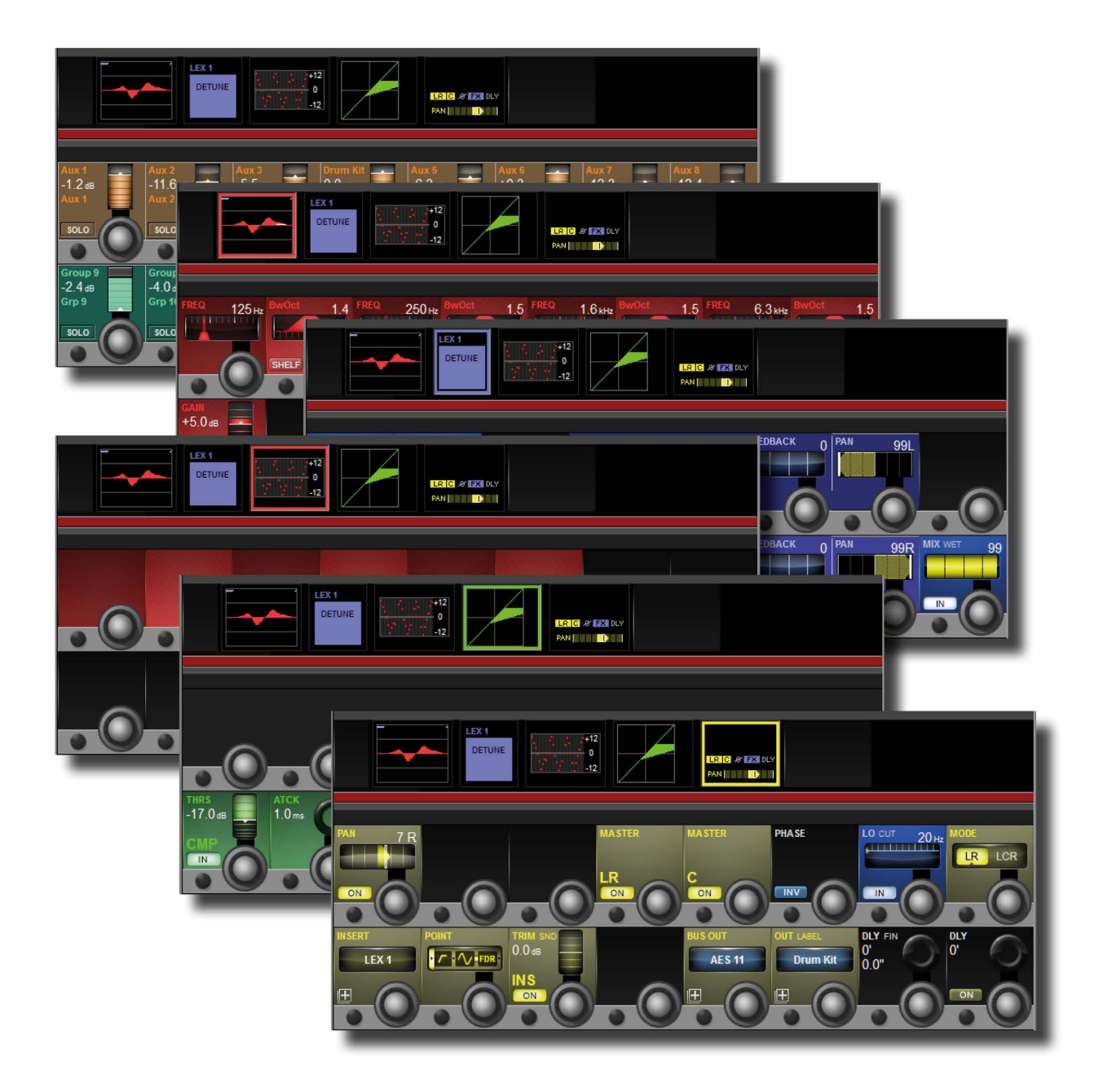

The bus output processing chain has a parametric EQ block, a BSS Graphic Equaliser block (GEQ), a dynamics block, and a Pan/Insert block. You can also label the bus, assign a physical output, and set a delay inside the Pan/Insert block.

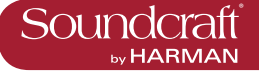

#### Bus Channel Strip EQ

#### Bus Channel Strip GEQ

|  | Maps the BSS Graphic<br>equaliser for this block<br>to the console faders. | See the BSS Graphics Equaliser reference later in this chapter for more Detail. |  |  |
|--|----------------------------------------------------------------------------|---------------------------------------------------------------------------------|--|--|
|--|----------------------------------------------------------------------------|---------------------------------------------------------------------------------|--|--|

#### Bus Channel Strip Dynamics

| The control<br>cal to thos<br>channels,<br>are no Gal<br>er modes a<br>output bus | ols are identi-<br>e of the input<br>except there<br>te or De-Ess-<br>available for<br>sses. |  |  |
|-----------------------------------------------------------------------------------|----------------------------------------------------------------------------------------------|--|--|
|-----------------------------------------------------------------------------------|----------------------------------------------------------------------------------------------|--|--|

#### Bus Channel Strip Insert, Delay

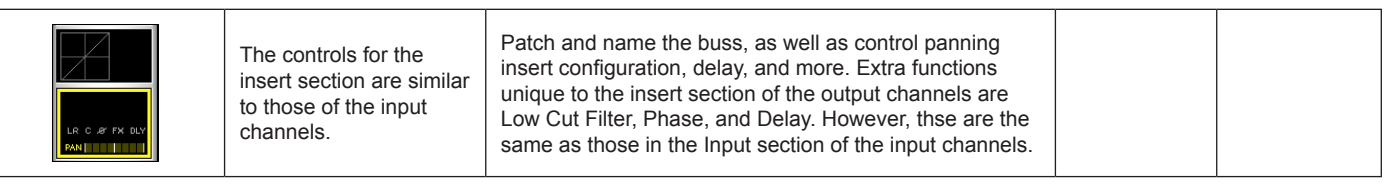

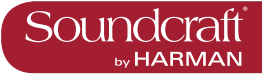

Vi3000 USER MANUAL

## Graphic Equalisers (GEQ)

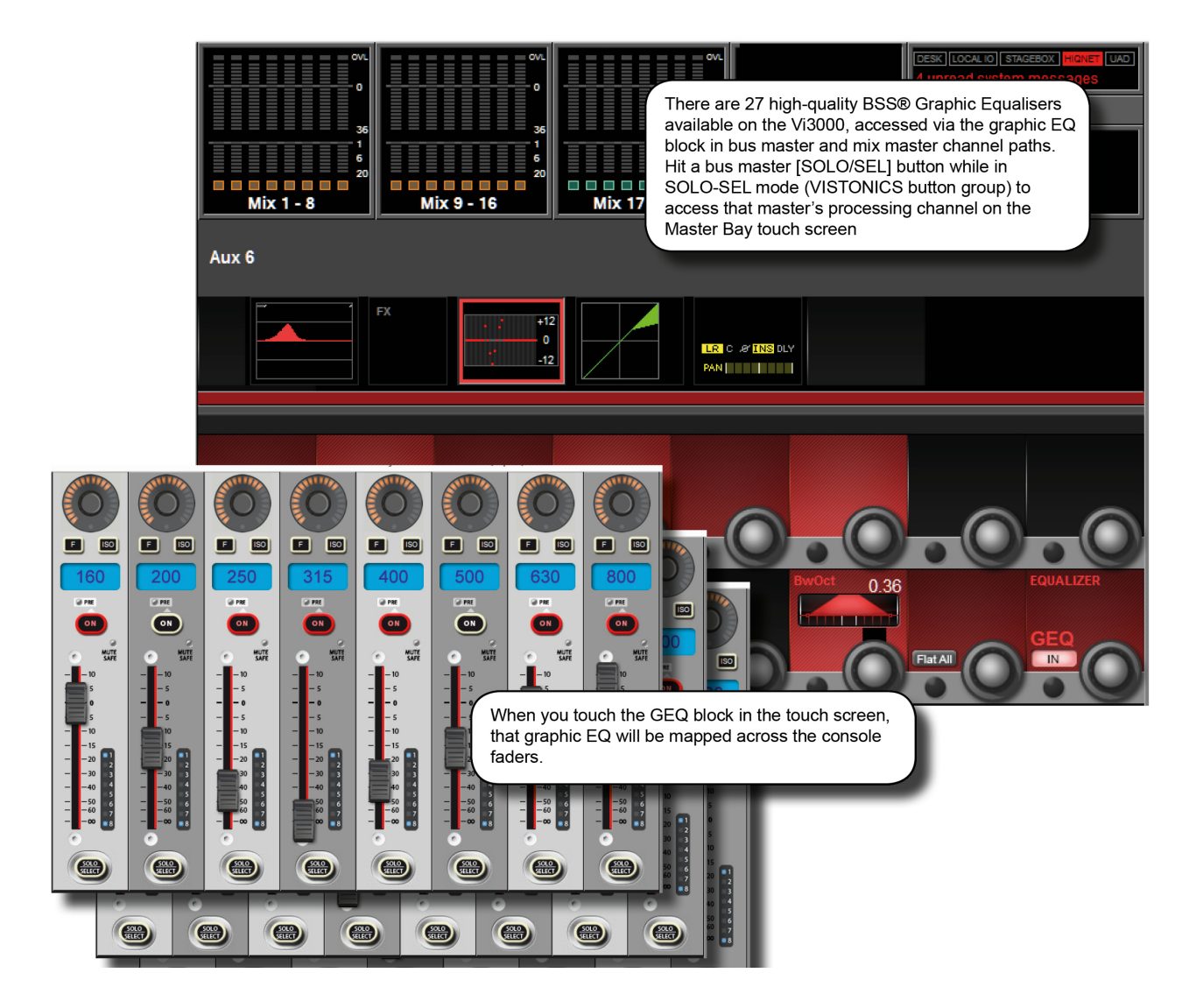

The console has a total of 27 high-quality BSS Graphic Equalisers (GEQ) - one for each of the 24 assignable Busses, and one for each of the LCR Master outputs. The GEQs are all 30-Band EQs with an adjustable bandwdith control.

To access a GEQ, simply select a GEQ processing block from an output's touch-screen parameter display.

Bus parameter displays can be accessed either by entering All Busses mode with the [ALLBUSS] button and selecting the GEQ block from the corresponding channel's touch screen area, or by selecting a bus [SOLO/SEL] button while the Master Bay Vistonics button assign is set to Solo/Select. For more information see the Bus Output reference.

When a GEQ is selected, Bandwidth, Flatten, and In controls are mapped to the right-most VST controls, and the Graphic EQ bands are mapped to the console faders. There are two GEQ control modes. The Large GEQ mode maps all 30 bands accross the consoles faders. The Small GEQ mode mode maps eight GEQ bands to the Master Bay faders - scrollable with the Output Fader Page buttons [A] to [E]. The GEW Control mode is set in the Main Menu Settings Tab.

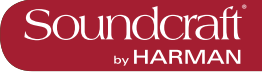

Active

#### Bandwidth

| Bandwidth   |                                           |                                                                                                    | Range Low | Range High |
|-------------|-------------------------------------------|----------------------------------------------------------------------------------------------------|-----------|------------|
| Dwolct 0.36 | Adjust the bandwidth of the 30 GEQ bands. | The Bandwidth units can either be Q or Octaves,<br>depending on the {EQ UNIT} setting in the Main Menu<br>(Settings Tab). | 0.24Oct   | 0.36Oct    |

### **Flatten All**

| Flatten levels of all<br>bands of the currently<br>active GEQ to 0dB. |  |  | All GEQ<br>bands 0dB |
|-----------------------------------------------------------------------|--|--|----------------------|
|-----------------------------------------------------------------------|--|--|----------------------|

#### **GEQ** In

| Activate or deactivate the currently selected GEQ. | GEQ In |                                                          | Inactive | Active |
|----------------------------------------------------|--------|----------------------------------------------------------|----------|--------|
|                                                    |        | Activate or deactivate<br>the currently selected<br>GEQ. | GEQ Out  | GEQ In |

## **Graphic EQ**

| Fader |                                             |                                                                                                    | Range Low | Range High |
|-------|---------------------------------------------|----------------------------------------------------------------------------------------------------|-----------|------------|
|       | Adjust the level of the corresponding band. | The FaderGlow colour for a GEQ band is red. The centre frequency of the band is shown in the channel label display. | -12dB     | +12dB      |

#### **GEQ Fader On** Button

| Button |                                                             |                                                                                                    | Active            |
|--------|-------------------------------------------------------------|----------------------------------------------------------------------------------------------------|-------------------|
|        | Indicates which GEQ bands are non-zero, and flattens bands. | When you adjust the level of a GEQ band, the corre-<br>sponding [ON] button is highlighted in red. A subsequent<br>press of the [ON] button will flatten/null the band and turn<br>the [ON] light off. | Band level<br>0dB |

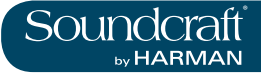

## **Monitoring Matrix**

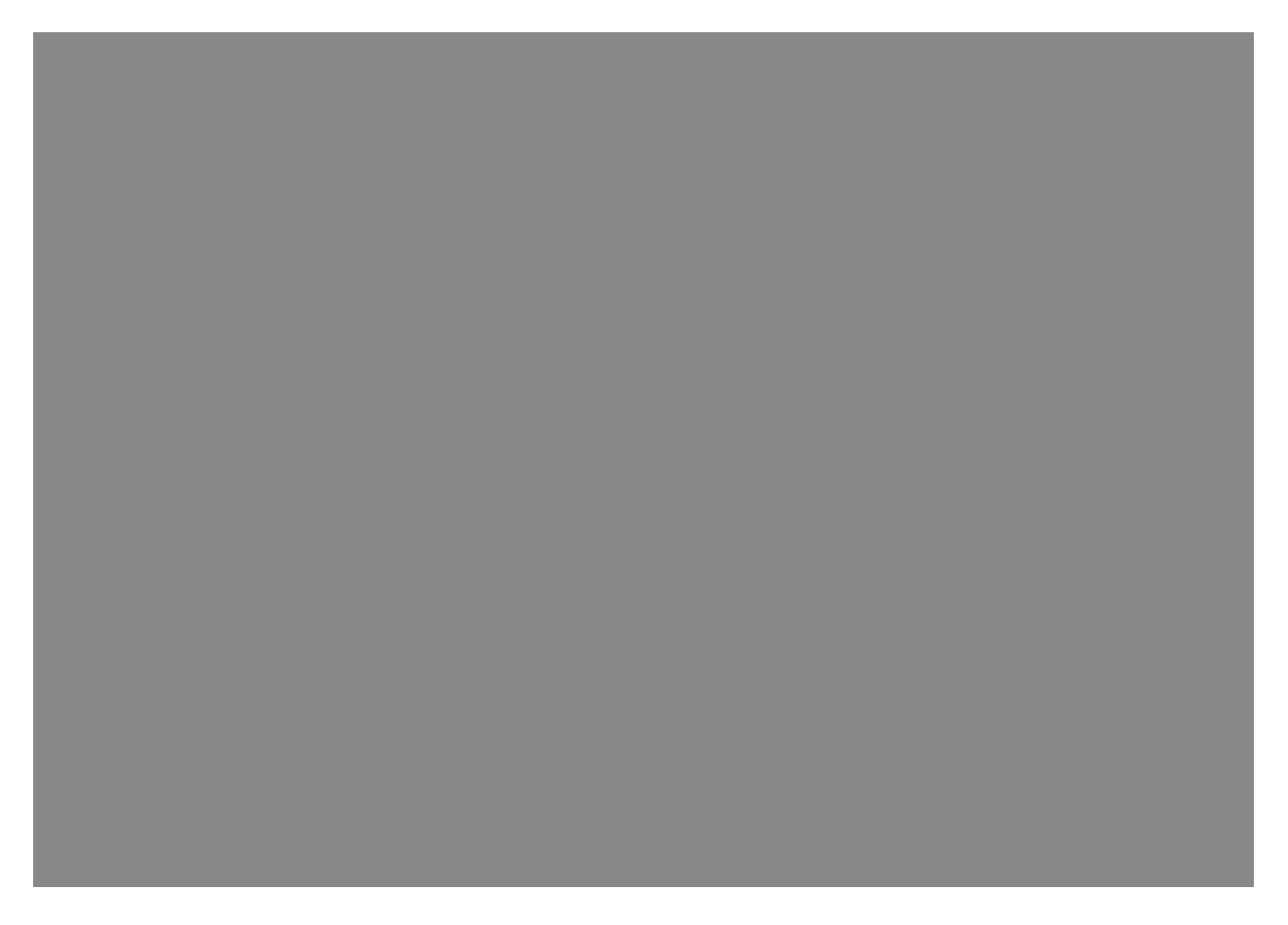

Instead of a simple Output matrix, the console has a built-in, freely-configurable matrix that can have up to 16 Outputs (mono) with full processing including parametric EQ, dynamics, delay, and graphic EQ. Each matrix output is a mix of up to 24 configurable sources that can be signals from busses, channel direct outputs, or inputs.

The sources for each matrix mix can be individually patched, so the matrix can be utilized as 16 different mixers, each with up to 24 inputs, with output processing.

In order to use a matrix, the output bus must first be congfigured as a matrix output. This can be done easily either via All-Busses Mode (press the [All BUSSES] button in the Input Fader Pages section) or by touching the relevant meter group in the Master Bay touch screen. In this case, the buss masters and assignments will be mapped to the right-hand input bay.

#### Matrix Control

To map matrix contributions to the input bays, first endsure that the [ALL BUSSES] key is NOT selected, then Press the [SOLO/SEL] on a matrix master. All the input bays will change to the matrix contributions view and Faderglow<sup>™</sup> illuminates with the matrix colour (cyan).

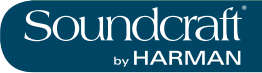

## **Matrix Channel**

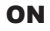

|  | Turn on (or off) the corresponding matrix source. |  |  |  |
|--|---------------------------------------------------|--|--|--|
|--|---------------------------------------------------|--|--|--|

#### **Matrix Channel** Fader

| source to the second second se | just the level of this<br>urce as a contribution<br>the matrix mix. |  |  |  |
|----------------------------------------------------------------------------------------------------|---------------------------------------------------------------------|--|--|--|
|----------------------------------------------------------------------------------------------------|---------------------------------------------------------------------|--|--|--|

#### **Matrix Channel** Solo/Sel

| Cancels the Matrix mapping and returns channels to normal operations. |  |  |  |
|-----------------------------------------------------------------------|--|--|--|
|-----------------------------------------------------------------------|--|--|--|

#### **Matrix Channel** Source

|  | Choose a source for |  |
|--|---------------------|--|

|  | Choose a source for this matrix input. | The button opens up a patch selection screen with all available matrix sources, including output busses, physical console inputs, and input channel direct outs. |  |  |
|--|----------------------------------------|----------------------------------------------------------------------------------------------------|--|--|
|--|----------------------------------------|----------------------------------------------------------------------------------------------------|--|--|

## **Matrix X Point**

| Select the point/tap<br>where the selected<br>matrix source is taken<br>from. For example, se-<br>lecting a buss master as<br>a matrix source offers<br>the choice of pre-fade,<br>post fader or post ON |  | Band level<br>0dB |
|----------------------------------------------------------------------------------------------------|--|-------------------|
| post-fader, or post-ON.                                                                                                    |  |                   |

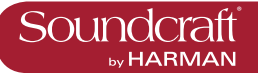

## Mute & VCA Groups

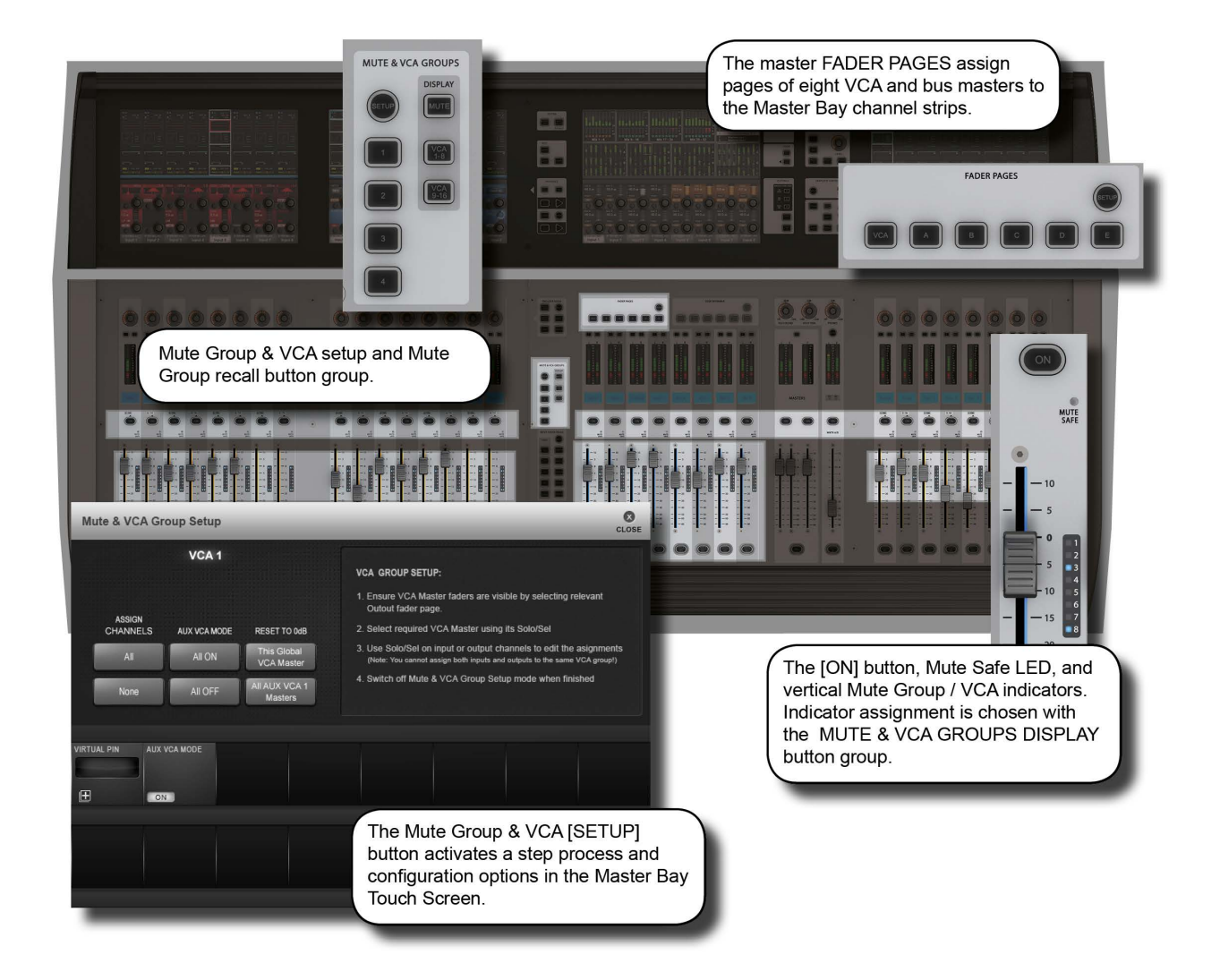

The console supports up to 4 mute Groups (MG) and 16 primary VCA masters that can include both input and output channels.

There is a secondary level of VCA functionality, most useful for monitor engineers, which allows the user to assign up to 16 VCA masters to each auxilliary mix when the auxilliaries are controlled for the channel faders. This means there are 25 possible sets of 16 VCA groups. A more detailed reference for this functionality is included later in the this chapter (section 9.3).

Each input and output strip has a VCA/mute group display next to its fader made up of eight LED indicators. These show which mute and VCA groups each channel belongs to in three modes: mute groups 1-4, VCAs 1-8, and VCAs 9-16. The mode selection for the indicators is selected in the DISPLAY section of the MUTE & VCA GROUPS buttons located on the left side of the Master Bay fader panel.

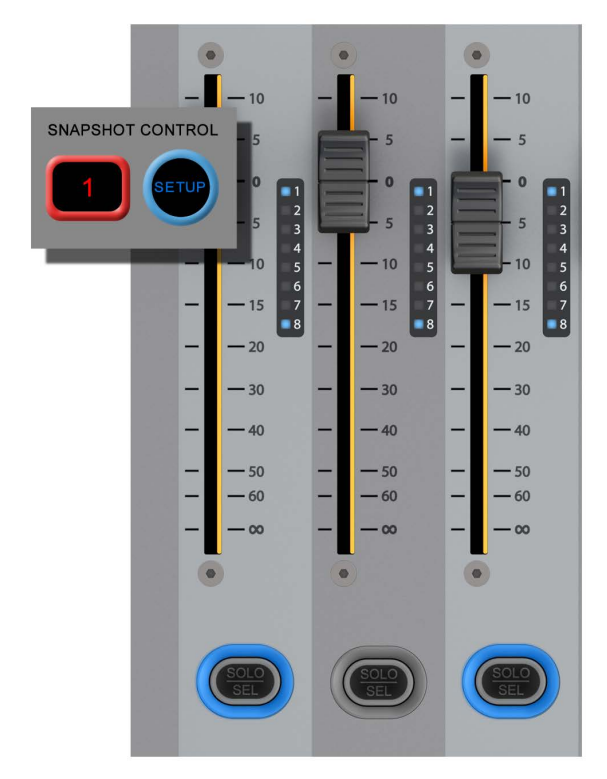

## **Mute Groups Operation**

There are four console mute groups, activated with the [1], [2], [3], and [4] buttons in the MUTE & VCA GROUPS button group. Both input and output channels can be assigned to mute groups.

When a channel mute is activated by a mute group, the channel's ON button glows red.

Mute group assignment is started by pressing the MUTE & VCA GROUPS [SETUP] button (see below).

| Mute Setup |                                                                                                    |                                                                                                    | Inactive | Active             |
|------------|----------------------------------------------------------------------------------------------------|----------------------------------------------------------------------------------------------------|----------|--------------------|
| SETUP      | Press the MUTE & VCA<br>GROUPS [SETUP]<br>button, then chose a<br>Mute Group button to<br>configure that group. | The [SETUP] button will glow blue when pressed. The chosen mute group master button - [1], [2], [3], or [4] - will glow red when you select that group. Press the [SOLO/SEL] key of any channels (input and/or outputs) to be assigned to the selected mute group, then press [SETUP] again to exit the configuration mode. | Normal   | Mute Setup<br>Mode |

| Mute Group 'n' |                                                                                                    |                                                                                                    | Inactive | Active               |
|----------------|----------------------------------------------------------------------------------------------------|----------------------------------------------------------------------------------------------------|----------|----------------------|
|                | Press the MUTE & VCA<br>GROUPS [SETUP]<br>button, then chose a<br>Mute Group button to<br>configure that group. | The [SETUP] button will glow blue when pressed. The chosen mute group master button - [1], [2], [3], or [4] - will glow red when you select that group. Press the [SOLO/SEL] key of any channels (input and/or outputs) to be assigned to the selected mute group, then press [SETUP] again to exit the configuration mode. | Normal   | Mute Group<br>Select |

# Soundcraft

## **VCA Group Operation**

VCA Groups configuration is started by pressing the MUTE & VCA GROUPS [SETUP] button. When you press a VCA Master [SOLO/SEL] button you can assign channels to that VCA group with their individual [SOLO/SEL] buttons, and also access VCA group options - including labelling - in the Master Bay Vistonics. See below for more information.

You can select EITHER output chanels OR input channels to be part of a normal VCA group.

In order to assign VCAs, the VCA masters [SOLO/SEL] buttons have to be made available by selecting the appropriate Master Bay Fader Pages layer - [VCA] for VCA masters 1-8, or [E] for VCA masters 9-16.

#### VCA Master level at setup

The assignment of VCAs should be done with the channel or group faders and the VCA master, to which assignment is being made, being at or near a nominal operating level. That is, don't assign a VCA master to a channel or group if the VCA master is at -40dB while the channel or group is at 0dB. There are 0dB buttons for VCA masters avilable in VCA group configuration mode.

#### VCA And 'E' Buttons

| Buttons  |                                                                      |                                                                                                    | Active              |
|----------|----------------------------------------------------------------------|----------------------------------------------------------------------------------------------------|---------------------|
| VCA<br>E | Fader Pages buttons for<br>mapping VCAs to the<br>Master Bay faders. | The [VCA] button maps VCA masters 1-8 to the eight<br>Master Bay faders. The [E] button maps VCA masters<br>9-16 to the eight Master Bay faders. | Select VCA<br>Range |

#### VCA Masters [ON] Buttons

| [ON] Buttons |                                                                  |                                                                                                    | mactive                   | Active                  |
|--------------|------------------------------------------------------------------|----------------------------------------------------------------------------------------------------|---------------------------|-------------------------|
|              | Master On/Off button for<br>all of the VCA's member<br>channels. | If a channel that was previously on is turned off by the action of a VCA Master [ON]/Off button, the channel's [ON] button will illuminate in red to distinguish this condition from a manually 'off' channel.<br>The VCA Master On/Off switch itself has only 2 states, and always illuminates red when off, and green when on. | All VCA<br>Members<br>OFF | All VCA Mem-<br>bers ON |

VCA Group Fader

Low Range

Activo

>

Active

Incotive

Inactivo

| <b>5</b><br><b>0</b><br><b>2</b><br><b>3</b> | An offset dB level for<br>all channels that are<br>members of the VCA<br>Group. | <ul> <li>When a VCA master fader is moved, the contributing channel fader levels remain unchanged.</li> <li>If a channel is assigned to more than one VCA Group, the resultant offset applied to the channel is calculated as the arithmetic sum of the dB values of each VCA Master.</li> <li>Any VCA master fader reaching –infinity dB (fader at lowet position) will set all member channels to –infinity dB, regardless of other Master fader settings.</li> <li>The maximum gain applied to a member channel as the result of the channel fader setting plus offsets from VCA Master faders is limited to +10dB.</li> </ul> |  | -infinity |
|----------------------------------------------|---------------------------------------------------------------------------------|----------------------------------------------------------------------------------------------------|--|-----------|
|----------------------------------------------|---------------------------------------------------------------------------------|----------------------------------------------------------------------------------------------------|--|-----------|

#### VCA Master Solo/Sel

| 0010/001 |                                                                  | maonvo | Addive |
|----------|------------------------------------------------------------------|--------|--------|
| (SOLO)   | A master Solo button for<br>all of the VCA's member<br>channels. | Normal | Soloed |

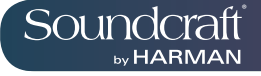

#### VCA Setup

| VCA Setup |                                                                                                    |                                                                                                    | Inactive | Active     |
|-----------|----------------------------------------------------------------------------------------------------|----------------------------------------------------------------------------------------------------|----------|------------|
| SETUP     | Press the MUTE & VCA<br>GROUPS [SETUP] but-<br>ton, then chose a VCA<br>[SOLO/SEL] to config-<br>ure that VCA group. | The [SETUP] button will glow blue when pressed. The<br>[SOLO/SEL] button of the chosen VCA Master will also<br>glow blue. You can then press the [SOLO/SEL] buttons<br>on any channels you wish to make part of that VCA<br>group. Then either press the [SETUP] button again to<br>exit the configuration mode, or press another VCA Mas-<br>ter [SOLO/SEL] button to configure a new VCA group.<br>During configuration of VCA groups, a number of options<br>become available in the Master Bay touch screen and<br>VST area (see below). | Normal   | Setup Mode |

#### **Bulk Assign** VCA

| ASSIGN<br>CHANNELS<br>All or no channels<br>bers of the VC | it channels<br>s as mem-<br>CA Group. |  |  |
|------------------------------------------------------------|---------------------------------------|--|--|
|------------------------------------------------------------|---------------------------------------|--|--|

#### **Aux VCA Mode Bulk On/Off**

|--|

#### **Reset VCA** Masters

| RESET TO 0.0B<br>This Global<br>VCA Master<br>OdB.<br>All AUX VCA 1<br>Masters | s to Either set the currently selected master to 0dB, or all au send VCA masters (see Aux VCA Mode reference). |  |  |
|--------------------------------------------------------------------------------|----------------------------------------------------------------------------------------------------|--|--|
|--------------------------------------------------------------------------------|----------------------------------------------------------------------------------------------------|--|--|

#### Label VCA Group

| VCA LABEL<br>DOPE<br>labe<br>the<br>screet<br>the | pens up a standard<br>ibelling keyboard in<br>ne Master Bay touch<br>creen area for labelling<br>ne VCA master. |  | Hide Label-<br>ling Keyboard | Show Label-<br>ling Keyboard |
|---------------------------------------------------|----------------------------------------------------------------------------------------------------|--|------------------------------|------------------------------|
|---------------------------------------------------|----------------------------------------------------------------------------------------------------|--|------------------------------|------------------------------|

#### Aux VCA Mode [On]/Off

|  | See the curently se-<br>lected Aux VCA Master<br>on or off (see Aux VCA<br>Mode reference). | When in fader [FLW] mode and an Aux master is<br>selected, VCA Masters set to 'ON' will control the Aux<br>VCA group, not the 'normal VCA group. Aux VCA group<br>master faders are highlighted with white FaderGlow,<br>while 'normal' channel VCAs are highlighted with blue<br>FaderGlow. | Normal | Aux VCA<br>Mode Active |
|--|---------------------------------------------------------------------------------------------|----------------------------------------------------------------------------------------------------|--------|------------------------|
|--|---------------------------------------------------------------------------------------------|----------------------------------------------------------------------------------------------------|--------|------------------------|

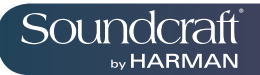

## Aux VCA Groups (fader controlled)

The VCA Groups on the console are normally used to control groups of the input channel faders, for use by FOH engineers. In this case they are used to group mono and/or stereo channels together under control of a single master fader, for easier control during a mix.

For the Monitor mix engineer, controlling channel faders is of secondary importance to controlling Aux sends from channels, and so the functionality of VCA Groups has been extended to control of groups of Aux sends as well as channel faders.

Because there can be up to 24 Auxiliary sends configured on the console, this means that there are up to 24 sets of VCA groups (each with up to 16 Group Masters), in addition to the set of main channel fader VCA groups.

VCA control of Auxes is only available by activating the Follow Output Solo [FLW] key next to the master faders. The pair of [FLW] keys for the VST Encoder Rows will not access this function.

It is possible to control only one Aux mix via its VCA masters at any one time.

When setting up Auxilliary VCAs, it is possible to turn the Aux VCA masters on or off, so 'normal' VCAs can still be available.

Auxilliary VCA Procedure

1) Select the Aux required by selecting the required master fader page [A]-[C].

2) Activate the [FLW] key next to the master faders.

3) Press the [SOLO/SEL] key under the required Aux master fader (or use the solo switches in the Master VST area).

4) Press [VCA] (for VCA 1-8) or [E](for VCA 9-16).

5) The FaderGlow for any active VCA master faders will change to white and the faders will move to show the offsets being applied to the Aux feeds from those channels assigned to the VCAs. At this point, the VCA Master [SOLO/SEL] keys have no function. The VCA [ON] switch controls the Aux send On/Off on the member channels.

6) To select another Aux for adjustment, press the required bank key [A]-[C], solo the required aux (or solo directly on the VST screen), and press [VCA] or [E]. To exit, press [SOLO CLEAR] and de-select [FLW].

Note: To set up Auxilliary VCAs, press the MUTE & VCA GROUP [SETUP] button after step 4 adn assign member channels to that Aux VCA group as per the normal VCA group setup procedure (use the channel [SOLO/SEL] buttons to choose members, then press [SETUP] to exit).

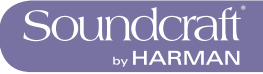

## **Monitoring System**

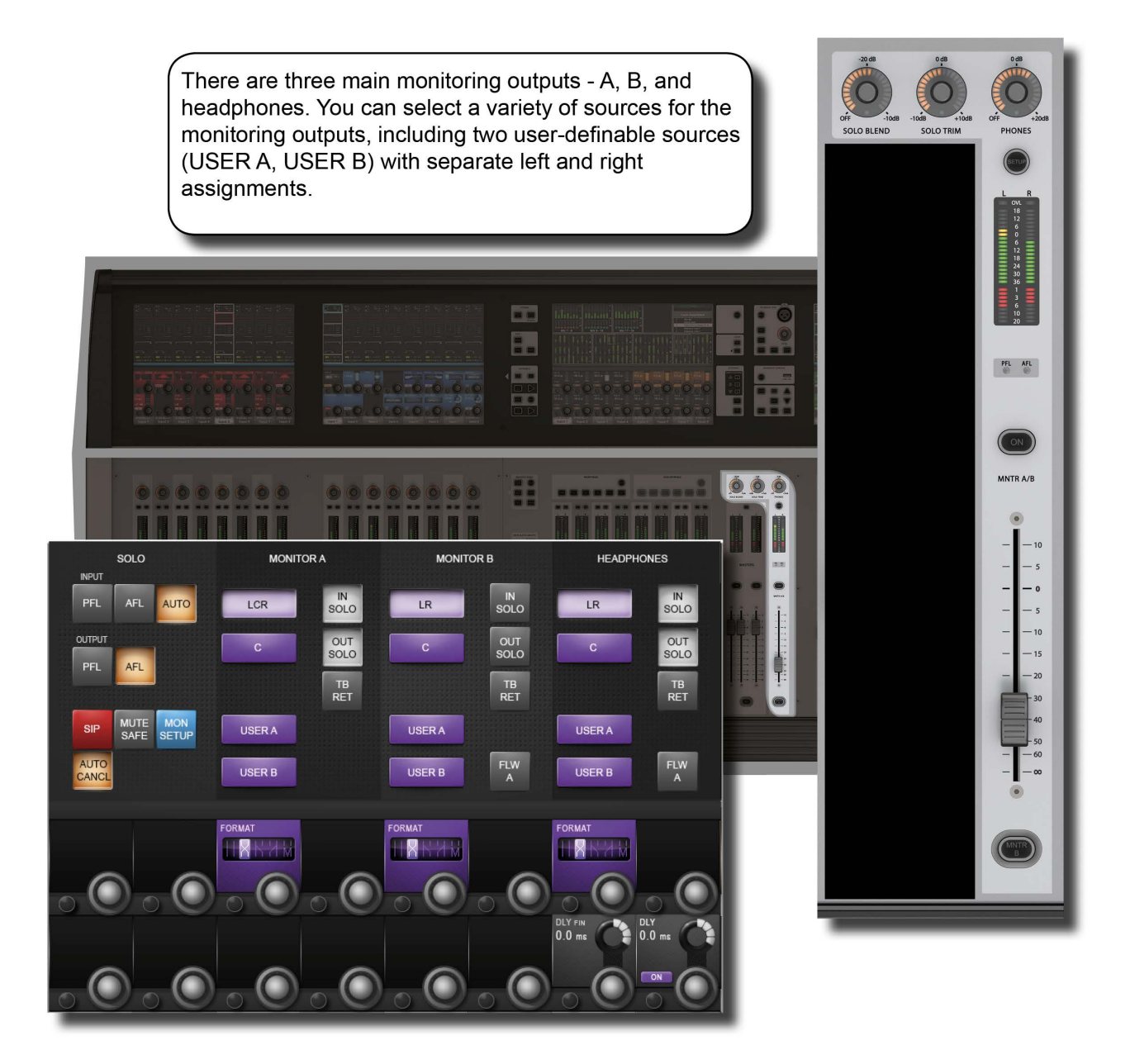

The monitoring system has three main sources - Monitor A, Monitor B, and Headphones. These are fed by a choice of sub-sources, including Solos, LCR, Talkback return, and two user-defined stereo sources where the left and right singals can be patched independently

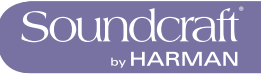

# Monitoring input source options

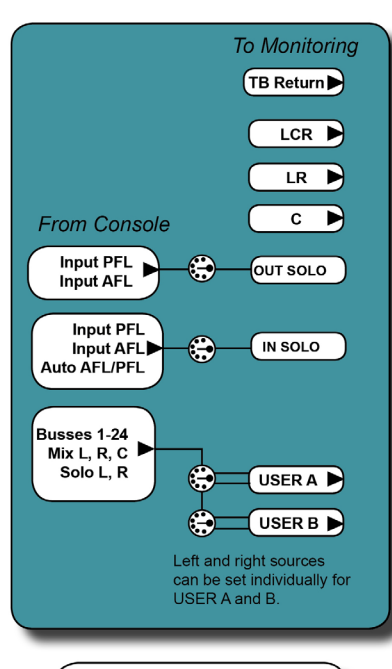

The input and output solo, and User A and User B monitor sources have their own patching options, available through the Monitoring SETUP screen.

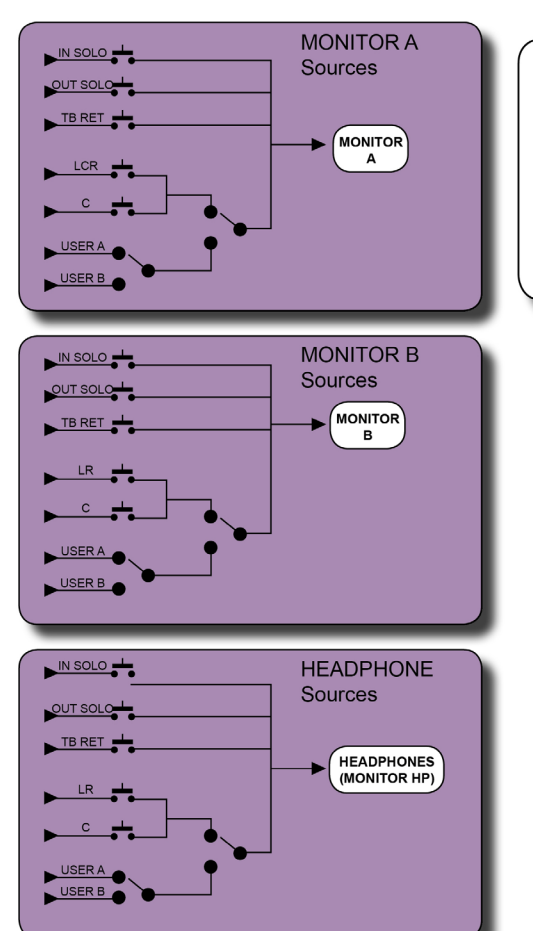

Depending on the MONITOR A, MONITOR B, and HEADPHONE (HP) source type, LCR or LR can be combined with C, though this feed and the USER A/B selection are exclusive. That is, you can choose LCR or LR and C, or USER A or USER B. Solo and Talkback return feeds can be combined with all sources.

10.0: MONITORING

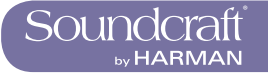

## **Monitoring: Console Controls**

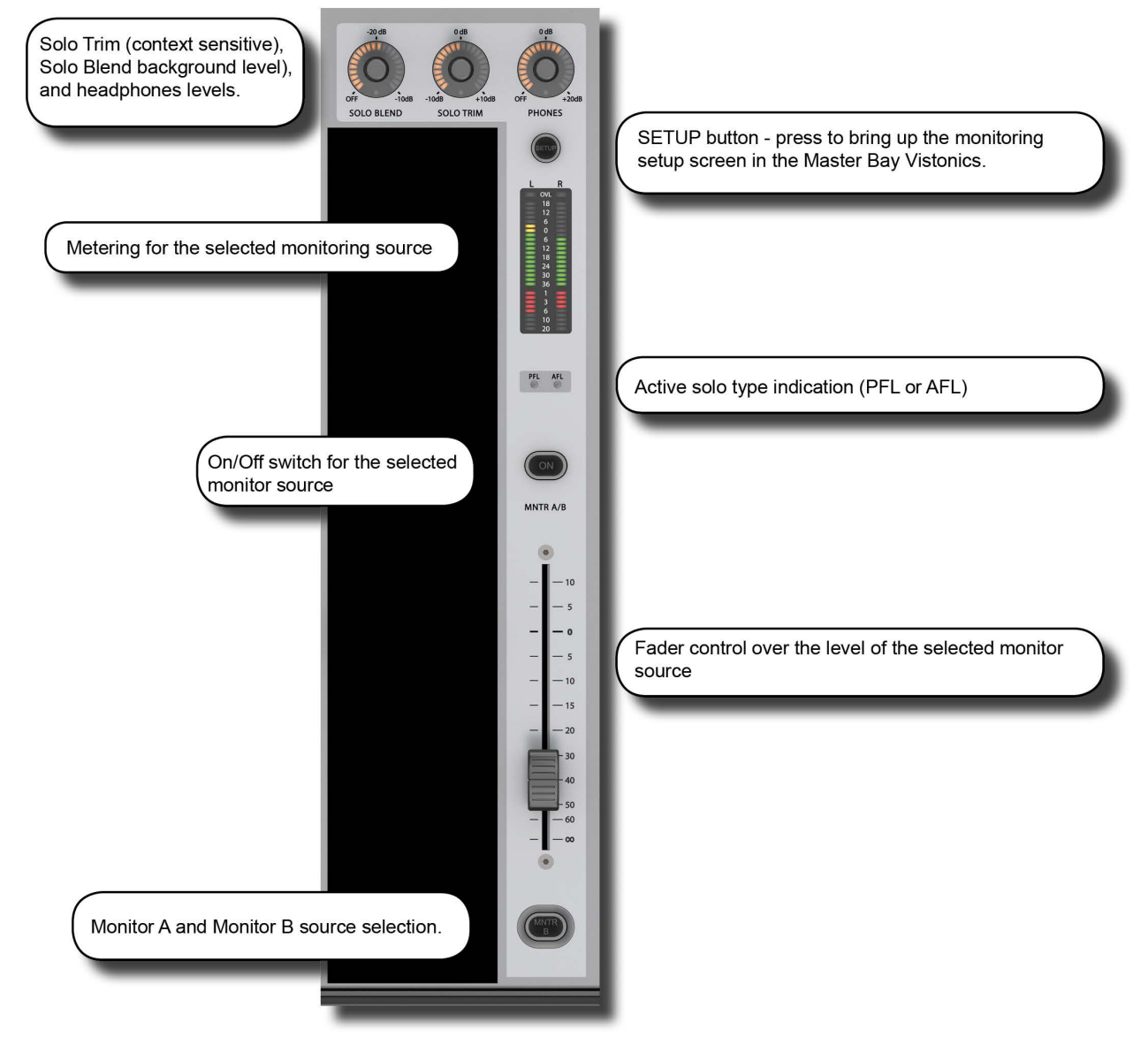

The following console monitoring controls are located to the right of the master faders in the Master Bay, except for [INPUT PRI] (Solo Input Priority), which is located with the SOLO button group on the upper section, to the right of the Master Bay.

There are three main monitoring outputs - A, B, and headphones. Monitor A is an LCR output, Monitor B is an LR output, and the headphones output is LR to the headphone socket on the front of the console. You can select a variety of sources for the monitoring outputs, including two user-definable sources, USER A and USER B, with separate left and right assignments.

Solos can be blended with the main monitor feed for contextual solos, and an Auto function can be set to select PFL or AFL depending on your solo selections.

Solo system control is described in the Monitoring SETUP section. The console's Solo system logic and general use is described in the next chapter (11).

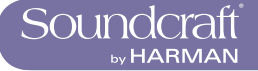

## **MNTR B - Moni-**

| tor A/B Select |                                                                                                    |                                                                                                    | Inactive  | Active    |
|----------------|----------------------------------------------------------------------------------------------------|----------------------------------------------------------------------------------------------------|-----------|-----------|
| B              | Select either the A or<br>the B monitor to be<br>displayed on the meter,<br>to be controlled by<br>the fader, and to be<br>switched on and off by<br>the [ON] switch. | Both Monitor A and B sources are always active -<br>(respecting their individual On/Off status'). The MTR B<br>button changes metering and control assignment. | Monitor A | Monitor B |

#### **Monitor Fader**

| <b>Monitor Fader</b> |                                  | Range Low | Range High |
|----------------------|----------------------------------|-----------|------------|
| 5                    | Control monitoring volume level. | -Infinty  | +10dB      |

#### **AFL and PFL** indication

| PFL AFL | These two LEDs show if<br>an active solo is a PFL<br>or an AFL. |  |  |  |
|---------|-----------------------------------------------------------------|--|--|--|
|---------|-----------------------------------------------------------------|--|--|--|

#### Monitoring Setup

| Setup |                                                              |                                               | Active       |
|-------|--------------------------------------------------------------|-----------------------------------------------|--------------|
| SETUP | Display the Monitor Set-<br>up Page on the master<br>screen. | The [SETUP] key glows blue when it is active. | SETUP Active |

## Headphones

| Level         |                                      |                                                                                                    | Range Low | Range High |
|---------------|--------------------------------------|----------------------------------------------------------------------------------------------------|-----------|------------|
| OFF<br>PHONES | Control the headphones volume level. | The headphone output socket is located under the arm-<br>rest at the front of the console, and is designed for head-<br>phones with impedances in the range 50-600 Ohms. | OFF       | +20dB      |

**Solo Trim** Range Low Range High This control is SOLO context sensitive. It is possible to Trims source SOLO set a different trim for each of the 24 outputs in addition -10dB +10dB Level. to a global input solo trim level. SOLO TRIM

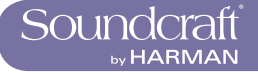

#### Solo Blend

| Solo Blend                     |                                                              |                                                                                                    | Range Low | Range High |
|--------------------------------|--------------------------------------------------------------|----------------------------------------------------------------------------------------------------|-----------|------------|
| monitor_con_solo-<br>Blend.jpg | Adjust the background level of the monitoring source signal. | The level of the non-solo source adjusted from OFF to -10dB to allow solos to be heard in the context of a mix that has a reduced level. | OFF       | -10dB      |

#### Solo Input Priority

| ority                               |                                 |                                                                                                    | Active                   |
|-------------------------------------|---------------------------------|----------------------------------------------------------------------------------------------------|--------------------------|
| monitor_con_soloIn-<br>Priority.jpg | Activate Input Priority<br>Mode | Allows an Output Solo to remain active, whilst an Input<br>Solo is temporarily activated 'over the top' of it. When<br>the Input Solo is deactivated, the Output Solo's audio<br>will return to the Solo Bus. For more detail, see the Solo<br>System reference chapter 11. | Input Priority<br>Active |

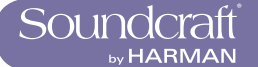

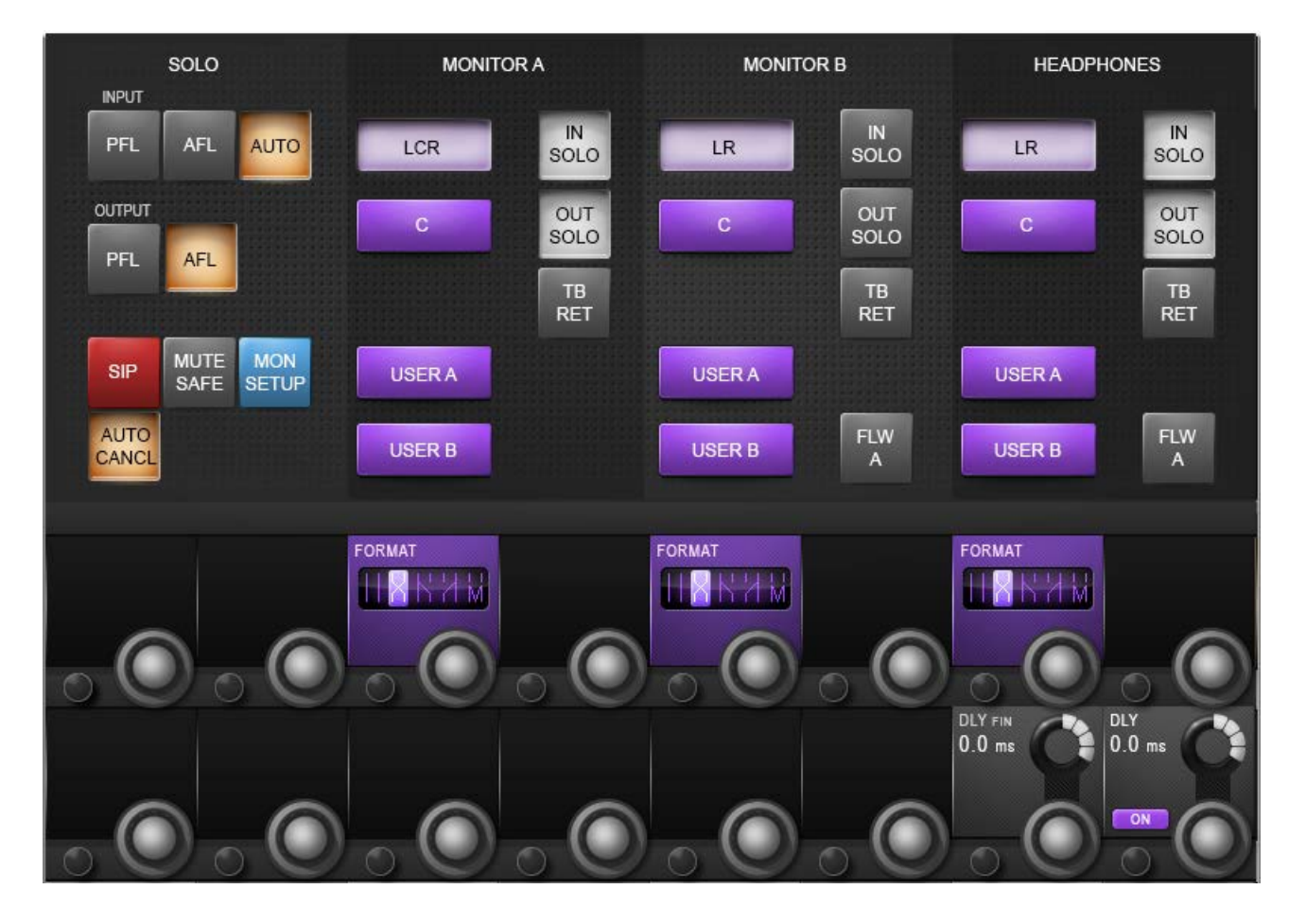

## **Monitoring Setup**

All monitoring source assignments for MONITOR A, B, and HP are assigned in the monitoring setup page, as well as monitoring delay.

#### Monitoring Input Solo Source

| PFL AFL AUTO<br>Choose either input<br>channel PFL, AFL, or<br>'AUTO' as the Input<br>Solo source. | The AUTO option works by selecting PFL when only one solo is active and AFL when more than one solo is active. |  |  |
|----------------------------------------------------------------------------------------------------|----------------------------------------------------------------------------------------------------|--|--|
|----------------------------------------------------------------------------------------------------|----------------------------------------------------------------------------------------------------|--|--|

## Output solo source

| OUTPUT<br>PFL AFL | Choose either output<br>buss PFL or AFL as the<br>Output Solo Source. |  |  |  |
|-------------------|-----------------------------------------------------------------------|--|--|--|
|-------------------|-----------------------------------------------------------------------|--|--|--|

 $\geq$ 

#### Solo-In-Place Mode

| loue           |                                      |                                                                                                    |  |
|----------------|--------------------------------------|----------------------------------------------------------------------------------------------------|--|
| SIP MUT<br>SAF | Activate the SOLO-IN-<br>PLACE mode. | This is a destructive mode for use only during sound-<br>checks or rehearsals. When a channel is soloed in SIP<br>mode, all other channels are muted so that only the<br>soloed channel is heard, in its stereo position, at the<br>console's mix outputs. |  |

#### Mute Safe Mode

| Enable the Mute Safe<br>(SIP isolation) configu-<br>ration mode. | If (MUTE SAFE) is active the Mute safe state from the<br>Input channels can be toggled with the Channel's SEL<br>Key. The state for a given channel is indicated by that<br>channel's Mute Safe LED. NOTE: This configuration<br>mode is disabled when the setup page is exited. |  |  |
|------------------------------------------------------------------|----------------------------------------------------------------------------------------------------|--|--|
|------------------------------------------------------------------|----------------------------------------------------------------------------------------------------|--|--|

## MON SETUP

| IVI | od | e |
|-----|----|---|
|     |    |   |

| Activate the Monitor<br>Setup sub-page. | The Monitor Setup sub-page parameters become availa-<br>ble in the VST area of the master screen. See below for<br>more details. |  |  |
|-----------------------------------------|----------------------------------------------------------------------------------------------------|--|--|
|-----------------------------------------|----------------------------------------------------------------------------------------------------|--|--|

## Auto Cancel

|  | IVI | od | е |
|--|-----|----|---|
|--|-----|----|---|

| AUTO<br>CANCL | ТВС |     |  |
|---------------|-----|-----|--|
|               |     | i l |  |

#### LCR Source Select

| C Select the mix output sources monitor outputs and HP | master<br>for the<br>s A, B, For the Monitor A (LCR) output you can choose LCR<br>and/or C; for the Monitor B and Headphone outputs you<br>can choose LR and/or C. This selection cannot be com-<br>bined with the User A or User B sources, but solo and<br>talkback options are concurrent. |  |  |
|--------------------------------------------------------|----------------------------------------------------------------------------------------------------|--|--|
|--------------------------------------------------------|----------------------------------------------------------------------------------------------------|--|--|

User A / B Source Select

| USERA<br>USER B<br>Select the user-defined<br>output source for the<br>monitor outputs A, B<br>and HP. | Choose EITHER User A or User B as a main source<br>for the monitoring output. This selection cannot be<br>combined with the LCR, LR, or C sources, but solo and<br>talkback options are concurrent. Each of the monitoring<br>outputs has its own individual USER A / B assignment. |  |  |
|----------------------------------------------------------------------------------------------------|----------------------------------------------------------------------------------------------------|--|--|
|----------------------------------------------------------------------------------------------------|----------------------------------------------------------------------------------------------------|--|--|

 $\geq$ 

### Input Solo Se-

lect

| Route the Input Solo<br>Signal to the Monitor<br>A, B, and headphone<br>outputs. | The Input Solo signal is defined in the SOLO section of<br>the monitor setup screen. Each of the monitoring outputs<br>has its own individual IN SOLO assignment. |  |  |
|----------------------------------------------------------------------------------|----------------------------------------------------------------------------------------------------|--|--|
|----------------------------------------------------------------------------------|----------------------------------------------------------------------------------------------------|--|--|

#### **Output Solo** Select

| OUT<br>SOLO<br>SOLO<br>Route the Output Solo<br>Signal to the Monitor<br>A, B, and Headphone<br>outputs. | The Output Solo signal is defined in the SOLO section of<br>the monitor setup screen. Each of the monitoring outputs<br>has its own individual OUT SOLO assignment. |  |  |
|----------------------------------------------------------------------------------------------------|----------------------------------------------------------------------------------------------------|--|--|
|----------------------------------------------------------------------------------------------------|----------------------------------------------------------------------------------------------------|--|--|

#### Talkback Return Select

#### **Monitor Follow** А

| FLW<br>A | Force the Monitor B<br>and/or Headphone<br>source assignments<br>to be the same as the<br>MONITOR A assign-<br>ment. |  |  |
|----------|----------------------------------------------------------------------------------------------------|--|--|

#### **Monitor output** format

|  | Selects one of the<br>stereo format options to<br>be the listening format<br>for the Monitor A, B, and<br>Headphone outputs. | LR - left source to left monitor out and right source to<br>right monitor out • RL - left source to right monitor out,<br>right source to left monitor out • LL - left source to left<br>and right monitor outputs • RR - right source to left<br>and right monitor outs • Mono - left and right source is<br>summed and fed to left and right monitor. The Centre<br>signal is not affected. Each of the monitoring outputs has<br>its own individual FORMAT selection. |  |  |
|--|----------------------------------------------------------------------------------------------------|----------------------------------------------------------------------------------------------------|--|--|
|--|----------------------------------------------------------------------------------------------------|----------------------------------------------------------------------------------------------------|--|--|

## Monitoring de-lay - Fine

| lay - Fine |                                                 | Range Low  | Range High |
|------------|-------------------------------------------------|------------|------------|
| 0.0 ms     | Fine Control of the mon-<br>itoring delay time. | Zero Delay | NEEDED     |

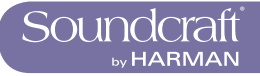

## Monitoring

| delay         |                              |                                                                                                    | Range Low  | Range High |
|---------------|------------------------------|----------------------------------------------------------------------------------------------------|------------|------------|
| DLY<br>0.0 ms | Adjust the monitoring delay. | The monitor delay allows the headphones and/or monitor<br>speakers to be time-aligned to the output from the main<br>PA system, when working at a distance from the PA<br>speakers. The delay applies to all three monitor outputs<br>(Monitor A, B, and Headphones). | Zero Delay | 2000mS     |

#### Monitoring delay ON

| Activate/Deactivate the monitoring delay. |  |  |  |
|-------------------------------------------|--|--|--|
|-------------------------------------------|--|--|--|

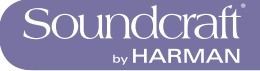

## **MON Setup**

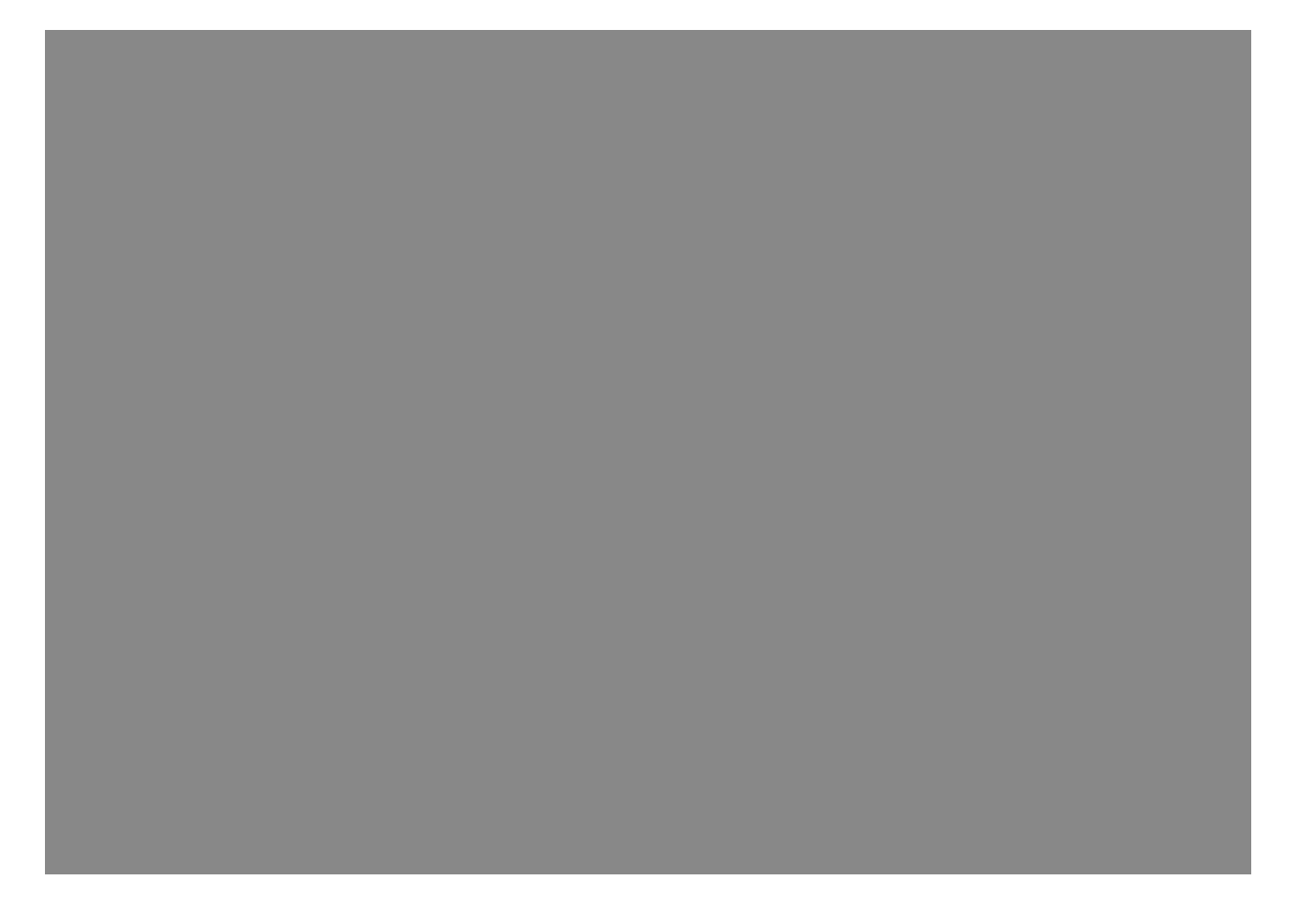

Mon Setup is a sub-screen of the Monitoring setup screen for setting up fundamental configurations such as physical patching and naming for the User sources.

#### User A and B Patching

| Assign the input, indi-<br>vidually, for the User A<br>and User B monitoring<br>sources. | When selected, the source assignment screen is<br>displayed on the touch screen. You can assign any<br>available input, individually, to the left and right User<br>channels - including console I/O, group busses, mix buss<br>channels, and solo channels. |  |  |
|------------------------------------------------------------------------------------------|----------------------------------------------------------------------------------------------------|--|--|
|------------------------------------------------------------------------------------------|----------------------------------------------------------------------------------------------------|--|--|

#### User A and B Labelling

| Label the User A and B monitor sources. | When selected the keyboard input screen is shown on<br>the touch screen. You can relabel the 'USER A' and<br>'USER B' via the screen keyboard or a connected USB<br>keyboard. |  |  |
|-----------------------------------------|----------------------------------------------------------------------------------------------------|--|--|
|-----------------------------------------|----------------------------------------------------------------------------------------------------|--|--|

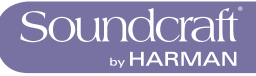

Range Low

Range High

#### Outputs Solo Assign

| U                                |                                                                        |                                                                                                    |  |
|----------------------------------|------------------------------------------------------------------------|----------------------------------------------------------------------------------------------------|--|
| Assig<br>Solog<br>B, an<br>outpu | sign individual Output<br>los to Monitor A,<br>and Headphones<br>puts. | When selected, an output assignment screen is dis-<br>played in the master touch screen area. You can select<br>individual output buss solos for the specific monitor<br>output. This is useful for stage monitoring applica-<br>tions where the solos of in-ear monitor mixes could be<br>programmed to appear only on Monitor B for example,<br>which could have an in-ear headphone system connect-<br>ed to it. In this example, conventional wedge monitor<br>mixes could be programmed to appear only on Monitor<br>A when soloed, where Monitor A could be connected to a<br>wedge speaker system. |  |

#### **DIM Level**

| Adjust the monitoring<br>DIM Level between 0<br>and –infinity. | The DIM function is only activated if the Return Talkback function is activated via the GPIO facility. | -infinty | 0dB |
|----------------------------------------------------------------|----------------------------------------------------------------------------------------------------|----------|-----|
|----------------------------------------------------------------|----------------------------------------------------------------------------------------------------|----------|-----|

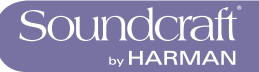

## SOLO SYSTEM BEHAVIOUR

### 11.1: SOLO System Primary Behaviour

#### AFL, PFL, and SIP

The solo system on Soundcraft Vi 3000 comprises a non-destructive PFL and AFL Solo capability from inputs and outputs, and also the option of a destructive Solo-In-Place mode, for use only during soundchecks or rehearsals. Solo-In-Place mode has to be enabled from within the Monitor Setup and changes the mode of operation of the Solo System.

#### If Solo-In-Place (SIP) Mode is OFF

\* Soloing a single input locally generates a PFL Solo onto the Solo Bus

\* Soloing an input (or group of inputs) by soloing a VCA Master that the input is assigned to, generates an AFL Solo onto the Solo Bus (even if the Input Solo Mode is set to PFL in the Monitor Setup page).

\* If the Input Solo Mode is set to Auto (in the Monitor Setup page) soloing more than one input locally (by pressing and holding the first [Solo/Sel] button then pressing others) will generate an AFL Solo onto the Solo Bus from all soloed inputs.

\* The PFL feed from Mono Inputs is independent of channel Pan, and is fed to the stereo Solo Bus as centre-panned image. If the input is a stereo input, the PFL feed is left channel to left Solo Bus, right to right.

\* The AFL feed from Mono Inputs is stereo and follows the channel Pan. If the input is a stereo input the AFL feed is stereo and follows the channel Balance control.

\* Soloing an output (either locally or via a VCA Master Solo) generates an AFL Solo. The postfade output signal is switched onto the Solo Bus. If the output is a Mono Aux, Group, or Matrix, the signal is fed to both left and right Solo Bus equally (ie centre-panned image). If the output is linked as a stereo pair, the signal from left and right outputs are fed to left and right Solo bus respectively. There is no manually controlled Pan on Output Solos.

\* In all cases when SIP Mode is OFF, operation of any Solo will switch the audio onto the Solo Bus and the Monitor section will be automatically switched so that the Solo audio replaces the previous monitor source selection (if any) assuming that IN Solo and/or OUT Solo have been selected as a Monitor Source in the Monitor Setup Page.

#### If Solo-In-Place (SIP) mode is ON

\* Soloing an input generates a 'destructive' SIP Solo, muting all other inputs that are not Soloed or set to Mute Safe. Other channels which are subsequently soloed will be unmuted.

\* Soloing an input (or group of Inputs) by soloing a VCA Master that the input is assigned to, generates a SIP Solo on all Inputs in the VCA Group.

\* The Input signal is not switched onto the Solo Bus, and the Monitor section does not switch the Solo Bus audio to override the monitor source selection.

\* Soloing an Output generates a normal Output AFL Solo, the same as if SIP Mode was OFF. The Output signal is switched onto the Solo Bus and the Monitor section switches so that the Output Solo audio is heard on the Monitors, replacing the previous monitor source, if any.

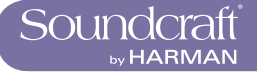

## 11.2: Input Priority Mode

When I/P Priority is enabled, via the Input Priority key it allows an Output Solo to remain active whilst an Input Solo is temporarily activated 'over the top' of it. When the Input Solo is activated, its audio replaces the Output Solo audio on the Solo Bus, although the Output's Solo/Sel switch remains illuminated. When the Input Solo is deactivated, the Output Solo's audio will return to the Solo Bus.

Input Priority mode is normally used by Monitor engineers, who tend to work with an Output Solo always active, but occasionally need to solo an input to troubleshoot a problem. The Input Priority mode ensures that they automatically return to the Output Solo they were listening to, after the Input Solo is deactivated.

### 11.3: Autocancel Behaviour

In the majority of cases in live sound mixing, only one channel is soloed at any time, so it has become common practice for solos to 'autocancel' so that pressing any solo cancels the previous one, and only one solo can be ON at any time. This speeds up operation by eliminating the need to switch solos off before soloing the next channel. The Vi3000 includes an optimised version of this system, that allows solos to autocancel in normal operation, but also allows the operator to select multiple solos at once if required. For this reason, there is no requirement for an Autocancel On/Off switch.

#### The Autocancel system works slightly differently depending on whether Input Priority mode is off or on:

#### **Input Priority OFF**

Pressing any single Input or Output Solo will cancel any other active Solo of either type.

\* If an Input or Output Solo is pressed and held (whether already active or not), then one or more other Solos are also pressed, the autocancel behaviour is bypassed, and multiple Solos can be selected. Input Solos can change from PFL to AFL in this case if the AUTO mode is selected for input solos, in the Monitor Setup page. Pressing any Solo after the first Solo is released will cancel all the active Solos.

#### **Input Priority ON**

\* Pressing any single Input Solo will cancel any other active Input or VCA Solos and will temporarily override (but not cancel) any active Output Solos, as described above.

\* Pressing any single Output Solo will cancel any other active Output Solos.

\* The autocancelling can be defeated by holding down an Input or Output Solo and then pressing other solos of the same type. (Pressing the 'other' type of solo in this condition is ignored).

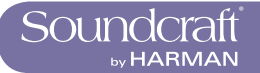

### 11.4: Follow Output Solo Mode

The Follow Output Solo [FLW] keys allow the user to quickly identify and adjust those input channels that are making contributions to each of the 24 outputs.

There are three [FLW] keys: there is one fader key and two Vistonics area keys. Only one key can be active at any one time.

#### The behaviours of the Follow Output Solo mode are as follows:

\* If Follow Solo is NOT active for faders or Vistonics<sup>™</sup> encoders, pressing a Group or Aux Output Solo will activate an Output Solo, and it will also display the EQ/Dyn/Misc touch screen area for the Soloed Output on the Master Bay Vistonics screen (in the space normally occupied by the Input Meter display) - unless the 'Lock Meters' [LOCK MTR] button adjacent to the Vistonics display is active.

\* If Follow Solo is ACTIVE for either faders or Vistonics encoders, pressing a Group or Aux Output [SOLO/SEL] will work as described above, and will also switch the input channel faders or encoders to be assigned to the Soloed busses' contributing sends.

\* If a Matrix Output [SOLO/SEL] is pressed, regardless of the setting of Follow Solo modes, the Output Solo will be activated, the EQ/Dyn/Misc touch screen for the Matrix Output displayed, and the channel faders will be assigned to the contribution levels from the Outputs to the Soloed Matrix Output.

Note: the lower [FLW] key has an additional function in allowing VCAs to control the Aux sends of input channels. See Mute & VCA Groups reference chapter 9 for details.

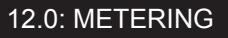

## **Console Metering**

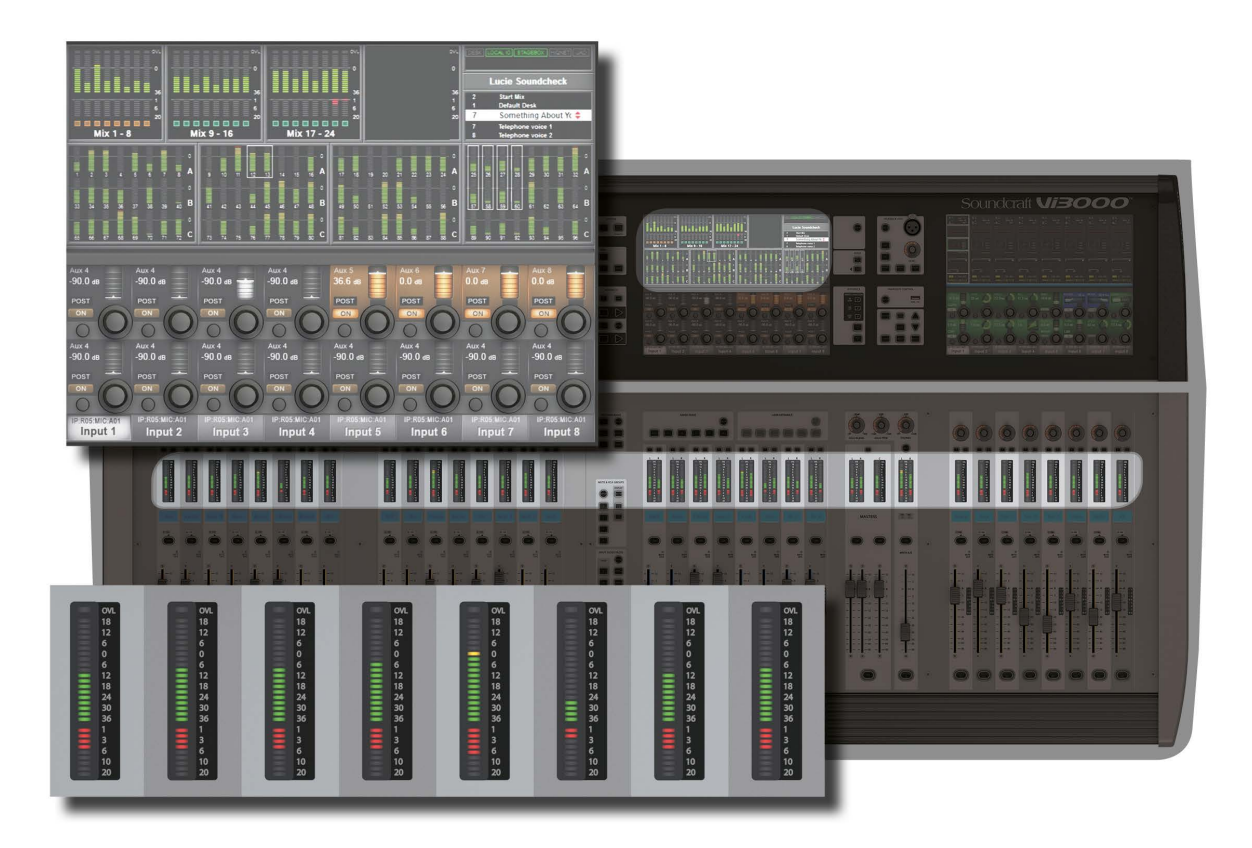

Level metering in the Vi 3000 goes from +18dB to -36 dB. It represents the actual output level in dBu from its analogue line output. Gain reduction is displayed in the Range 0 - 20dB. The Vi 3000 uses full floating-point calculations in its DSP, which means that the audio signal inside the mixer cannot be overloaded. If the signal level is too high at the master output meters, it is necessary only to pull down the master fader level until the correct level is obtained.

There are meters on every channel and bus master, plus metering for every console path in the default Master Bay touchscreen areas.

The touchscreen meters can be touched to assign the third (right-hand-end) input bay mapping.

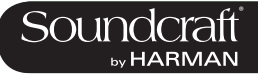

## **Input Channel Metering**

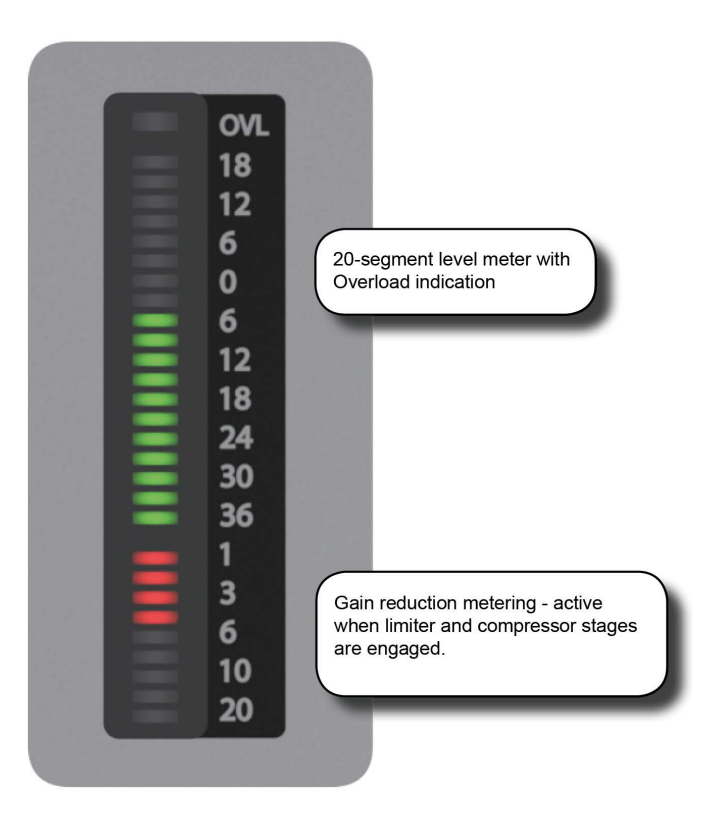

Each input channel has an input meter and every input meter has two parts: A 20--segment level meter (top), and a 9-segment Gain Reduction Meter (GRM).

Both the measured point in the channel signal flow and the metering peak hold time can be selected in the main settings screen (via the [MENU] button), in the (Settings) tab.

#### Input Level Meter

#### Input Gain Reduction Meter

| Shows the overall gain<br>reduction of the limiter<br>and compressor stages,<br>if they are engaged. |  |
|----------------------------------------------------------------------------------------------------|--|
|----------------------------------------------------------------------------------------------------|--|

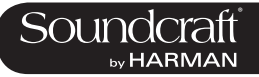

## **Bus Master Metering**

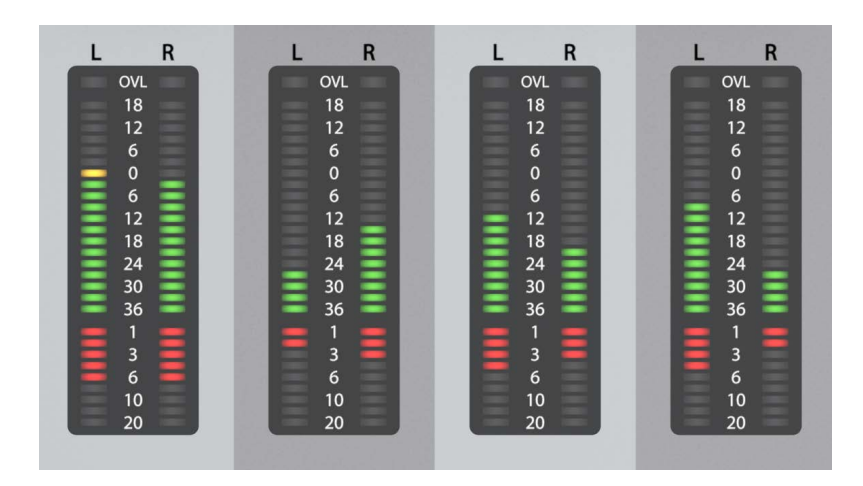

#### **Bus Meters**

| Contemporate Show the signal l | the buss master<br>levels. | Bus Masters can be configured as stereo channels,<br>therefore the Bus Master Strip level meters have left<br>and right meters (i.e. the left and right channels share<br>a single set of controls, but note that this feature is re-<br>served for a future release). The GRM shows the overall<br>gain reduction of the limiter and compressor, if they are<br>engaged. The Dynamics from Stereo Bus Masters are al-<br>ways linked, therefore both GRMs show the same value.<br>The overload LED indicates a value that is higher than<br>Full Scale (analogue output-stage clipping). |  |  |
|--------------------------------|----------------------------|----------------------------------------------------------------------------------------------------|--|--|
|--------------------------------|----------------------------|----------------------------------------------------------------------------------------------------|--|--|

#### Mix Master Meters

| C<br>0VL<br>12<br>6<br>0<br>6 | The L,R and C Output<br>Masters each have a<br>Level Meter and a Gain<br>Reduction Meter. The<br>L and R masters share<br>a stereo meter, and the<br>C master has a mono<br>version | The overload LED indicates a value that is higher than Full Scale (analogue output-stage clipping). |  |
|-------------------------------|----------------------------------------------------------------------------------------------------|----------------------------------------------------------------------------------------------------|--|
|                               | version.                                                                                                    |                                                                                                    |  |

#### Monitor Bus Metering

| 12<br>6<br>6<br>6<br>12<br>12<br>18<br>24 | The monitor section has<br>a stereo level meter, but<br>there is no GRM associ-<br>ated with the monitor. |  |  |  |
|-------------------------------------------|----------------------------------------------------------------------------------------------------|--|--|--|
|-------------------------------------------|----------------------------------------------------------------------------------------------------|--|--|--|

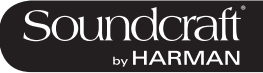

Vi3000 USER MANUAL

## Edit & Library System - Copy, Paste, Undo, and Library Storage

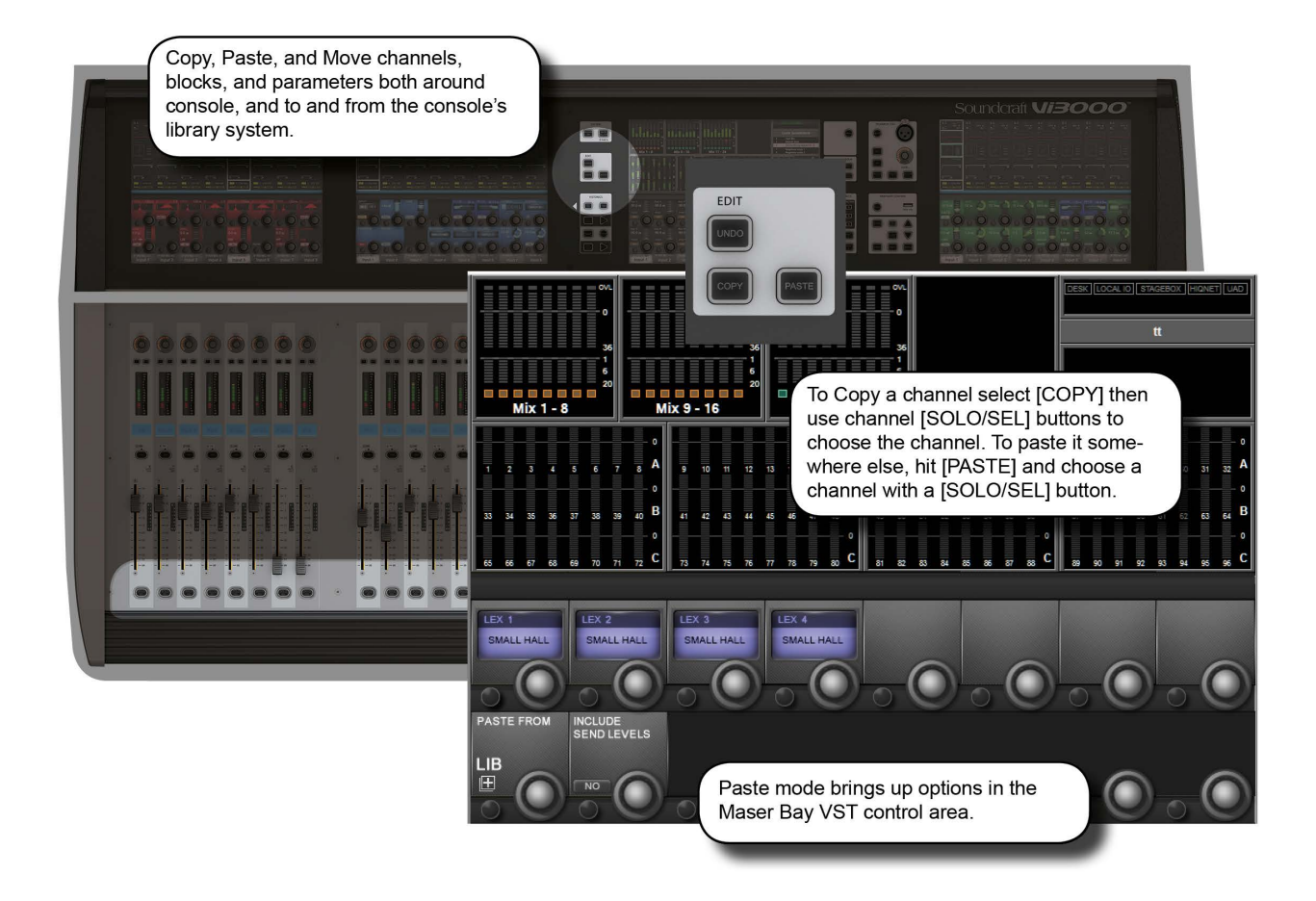

The Copy/Paste function allows the settings of any channel, bus, FX section or processing element to be copied and pasted to any number of other channels, saving set up time and helping eliminate errors.

The Copy and Paste modes also work with the console's powerful Library functionality. This allows you to select any set of parameters in use on the desk and store them in the internal library, independant of the Show Files, and export to or import from a USB storage device.

If the console is in either copy or paste mode a yellow bar appears across all the Input Screens and the console switches into 'Copy/Paste' mode, which is where the surface is used for item selection rather than control. In addition, the VST area of the Master Bay Vistonics displays the Lexicon FX blocks (for convenient selection) and the {LIB} Library access button.

In these modes control of channel strip audio from the Vistonics screens is not possible.

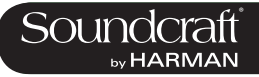

## 13.1: Copy, Paste, Undo

Ranges of channels or busses, individual channels or busses, processing blocks (eg EQ), or even individual parameters (eg mic gain control) within a processing block can be copied to the clipboard then pasted to another channel, block, or range. This includes the console's internal Lexicon FX units.

The last paste operation can be quickly reversed with the UNDO function.

#### Copy, Paste, and Undo

| and Undo |                                 |                                                                                                    | Active              |
|----------|---------------------------------|----------------------------------------------------------------------------------------------------|---------------------|
| СОРҮ     | Put the console into Copy mode. | Used for selecting channels, processing blocks, and<br>parameters and copying them to the clipboard. In copy<br>mode, the console [SEL] keys illuminate in blue to indi-<br>cate their function as selects rather than as Solos. | Copy Mode<br>Active |

#### **Copy Options**

- Put the console into Copy mode.
- Copy A Channel Or Bus Master

In copy mode, select or deselect a full input channel or output bus by pressing its [SEL] Key. Select a range by holding the [SEL] Key of the first Channel and pressing [SEL] of the last Channel. When a whole channel or range of channels are selected, the grey Channel border is replaced with a yellow border.

Some parameters or process blocks are not included with a channel or bus copy by default, but most can be added to the copy by selecting them individually (see below). The only ones that CANNOT be added are the Insert Point and Direct Output settings.

Parameters not included with a whole input channel copy but that CAN be added individually are: Input 1/2 switch, Input 1 & 2 patch, Mic Input Gain and all associated switches (48V, PAD, Phase Inv etc), Fader and Mute, VCA & Mute Group Assignment, FX settings.

Parameters not included with a whole bus copy but that CAN be added individually are the output patch and FX settings.

#### Copy A Block

Select or deselect a function block by touching that block's Touch field. Indication that a whole function block is selected is shown with a wide yellow indicator in the top left corner of the field.

#### Copy A Paramter

Select a single parameter by touching the corresponding Rotary encoder or by pressing the small key to the left of the encoder. To make access to parameters easy while in Copy mode, enter the 'Zoom' mode with a long press on a touch field. Alternatively you can enter the Zoom mode, before you activate Copy mode by pressing the touch field in the normal way and entering Copy mode.

A selected parameter is indicated with yellow text in the Parameter Label. Note that not all parameters can be selected individually; in some cases a set of parameters will automatically be selected when one of the set is touched.

If only a set or a single Parameter from within a block is selected then a small yellow indicator is displayed.

Active

#### • Copy FX

To make selection of the source and destination Lexicon FX units easy, a set of four FX-select encoders appears on the central screen in both Copy and Paste modes. The selection is made by either touching the relevant encoder or pressing the corresponding Vistonics button beside the encoder. If the FX unit is assigned to a channel or bus then the units can be selected by touching the FX block on the channel strip.

Note that only the parameters relating to the currently active FX Type are copied/pasted for each unit. For example, if LEX1 is is selected, and is currently set to the Small Hall FX type, then only the Small Hall parameters will be copied.

#### Paste

| Enter paste mode to<br>Paste any channels,<br>processing blocks,<br>parameters, or Lexicon<br>FX settings (selected in<br>Copy mode) to a new<br>destination. | To paste anything selected in Copy mode, press [Paste]<br>to enter Paste mode, then select the destination channel<br>by pressing its [SOLO/SEL] button or touching any VST<br>field on the channel. The clipboard content is immedi-<br>ately copied to each selected channel. Once you have<br>finished, press the [PASTE] button again to exit Paste<br>Mode and enter normal operation.<br>IMPORTANT! Remember to switch PASTE mode off<br>immediately after use, otherwise accidental pasting<br>of the clipboard will occur the next time you touch a<br>screen or press a Solo/Sel. |  | Paste Mode<br>Active |
|----------------------------------------------------------------------------------------------------|----------------------------------------------------------------------------------------------------|--|----------------------|
|----------------------------------------------------------------------------------------------------|----------------------------------------------------------------------------------------------------|--|----------------------|

#### **Undo Edit**

| EDIT | Undo the last paste operation. |  |  | Copy Mode<br>Active |
|------|--------------------------------|--|--|---------------------|
|------|--------------------------------|--|--|---------------------|
# Libraries

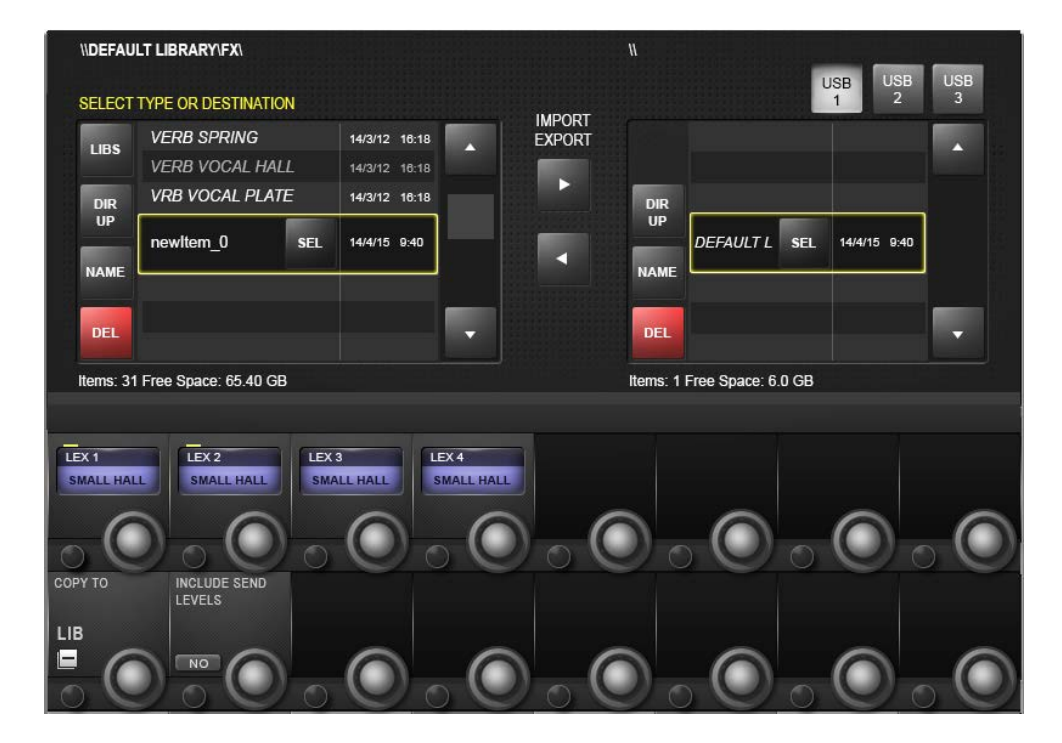

The Libraries functionality enables various elements of the console, eg EQ section, Dynamics section, or complete channels and busses, to be copied from the desk and stored in the Library system. Later these items can be retrieved and pasted from the Library to any destination channel or bus on the console. You can also export complete Libraries or individual entries to a USB stick, allowing you to move Libraries between consoles.

The {LIB} button appears in the bottom left corner of the VST section in the Master Bay Vistonics screen when in either Copy or Paste mode. It works in much the same way as the basic copy and paste mode. To Paste from the library simply hit the [PASTE] button, select a library item, then touch a target on the console. To Copy to the Library, put the console in Copy mode, select console blocks (see the Copy/Paste section) then hit the {LIB} button. The selection will be saved to the currently loaded Library. To save selections to a different Library, you must load that library - or create a new one - first.

| Library Access |                                                                                                    |  | ACTIVE |
|----------------|----------------------------------------------------------------------------------------------------|--|--------|
|                | Access Library functionality while in Copy (Copy<br>To Library) or Paste (Paste from Library) modes. |  |        |

#### Include Send Levels

| Include Send Levels in Library Copy and Paste operations. |  |  |
|-----------------------------------------------------------|--|--|

13.2

Soundcraft

Library - Library Folders

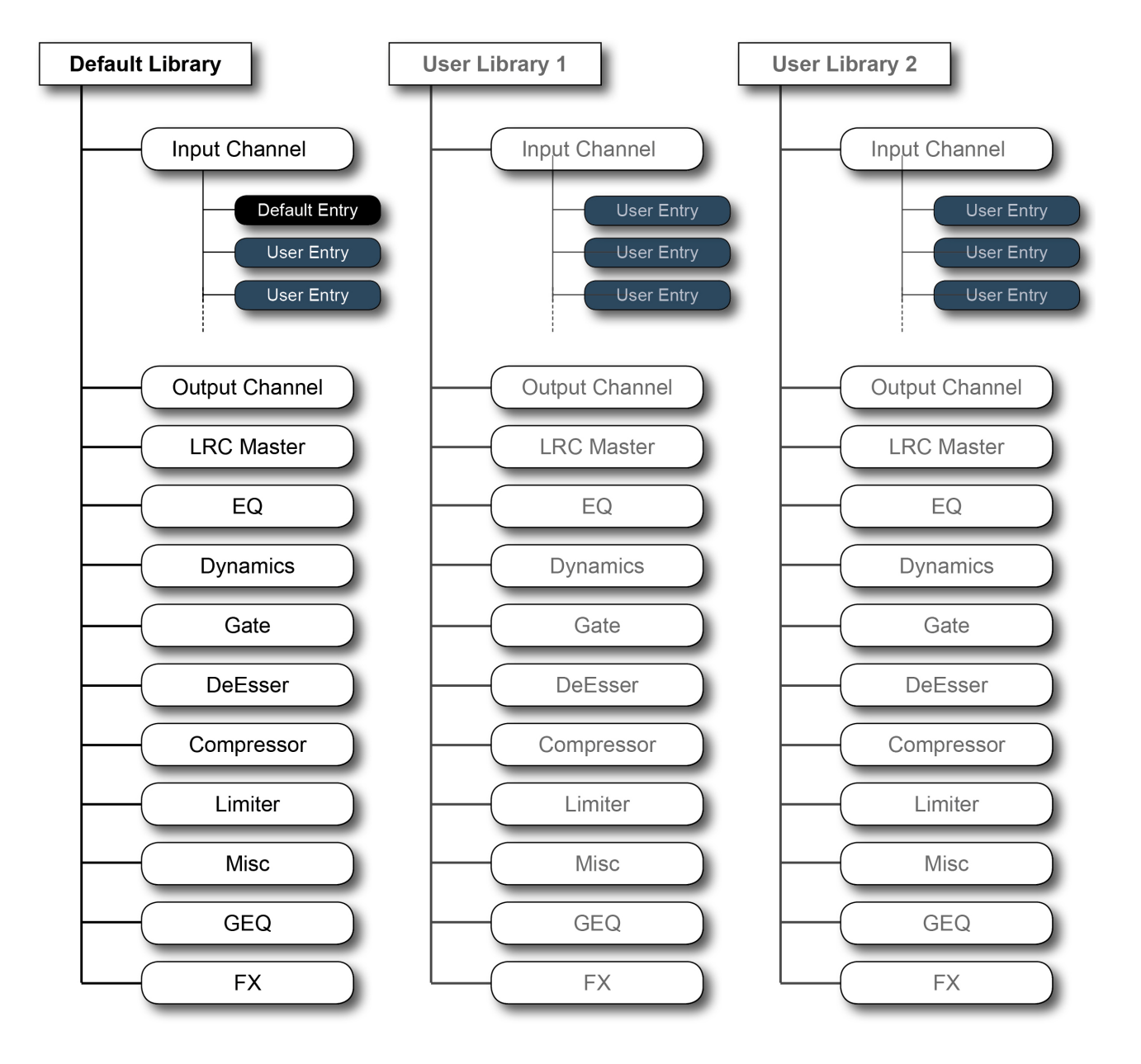

Library Folder Structure

# The Library File System

The Library file system itself comprises a system of folders that reside on the console's internal flash drive. The folder structure is preset to comprise a top-level Library folder, within which are sub-folders called Categories, corresponding to the various types of functions that can be stored in the Library (EQ, Dynamics, Channels, and so on). Within each Category, the actual Library settings are stored - these are called Entries. This structure and the names of the folders are fixed and cannot be modified.

Also, only elements that have a Category can be stored individually to the Library - For example, there is no Category

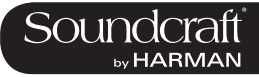

for the Input stage (gain, PAD etc) or the Aux send parts of the channel strip, so these parameters cannot be stored to the Library other than as part of complete channel strips using the Input Channel Category.

The Misc Category is intended for storing combinations of channel or bus parameters. Currently, only a combination of EQ and Dynamics can be stored in the Misc category, but this may be extended with a future software update.

### Default Library

The console comes with one pre-installed Default Library. This Default Library contains factory presets for a variety of common applications. These factory default library entries are 'read-only' and cannot be deleted.

A mechanism exists for the default entries in the Default Library to be updated via a special update procedure. New, modified or additional default entries may be released from the factory from time to time in the form of a web download that can be copied to a USB stick and transferred to the console.

New Entries can be stored in the Default Library, alongside the read-only factory default Entries, or one or more new Libraries can be created which will then only contain user-stored Entries.

#### User Libraries

In addition to the Default Library, as many additional new Libraries can be created as required. Either a new empty Library can be created or the existing Default Library can be duplicated using the Save As function, creating a new Library that also contains the factory default Entries. When a new empty Library is created, only the folder structure is created – the Library itself contains no Entries and needs to be populated by the user.

The only limit to the number of Libraries or entries that can be created is available disk space in the console, but the file size of each Library entry is very small (typically less than 100kB for individual single channel Entries).

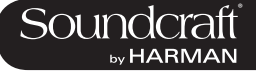

#### \\DEFAULT LIBRARY\FX\ USB USB USB SELECT TYPE OR DESTINATION IMPORT EXPORT VERB SPRING 14/3/12 16:18 LIBS . VERB VOCAL HALL Þ VRB VOCAL PLATE 14/3/12 16:18 DIR UP DIR UP DEFAULT L SEL newltem\_0 SEL 14/4/15 9:40 14/4/15 9:40 NAME NAME DEL DEI Items: 31 Free Space: 65.40 GB Items: 1 Free Space: 6.0 GB LEX 1 LEX 2 LEX 3 LEX 4 SMALL HALL SMALL HALL SMALL HALL SMALL HALL COPY TO INCLUDE SEND LEVELS LIB -NO

LIBRARY FILE SCREEN

The Library file system appears in the Master Bay Vistonics screen when the {LIB} button is pressed in Copy or Paste Mode. It allows you to navigate the console library and perform import/export operations with connect USB storage devices.

Important! In Copy mode you must have your intended target library loaded before copying.

#### **File Path**

| Always shows the currently selected director<br>SELECT TYPE ORDESTR<br>and the file path to it. | Copy Mode<br>Active |
|-------------------------------------------------------------------------------------------------|---------------------|
|-------------------------------------------------------------------------------------------------|---------------------|

#### Library

| SELECT TYPE | Navigates directly to the Library directory. |  |  |  |
|-------------|----------------------------------------------|--|--|--|
|-------------|----------------------------------------------|--|--|--|

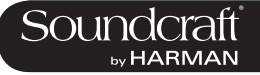

## **Directory UP**

| 10:18<br>10:18<br>10:18 | Navigate the file tree upwards, to the next 'par-<br>ent' directory. |  |  |  |
|-------------------------|----------------------------------------------------------------------|--|--|--|
|-------------------------|----------------------------------------------------------------------|--|--|--|

# Name Folder/

| - |  |  |  |
|---|--|--|--|

| Name the curently highlighted Library or library item. |  |  | Name the curently highlighted Library or library item. |  |  |  |
|--------------------------------------------------------|--|--|--------------------------------------------------------|--|--|--|
|--------------------------------------------------------|--|--|--------------------------------------------------------|--|--|--|

#### Delete Folder/ File

| NAME DEL | Delete the currently highlighted Library or Library item. | You cannot delete a Library that is currently loaded. |  |  |
|----------|-----------------------------------------------------------|-------------------------------------------------------|--|--|
|----------|-----------------------------------------------------------|-------------------------------------------------------|--|--|

## Save As

| NAME VR<br>NAME Save a copy of the libr | ry under a new name. |  |  |  |
|-----------------------------------------|----------------------|--|--|--|
|-----------------------------------------|----------------------|--|--|--|

## **New Library**

| Create a new (empty) User Library. | The {NEW} button only appears at the Library directory level. |  |  |
|------------------------------------|---------------------------------------------------------------|--|--|
|------------------------------------|---------------------------------------------------------------|--|--|

Select Folder/

| F | Ī | e |
|---|---|---|
|   |   |   |

| 9LATE 14/3.<br>SEL 14/4. | Select the highlighted item. | Libraries that are currently load-<br>ed will have the {SEL} button<br>and be labelled in yellow text.<br>Libraries that are not loaded<br>have the {LOAD} button. |  |
|--------------------------|------------------------------|----------------------------------------------------------------------------------------------------|--|
|--------------------------|------------------------------|----------------------------------------------------------------------------------------------------|--|

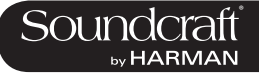

## Load Library

| LOAD Load the highlighted Library. |  |  |  |
|------------------------------------|--|--|--|
|------------------------------------|--|--|--|

### Export/Import Library/Item

| Import or export a Library or Library item to or from the selected USB storage device. | For example, with a Library item selected in<br>the internal Library (right hand side of the file<br>screen) and a USB storage device selected,<br>hitting the Export arrow will copy the selection<br>into currently selected Library on the storage<br>device, into the correct category. |  |  |
|----------------------------------------------------------------------------------------|----------------------------------------------------------------------------------------------------|--|--|
|----------------------------------------------------------------------------------------|----------------------------------------------------------------------------------------------------|--|--|

#### USB Storage Select

| USB<br>1<br>2 | Select a connected USB Storage device. |  |  |  |
|---------------|----------------------------------------|--|--|--|
|---------------|----------------------------------------|--|--|--|

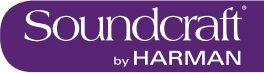

Vi3000 USER MANUAL

# Snapshots, Cuelists, and Global Filtering

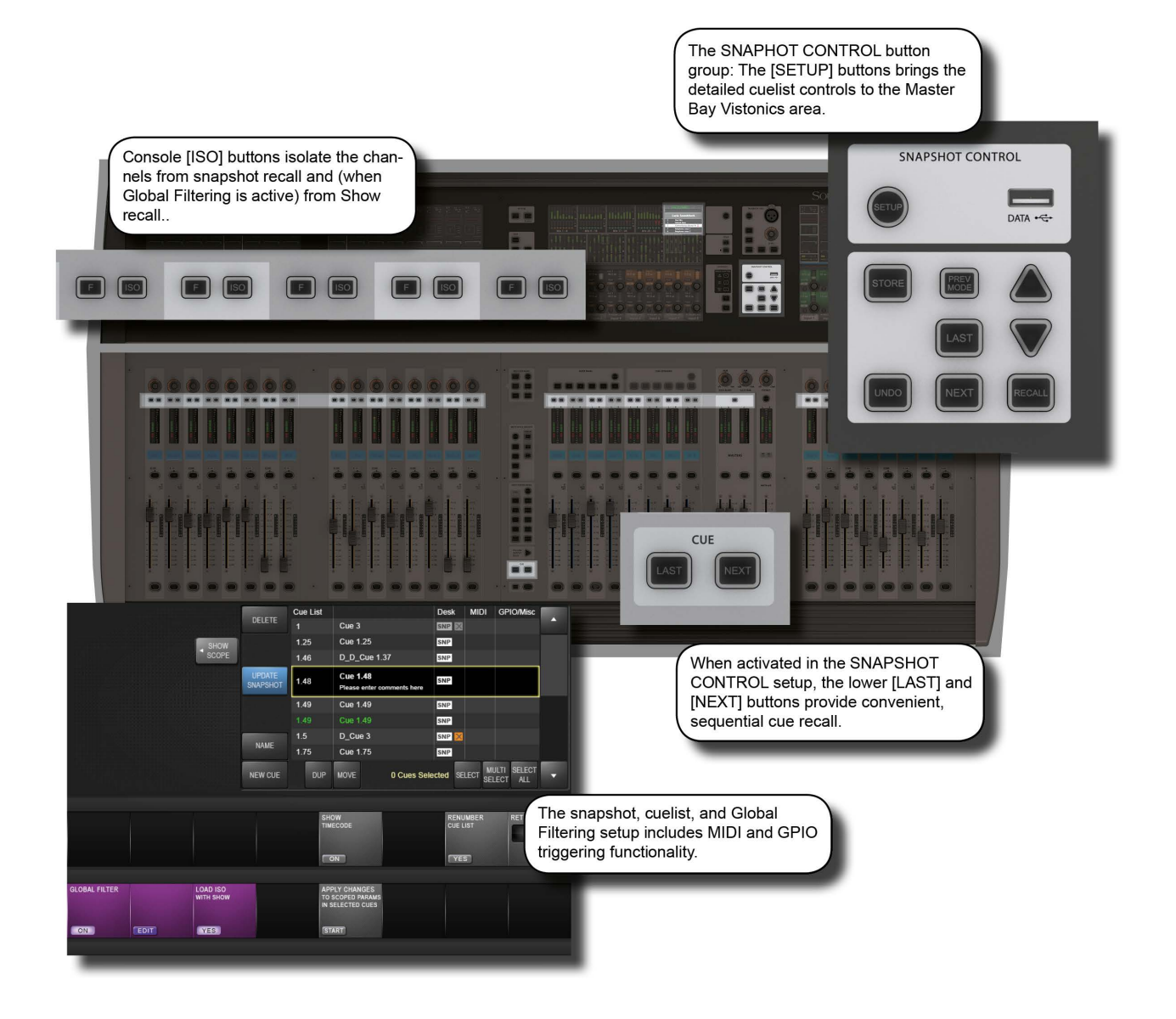

Snapshots are records of parameter settings across the console. Snapshots are stored in and recalled from cues in the cuelist. Cues can also trigger (or be triggered by) timecode, MIDI, and GPIO events. The 'scope' of a snapshot describes which parts of the console are included in the snapshot recall, and which parts are left out. Scope is set individually for every snapshot.

There is a seperate snapshot filtering system call 'global filtering' which affects all snapshots. This uses the [ISO] buttons on the console. The global filtering system can isolate console channels, blocks, and prameters from both snapshot and show file recall.

Details on all aspects of snapshots, cue lists, and global filtering are included in this reference chapter.

# 14.1: Snapshot, Cuelist, and Global Filter Console Controls

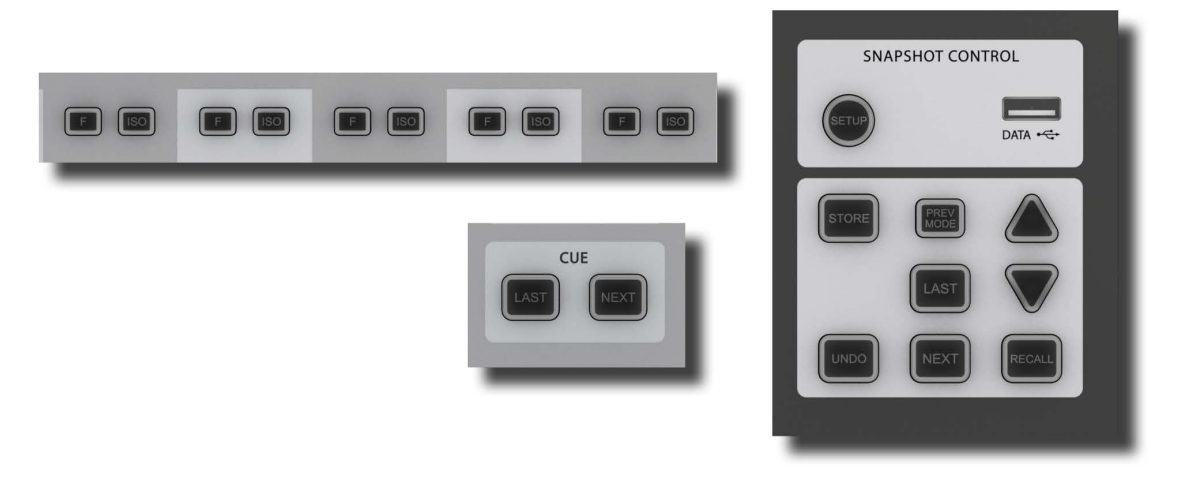

The main console snapshot controls are found in the 'SNAPSHOTS' group of buttons in the Master Bay. The 'ISO' (Isolate) button in the channel strips also plays an important role by allowing you to keep selected channels and sections 'protected' from snapshot (and Show) recall.

#### Snapshot/Cues Setup

| Access snapshot and<br>cue filtering set-up<br>page in the Master Bay<br>tpouch screen. |  |  | Show setup<br>screen |
|-----------------------------------------------------------------------------------------|--|--|----------------------|
|-----------------------------------------------------------------------------------------|--|--|----------------------|

### **Data Sockets**

|  | Accept USB Storage<br>devices for show<br>storage and Media<br>playback. | There are two more USB sockets on the rear of the console. |  | Show setup<br>screen |
|--|--------------------------------------------------------------------------|------------------------------------------------------------|--|----------------------|
|--|--------------------------------------------------------------------------|------------------------------------------------------------|--|----------------------|

### **Undo Action**

| Undo the effect of<br>pressing the [RECALL],<br>[NEXT], or [LAST]<br>buttons. |  |  |  |
|-------------------------------------------------------------------------------|--|--|--|
|-------------------------------------------------------------------------------|--|--|--|

## **Store Snapshot**

| STORE | Store a snapshot of the<br>current console state<br>into a new cue and<br>open up the Snapshot/ | The new cue will be stored and numbered between the currently selected cue and the next. For example, if you have selected cue 2 of 3 and then press the [STORE] | Store snap-<br>shot |
|-------|-------------------------------------------------------------------------------------------------|----------------------------------------------------------------------------------------------------|---------------------|
|       | open up the Snapshot/<br>Cue settings page in the<br>Master Control screen.                     | button, the new cue will be numbered 1.5. If you have cue 3 of 3 selected, the new cue will be numbered 4.                                                       | shot                |

Active

Active

Active

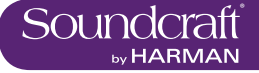

### **Preview Mode**

| <b>Preview Mode</b> |                                                                                                    |                                                                                                    | Inactive | Active                     |
|---------------------|----------------------------------------------------------------------------------------------------|----------------------------------------------------------------------------------------------------|----------|----------------------------|
| PREV                | Make the cue list avail-<br>able for preview via the<br>cue selection buttons<br>[LAST], [NEXT], [UP},<br>and [DOWN]. | When Preview Mode is deactivated, the cue list will return to the cue selected before Preview Mode was activated. | Normal   | Activate Pre-<br>view Mode |

### **Recall Last Cue**

| LAST | Select AND recall the previous cue in the cue list. |  |  |  |
|------|-----------------------------------------------------|--|--|--|
|------|-----------------------------------------------------|--|--|--|

#### **Recall Next** Cue

| Select AND next cue in t | recall the<br>he cue list. |  |  |  |
|--------------------------|----------------------------|--|--|--|
|--------------------------|----------------------------|--|--|--|

#### **Recall Selected** Cue

Recall a cue that has been pre-selected with the [UP] and [DOWN] keys

#### Up / Down Cue List

| Pre-Select cues by scrolling up and down the cue list. Press [RE CALL] to load that cue |  |  |  |
|-----------------------------------------------------------------------------------------|--|--|--|
|-----------------------------------------------------------------------------------------|--|--|--|

#### **Isolate From** Recall

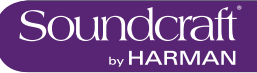

| IN1//2 GAIN TRIM                    | PANFERCIDLY       | had the design of     | DELETE             | Cue List            |                                            | Desk     | MIDI | GPIO/Misc               |     |
|-------------------------------------|-------------------|-----------------------|--------------------|---------------------|--------------------------------------------|----------|------|-------------------------|-----|
| PATCH LABEL DLY                     | INS PATCH VCA FOR |                       | DELETE             | 1                   | Cue 3                                      | SNP 🔀    |      |                         | -   |
| EG.                                 | EQ LOCUT          | HIDE                  |                    | 1.25                | Cue 1.25                                   | SNP      |      |                         |     |
|                                     | OLS.              | SCOPE                 |                    | 1.46                | D_D_Cue 1.37                               | SNP      |      |                         |     |
| GATE DEES COMP                      | COMP LIM          |                       | UPDATE<br>SNAPSHOT | 1.48                | Cue 1.48<br>Please enter comments here     | SNP      |      |                         |     |
|                                     | FX41 FX2 FX8 FX4  |                       |                    | 1.49                | Cue 1.49                                   | SNP      |      |                         |     |
| 1 16                                |                   |                       |                    | 1.49                | Cue 1.49                                   | SNP      |      |                         |     |
|                                     |                   |                       | MANE               | 1.5                 | D_Cue 3                                    | SNP 🔀    |      |                         |     |
| 17 32                               |                   | ALL                   | NAME               | 1.75                | Cue 1.75                                   | SNP      |      |                         |     |
| PAN-LRC<br>MG ON<br>INS DIR VCA FDR |                   | NONE                  | NEW CUE            | DUP                 | MOVE 0 Cues Sele                           | ected SE |      | JLTI SELECT<br>LECT ALL | •   |
| CHANNEL SCOPE                       |                   |                       |                    | SHC                 | IW                                         | RENU     | MBER | RETURN 1                | TB. |
|                                     |                   |                       | 3                  | TIME                | CODE                                       | CUEL     | IST  | 1.4                     | 8   |
| •                                   |                   |                       |                    |                     |                                            | CYES     |      |                         |     |
| GLOBAL FILTER                       |                   | LOAD ISO<br>WITH SHOW |                    | APP<br>TO S<br>IN S | LY CHANGES<br>COPED PARAMS<br>ELECTED CUES |          |      |                         |     |
|                                     |                   | YES                   |                    | ST/                 |                                            |          | 0    |                         |     |
|                                     |                   |                       |                    |                     |                                            |          |      |                         |     |

## 14.2: Cuelist Control

The Cue List shows all stored cues in the current Show's cuelist in several columns of information. A large cuelist and controls appears in the Master Bay touchscreen area when the Snapshots Controls [SETUP] button is pressed or when a snapshot is stored. The cuelist is also displayed next to the channel meters in the the Master Bay touch screen during normal operation.

#### **Cue Selection**

| Select next and previous snapshots in the cue list. | Like the [UP] and [DOWN] buttons on the console, these<br>buttons select the cue but do not recall a snapshot.<br>Pressing [RECALL] will recall a selected snapshot.<br>These buttons are also used to select multiple cues,<br>together with the (SELECT) and (MULTI SELECT) keys. |  |  |
|-----------------------------------------------------|----------------------------------------------------------------------------------------------------|--|--|
|-----------------------------------------------------|----------------------------------------------------------------------------------------------------|--|--|

### **Delete Cue**

| Delete selected cue / cues. | You will be asked "Are you sure you sure you want to delete the selected cue/s?" and given response options (YES) or (NO). |  |  |
|-----------------------------|----------------------------------------------------------------------------------------------------|--|--|
|-----------------------------|----------------------------------------------------------------------------------------------------|--|--|

 $\triangleright$ 

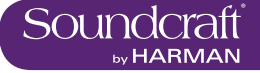

#### **New Cue**

| NAME         Store a snapshot of the current console state into a new cue. | The new cue will be stored and numbered between the currently selected cue and the next. For example, if you have selected cue 2 of 3 and then press the [STORE] button, the new cue will be numbered 1.5. If you have cue 3 of 3 selected, the new cue will be numbered 4. |  |  |
|----------------------------------------------------------------------------|----------------------------------------------------------------------------------------------------|--|--|
|----------------------------------------------------------------------------|----------------------------------------------------------------------------------------------------|--|--|

### **Duplicate Cue**

| DUP MOVE DUP MOVE Selected cue or cues. | If multiple cues are selected, the duplicates will be stored sequentially, after the final cue in the selection. Duplicate cues are renamed with a 'D_' prefix. |  |  |
|-----------------------------------------|----------------------------------------------------------------------------------------------------|--|--|
|-----------------------------------------|----------------------------------------------------------------------------------------------------|--|--|

#### **Move Cue**

| 5 D_Cue<br>75 Cue 1.7<br>DUP MOVE tion in th | he selected cue<br>s to a new posi-<br>the cue list. | IOVE) button becomes the (DROP) button when ed. |  |  |
|----------------------------------------------|------------------------------------------------------|-------------------------------------------------|--|--|
|----------------------------------------------|------------------------------------------------------|-------------------------------------------------|--|--|

## Select Cue

|  | Add the currently high-<br>lighted cue to a selec-<br>tion of multiple cues. | To create a multi-selection of non-contiguous cues, high-<br>light cues with the (UP) and (DOWN) buttons and click<br>(SELECT) to add them to the selection. |  |  |
|--|------------------------------------------------------------------------------|----------------------------------------------------------------------------------------------------|--|--|
|--|------------------------------------------------------------------------------|----------------------------------------------------------------------------------------------------|--|--|

### Multiselect Cues

| LECT MULTI SELE<br>SELECT ALL | Create a contiguous<br>selection of multiple<br>cues. | To select multiple, contiguous cues, highlight the first or<br>last in the selection, click (MULTI SELECT), then select<br>the range with the (UP) and (DOWN) buttons. |  |  |
|-------------------------------|-------------------------------------------------------|----------------------------------------------------------------------------------------------------|--|--|
|-------------------------------|-------------------------------------------------------|----------------------------------------------------------------------------------------------------|--|--|

## **Select All Cues**

| Select all cues in the current cue list. |  |  |  |
|------------------------------------------|--|--|--|
|------------------------------------------|--|--|--|

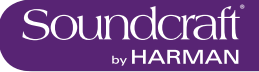

#### Update Snapshot

| UPDATE<br>SNAPSHOT | Update the snapshot in<br>the currently selected<br>cue to current console<br>settings. |  |  |  |
|--------------------|-----------------------------------------------------------------------------------------|--|--|--|
|--------------------|-----------------------------------------------------------------------------------------|--|--|--|

#### Show Timecode

# Renumber

Cuelist

| Renumber all cues in the cue list as consecutive integers. | Cue names, which may incorporate the original cue num-<br>bering, remain unchanged. |  |  |
|------------------------------------------------------------|-------------------------------------------------------------------------------------|--|--|
|------------------------------------------------------------|-------------------------------------------------------------------------------------|--|--|

# Scroll The Cue

List

| SCROLL CUE UST | Usually faster than the Up and Down buttons. |  |  |
|----------------|----------------------------------------------|--|--|
|----------------|----------------------------------------------|--|--|

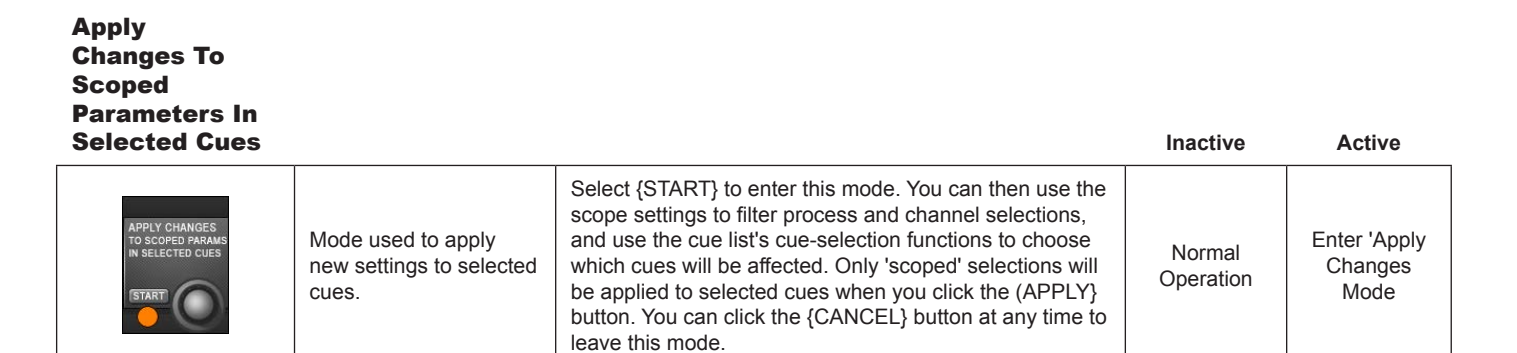

| Cue List |                                        | Desk      | MIDI     | GPIO/Misc               |   |
|----------|----------------------------------------|-----------|----------|-------------------------|---|
| 1        | Cue 3                                  | SNP 🔀     |          |                         |   |
| 1.25     | Cue 1.25                               | SNP       |          |                         |   |
| 1.46     | D_D_Cue 1.37                           | SNP       |          |                         |   |
| 1.48     | Cue 1.48<br>Please enter comments here | SNP       |          |                         |   |
| 1.49     | Cue 1.49                               | SNP       |          |                         |   |
| 1.49     | Cue 1.49                               | SNP       |          |                         |   |
| 1.5      | D_Cue 3                                | SNP 🔀     |          |                         |   |
| 1.75     | Cue 1.75                               | SNP       |          |                         |   |
| DUP      | MOVE 0 Cues Sele                       | ected SEL | LECT SEL | ilti select<br>.ect all | • |

## 14.3: Cue Details

Four segments / columns of each cue entry in the cuelist can be touched to enable extended functionality via the Master Bay Vistonics VST area. For example, by touching the Cue 2 entry in the cue list, in the MIDI column, that cue's MIDI functions (MIDI-based recall and a MIDI message output list) will be available in the VST area.

Also, touching the column headers in the cuelist will disable or enable that aspect of all cues. For example, touching the MIDI column header will disable MIDI functions in all cue recalls. Touching again will enable them.

 $\triangleright$ 

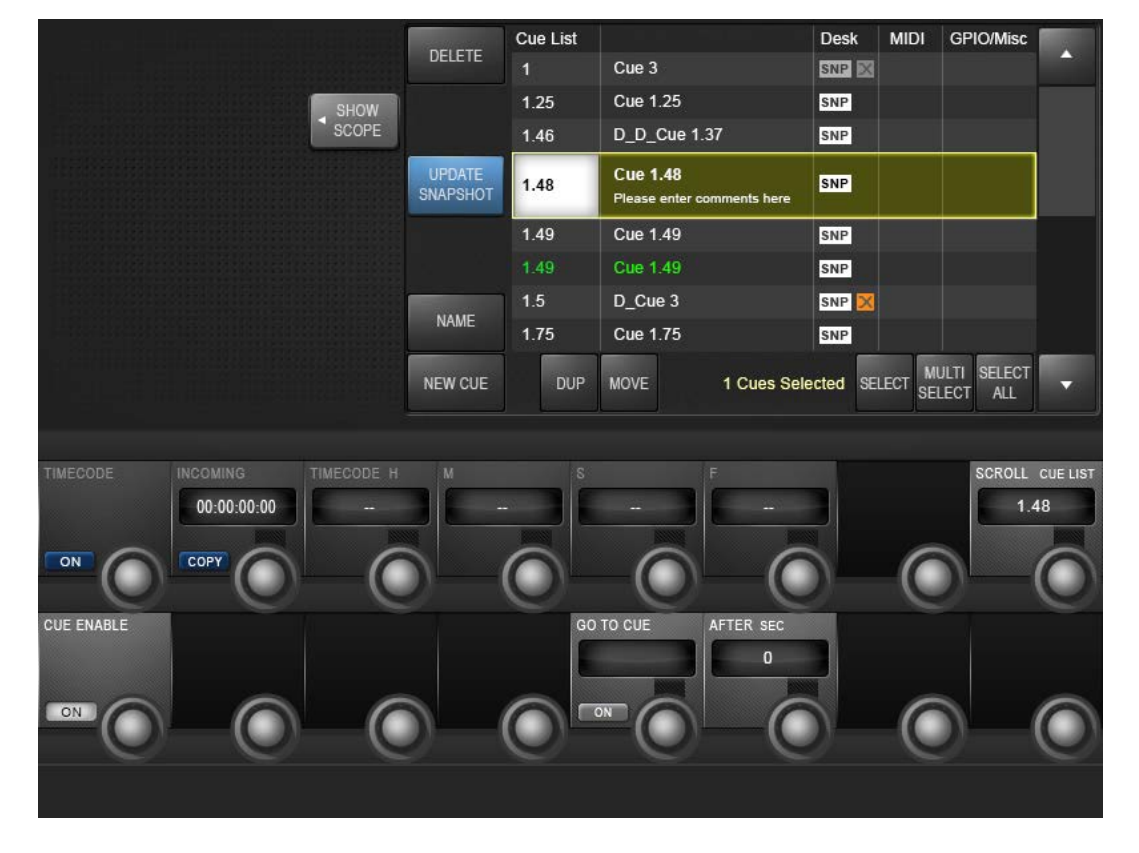

14.3.1: Cues: Number and Timecode

Selecting a cue number in the cue list gives access to that cue's basic settings, plus MIDI timecode recall event settings and the GO TO CUE 'local' sequencing function.

#### Timecode On/ Off

| Activate MIDI time-<br>code-based recall for<br>this cue. |
|-----------------------------------------------------------|
|-----------------------------------------------------------|

## **Copy Timecode**

| Copy ti<br>00.00.00 00<br>Copy Copy ti<br>ing MII<br>cue's ru<br>fields. | he current incom-<br>DI timecode to the<br>recall TIMECODE |  |  |  |
|--------------------------------------------------------------------------|------------------------------------------------------------|--|--|--|
|--------------------------------------------------------------------------|------------------------------------------------------------|--|--|--|

| Set Timecode |                                                                                 |                                                                      | Range Low | Range High            |
|--------------|---------------------------------------------------------------------------------|----------------------------------------------------------------------|-----------|-----------------------|
| TIMECODE H   | Manually set or adjust<br>the MIDI timecode<br>at which the cue is<br>recalled. | Encoders adjust H (Hours), M (Minutes), S (Seconds), and F (Frames). | 0 time    | dependant on<br>field |

 $\triangleright$ 

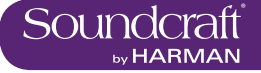

## **Enable Cue**

| Enable Cue |                             |                                                                                        | Inactive     | Active      |
|------------|-----------------------------|----------------------------------------------------------------------------------------|--------------|-------------|
|            | Enable or disable this cue. | Enabled cues are shown in white in the cue list. Disabled cues are shown 'greyed out'. | Cue Disabled | Cue Enabled |

#### **Enable Cue**

| Enable Cue |                             |                                                                                        | Inactive     | Active      |
|------------|-----------------------------|----------------------------------------------------------------------------------------|--------------|-------------|
|            | Enable or disable this cue. | Enabled cues are shown in white in the cue list. Disabled cues are shown 'greyed out'. | Cue Disabled | Cue Enabled |

#### Go To Cue Number Select

| Number Select |                                                                                                    |                                                                           | Range Low | Range High |
|---------------|----------------------------------------------------------------------------------------------------|---------------------------------------------------------------------------|-----------|------------|
|               | Set a following cue<br>number - to be recalled<br>a set amount of time<br>after this cue has been<br>recalled. | Can be very useful for firing a number of events from one cue activation. | First Cue | Last Cue   |

## 'Go To Cue' On

| 'Go To Cue' On |                                                          | Inactive | Active |
|----------------|----------------------------------------------------------|----------|--------|
|                | Activate the GO TO<br>CUE functionality for<br>this cue. | OFF      | ON     |

#### 'Go To Cue' Time

| Time      |                                                                                      | Range Low | Range High |
|-----------|--------------------------------------------------------------------------------------|-----------|------------|
| AFTER SEC | The amount of time that<br>will elapse before the<br>'GO TO CUE' cue is<br>recalled. | 0.5 Secs  | 30 Secs    |

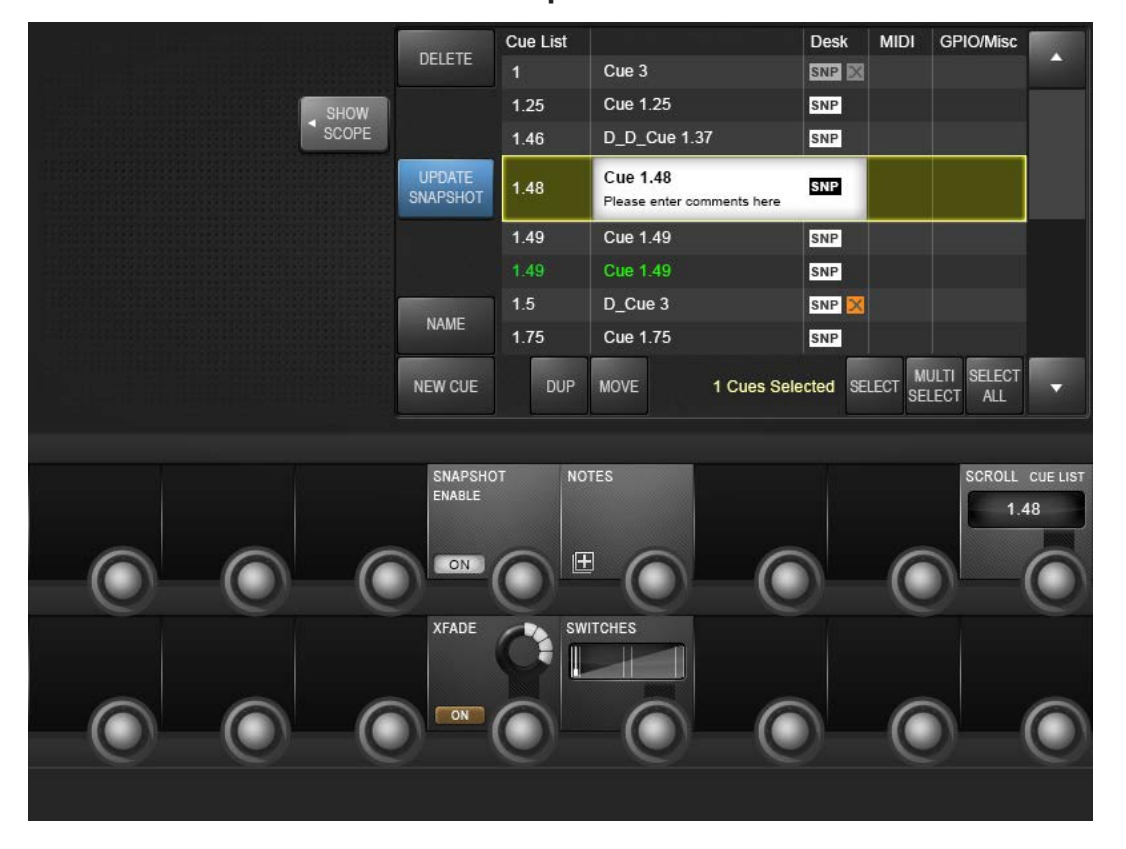

# 14.3.2: Snapshot detail

Selecting a snapshot name in the cue list gives access to that cue's snapshot-specific settings and functions.

Enable UA Realtime Rack Snapshot Recall

| Ena<br>for o<br>craf<br>Rea | able snapshot recall<br>connected Sound-<br>ft / Universal Audio<br>altime Racks. |  |  |  |
|-----------------------------|-----------------------------------------------------------------------------------|--|--|--|
|-----------------------------|-----------------------------------------------------------------------------------|--|--|--|

Snapshot Recall Enable

|  | Enable or disable the snapshot in this cue. | This is enabled by default, though you can choose to disable it and therefore only trigger cue-based events such as MIDI outputs and GPO events. |  |  |
|--|---------------------------------------------|----------------------------------------------------------------------------------------------------|--|--|
|--|---------------------------------------------|----------------------------------------------------------------------------------------------------|--|--|

### **Snapshot Notes**

| NOTES | Activate keyboard entry for snapshot notes. You                   | Clear Notes | Display Notes |
|-------|-------------------------------------------------------------------|-------------|---------------|
|       | can use the on-screen<br>keyboard or an external<br>USB keyboard. | Screen      | Screen        |

 $\triangleright$ 

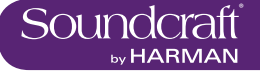

#### Scroll The Cue List

| SCROLL CUE UST<br>1.48<br>Iist using the encoder. | Usually faster than the Up and Down buttons. |  | Cue Enabled |
|---------------------------------------------------|----------------------------------------------|--|-------------|
|---------------------------------------------------|----------------------------------------------|--|-------------|

Scroll The Cue List

| SCROLL CUE UST<br>1.48<br>Iist using the encoder. | Usually faster than the Up and Down buttons. |  | Cue Enabled |
|---------------------------------------------------|----------------------------------------------|--|-------------|
|---------------------------------------------------|----------------------------------------------|--|-------------|

### XFade On

| Activate snap-<br>shot-to-snapshot cross<br>fading function | Can be very useful for firing a number of events from one cue activation. | First Cue | Last Cue |
|-------------------------------------------------------------|---------------------------------------------------------------------------|-----------|----------|
|-------------------------------------------------------------|---------------------------------------------------------------------------|-----------|----------|

### Crossfade Time Setting

| XFADE | Adjust duration for snapshot crossfades. |  | 100mS | 30Secs |
|-------|------------------------------------------|--|-------|--------|
|-------|------------------------------------------|--|-------|--------|

## Switches

| SWITCHES |  |         |
|----------|--|---------|
|          |  | 30 Secs |
|          |  |         |

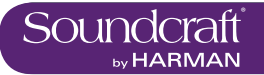

|                          | DELETE             | Cue List   | Cup 3                                  | Desk     | MIDI     | GPIO/MISC               | A        |
|--------------------------|--------------------|------------|----------------------------------------|----------|----------|-------------------------|----------|
|                          |                    | 1 25       | Cue 1 25                               | SNP      |          |                         |          |
| SHOW<br>SCOPE            |                    | 1.23       |                                        | SNP      |          |                         |          |
|                          |                    | 1.40       | D_D_00e 1.57                           | SINF     |          |                         |          |
|                          | UPDATE<br>SNAPSHOT | 1.48       | Cue 1.48<br>Please enter comments here | SNP      |          |                         |          |
|                          |                    | 1.49       | Cue 1.49                               | SNP      | t        | 1                       |          |
|                          |                    | 1.49       | Cue 1.49                               | SNP      |          |                         |          |
|                          |                    | 1.5        | D_Cue 3                                | SNP 🔀    |          |                         |          |
|                          | NAME               | 1.75       | Cue 1.75                               | SNP      |          |                         |          |
|                          | NEW CUE            | DUP        | MOVE 1 Cues Sele                       | ected SE | LECT SEL | JLTI SELECT<br>LECT ALL | •        |
|                          |                    |            |                                        |          |          |                         |          |
| IN MSG TYPE              |                    |            |                                        |          |          | SCROLL                  | CUE LIST |
|                          |                    | $\bigcirc$ | $\odot$                                |          | 0        |                         |          |
| IN EVENT NUMBER MSG TYPE |                    |            |                                        |          |          |                         |          |
|                          |                    |            | 0 0                                    |          | 0        |                         |          |
|                          |                    |            |                                        |          |          |                         |          |

# 14.3.3: Cue MIDI Detail

Selecting the MIDI column in a cue list entry gives access to that cue's MIDI input trigger and output settings. The output section defines an event list of MIDI messages that are sent when the cue is triggered. Note that some options rely on, or are governed by, global MIDI settings, accessed via the Settings menu.

#### MIDI Input Triggering Enable

|  | Activate the MIDI input recall trigger for this cue. | When active, this cue will be recalled when the speci-<br>fied MIDI message is received from the specified MIDI<br>device. |  |  |
|--|------------------------------------------------------|----------------------------------------------------------------------------------------------------|--|--|
|--|------------------------------------------------------|----------------------------------------------------------------------------------------------------|--|--|

#### MIDI In Message Type

|  | Select a message type<br>to be the cue recall<br>trigger. | New VST area fields will be activated depending on<br>which MIDI message type is selected. For example, if a<br>Note On message is selected, only the {NOTE VALUE}<br>field will be available. If a Controller message is select-<br>ed, then {CONTROLLER NUMBER} and {VALUE} will<br>be available. When any valid message is selected, the<br>{CHANNEL} field becomes available. |  |  |
|--|-----------------------------------------------------------|----------------------------------------------------------------------------------------------------|--|--|
|--|-----------------------------------------------------------|----------------------------------------------------------------------------------------------------|--|--|

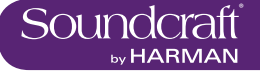

#### MIDI In Mesano I oarn

| sage Learn |                                                        |                                                                                                    | Inactive            | Active               |
|------------|--------------------------------------------------------|----------------------------------------------------------------------------------------------------|---------------------|----------------------|
|            | Activate Learn mode<br>for MIDI input message<br>type. | When LEARN mode is active, the next MIDI message received will be entered into the MIDI message fields. | Normal<br>Operation | Learn Mode<br>Active |

#### **MIDI Input** Channel

| Select a MIDI device<br>as the recall trigger<br>'carrier'. | MIDI devices are set up in the master MIDI Settings<br>section, though default to numbered (and available) MIDI<br>inputs and channels. A Global device is also available,<br>which defaults to 'OMNI' but can be customised in the<br>master MIDI settings section. |  |  |
|-------------------------------------------------------------|----------------------------------------------------------------------------------------------------|--|--|
|-------------------------------------------------------------|----------------------------------------------------------------------------------------------------|--|--|

# **MIDI Output En-**

| able/Disable |                                             |                                                                                                    | Active                  |
|--------------|---------------------------------------------|----------------------------------------------------------------------------------------------------|-------------------------|
|              | Enable or Disable MIDI output for this cue. | A Cue's MIDI output consists of a message event list that is transmitted when the cue is triggered. | Cue MIDI Out<br>enabled |

#### **MIDI Output** 4 81.

| Event Number |                                                      |                                                               | Range Low | Range High |
|--------------|------------------------------------------------------|---------------------------------------------------------------|-----------|------------|
| EVENT NUMBER | Set the MIDI output<br>event number to be<br>edited. | There are up to 20 MIDI output events available for each cue. | 1         | 20         |

### **MIDI Output Event List**

| EVENT NUMBER | When selected, the<br>MIDI event list for this<br>cue is displayed in the<br>'section scope' section<br>of the snapshot settings<br>screen. |  |  |
|--------------|----------------------------------------------------------------------------------------------------|--|--|
|              | SCIEEII.                                                                                                    |  |  |

## **MIDI Out Event Message Type**

|  | Select a message type<br>for the selected MIDI<br>event. | New VST area fields will be activated depending on<br>which MIDI message type is selected. For example, if<br>a Note On message is selected, the {NOTE VALUE}<br>and {VELOCITY} fields will be available. If a Controller<br>message is selected, then {CONTROLLER NUMBER}<br>and {VALUE} will be available. When any valid message<br>is selected, the {CHANNEL} field becomes available. |  |  |
|--|----------------------------------------------------------|----------------------------------------------------------------------------------------------------|--|--|
|--|----------------------------------------------------------|----------------------------------------------------------------------------------------------------|--|--|

|      |                 | The second second second second second second second second second second second second second second second s | DELETE             |      |                              |             | Desk    | MIDI | GPIO/MISC             | A          |
|------|-----------------|----------------------------------------------------------------------------------------------------|--------------------|------|------------------------------|-------------|---------|------|-----------------------|------------|
|      |                 |                                                                                                    |                    | 1    | Cue 3                        |             | SNP 🔀   |      |                       |            |
|      |                 | SHOW                                                                                                    |                    | 1.25 | Cue 1.25                     |             | SNP     |      |                       |            |
|      |                 | SCOPE                                                                                                    |                    | 1.46 | D_D_Cue 1.3                  | 37          | SNP     |      |                       |            |
|      |                 |                                                                                                    | UPDATE<br>SNAPSHOT | 1.48 | Cue 1.48<br>Please enter cor | mments here | SNP     |      |                       |            |
|      |                 |                                                                                                    |                    | 1.49 | Cue 1.49                     |             | SNP     |      |                       |            |
|      |                 |                                                                                                    |                    | 1.49 | Cue 1.49                     |             | SNP     |      |                       |            |
|      |                 |                                                                                                    |                    | 1.5  | D_Cue 3                      |             | SNP 🔀   |      |                       |            |
|      |                 |                                                                                                    | NAME               | 1.75 | Cue 1.75                     |             | SNP     |      |                       |            |
|      |                 |                                                                                                    | NEW CUE            | DUP  | MOVE                         | 1 Cues Sele | cted SE |      | LTI SELECT<br>ECT ALL | -          |
| 0.00 |                 | CONSIGN DUE                                                                                                    | -                  |      | CKONT.                       |             |         |      | 000001                |            |
| ON   | STEAL           |                                                                                                    |                    |      |                              | 0           |         | C    |                       |            |
|      | VIRTUAL PIN     | PHYSICAL PIN                                                                                                   |                    | HiQ  | Net Venue #                  |             |         |      |                       | )          |
| ON   | $\odot$ $\odot$ | - (                                                                                                    | ) = (              |      |                              |             | )       | 0    |                       | $\bigcirc$ |
|      |                 |                                                                                                    |                    |      |                              |             |         |      |                       |            |

14.3.4: Cue GPIO Detail

Selecting a the GPIO column in the cue list gives access to that cue's GPIO (General Purpose Input Output) settings. The VST screen is split into GPI (input) and GPO (output) sections. The inputs section sets an input to be used as a recall trigger for this cue, while the output section defines an output to be triggered when the cue is recalled. The cue GPIO system uses 'virtual pins' that are mapped to physical pins in the master GPIO settings screen.

| GPI On |                                               |  |  | Active                  |
|--------|-----------------------------------------------|--|--|-------------------------|
|        | Enable GPI triggering for recall of this cue. |  |  | Enable GPI for this cue |

# GPI Virtual Pin

| Select |                                                                   | Range Low | Range High |
|--------|-------------------------------------------------------------------|-----------|------------|
|        | Select a virtual GPIO<br>pin as a recall trigger for<br>this cue. | 0         | 80         |

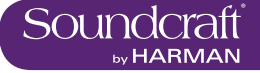

## **GPI Pin Steal**

|  | 'Steal' a virtual GPIO pin<br>that is being used by the<br>main GPIO system. | Stealing a GPIO pin deactivates the GPIO mapping that is set up in the main GPIO Settings section. |  |  |
|--|------------------------------------------------------------------------------|----------------------------------------------------------------------------------------------------|--|--|
|--|------------------------------------------------------------------------------|----------------------------------------------------------------------------------------------------|--|--|

## **GPI Pin Steal**

|  | 'Steal' a virtual GPIO pin<br>that is being used by the<br>main GPIO system. | Stealing a GPIO pin deactivates the GPIO mapping that is set up in the main GPIO Settings section. |  |  |
|--|------------------------------------------------------------------------------|----------------------------------------------------------------------------------------------------|--|--|
|--|------------------------------------------------------------------------------|----------------------------------------------------------------------------------------------------|--|--|

#### **GPI Physical** Pin

| Displays the physical<br>pin number that corre-<br>sponds to the selected<br>virtual pin. |  |  |
|-------------------------------------------------------------------------------------------|--|--|

# Console Blackout

| Blackout |                                                   |                                                                                             |  |                                      |
|----------|---------------------------------------------------|---------------------------------------------------------------------------------------------|--|--------------------------------------|
|          | Sets a 'console black-<br>out' for this snapshot. | The blackout turns off all console lights except for two that will deactivate the blackout. |  | Activate<br>Blackout for<br>this cue |

## GPO On

| Enable the GPO trigger functionality of this cue. GPO Enabled for this cue |
|----------------------------------------------------------------------------|
|----------------------------------------------------------------------------|

### **GPO Virtual Pin**

| <b>GPO Virtual Pin</b> |                                                                      | Range Low | Range High |
|------------------------|----------------------------------------------------------------------|-----------|------------|
| VIRTUAL PIN            | Select a virtual pin as<br>the the GPO assign-<br>ment for this cue. | 0         | 80         |

Active

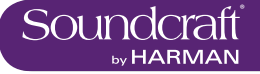

#### GPO Physical Pin

| Displays the physical<br>pin number that corre-<br>sponds to the selected<br>virtual pin. |  |  |  |
|-------------------------------------------------------------------------------------------|--|--|--|
|-------------------------------------------------------------------------------------------|--|--|--|

#### HiQNet Venue Number

| Hi@Net Venue #<br>Select a HiQNet<br>Number | et Venue | 0 | 100 |
|---------------------------------------------|----------|---|-----|
|---------------------------------------------|----------|---|-----|

## **HiQNet On/Off**

| Enable HiQNet ality for this Cue | function- |  |  |
|----------------------------------|-----------|--|--|
|----------------------------------|-----------|--|--|

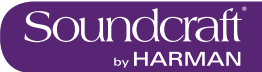

# 14.4: Snapshot Filtering

Global Filter, Snapshot ISO, Show ISO

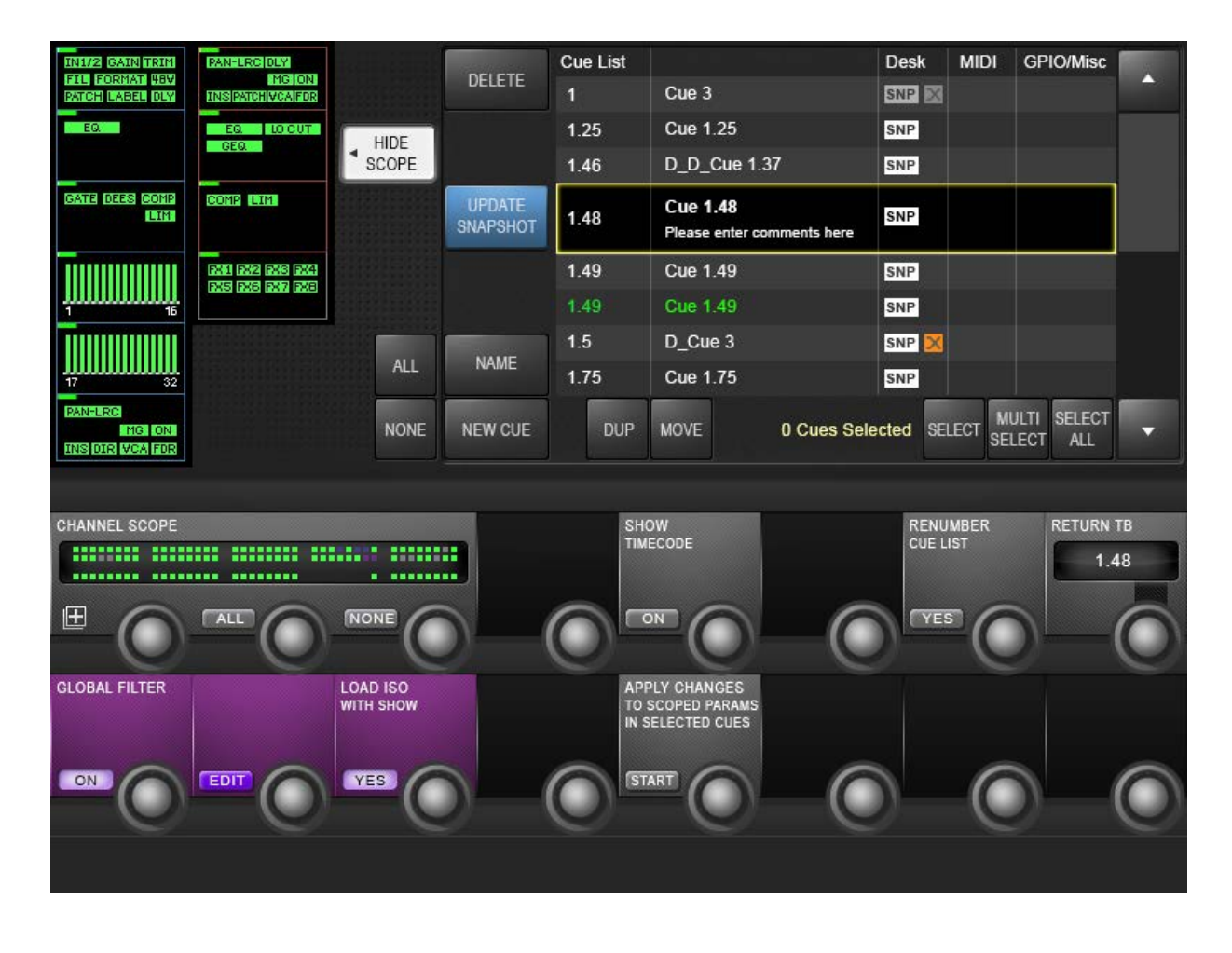

Snapshot filtering is a way of preventing certain settings on the console from changing when a Cue is recalled. There are two different reasons why this is useful, and therefore there are two different types of snapshot filtering: Global Filtering (also called Isolation), and Snapshot Scope.

**Global Filtering** only affects recall and is controlled with the console's [ISO] buttons or via the Global Edit mode; it stays on the desk when set and applies to ALL Cues that are recalled.

**Snapshot Scope** can be used to create partial snapshots; it is a specific filter that is stored with each Cue, and controls what data that Cue's desk snapshot will recall.

The Global Filter (or ISO) and the Snapshot Scope work together in series, so in order for a parameter to be recalled from the Snapshot memory, it must have its Scope setting set to ON, and must NOT be isolated. Scope defaults to 'all' for snapshots, so you can ignore it unless you specifically want to filter a snapshot.

Desk MIDI GPIO/Misc

| FIL FORMAT 48V<br>PATCH LABEL DLY   | MG ON                              |                       | DELETE             | 1                    | Cue 3                                       |              |                  |          |                       | <b>A</b>   |
|-------------------------------------|------------------------------------|-----------------------|--------------------|----------------------|---------------------------------------------|--------------|------------------|----------|-----------------------|------------|
| EQ.                                 | EQ. LOCUT                          | LUDE                  |                    | 1.25                 | Cue 1.25                                    |              | SNP              |          |                       |            |
|                                     | GEQ.                               | SCOPE                 |                    | 1.46                 | D_D_Cue 1.3                                 | 7            | SNP              |          |                       |            |
| GATE DEES COMP                      |                                    |                       | UPDATE<br>SNAPSHOT | 1.48                 | Cue 1.48<br>Please enter cor                | mments here  | SNP              |          |                       |            |
|                                     | 201 202 208 204<br>203 203 209 209 |                       |                    | 1.49                 | Cue 1.49                                    |              | SNP              |          |                       |            |
| 1 15                                |                                    |                       |                    | 1.49                 | Cue 1.49                                    |              | SNP              |          |                       |            |
|                                     |                                    |                       | NAME               | 1.5                  | D_Cue 3                                     |              | SNP 🔀            |          |                       |            |
| 17 32                               |                                    | ALL                   |                    | 1.75                 | Cue 1.75                                    |              | SNP              |          |                       |            |
| PAN-LRC<br>MG ON<br>INS DIR VCA FOR |                                    | NONE                  | NEW CUE            | DUP                  | MOVE                                        | 0 Cues Selec | cted SELE        | CT SEL   | LTI SELECT<br>ECT ALL | •          |
|                                     |                                    |                       |                    |                      |                                             |              |                  |          |                       |            |
| CHANNEL SCOPE                       |                                    |                       | 3                  | SHC                  | OW<br>ECODE                                 |              | RENUM<br>CUE LIS | BER<br>T | RETURN 1              | гв<br>18   |
|                                     |                                    |                       |                    |                      |                                             | -0           | YES              | 0        |                       | $\bigcirc$ |
| GLOBAL FILTER                       |                                    | LOAD ISO<br>WITH SHOW |                    | APP<br>TO S<br>IN SI | LY CHANGES<br>SCOPED PARAMS<br>ELECTED CUES |              |                  |          |                       |            |
|                                     |                                    | YES                   |                    | ST/                  |                                             | -0           |                  | 0        |                       |            |
|                                     |                                    |                       |                    |                      |                                             |              |                  |          |                       |            |

## 14.4.1: Snapshot Scope

Cup List

It can be very useful to make a Cue which, when it is recalled, only affects a specific area of the console - a 'Partial' snapshot. For example, you could make cues that will only set the Gains and EQ of all the channels, but leave the fader values unchanged.

There are two approaches to changing the scope of a cue. With (SHOW SCOPE) active, you will see selectable process/section blocks for input and output channels shown in the touch screen area, and a graphic of console channels shown in the VST area. Both can be used to set a specific scope for the cue.

Note that Scope is actually a non-destructive filter stored with the cue - the full snapshot is always stored and can be either restored or further limited by changing the cue's scope settings at any time.

Scope settings are done on a per cue basis, but whatever settings are showing will be used when the next cues is created.

#### Show/Hide Scope

| HIDE<br>SCOPE | Show or Hide the scope settings in the touch screen and VST areas. | Scope defaults to include all desk parameters, so you can hide scope and ignore it if you do not wish to use it. |  |  |
|---------------|--------------------------------------------------------------------|----------------------------------------------------------------------------------------------------|--|--|
|---------------|--------------------------------------------------------------------|----------------------------------------------------------------------------------------------------|--|--|

#### Select All/None Process blocks

| ALL NONE NE | Select or deselect ALL<br>process blocks to be<br>within the scope of this<br>cue. |  |  |
|-------------|------------------------------------------------------------------------------------|--|--|

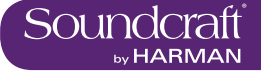

## **Block Select**

|  | Select or deselect indi-<br>vidual process blocks<br>from the scope of this<br>cue. |  |  |  |
|--|-------------------------------------------------------------------------------------|--|--|--|
|--|-------------------------------------------------------------------------------------|--|--|--|

#### Channel Scope - Select All

|  | Select all channels to be within the scope of this cue. |  |  |  |
|--|---------------------------------------------------------|--|--|--|
|--|---------------------------------------------------------|--|--|--|

#### Channel Scope - Select None

|  | Deselect all channels from the scope of this cue. |  |  |  |
|--|---------------------------------------------------|--|--|--|
|--|---------------------------------------------------|--|--|--|

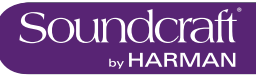

# 14.4.2: Global Filter - Snapshot & Show Isolation

To get manual control back while in a sequence of cues - either of a whole channel, groups of channels, or an element within a channel, you can use Global Filtering. The console [ISO] buttons are the main tools for this. Once a parameter is isolated, that parameter will remain under manual control regardless of which desk snapshot is recalled – hence the term Global filter; however, controls that are isolated can still be stored, so you can update snapshots with the manually adjusted changes at any time.

To isolate channels, busses, or parts of channels and busses you can use either the [ISO] button, or put the whole desk into Global Edit mode.

The Global edit filter (LOAD ISO WITH SHOW) can also be used to isolate aspects of the console's set-up from entire Show loads. So for example, if you have an engineer who brings a pre-configured show file to a shared console at a festival, you can isolate the console's output settings, which would normally be configured specifically for the venue, and protect them from being over-written by the new Show file.

The Global Edit button puts the whole desk into Edit mode so you don't have to hold the [ISO] button.

#### Isolate [ISO]

|     | 1                                                                    |                                                                                                    |
|-----|----------------------------------------------------------------------|----------------------------------------------------------------------------------------------------|
|     |                                                                      | To quickly Isolate a whole channel or bus from the snapshot recall, press its [ISO] button.<br>The channel strip border on the Vistonics screen changes to purple to indicate the 'All<br>Isolated' state. To quickly isolate groups of channels or busses, the Gang function can be<br>used.                                                                                                    |
| ISO | Select channels, groups<br>of channels, and<br>parameter blocks, and | To isolate parts of a channel or buss you can use either the [ISO] button, or put the whole desk into Global Edit mode.                                                                                                    |
|     | individual parameters<br>to be part of the Global<br>Filter.         | With an [ISO] button held, simultaneously touch the part of the channel strip that you want to isolate, in the touch screen. A purple LED appears in the top corner of the block to indicate that the block is isolated. To isolate an individual parameter, touch the Vistonics controls for the parameters you want to isolate. You can either zoom into the function block before selection, so the parameters within that block are already mapped onto the VST area, or touch and hold a screen block as well as the [ISO] button - that will zoom into the parameters for the block. |

#### Global Filter Enable

| Enable        |                        |                                                                                                    | Active                        |
|---------------|------------------------|----------------------------------------------------------------------------------------------------|-------------------------------|
| GLOBAL FILTER | Activate Global Filter | With the Global Filter activated, 'ISO' selected channels and parameters will be isolated from snapshot recall. | Global Filter-<br>ing Enabled |

Global Filter Edit Mode

|      |                    |                                                           | maouro       | 7101170   |
|------|--------------------|-----------------------------------------------------------|--------------|-----------|
| Acti | tivate Global Edit | All desk parameters are available for adding to the Glob- | Normal Oper- | Mode ena- |
| mod  | ode.               | al Filter, without having to hold down an [ISO] button.   | ation        | bled      |

Load ISO With Show

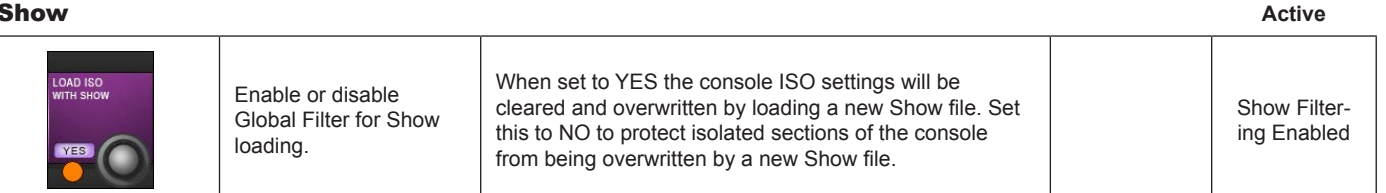

Activo

**Active** 

Inactive

# **Talkback & Oscillator**

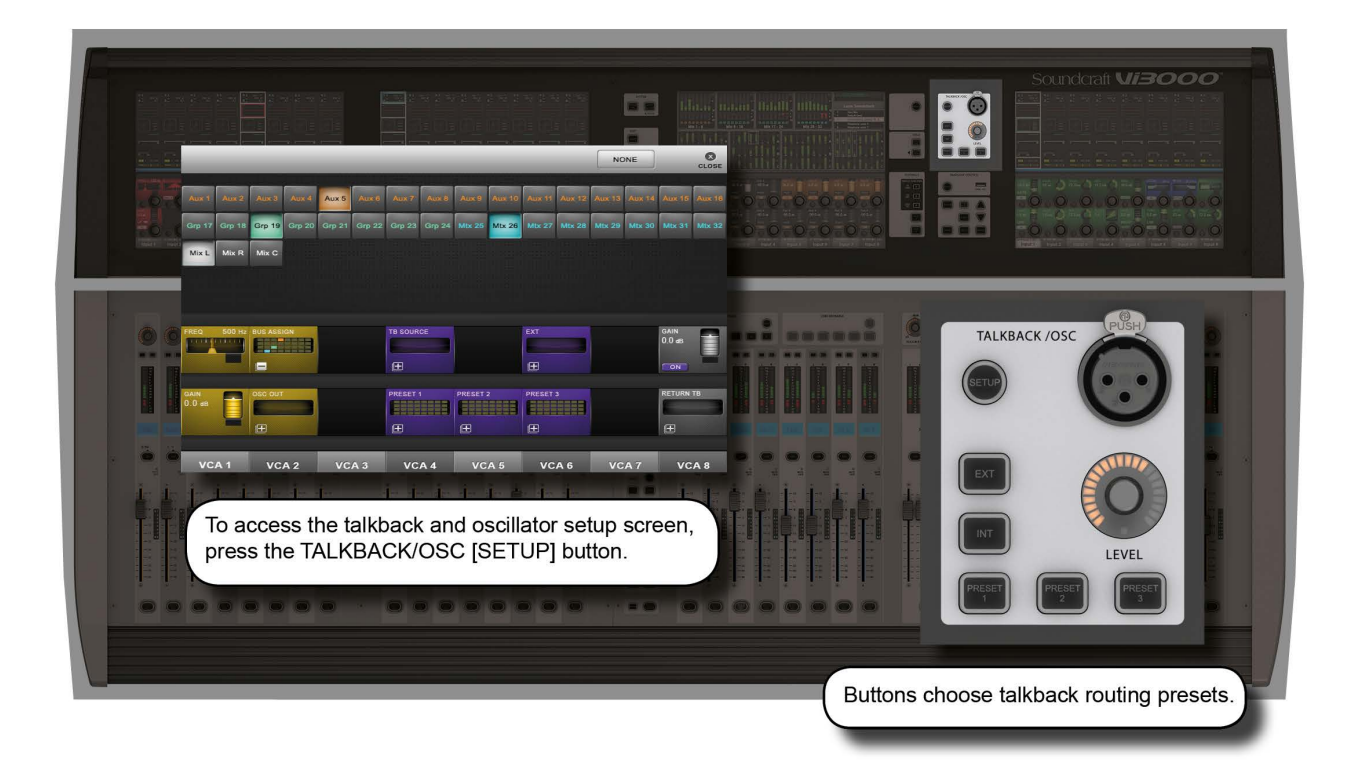

Most main oscillator and talback controls are grouped together in the master bay, though there is a Talback Assignment button [TB ASSN] in the VISTONICS button group, which allows manual assignment of the talkback group buss destinations.

Talkback is a independent signal path, normally from a microphone input to group and physical outputs, activated with push-to-talk talkback buttons on the console itself. It is most often used to allow the console operator to talk to assistants, performers, and so on. There is also a talkback return, which is an independent input path to the monitor section - most often used to allow assistants and performers to talk directly to the console operator.

The oscillator is a signal generator provided as a general-purpose calibration and checking tool.

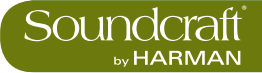

# 15.1: Talkback And Oscillator Controls

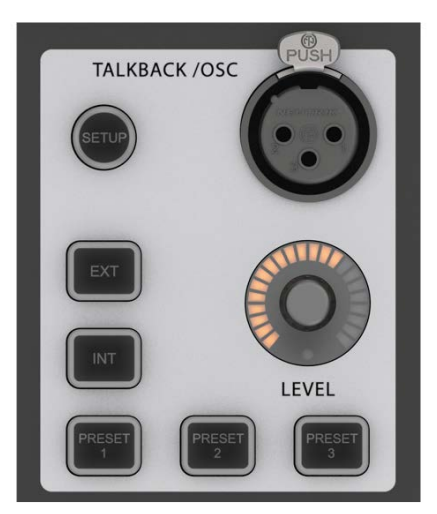

#### Talkback And Oscillator Setup

Active

 $\geq$ 

| Open and close the<br>Talkback and Oscil-<br>lator setup screen in<br>the master Vistonics<br>screen. |  |  | Open Setup<br>Screen |
|----------------------------------------------------------------------------------------------------|--|--|----------------------|
|----------------------------------------------------------------------------------------------------|--|--|----------------------|

# Talkback XLR

Connector

|  | One of two parallel<br>Talkback Mic inputs. | There is also a Talkback Mic XLR input on the rear of the console. The switch for phantom power for both sockets, if it is required, is next to the rear panel socket. |  |  |
|--|---------------------------------------------|----------------------------------------------------------------------------------------------------|--|--|
|--|---------------------------------------------|----------------------------------------------------------------------------------------------------|--|--|

#### Talkback / OSC Level Control

| LEVEL | Control of Talkback or<br>Oscillator level. | For Talkback, the base analogue Mic Amp gain is set at<br>one of three values (46dB, 56dB, or 66dB) by an internal<br>jumper located on the pcb that holds the rear panel<br>Talkback mic socket. If the Oscillator is active, the control<br>adjusts the Osc level to all destinations. The level setting<br>is stored independently for TB and Osc. |  |  |
|-------|---------------------------------------------|----------------------------------------------------------------------------------------------------|--|--|
|-------|---------------------------------------------|----------------------------------------------------------------------------------------------------|--|--|

#### Talkback To Internal

| Route th<br>signal to<br>output b | he Talkback {TB<br>o pre-selected<br>ousses. the<br>sets | e 'INT' routed Output busses are selected via their<br>B} VST keys in the VST area of the master screen<br>er selecting the [TB ASSN] key (located to the right of<br>master screen's VST area). Switch between the two<br>ts of 16 busses with the [PAGE A] and [PAGE B] keys. |  |  |
|-----------------------------------|----------------------------------------------------------|----------------------------------------------------------------------------------------------------|--|--|
|-----------------------------------|----------------------------------------------------------|----------------------------------------------------------------------------------------------------|--|--|

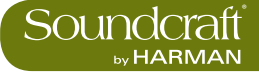

#### Talkback to External

| External |                                                                                                    |                                                                             | Act         | ive         |
|----------|----------------------------------------------------------------------------------------------------|-----------------------------------------------------------------------------|-------------|-------------|
| EXT      | Route the TB signal to<br>the TB OUT external<br>balanced analogue line<br>output on the rear of<br>the console (default), or<br>to any other available<br>output. | Change the EXT TB assignment via the Talkback/Oscil-<br>lator SETUP screen. | Rou<br>Acti | ting<br>ive |

### Talkback Presets 1-3

| Press-to-talk (momen-<br>tary and latching),<br>user-programmable<br>Talkback switches. | Select the output routing for the Talkback presets via the Talkback/Oscillator SETUP screen. |  | Routing<br>Active |
|-----------------------------------------------------------------------------------------|----------------------------------------------------------------------------------------------|--|-------------------|
|-----------------------------------------------------------------------------------------|----------------------------------------------------------------------------------------------|--|-------------------|

 $\triangleright$ 

# 15.2: Oscillator Setup & Use

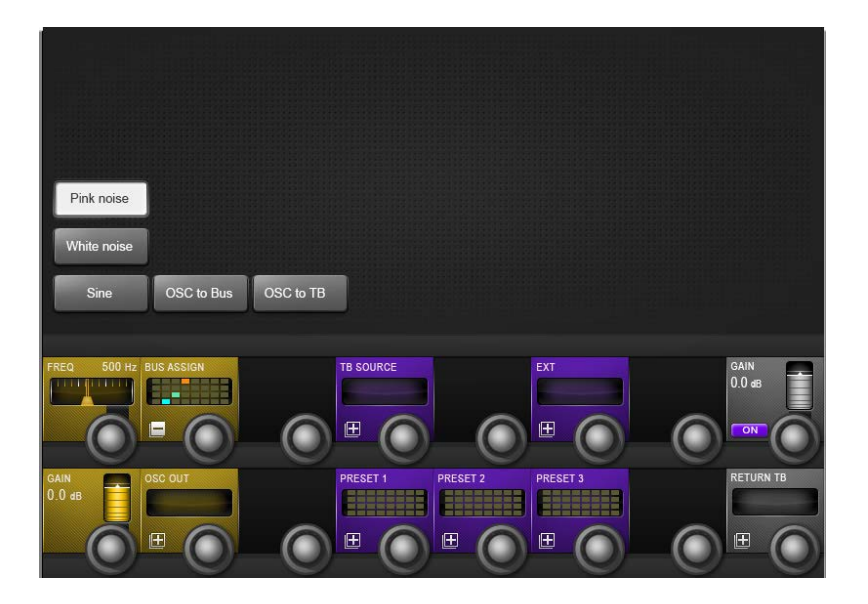

The main oscillator controls appear in the master bay touch screen area when the Oscillator / Talkback [SETUP] button is pressed. More detailed setup functions appear in the VST area, colour-coded orange. The oscillator can also be patched to the Input Channels by using the {OSC} key in the Input Channel VST screen.

#### **Pink Noise**

|--|

#### White Noise

| White poise | Set the oscillator wave- |  |  |
|-------------|--------------------------|--|--|
|             | form to white noise.     |  |  |

### **Sine Wave**

| Sine | Set the oscillator wave-<br>form to sine. |  |  |
|------|-------------------------------------------|--|--|
|      |                                           |  |  |

|>

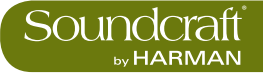

#### **Oscillator To** Bus

| OSC to Bus | Feed the Oscillator sig-<br>nal to the preconfigured<br>Busses. | OSC To Bus assignments are selected in the Bus Assign page via the Talkback/Oscillator SETUP screen. |  |  |
|------------|-----------------------------------------------------------------|----------------------------------------------------------------------------------------------------|--|--|
|------------|-----------------------------------------------------------------|----------------------------------------------------------------------------------------------------|--|--|

#### **Oscillator To** Talkback

| OSC to TB Route the oscillator signal to the TB Bus (replaces the TB signal). |  |  |  |
|-------------------------------------------------------------------------------|--|--|--|
|-------------------------------------------------------------------------------|--|--|--|

#### Oscillator ----

| Frequency   |                                                                              | Range Low | Range High |
|-------------|------------------------------------------------------------------------------|-----------|------------|
| FREQ 500 Hz | Adjust the Oscilator<br>sinewave Frequency<br>in the range 20Hz to<br>20kHz. | 20Hz      | 20kHz      |

## **Oscillator Bus** Assignment

| Assign the oscillator to specific group outputs. | Opens an output assignment page where you can select any of the 24 group busses or the Mix L, R, and C outputs. | Close assign-<br>ment screen | Open assign-<br>ment screen |
|--------------------------------------------------|----------------------------------------------------------------------------------------------------|------------------------------|-----------------------------|
|--------------------------------------------------|----------------------------------------------------------------------------------------------------|------------------------------|-----------------------------|

# **Oscillator On**

| GAIN<br>0.0 dB | Activate the console's oscillator. |  | Off | On |
|----------------|------------------------------------|--|-----|----|
|----------------|------------------------------------|--|-----|----|

## **Oscillator Gain**

| Adjust the oscillator<br>output level | -infinity | +12dB |
|---------------------------------------|-----------|-------|
|---------------------------------------|-----------|-------|

### Oscillator Output

| Assign the oscillator to individual physical outputs. | Opens an output assignment page with all available physical outputs available. | Close patch<br>screen | Open patch<br>screen |
|-------------------------------------------------------|--------------------------------------------------------------------------------|-----------------------|----------------------|
|-------------------------------------------------------|--------------------------------------------------------------------------------|-----------------------|----------------------|

# 15.3: Talkback Setup & Use

| _              |            |            |        |        |        |            |        |            |        |            |        | NC     | DNE    |                | <b>CLOSE</b> |
|----------------|------------|------------|--------|--------|--------|------------|--------|------------|--------|------------|--------|--------|--------|----------------|--------------|
|                |            |            |        |        |        |            |        |            |        |            |        |        |        |                |              |
| Aux 1          | Aux 2      | Aux 3      |        | Aux 5  | Aux 6  |            | Aux 8  |            |        | Aux 11     | Aux 12 | Aux 13 |        | Aux 15         | Aux 16       |
| Grp 17         | Grp 18     | Grp 19     | Grp 20 | Grp 21 | Grp 22 | Grp 23     | Grp 24 | Mtx 25     | Mtx 26 | Mtx 27     | Mtx 28 | Mtx 29 | Mtx 30 | Mtx 31         | Mbx 32       |
| Mix L          | Mix R      | Mix C      |        |        |        |            |        |            |        |            |        |        |        |                |              |
|                |            |            |        |        |        |            |        |            |        |            |        |        |        |                |              |
|                |            |            |        |        |        |            |        |            |        |            |        |        |        |                |              |
| FREQ           | 500 Hz     | BUS ASSI   | GN     |        |        | TB SOUR    | CE     |            |        | EXT        |        |        |        | GAIN<br>0.0 dB |              |
| (              |            | - (        |        | (      |        | <b>(</b>   |        | (          |        | Œ (        |        | (      |        | ON             | Ō            |
| gain<br>0.0 db |            | OSC OUT    |        |        |        | PRESET     |        | PRESET     | 2      | PRESET     | 3      |        |        | RETURN         | ТВ           |
| (              | $\bigcirc$ | <b>±</b> ( |        |        |        | <b>E</b> ( |        | <b>±</b> ( |        | <b>±</b> ( |        |        |        | <b>±</b> (     |              |

Talkback is a communications path between the console operators and the artists, crew, and other personnel. There is a direct-plug mic input (XLR) on the console surface with the TALKBACK/OSC group of controls. This and other talkback routing and configuration options are detailed below.

| Talkback<br>Source |                                     |                                                                                                    | Active                              | Inactive                           |
|--------------------|-------------------------------------|----------------------------------------------------------------------------------------------------|-------------------------------------|------------------------------------|
| TB SOURCE          | Select the Talkback source / input. | If (NONE) is selected the console's TB mic XLR (paral-<br>leled) pair is automatically selected. The button opens up<br>an assignment selection page in the master touch screen<br>area where you can select any available microphone<br>input. | Close source<br>selection<br>screen | Open source<br>selection<br>screen |

#### Talkback External Output

-- -

| nal Output |                                                                                        |                                                                      | Active                     | Inactive                  |  |
|------------|----------------------------------------------------------------------------------------|----------------------------------------------------------------------|----------------------------|---------------------------|--|
| EXT<br>E   | Assign the Talkback<br>output directly to indi-<br>vidual physical console<br>outputs. | Opens an output assignment page with all available physical outputs. | Close patch-<br>ing screen | Open patch-<br>ing screen |  |

#### Talkback Preset Assignment

| set Assignment |                                                                                   | Active                       | Inactive                    |
|----------------|-----------------------------------------------------------------------------------|------------------------------|-----------------------------|
| PRESET 2       | Assign a selection of<br>group output busses<br>to the selected Talback<br>preset | Close assign-<br>ment screen | Open assign-<br>ment screen |

 $\geq$ 

. ..

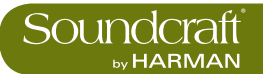

# 15.4: Talkback Return Setup & Use

|        | -      | -        |        | -      | -          | -          | -      |            | -      | -          | -      | NC     | NE         | -              | CLOSE  |
|--------|--------|----------|--------|--------|------------|------------|--------|------------|--------|------------|--------|--------|------------|----------------|--------|
| Aux 1  | Aux 2  | Aux 3    | Aux 4  | Aux 5  | Aux 6      | Aux 7      | Aux 8  | Aux 9      | Aux 10 | Aux 11     | Aux 12 | Aux 13 | Aux 14     | Aux 15         | Aux 16 |
| Grp 17 | Grp 18 | Grp 19   | Grp 20 | Grp 21 | Grp 22     | Grp 23     | Grp 24 | Mtx 25     | Mtx 26 | Mtx 27     | Mtx 28 | Mtx 29 | Mtx 30     | Mtx 31         | Mtx 32 |
| Mix L  | Mix R  | Mix C    |        |        |            |            |        |            |        |            |        |        |            |                |        |
|        |        |          |        |        |            |            |        |            |        |            |        |        |            |                |        |
| 극력     |        |          |        |        |            |            |        |            |        |            |        |        |            |                |        |
| FREQ   | 500 Hz | BUS ASSI | GN     |        |            | TB SOUR    | CE     |            |        | EXT        |        |        |            | GAIN<br>0.0 dB | A      |
|        |        |          |        |        |            | Œ          |        |            |        |            |        |        |            | ON             |        |
| GAIN   |        | OSC OUT  | U.     | ,      | $\bigcirc$ | PRESET     |        | PRESET     | 2      | PRESET     |        |        | $\bigcirc$ | RETURN         | Б      |
| 0.0 dB |        |          |        |        | ~          |            |        |            |        |            |        |        | ~          |                |        |
|        |        | Œ        |        | - (    |            | <b>H</b> ( |        | <b>H</b> ( |        | <b>H</b> ( |        |        |            | <b>H</b>       |        |

Talkback return allows the console operator to route inputs directly into the monitor circuit. This allows assistants within a venue to talk directly to the console operator. The talkback function must be enabled via the MONITORING setup page.

| Talkback<br>Return ON |                             | Inactive | Active  |
|-----------------------|-----------------------------|----------|---------|
| GAIN<br>0.0 as        | Enable the Talkback return. | Disabled | Enabled |

#### Talkback Return Gair

| Return Gain    |                                               | Range Low | Range High |  |
|----------------|-----------------------------------------------|-----------|------------|--|
| GAIN<br>0.0 as | Adjust the Gain of the talkback return input. | -90dB     | +12dB      |  |

#### Talkback Return Assignment

| Assignment |                                      |                                                                    | Inactive                    | Active                       |
|------------|--------------------------------------|--------------------------------------------------------------------|-----------------------------|------------------------------|
|            | Assign the Talkback<br>Return input. | Opens an input assignment page with all available physical inputs. | Open assign-<br>ment screen | Close assign-<br>ment screen |

 $\geq$ 

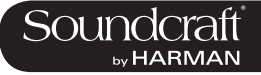

# **MAIN MENU & SETTINGS**

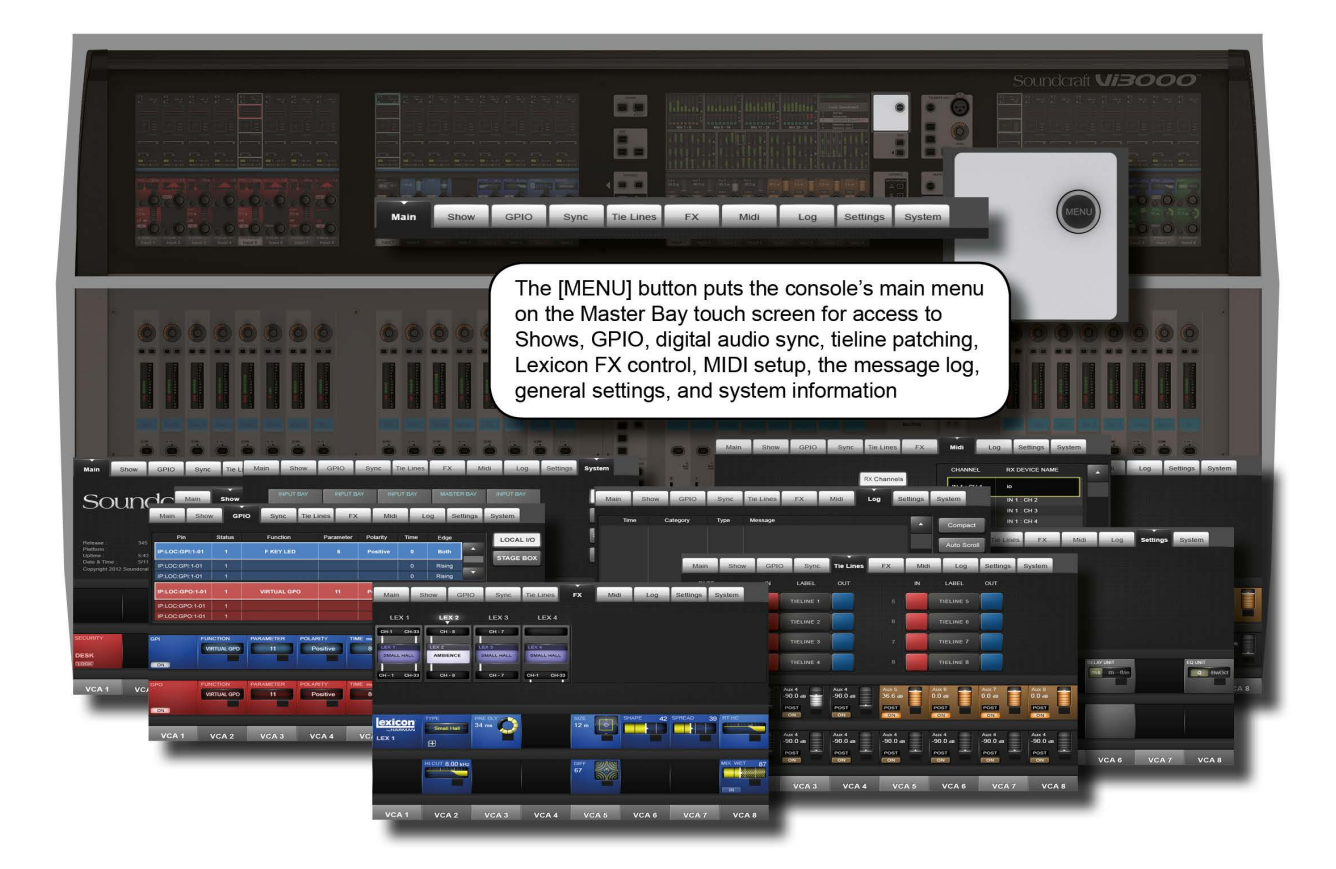

The Main Menu contains settings for general console systems and functionality, including GPIO and MIDI setup; Show loading duplicating, and export/import; Tielines (input > outut patching) setup, Lexicon FX operation, and more...

| Menu Button |                       |                                                                                                    |  |                     |
|-------------|-----------------------|----------------------------------------------------------------------------------------------------|--|---------------------|
| MENU        | Access the main menu. | The main menu will appear on the master bay touch screen. Navigate the menu by selecting the various tabs. Some tabs map additional controls to the VST area. |  | Main Menu<br>Active |

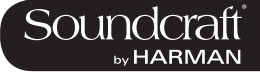

## Menu: Main

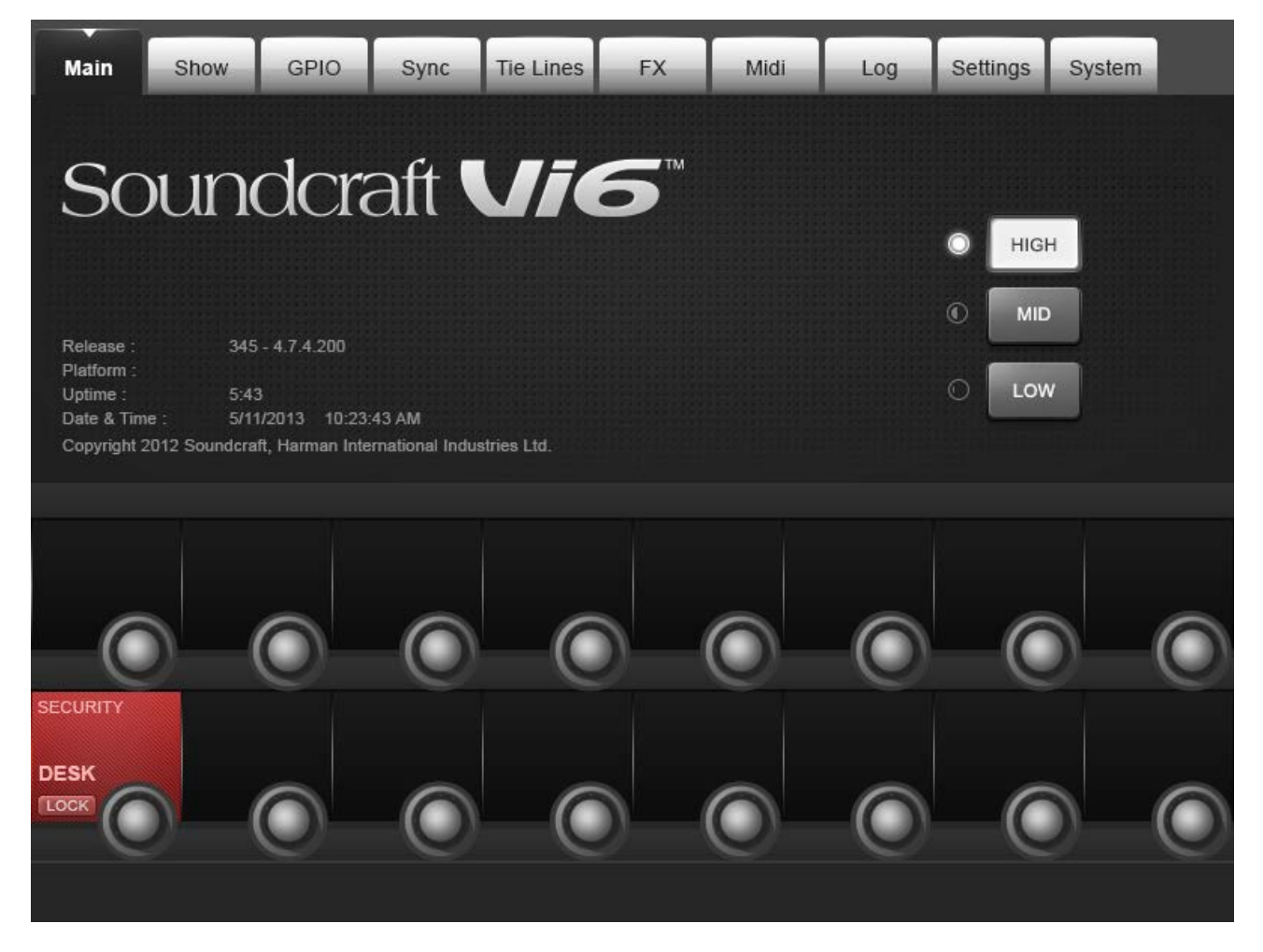

This menu tab is displayed by default.

### **Brightness**

| <ul> <li>High</li> <li>Mid</li> <li>Low</li> </ul> | Choose the brightness level for all screens, illuminated keys, and FaderGlow. |  |  |  |
|----------------------------------------------------|-------------------------------------------------------------------------------|--|--|--|
|----------------------------------------------------|-------------------------------------------------------------------------------|--|--|--|

#### **Desk Lock**

| Lock all switches, encoders, and faders on the console, except for the [LOCK] key. |  |  |
|------------------------------------------------------------------------------------|--|--|

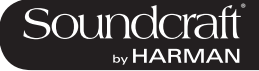

# Menu: Shows

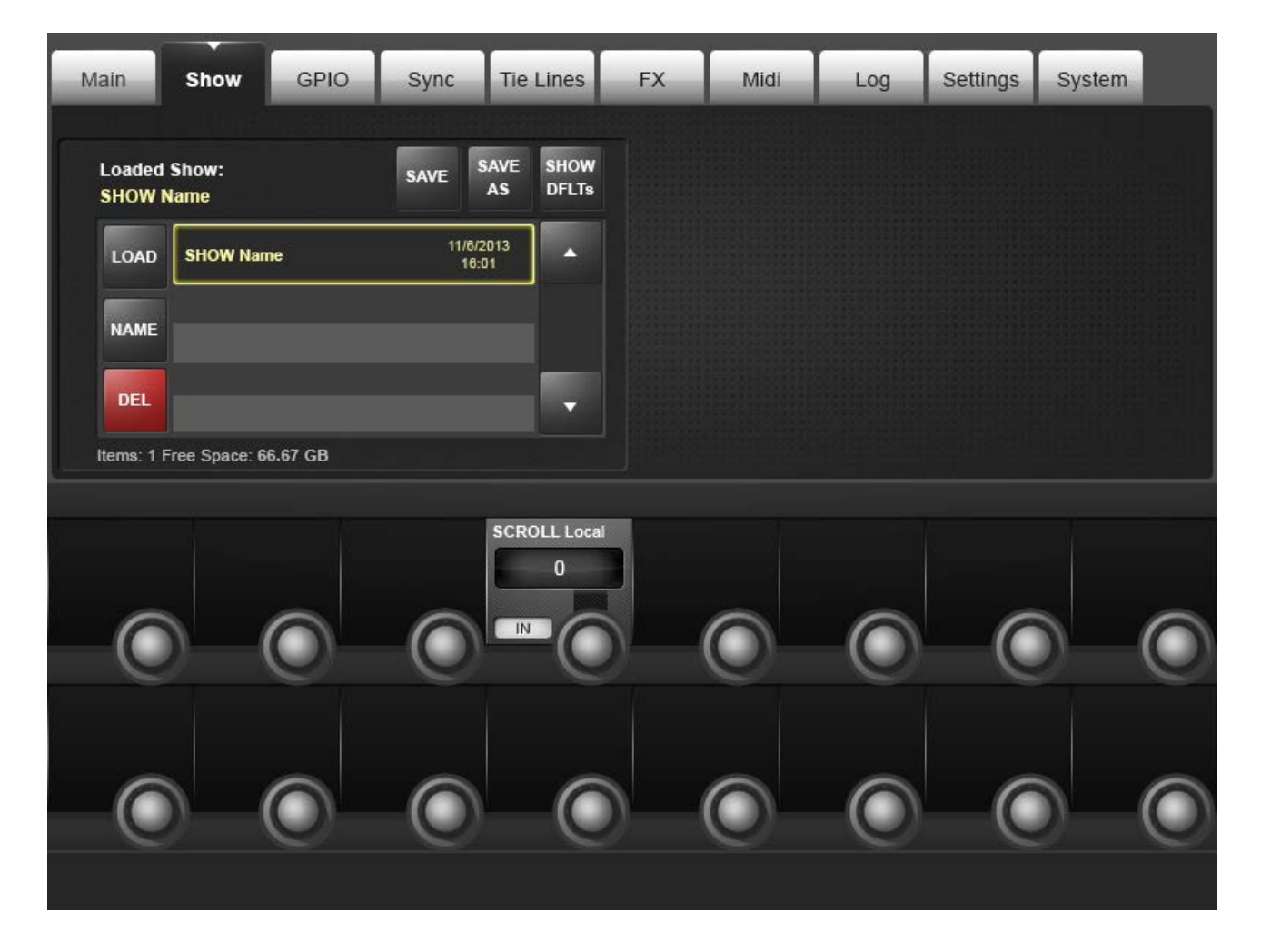

Shows are the main vehicle for storing console control settings, cue lists and snapshots, and audio set-up.

Loading Shows, copying Shows to and from USB data storage devices, and creating new Shows is done from the Show tab in the Main Menu.

The left-hand side of the page displays the shows that are present on the console's hard drive. If there are any USB storage devices connected, these will be selectable and displayed on the right hand side of the page. Normally the front panel USB Data Socket will be used (USB1), but it is possible to connect USB data storage devices to the rear panel USB sockets (USB2 and USB3), and select the required device with the (USB1), (USB2), and (USB3) buttons. The up and down-arrows on both Show file lists are used to scroll though the available Show titles.

The user can select a default show or another existing show and use the (SAVE) and (SAVE AS) keys as required.

**IMPORTANT:** If you want to base your Show on one of the defaults, you MUST save it as a new show before you start working, otherwise you will not be able to store Snapshots. This is because of the write-protection assigned to the default Shows.
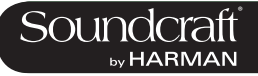

#### Load Show

| Loaded Show:<br>SHOW Name<br>LOAD SHOW | Load the selected show from the hard drive or external storage. |  |  |  |
|----------------------------------------|-----------------------------------------------------------------|--|--|--|
|----------------------------------------|-----------------------------------------------------------------|--|--|--|

#### Load Show

| Rename the selected Show file. | Opens up the text entry screen. |  |  |
|--------------------------------|---------------------------------|--|--|
|--------------------------------|---------------------------------|--|--|

## **Delete Show**

| Delete the selected Show file. An additional screen will appear asking you to confirm the deletion or cancel it. |  |  |
|----------------------------------------------------------------------------------------------------|--|--|
|----------------------------------------------------------------------------------------------------|--|--|

#### Save

| SAVE SA<br>A<br>11/6/201<br>16:01 | Update the loaded<br>Show file. |  |  |  |
|-----------------------------------|---------------------------------|--|--|--|
|-----------------------------------|---------------------------------|--|--|--|

#### Save As

| SAVE<br>AS | Save all current show<br>barameters as a new<br>Show. | You will be prompted to input a new show name via the on-screen keyboard or an external USB keyboard. |  |  |
|------------|-------------------------------------------------------|----------------------------------------------------------------------------------------------------|--|--|
|------------|-------------------------------------------------------|----------------------------------------------------------------------------------------------------|--|--|

## **Show Defaults**

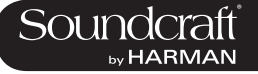

#### Scroll Local Shows

| Scroll Local Scroll through the local (internal) show file list. |  |  |  |
|------------------------------------------------------------------|--|--|--|
|------------------------------------------------------------------|--|--|--|

## Name / Date

| Order the by eithe | he Show file list<br>er date or name. |  |  |  |
|--------------------|---------------------------------------|--|--|--|
|--------------------|---------------------------------------|--|--|--|

# USB Import /

| Exporting A Show TO,<br>or import a show FROM<br>A USB Data Storage<br>Device. | Pressing the right-facing arrow will export the current-<br>ly-selected Show to an installed USB data storage<br>device. Pressing the left facing arrow will import the<br>selected USB-stored show to the console's internal<br>storage. Note that the date and time of the latest save is<br>shown in both lists. |  |  |
|--------------------------------------------------------------------------------|----------------------------------------------------------------------------------------------------|--|--|
|--------------------------------------------------------------------------------|----------------------------------------------------------------------------------------------------|--|--|

# **Export Channel**

Labels

|  | Choose to export chan-<br>nel labels with a Show<br>export. |  |  |  |
|--|-------------------------------------------------------------|--|--|--|
|--|-------------------------------------------------------------|--|--|--|

#### **Import Channel** Labels

| Choose to import chan-<br>nel labels with a Show<br>export. |  |  |
|-------------------------------------------------------------|--|--|
|-------------------------------------------------------------|--|--|

## **Scroll External** Files

| Scrol<br>extern<br>stora | oll through the<br>ernal (selected USB<br>rage) show file list. |  |  |  |
|--------------------------|-----------------------------------------------------------------|--|--|--|
|--------------------------|-----------------------------------------------------------------|--|--|--|

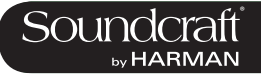

## Export Exception Files

| ТВС |  |  |
|-----|--|--|
|     |  |  |

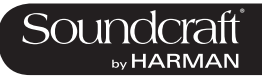

# Menu: Shows - Show File Recorded Data

Menu: Shows - Recorded Data

Some settings are recorded as part of a Show, others as part of a Snapshot, and a few are not recorded at all.

Please note that in addition to the snapshots in the cue list, a Show has one 'Show Snapshot'. This Show Snapshot is generated automatically, and it cannot be seen by the user. It holds the Cue List, the Show Settings and Audio Settings. These three sets of data contain all of the parameters that change when a Show is loaded.

The Show Snapshot's Audio Settings contains all the settings which a standard Snapshot can store; as a result, the Show Snapshot can be thought of as the last settings before the Show was unloaded. The Show Snapshot allows the complete status of the console to be recorded with the Show, even if no Snapshots have been saved.

# Settings Recorded Within A Show Snapshot's Show Settings.

• Monitoring Settings: Monitor Level; Phones Volume; Solo Trims; Solo Blend; Monitor A/B Switch Status; Monitor On/Off Switch Status; Monitor Source Selection Status; Monitor Setup states.

- All switches in Talkback section.
- Talkback Settings: Talkback Levels; Talkback setup.
- Generator Settings: OSC Level, Type.
- Mute Safe Status (Input & Output).
- System Preferences: Current Sample Rate; Sample Clock Settings.
- Automation Setup States.
- VCA / MG Assign View switches status: Currently selected view.
- Bus Config States: Bus Formats; Bus Types and Bus Labels.
- Channel Pairing States: Stereo Channel pairings.
- HiQnet Setup.
- MIDI Configuration Setup: MIDI Channel names.
- ISO switch status (Input & Output).
- O/P Vistonics Lock Mtr switch status.
- O/P Vistonics Solo/OnOff/TB switches.
- All parameters in the menu/settings page.
- Follow Solo switches.

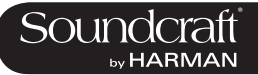

# Settings Recorded Within Audio Settings.

This applies to the Show Snapshot and to any standard Snapshots.

• All Channel audio settings on the console: Channel ON; Fader positions; Pan; Channel Parameters (EQ, Dynamics, input/output, insert).

- All Channel Bus assigns, levels, Pre/Post states and Channel Labels.
- All Channel Patch ordering.
- All I/O routing.
- All I/O controls.
- Settings Not Recorded
- PFL/SOLO switch status.
- SEL Switch status.
- LRC Sel switch status.
- Metering values.
- All round Setup switch status.
- User Defined switches (O/P fdr pnl) status.
- All switches in Snapshot Control section.
- Power On switch status.
- Copy/Paste/Undo switch status.
- Set Pre/Post modes switch status.
- Pan/Level toggle switch status.
- Upper & Lower Encoder Row Assign switches status.
- Gang Mode switch status.
- Solo Clear switch status.
- Mute Group Master switch status.

16.2.1

| Main      | Show            | / GPI     | O Sync          | Tie Lines            | FX       | Midi     | L            | og    | Settings | System    |
|-----------|-----------------|-----------|-----------------|----------------------|----------|----------|--------------|-------|----------|-----------|
| Pin       |                 | Status    | Function        | Par                  | ameter I | Polarity | Time         | Edg   | je       | LOCAL I/O |
| IP:LOC:GF | PI:1-01         | 1         | F KEY LED       |                      | 6        | Positive | 0            | Bot   | h 🔺      | STACE BOX |
| IP:LOC:GP | ય:1 <b>-</b> 01 | 1         |                 |                      |          |          | 0            | Risir | ng       | STAGE BOX |
| IP:LOC:GP | 비: 1-01         | 1         |                 |                      |          |          | 0            | Risir | ng       |           |
| IP:LOC:GF | PO:1-01         | 1         | VIRTUAL GP      | o                    | 11       | Positive | 80           | Bot   | h        |           |
| IP:LOC:GP | 0:1-01          | 1         |                 |                      |          |          | 0            | Risi  | ng       |           |
| IP:LOC:GP | 0:1-01          | 1         |                 |                      | 10       |          | 0            | Risir | ng       |           |
|           | FUN<br>VII      |           | PARAMETER<br>11 | POLARITY Positive    |          | ns<br>80 | EDGE<br>Both |       | C        |           |
|           | FUN             | RTUAL GPO | PARAMETER<br>11 | Polarity<br>Positive |          | ns<br>80 | EDGE<br>Both |       | C        |           |

## Menu: GPIO

You can configure all available GPIO channels in the GPIO (General Purpose Input Output) tab of the main menu. However, please note that 'virtual' GPIO pins can also be assigned to cues in the cue list via the Snapshot SETUP page. Virtual GPIO Pins are assigned via the function/parameter setting in the main GPIO settings.

The GPIO card provides electrically isolated opto-coupler inputs with integrated current sink (5 to 24 VDC) and electrically isolated outputs using SPST relay contacts. 5 VDC and Gnd supply pins are provided. Inputs and outputs are on standard D-type connectors (female).

The main screen shows a list of available GPIO connections on the selected hardware (console, stage box, and so on). The upper section shown in blue is the GPI (input) section, and the lower section shown in red is the GPO (output) section. Each entry shows its various configurations across several columns; these are set in the VST section of the master bay Vistonics.

## Console GPIO Select

| LOCAL I/O<br>STAGE BOX | Selects the GPIO in the Local Rack (16 GPIO channels). |  |  |  |
|------------------------|--------------------------------------------------------|--|--|--|
|------------------------|--------------------------------------------------------|--|--|--|

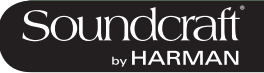

#### Stagebox GPIO Select

| LOCAL I/O<br>STAGE BOX<br>Stage Box (8 GPIO). |  |  |  |
|-----------------------------------------------|--|--|--|
|-----------------------------------------------|--|--|--|

# **GPIO Up / Down**

List

|--|--|

## GPI On / off

| Enable and disable GPI functionality |  |  |  |
|--------------------------------------|--|--|--|
|--------------------------------------|--|--|--|

## **Function Select**

| FUNCTION<br>VIRTUAL GPO | Select the function to be assigned to the GPI pin. | Depending on the function selection, the {Parameter}<br>field may or may not be available. For example, the<br>Channel Mute (CH MUTE) function requires a channel<br>assignment - set using the {parameter} field; the NEXT<br>CUE function does not require any additional parameter<br>Available functions: Channel Mute (CH MUTE); (F KEY<br>LED); Talkback Input (TB INPUT); Dim Monitors (DIM<br>MON); VIRTUAL GPI; LAST CUE; NEXT CUE; CUE UP;<br>CUE DOWN; RECALL CUE; Undo Snapshot (UNDO<br>SNAP). |  |  |
|-------------------------|----------------------------------------------------|----------------------------------------------------------------------------------------------------|--|--|
|-------------------------|----------------------------------------------------|----------------------------------------------------------------------------------------------------|--|--|

#### **Parameter Set**

| Used to assign addition-<br>al values to functions | Certain GPIO functions require and additional parameter.<br>Examples are channel number, virtual GPIO pin number,<br>and so on. |  |  |
|----------------------------------------------------|----------------------------------------------------------------------------------------------------|--|--|
|----------------------------------------------------|----------------------------------------------------------------------------------------------------|--|--|

#### Trigger Edge Select

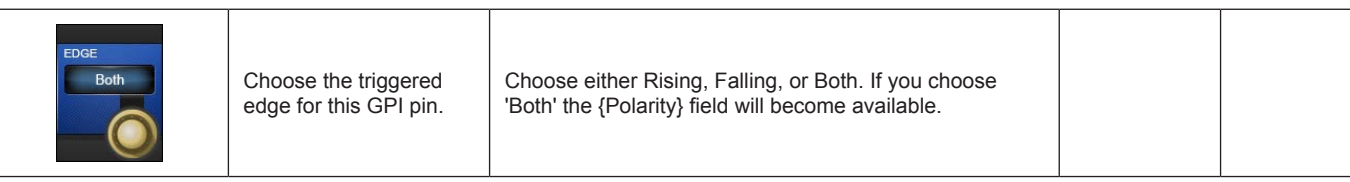

 $\triangleright$ 

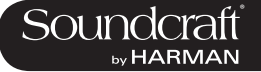

#### Trigger Polarity Select

| Polarity<br>Positive<br>Set the Polarity of the<br>input. | The encoder changes the polarity between positive and negative. This field is only available if the {EDGE} field is set to BOTH. |  |  |
|-----------------------------------------------------------|----------------------------------------------------------------------------------------------------|--|--|
|-----------------------------------------------------------|----------------------------------------------------------------------------------------------------|--|--|

## **GPO Function**

| Select the function to be assigned to the GPO pin. | Depending on the function selection, the {Parameter}<br>field may or may not be available. For example, the<br>Fader Start (FDR START) function requires a channel<br>assignment - set this using the {Parameter} field; the<br>Talkback Output (TB OUTPUT) function does not require<br>any additional parameter. |  |
|----------------------------------------------------|----------------------------------------------------------------------------------------------------|--|
|                                                    | Available functions: Channel Mute Fader Start (FDR START); F KEY; Talkback Output (TB OUTPUT); VIRTU-AL GPO; Channel Mute (CH MUTE).                                                                                                    |  |

## **GPO Parameter**

| Used to assign addition-<br>al values to functions<br>where required. | Examples include channel number, virtual GPIO pin number, and so on. |  |  |
|-----------------------------------------------------------------------|----------------------------------------------------------------------|--|--|
|-----------------------------------------------------------------------|----------------------------------------------------------------------|--|--|

## **Pulse Time**

| Set the Relay Pulse<br>Time. | The relay contacts will revert to their original position at<br>the end of the pulse time. The encoder adjusts the pulse<br>length in ms (a blank field means no pulse is generat-<br>ed - the relay contacts stay in their new position). It is<br>suggested that a pulse time is set only when the EDGE<br>field is set to 'RISING' or 'FALLING. It is also suggested<br>that no pulse time is set when the EDGE field is set to<br>'BOTH'. |  |  |
|------------------------------|----------------------------------------------------------------------------------------------------|--|--|
|------------------------------|----------------------------------------------------------------------------------------------------|--|--|

## **Edge Select**

| Both Choose the triggered edge for this GPO pin. | Choose either Rising, Falling, or Both. If you choose<br>'Both' the {Polarity} field will become available. |  |  |
|--------------------------------------------------|----------------------------------------------------------------------------------------------------|--|--|
|--------------------------------------------------|----------------------------------------------------------------------------------------------------|--|--|

## **Polarity Select**

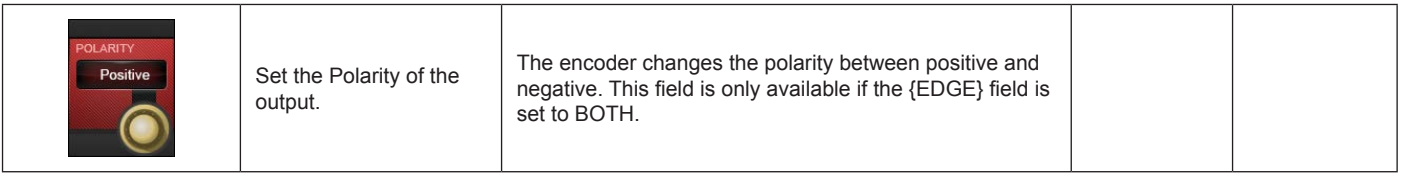

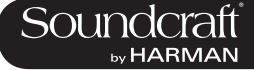

## Menu: GPIO

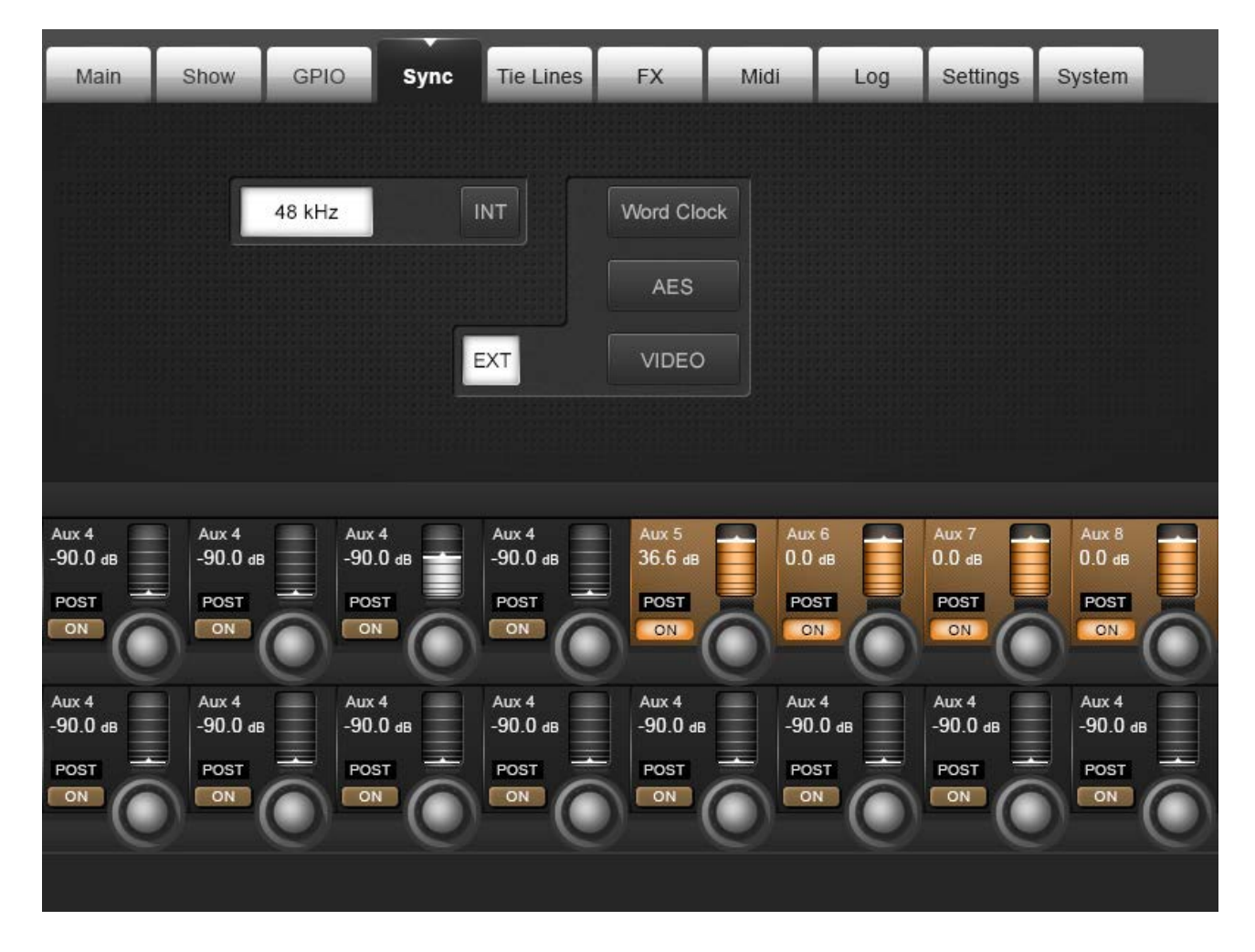

The settings in this tab determine the digital audio clock source for the console

#### Internal Clock Select

| Choose one of the available internal sync rates. | Currently only 48kHz is avail-<br>able. |  |  |
|--------------------------------------------------|-----------------------------------------|--|--|
|--------------------------------------------------|-----------------------------------------|--|--|

#### External Clock Select

| Choose an external clock source. In order for the console to lock to the external clock its frequency must be 48kHz +/-100ppm. |  |
|----------------------------------------------------------------------------------------------------|--|
|----------------------------------------------------------------------------------------------------|--|

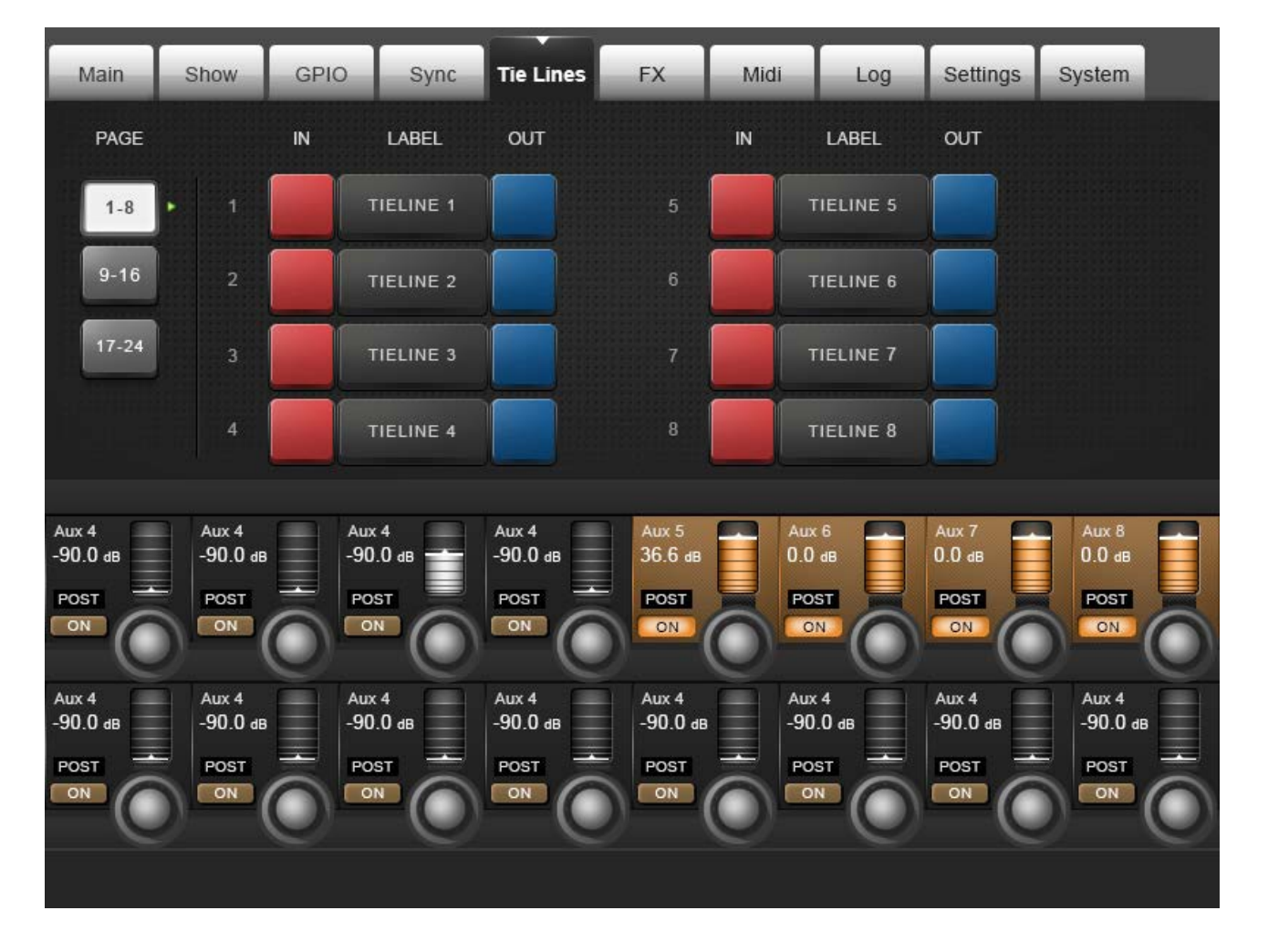

Menu: TIELINES

TIE Lines are direct connections from an input connector to a output connector. They are a path through the mixer with no processing and no mixing, and there they do not use up any DSP channels. The console supports up to 24 tie lines, arranged 8 per page.

## **Page Select**

| PAGE<br>1-8<br>9-16 | Switch between three pages of 24 possible Tie Line patches. |  |  |  |
|---------------------|-------------------------------------------------------------|--|--|--|
|---------------------|-------------------------------------------------------------|--|--|--|

 $\triangleright$ 

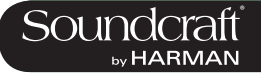

## Tieline Input Patch

## Tieline Output Patch

|--|

## **Tieline Label**

| LABEL     Define a custom label for the Tie Line.     The Tie Line Label buttons open<br>up a text entry screen in the<br>main touch screen. You can also<br>use an external USB keyboard.     Text Entry<br>Screen |
|----------------------------------------------------------------------------------------------------|
|----------------------------------------------------------------------------------------------------|

Menu: FX

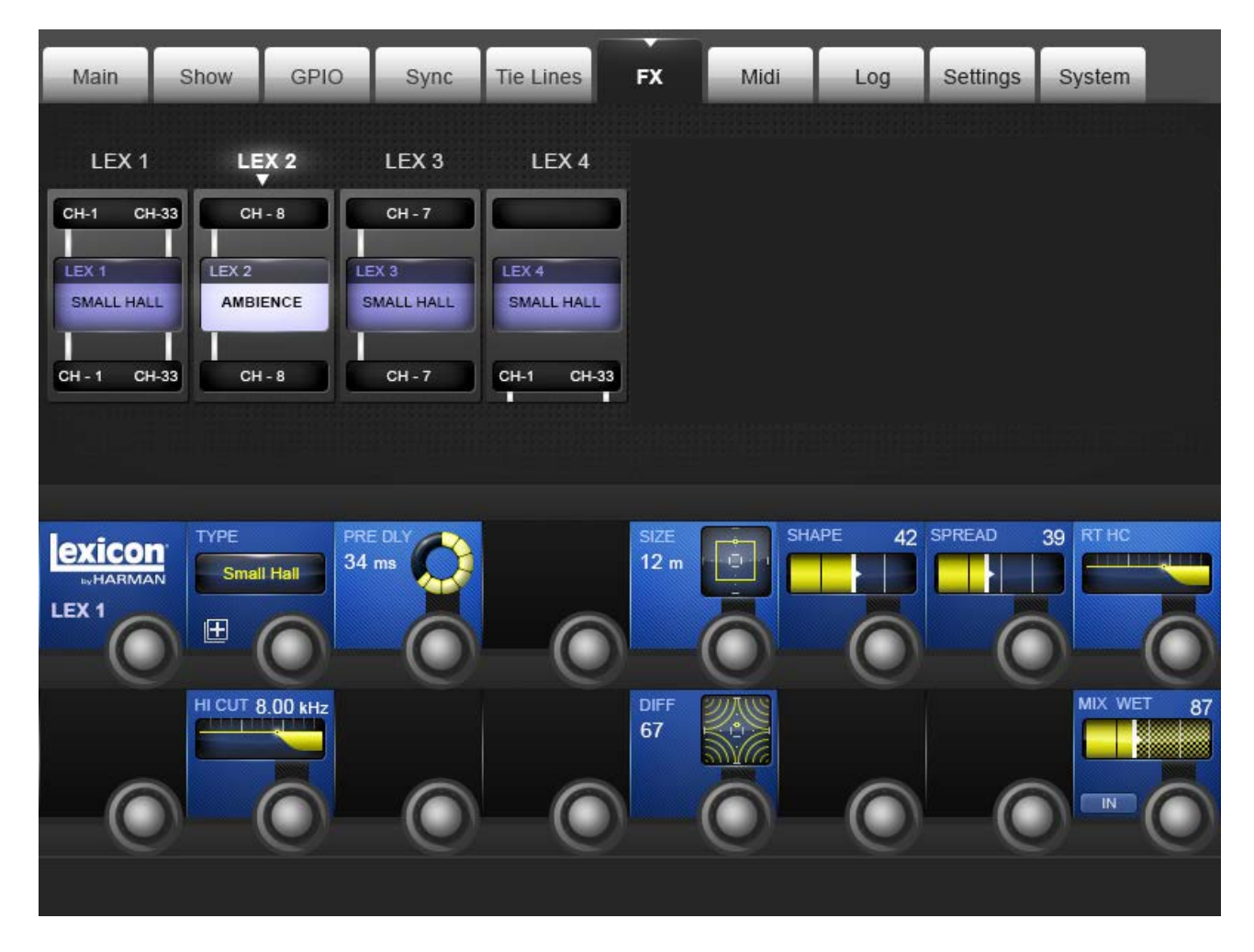

This is where you congfigure the four internal FX processors. Please see the Effects chapter of this reference for more specific information.

Lexicon FX Engine 'n'

| LEX 4<br>GMALL HALL<br>CH-1 CH-33 | Select a Lexicon FX processor to control | Algorithm selection and related<br>parameters are mapped to the<br>VST section of the Master Bay<br>Vistonics screen. |  | FX Edit |
|-----------------------------------|------------------------------------------|----------------------------------------------------------------------------------------------------|--|---------|
|-----------------------------------|------------------------------------------|----------------------------------------------------------------------------------------------------|--|---------|

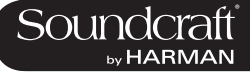

# **MENU: MIDI**

| Main               | Show             | GPIO              | Sync                       | Tie Lines     | FX                | Midi      | Log    | Settings   | System      |   |
|--------------------|------------------|-------------------|----------------------------|---------------|-------------------|-----------|--------|------------|-------------|---|
|                    |                  |                   |                            |               |                   | CHANNEL   | L R    |            | ME          |   |
|                    |                  |                   |                            | RX Channels   |                   | IN 1 : CH | 1 io   | D          |             |   |
|                    |                  |                   |                            | TX Channels   |                   | IN 1 : CH | 2 II   | N 1 : CH 2 |             |   |
|                    |                  |                   |                            | TX Device IDs |                   | IN 1 : CH | 3      | N 1 : CH 3 |             |   |
|                    |                  |                   |                            |               |                   | IN 1 : CH | 4 1    | N 1 : CH 4 |             |   |
| a <sup>Sidin</sup> |                  |                   |                            |               |                   | IN 1 : CH | 5 II   | N 1 : CH 5 |             |   |
|                    |                  |                   |                            |               |                   | IN 1 : CH | 0 1    | N 1 : CH 6 |             |   |
|                    | GLOBAL           | CH 14             | DBAL DEVID<br>N 1 : ID 117 |               | TIMECODE<br>29.97 |           | isplay | NAME<br>io | SCROLL List |   |
| ALL MIDI OUT       | GLOBAL<br>VIRTU/ | TX CHAN<br>AL GPO | e                          |               |                   |           |        |            |             |   |
| ON                 |                  | $\bigcirc$        |                            | $\odot$       |                   |           |        | C          |             | 0 |
|                    |                  |                   |                            |               |                   |           |        |            |             |   |

General MIDI setup for the console

## List RX Channels

| RX Channels Displa | olay the MIDI input channels in the device list. |  |  |  |
|--------------------|--------------------------------------------------|--|--|--|
|--------------------|--------------------------------------------------|--|--|--|

## List TX Channels

| TX Channels | Display the MIDI output channels in the device list. |   |  |
|-------------|------------------------------------------------------|---|--|
|             |                                                      | 1 |  |

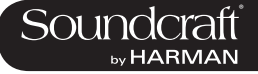

## **List TX Devices**

| TX Device IDs | Display the MIDI output Device IDs in the device list. |  |  |  |
|---------------|--------------------------------------------------------|--|--|--|
|---------------|--------------------------------------------------------|--|--|--|

#### MIDI Device Name

| MIDI Device Name display |  |  |  |
|--------------------------|--|--|--|
|--------------------------|--|--|--|

#### Scroll MIDI Device List

| SCROLL List | Fast-Scroll through the device list with the encoder. |  |  |  |
|-------------|-------------------------------------------------------|--|--|--|
|-------------|-------------------------------------------------------|--|--|--|

#### MIDI In Enable/ Disable

| Disable |                                           | Active             | Inactive          |
|---------|-------------------------------------------|--------------------|-------------------|
|         | Enable / Disable All MIDI input activity. | Disable MIDI<br>In | Enable MIDI<br>In |

## Global MIDI Input Channel

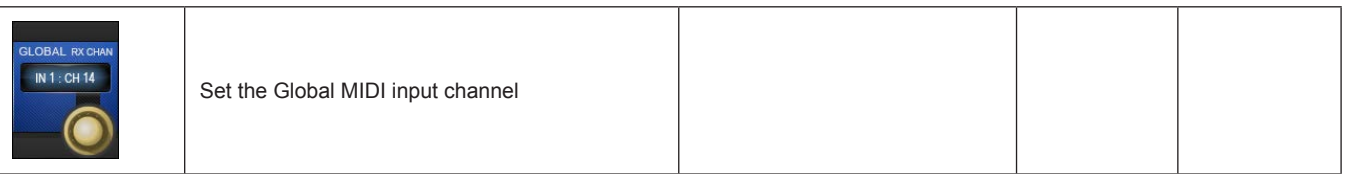

## Global MIDI Input Device ID

| GLOBAL DEVID<br>N 1:10 117<br>Set the Global MIDI input Device ID |  |  |  |
|-------------------------------------------------------------------|--|--|--|
|-------------------------------------------------------------------|--|--|--|

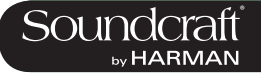

#### MIDI Timecode Enable

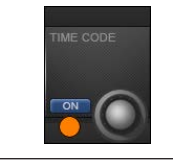

| Enable MIDI Timecode Input | Timecode<br>Disabled | Timecode<br>Enabled |
|----------------------------|----------------------|---------------------|
|----------------------------|----------------------|---------------------|

## MIDI Timecode Frame Rate

| Displays incoming MIDI Timecode framerate in FPS (Frames Per Second) |  |  |
|----------------------------------------------------------------------|--|--|
|----------------------------------------------------------------------|--|--|

#### Timecode Display On/Off

| Enable or disable the timecode display in the Master Bay touchsceen area. |
|---------------------------------------------------------------------------|
|---------------------------------------------------------------------------|

#### MIDI Out Enable/Disable

| Enable/Disable |                                            | Inactive            | Active             |
|----------------|--------------------------------------------|---------------------|--------------------|
|                | Enable / Disable All MIDI output activity. | Disable MIDI<br>Out | Enable MIDI<br>Out |

## Global MIDI Output Channel

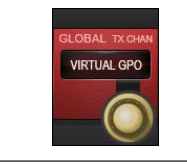

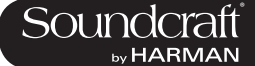

# **MENU: LOG**

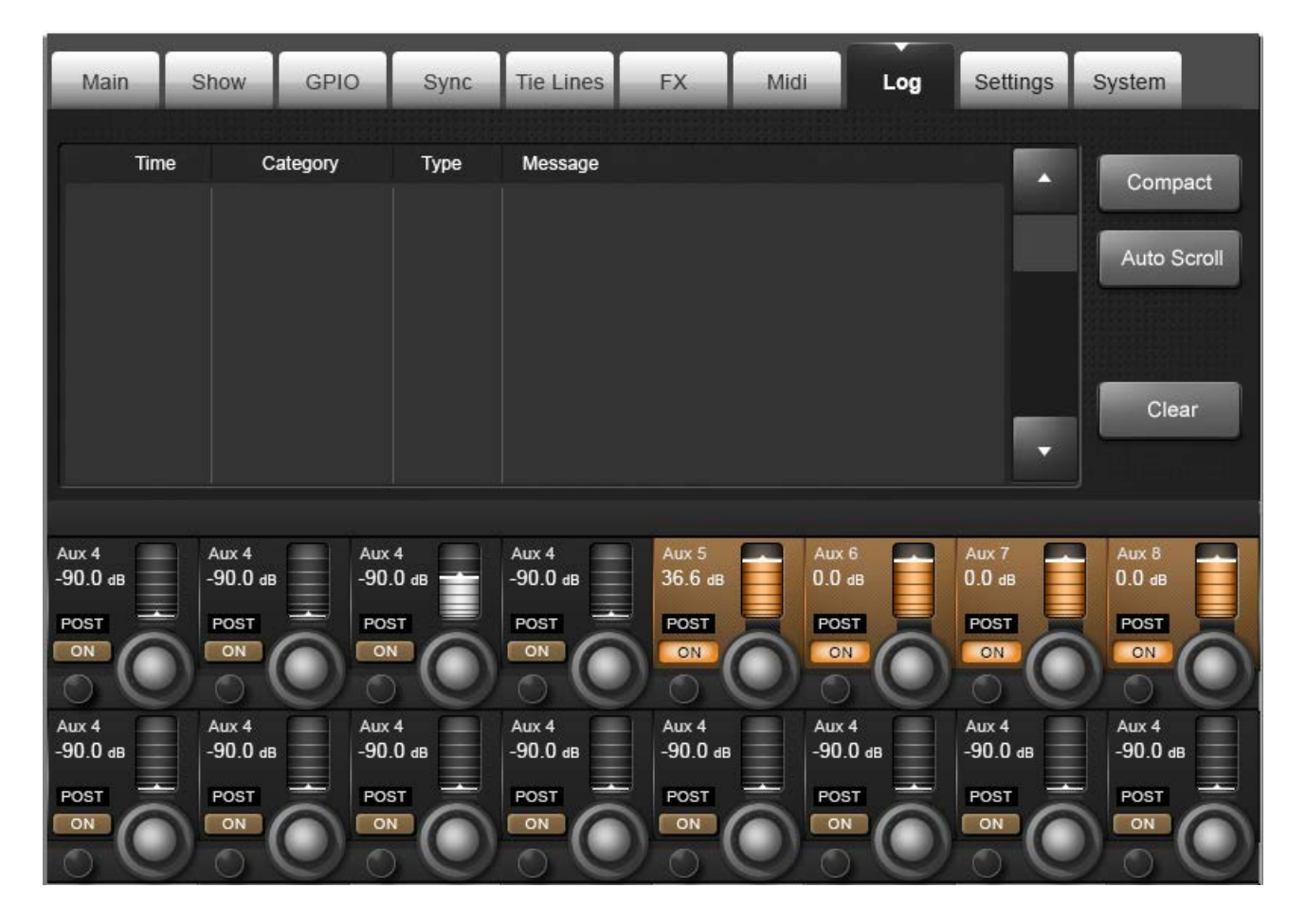

This page displays any errors that have occured since the console was last powered-up. These would usually be communications errors between the various components in the system such as control surface, local rack, and stagebox.

The most recent message is also displayed at the top right of the master section's main screen, in the Error Log Display Area. The message is cleared from the main screen after the Log page has been viewed by the user. Note that the Log page can be reached as described above, or by touching the Error Log Display Area on the main screen.

#### Error Expand/ Compact

| Compact Expand or compact the selected error message. | Expanded error messages wrap the text so the whole<br>error message can be viewed, at the expense or the<br>number of errors viewable at the same time. |  |  |
|-------------------------------------------------------|----------------------------------------------------------------------------------------------------|--|--|
|-------------------------------------------------------|----------------------------------------------------------------------------------------------------|--|--|

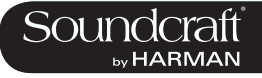

#### Automatic Scrolling

|--|

## **Clear Log**

| Clear | Clear the error log list. |  |  |  |
|-------|---------------------------|--|--|--|
|-------|---------------------------|--|--|--|

# **MENU: SETTINGS**

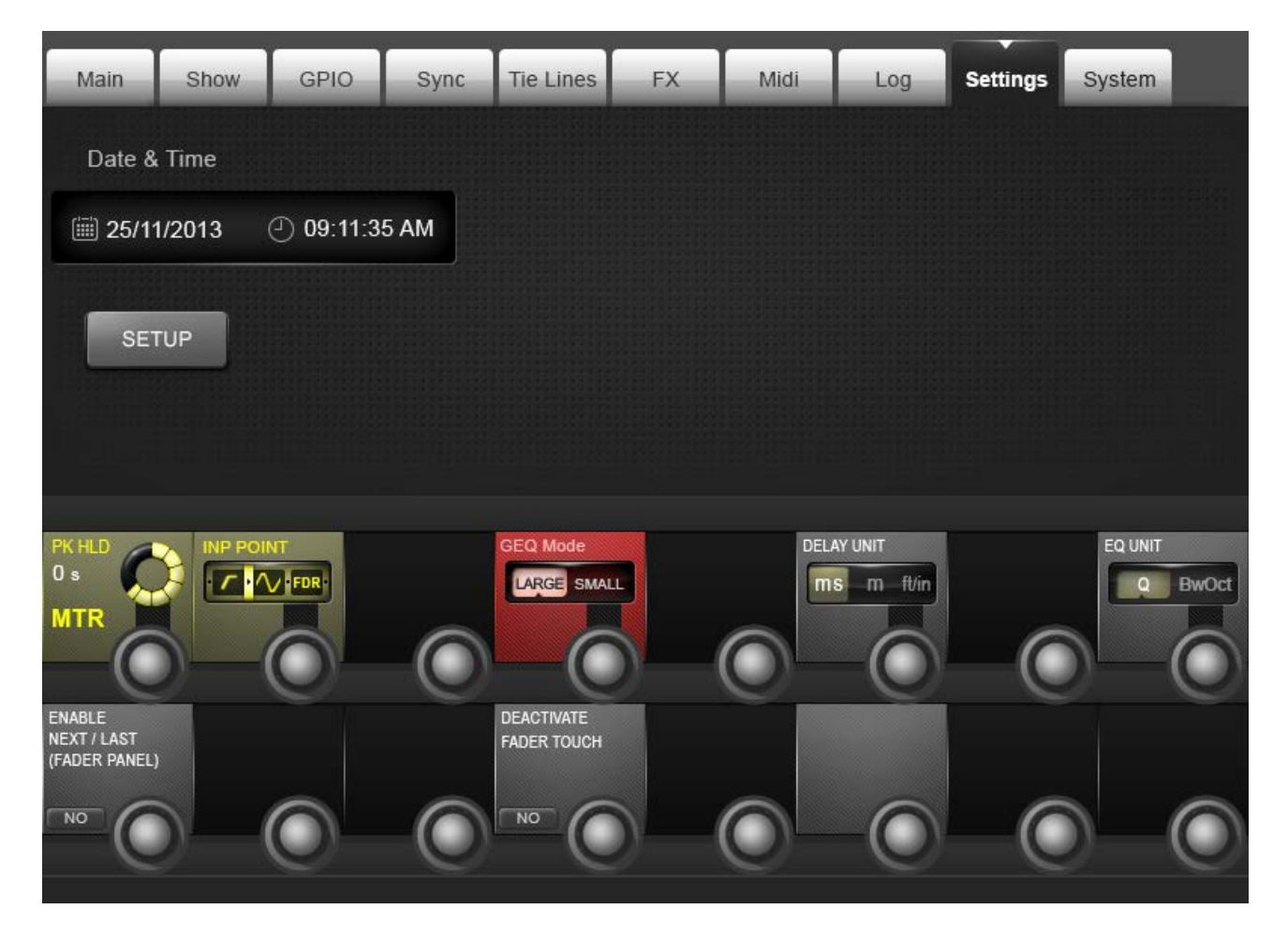

Miscellaneous settings for the console, including the date and time, plus meter, delay, EQ, and graphic EQ.

## Set Date And Time

| Date & Time<br>25/11/2013<br>Map console date and<br>time settings controls to<br>the VST section of the<br>Master Bay Vistonics<br>panel. |  |  | Date And<br>Time settings |
|----------------------------------------------------------------------------------------------------|--|--|---------------------------|
|----------------------------------------------------------------------------------------------------|--|--|---------------------------|

#### Meter Peak Hold Set

| Hold Set            |                                                                          | Range Low | Range High |
|---------------------|--------------------------------------------------------------------------|-----------|------------|
| PKHED<br>0 s<br>MTR | Adjust the console me-<br>tering Peak Hold time<br>from 0 to 12 Seconds. | 0 Secs    | 12 Secs    |

Active

#### Set Meter In Point

|  | Determine the metering<br>point for the input chan-<br>nel level meters. | There are four choices for the input meter tap, from<br>left to right: After the analogue mic gain (before digital<br>trim and filters); after the digital trim and filters (before<br>the Gate/EQ/Dynamics); after the Gate/EQ/Dynamics<br>(before the fader); after the fader. |  |  |
|--|--------------------------------------------------------------------------|----------------------------------------------------------------------------------------------------|--|--|
|--|--------------------------------------------------------------------------|----------------------------------------------------------------------------------------------------|--|--|

# **Graphic EQ** Large/Small

| Mode     |                                                                |                                                                                                    | Range Low | Range High |
|----------|----------------------------------------------------------------|----------------------------------------------------------------------------------------------------|-----------|------------|
| GEQ Mode | Choose between Large<br>and Small Graphic EQ<br>control modes. | Choose 'Large' 30-fader mode for fast access on multiple<br>faders, at the expense of access to the input faders, or<br>choose 'Small' (eight output faders) mode when access<br>to input faders must be retained at all times. Frequency<br>bands can be scrolled in banks of four or eight bands,<br>using the Output Fader page buttons. | Small GEQ | Large GEQ  |

## **Set Delay Units**

| Change the units used<br>in input, output, and<br>monitoring delay adjust-<br>ments. | You can choose between milliseconds, metres, or feet and inches. |  |  |
|--------------------------------------------------------------------------------------|------------------------------------------------------------------|--|--|
|--------------------------------------------------------------------------------------|------------------------------------------------------------------|--|--|

#### **EQ** bandwith unite

| units |                                                                                               |                                                                                                    | Range Low             | Range High |
|-------|-----------------------------------------------------------------------------------------------|----------------------------------------------------------------------------------------------------|-----------------------|------------|
|       | Choose the the unit<br>for bandwidth controls<br>in the EQ sections<br>throughout the console | Selected either Octaves or Q-factor (defined as the ratio<br>of frequency to bandwidth). The direction of the control is<br>reversed between the two settings: In Q mode, clockwise<br>narrows bandwidth, in Octaves mode, clockwise widens<br>bandwidth. | Octave Band-<br>width | Q-Factor   |

#### **Enable NEXT** and LAST

| and LAST                               |                                                                                           | Active                    |
|----------------------------------------|-------------------------------------------------------------------------------------------|---------------------------|
| ENABLE<br>NEXT / LAST<br>(FADER PANEL) | Enable the [NEXT] and<br>[LAST] cue list naviga-<br>tion buttons nearest the<br>operator. | Date And<br>Time settings |

# Fader Touch Disable/Enable

| Disable/Enable |                                    |                                                                                                    | Inactive | Active   |
|----------------|------------------------------------|----------------------------------------------------------------------------------------------------|----------|----------|
|                | Deactivate Fader Touch technology. | If strong RF Fields are present (such as from a near-<br>by MW radio transmitter), the operation of the fader<br>touch sensors may be affected. The Fader Touch can<br>be deactivated, to allow the faders to function without<br>interference. | Enabled  | Disabled |

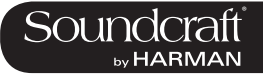

| MENU: SYSTEM                    |                      |
|---------------------------------|----------------------|
| System Monitoring and HiQnet/VM | I <sup>2</sup> Setup |

| Main                            | n Show                    | GPIO Syr                        | Tie Lines                 | FX                                                       | Midi                | Log         | Settings                      | System                         |
|---------------------------------|---------------------------|---------------------------------|---------------------------|----------------------------------------------------------|---------------------|-------------|-------------------------------|--------------------------------|
|                                 | INPUT BAY<br>Rev.:        | INPUT BAY                       | INPUT BAY<br>Rev.:        | MASTER BAY<br>Rev.:<br>CPU Temp: 0 °C<br>Sys. Temp: 0 °C | Y INF<br>Rev.:<br>C | PUT BAY     |                               | DESK<br>LOCAL I/O<br>STAGE BOX |
|                                 | Not Connected             | Not Connected                   | Not Connected             | Not Connecte                                             | d Not               | Connected   |                               | HIQNET                         |
|                                 |                           |                                 |                           |                                                          |                     | <b>PERE</b> |                               |                                |
| Aux 4<br>-90.0 dB<br>POST<br>ON | Aux 4<br>-90.0 dB<br>POST | Aux 4<br>-90.0 dB<br>POST<br>ON | Aux 4<br>-90.0 dB<br>POST | Aux 5<br>36.6 dB<br>POST<br>ON                           | Aux<br>0.0<br>Pos   |             | Aux 7<br>0.0 dB<br>POST<br>ON | Aux 8<br>0.0 dB<br>POST<br>ON  |
| Aux 4<br>-90.0 dB<br>POST<br>ON | Aux 4<br>-90.0 dB<br>POST | Aux 4<br>-90.0 dB<br>POST<br>ON | Aux 4<br>-90.0 dB<br>POST | Aux 4<br>-90.0 dB<br>POST<br>ON                          | Aux<br>-90.<br>Pos  |             | Aux 4<br>-90.0 dB<br>POST     | Aux 4<br>-90.0 dB<br>POST      |

## System monitoring and HiQnet setup.

In normal operation, the main System Monitoring Overview Display Area is located at the top right of the Master Bay touch screen, and the Error Log Display Area is just below it. Within the System Monitoring Overview Display Area each hardware device and the HiQnet<sup>™</sup> network state is represented with a coloured label. The label colour indicates the overall state of the system monitoring page. A green label indicates that this device is running correctly, whereas a red label indicates an error condition.

## Error and warnings are displayed in the Error Log Display Area.

To access detailed System information, enter either though the main menu by pressing [MENU] then (System), or by touching the System Monitoring Overview Display Area. When the System page has been opened, there are 4 sub-pages accessed via the touch-pads on the right hand side: DESK, LOCAL I/O, STAGE BOX and HiQnet<sup>™</sup>.

## Desk Information

| Display the current<br>status of the desk's 4<br>bays. | The numerical data displayed for each bay gives the<br>revision number of the firmware currently installed in<br>each bay. This information may be needed by Sound-<br>craft service personnel if technical or service support is<br>requested. |  |  |
|--------------------------------------------------------|----------------------------------------------------------------------------------------------------|--|--|
|--------------------------------------------------------|----------------------------------------------------------------------------------------------------|--|--|

## StageBox Information

| STAGE BOX | Display a graphical<br>representation, and the<br>current status, of the<br>cards in the Stage Box. | This also shows the status of the PSU(s) and the status<br>of the voltages for the analogue (VA) and digital (VD)<br>power supply rails. The cooling fan status is also report-<br>ed. A blue label under a card display indicates an input<br>function, and a red label indicates an output function.<br>If the card configuration of the Stagebox is changed<br>(for example when AES input or output cards are fitted<br>in place of the analogue cards), the card labels will be<br>automatically updated with the new card types if the<br>'Reconfig' button on the Stagebox front panel has been<br>pressed after changing the cards. |  |  |
|-----------|----------------------------------------------------------------------------------------------------|----------------------------------------------------------------------------------------------------|--|--|
|-----------|----------------------------------------------------------------------------------------------------|----------------------------------------------------------------------------------------------------|--|--|

## VM2 / HiQnet Set-up

| HIQNET Enter the VM2 setup screen | VM2 stands for 'Vistonics Microphone Monitoring'. It<br>takes advantage of Harman's HiQnet control network to<br>allow a level of integration between a HiQnet-enabled<br>AKG Wireless Microphone system, and a Soundcraft Vi<br>Series console. Please see the HiQnet/VM2 reference<br>chapter 18 for more detail. |  |  |
|-----------------------------------|----------------------------------------------------------------------------------------------------|--|--|
|-----------------------------------|----------------------------------------------------------------------------------------------------|--|--|

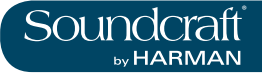

# Lexicon FX

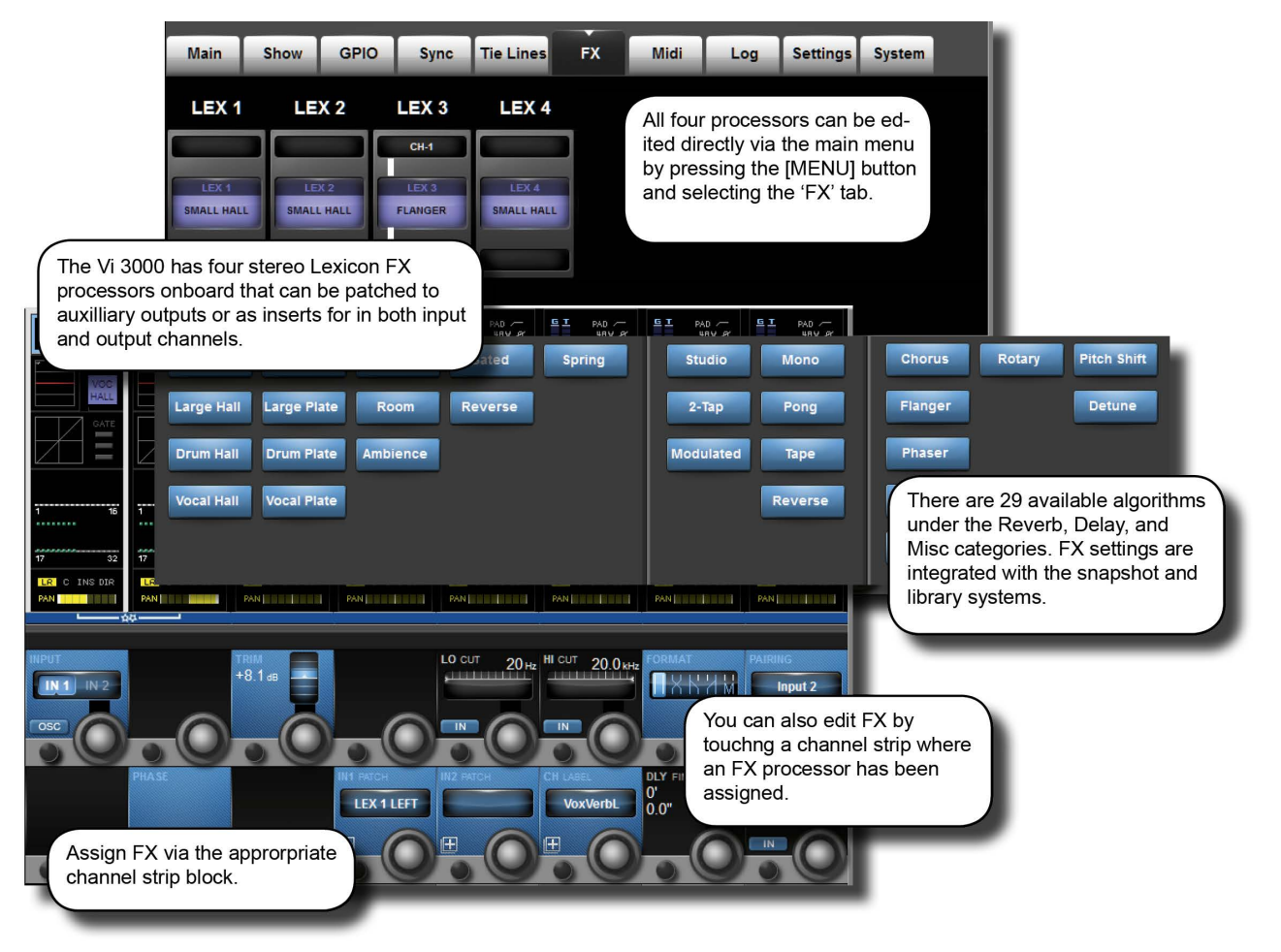

The Vi3000 comes with Lexicon FX processors. Each FX Unit can be inserted into any Output/Main Master bus or into any Input Channel, or it can be patched as an FX Return to an Input Channel or fed from an Aux send.

Each FX Unit supports up to 30 different professional LEXICON® Effects with algorithm and parameter adjustment integrated into the console's Vistonics II environment - editable either from the relevant channel's bay, or from the Master Bay via the FX Overview page in the main menu.

All Parameters from the four Effects Units and for all Effects Type are stored in the desk Snapshots.

## **LEXICON® Effects Format**

Depending on the selected effect type, the FX processor works internally in one of three formats: Mono, Mono In/Stereo Out, or Stereo In/Stereo Out.

The FX processor always has Stereo Inputs and Outputs. If the FX Type needs only a Mono Input, the Left and Right Input Signal are summed together. If the FX Type outputs only a Mono Signal then the Output Signal is distributed to both the Left and Right Outputs. The MIX Parameter adjusts the ratio between the original (dry) signal and the effects (wet) signal. The stereo format of the dry signal will be maintained.

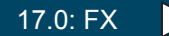

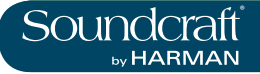

# Vi3000 USER MANUAL

17.0: FX

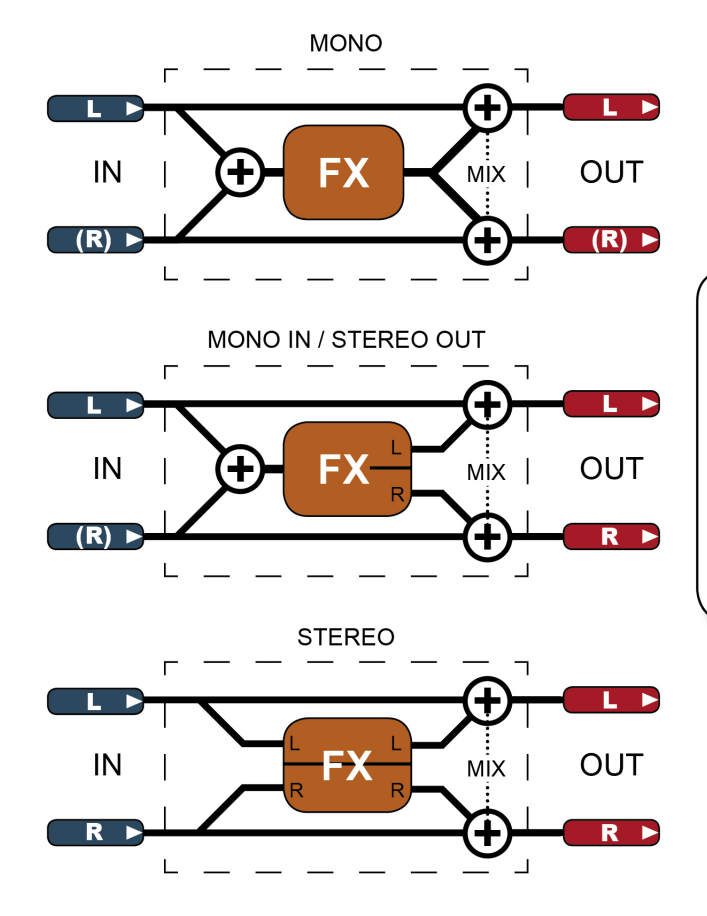

The Lexicon FX processors work in three different formats.

An FX processor always has stereo inputs and outputs. For a mono-input effect, the left and right input signals are summed together. For a mono output, the single output signal is distributed to both left and right outputs.

'MIX' represents the effect's own wet/dry mix parameter.

17.0: FX

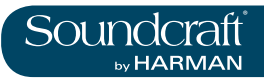

# Using The Lexicon FX Processors

Each FX processor can be patched in three ways. Aux Masters can be patched to the inputs of FX units; input channel inputs can be patched to the outputs of FX units; and both input and output insert points can be patched to FX units.

Patching status is visible in the FX overview page, though actual patching of FX units takes place in the relevant source / destination channel strips. For example, to patch an FX unit to an input channel you would go to that input channel's channel strip (input block).

So, to use an FX unit in a traditional aux send / return setup you would patch an aux output to the inputs of an FX unit, then patch an input channel to the outputs of the same unit.

As well as the VST {tap tempo} button, the console's F-Keys can be assigned to the tap tempo function (see below for details).

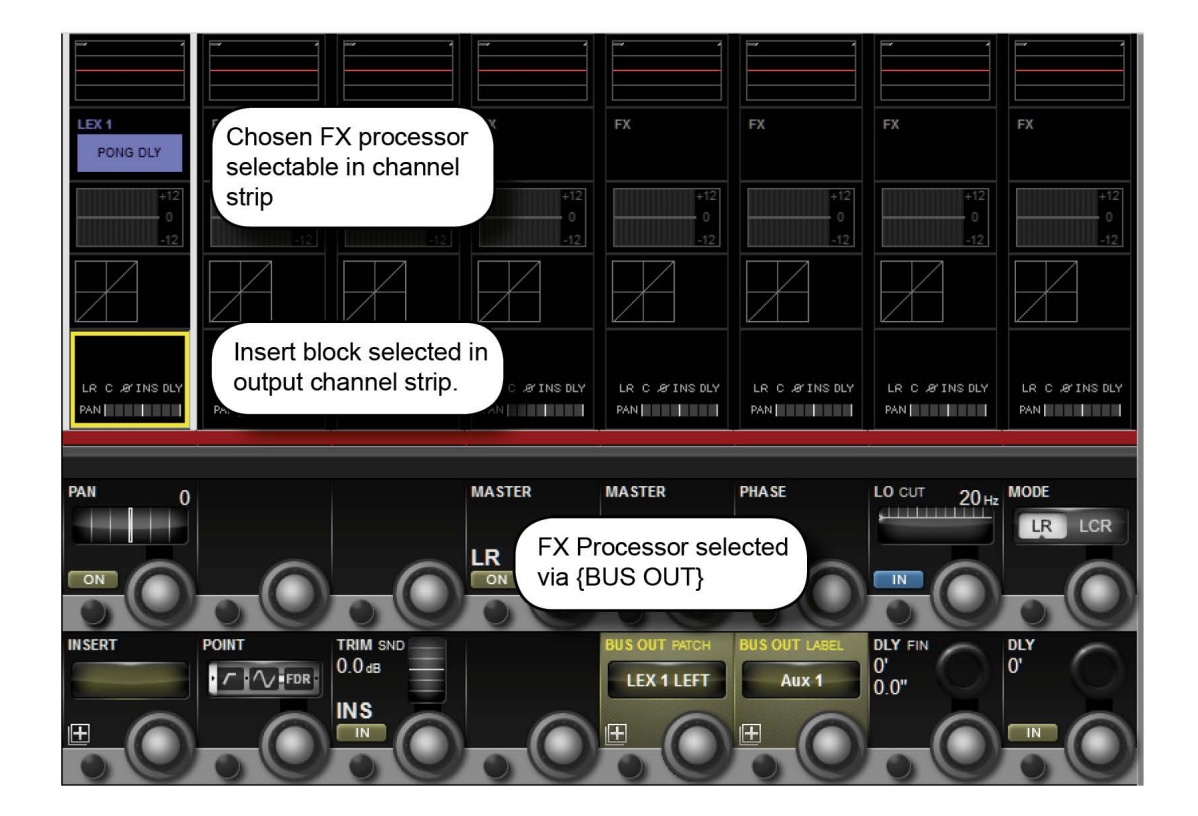

# As An Aux Send

To patch an FX unit as an Aux send destination, you must first select either the output or the insert point of the chosen Aux master. A fast way to get to the aux channel strips is to press the [All BUSSES] button. See the Outputs reference chapter 7 for more options).

If you use the insert point of the aux bus you can then patch the output of that aux directly to the master LR bus, for example. Once assigned as an insert, you will be able to edit the select FX unit directly by touching the FX block in the output channel's touch screen channel strip.

If you patch the main output of the aux bus to the input of an FX unit, you then need to select an input to patch to the output of that FX unit.

Touch the Insert/output/delay block in the channel strip, then use the BUS OUT PATCH or INS PATCH options in the VST section to bring up the relevant patching options onto the touch screen. Simply select the Lexicon In page from the options on the right hand side of the touch screen and then select the required FX unit.

If you are patching the output of a stereo aux bus, then left and right buttons will appear in the patch screen. For normal routing you should assign each to the corresponding inputs of an FX unit.

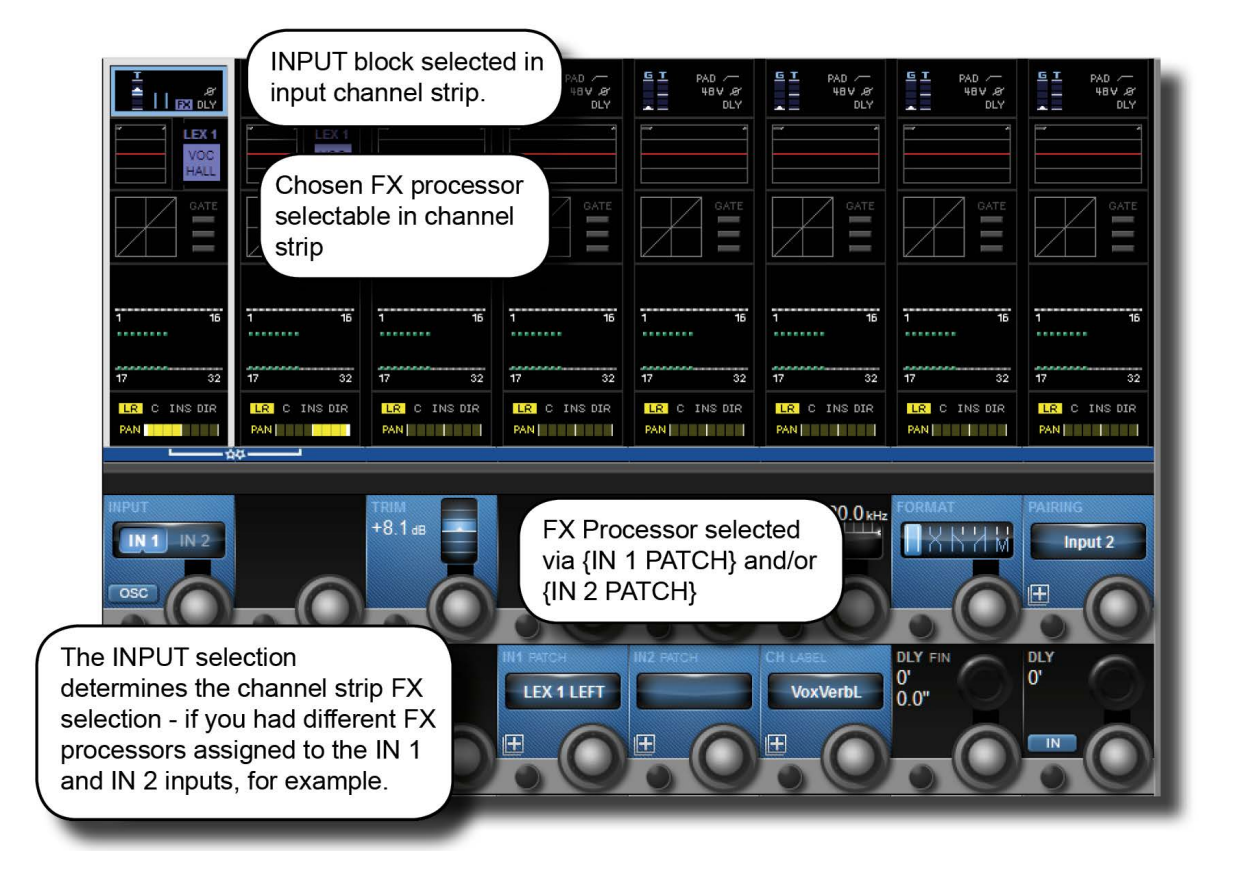

# As An FX Return

To patch an input channel as an FX return, select that input's input block from the top of the touch screen channel strip, then use either the {IN 1 PATCH} or {IN 2 PATCH} option to assign the output of an FX unit to that channel.

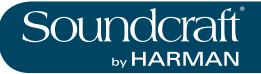

# As An Insert

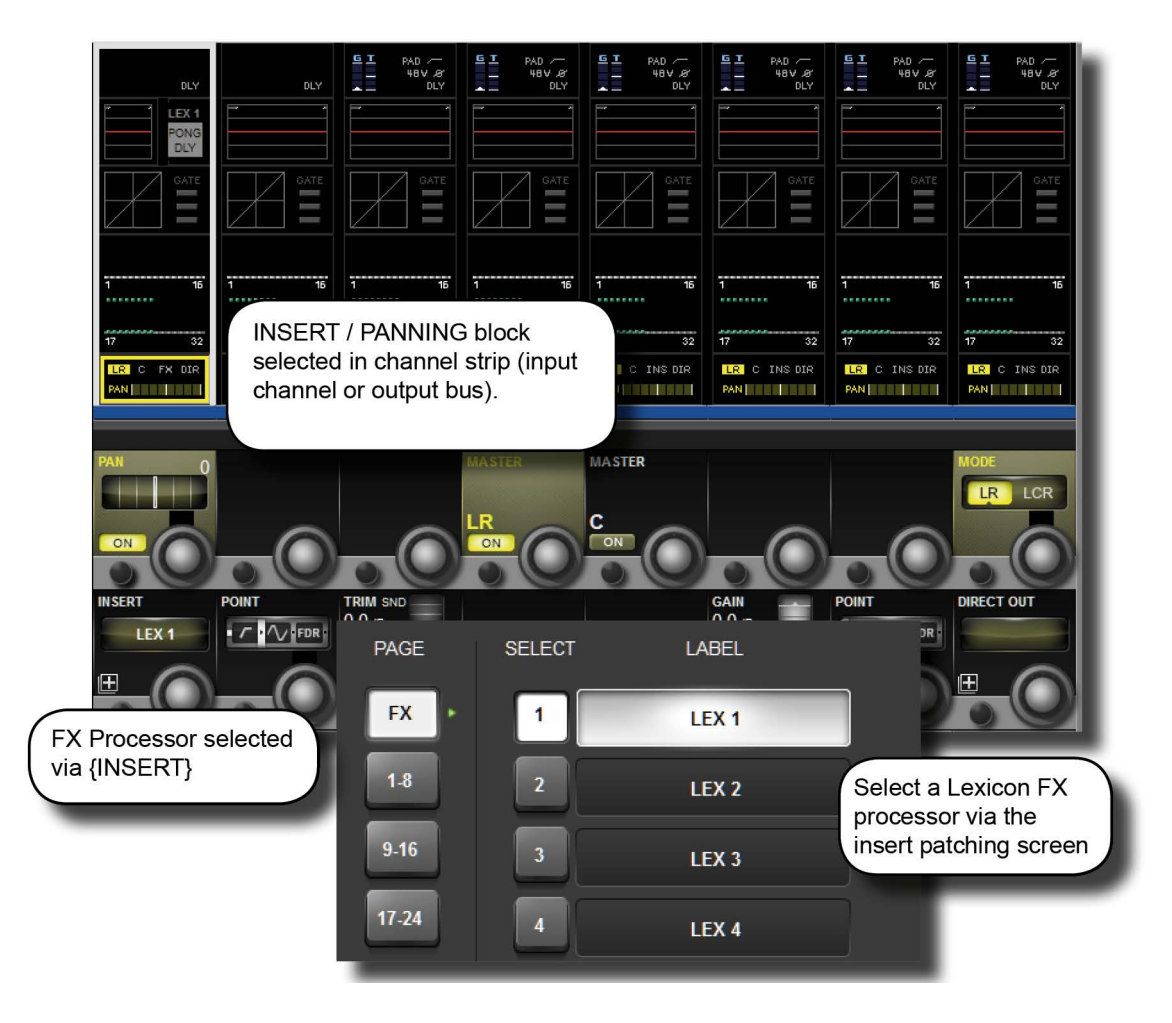

To patch an FX unit into the insert point of an input channel, select the Panning/Insert block from the bottom of the touch screen channel strip, then use the {INSERT} patch option to select an FX Unit. Touch the (FX) button on the top left of the touch screen to show the available FX selections.

Once assigned you will be able to edit the selected FX unit directly by touching the FX block in the input channel's touch screen channel strip.

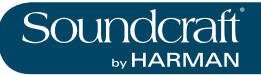

| Main             | Show   | GF     | PIO Syn        | c Tie L | ines F    | X Mi     | di           | Log    | Settings | System    |
|------------------|--------|--------|----------------|---------|-----------|----------|--------------|--------|----------|-----------|
| Pin              |        | Status | Functi         | on      | Parameter | Polarity | Time         | Edge   |          |           |
| IP:VGPI:FX Tap 2 | 2 0    |        | F KEY LED      |         | 2         | Positive | 0            | Both   |          | LOCALIO   |
| IP:VGPI:FX Tap ( | 3 0    |        | F KEY LED      |         | 3         |          | 0            | Rising |          | STAGE BOX |
| IP:VGPI:FX Tap 4 | 4 0    | )      | 3              |         |           |          | 0            | Rising |          |           |
| OP:VGPO:FX Ta    | ip 2 0 |        | F KEY          |         | 2         |          | 0            | Rising |          |           |
| OP:VGPO:FX Ta    | up 3 0 |        | F KEY          |         | 3         |          | 0            | Rising |          |           |
| OP:VGPO:FX Ta    | up 4 0 | )      |                |         |           |          | 0            | Rising | -        |           |
|                  | FUNC   |        | PARAMETER<br>3 | 5.      | 0         | .0       | EDGE<br>Risi |        | .0       | 0.0       |
|                  | FUNC   |        | PARAMETER<br>3 | 5.      |           | IME ms   | EDGE         |        |          |           |

# Tap Tempo Functionality

For each effect that offers TAP Tempo (Tempo synchronisation using key press), the bottom left key {TEMPO} is used as the TAP button.

In live situations it is often advantageous to be able to easily control the TAP function from a large button which is permanently accessible on the console surface. The large F1-4 keys below the master screen are assigned by default on Vi3000 to the tap function of FX1-4, so no further setup is needed as long as shows are built from the Vi3000's internal default shows. However if you are importing a show from a Vi 4 or 6 console, only the first two of these F keys may be mapped to the tap function. The information that follows will allow any F key to be mapped to the tap function of any FX unit in the event that a Vi4 or 6 show is being used.

In order to assign the TAP functions of FX units to the F-keys, proceed as follows (refer to the screenshot above):

. Press the [MENU] button and select the {GPIO} menu tab.

. Ensure the {LOCAL I/O} button is selected and scroll the input and output sections down to the VGPI and VGPO Pin settings. For LEX3, select VGPI Lex Tap3 and VGPO Lex Tap3.

. Set the parameters for the VGPI and VGPO as shown in the above picture, and ensure the input and output are switched ON.

Use a similar procedure for other FX units.

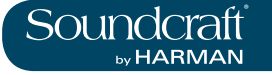

# **FX Algorithms and Parameters**

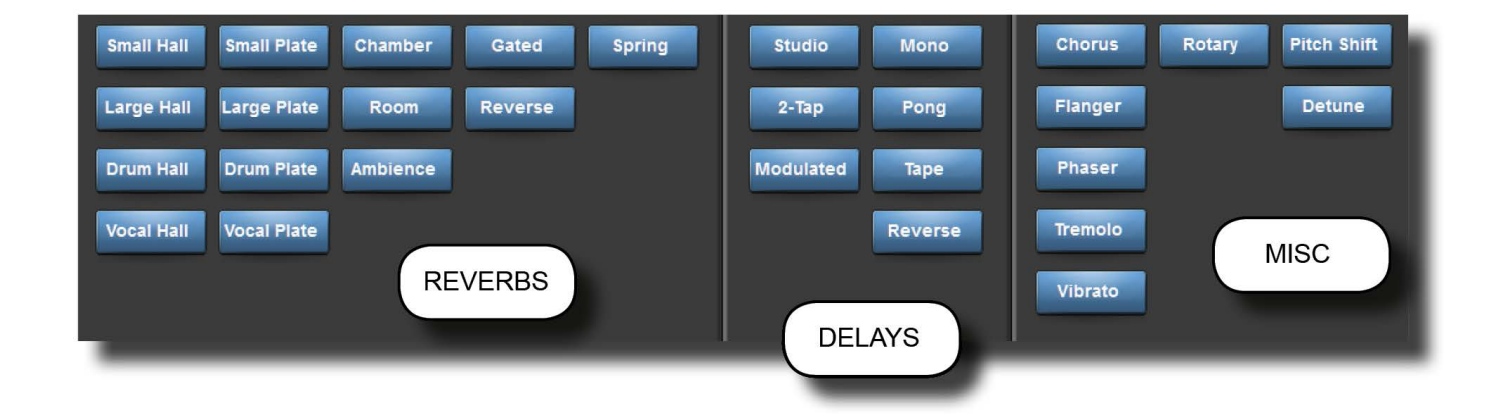

For each of the four FX processors an individual FX Type can be selected. The FX Types are grouped into the following categories: Reverb, Delay, and Miscellaneous. You can select algorithms by hitting the {TYPE} button in the VST section of any FX page.

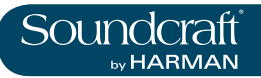

## Reverbs

Reverberation (or "reverb" for short) is the complex effect created by the way we perceive sound in an enclosed space. When sound waves encounter an object or boundary, they don't just stop. Some of the sound is absorbed by the object, but most of the sound is reflected or is diffused. In an enclosed space, reverb is dependent on many features of that space, including the size, shape and the type of materials that line the walls. Even with closed eyes, a listener can easily tell the difference between a cupboard, a locker room and a large auditorium. Reverb is a natural component of the acoustic experience, and most people feel that something is missing without it.

# Halls

## SMALL HALL, LARGE HALL, DRUM HALL, VOCAL HALL - Stereo

A Hall reverb is designed to emulate the acoustics of a concert hall – a space large enough to contain an orchestra and an audience. Because of the size and characteristics, Halls are the most natural-sounding reverbs, designed to remain "behind" the direct sound – adding ambience and space, but leaving the source unchanged. This effect has a relatively low initial echo density which builds up gradually over time.

Vocal Hall and Drum Hall reverbs are specifically tailored for those uses. Vocal Hall has as lower overall diffusion which works well with program material that has softer initial transients like a voice. Drum Hall has a higher diffusion setting which is necessary to smooth out faster transient signals found in drums and percussion instruments.

In addition to general instrumental and vocal applications, the Hall program is a good choice for giving separate tracks in a mix the sense of belonging to the same performance.

# **Plate Reverbs**

## SMALL PLATE, LARGE PLATE, DRUM PLATE, VOCAL PLATE - Stereo

A Plate reverb is a large, thin sheet of metal suspended upright under tension on springs. Transducers attached to the plate transmit a signal that makes the plate vibrate, causing sounds to appear to be occurring in a large, open space. The Plates in the Vi4 FX units model the sound of metal plates with high initial diffusion and a relatively bright, colored sound. Plate reverbs are designed to be heard as part of the music, mellowing and thickening the initial sound. Plate reverbs are often used to enhance popular music, particularly percussion.

## **Chamber Reverb**

## Stereo

Historically, recording studio chambers were oddly shaped rooms with a loudspeaker and set of microphones to collect ambience in various parts of the room. Chamber programs produce even, relatively dimensionless reverberation with little color change as sound decays. The initial diffusion is similar to the Hall programs. However, the sense of size and space is much less obvious. This characteristic, coupled with the low color of the decay tail, makes these programs useful on a wide range of material - especially the spoken voice, to which Chamber programs add a noticeable increase in loudness with low colour.

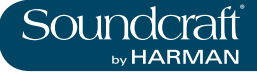

# **Room Reverb**

## Stereo

Room produces an excellent simulation of a very small room which is useful for dialogue and speech applications. Room is also practical when used judiciously for fattening up high energy signals like electric guitar amp recordings. Plate Reverbs

SMALL PLATE, LARGE PLATE, DRUM PLATE, VOCAL PLATE - Stereo

## Ambience Reverb

## Stereo

Ambience is used to simulate the effect of a small or medium sized room without noticeable decay. It is often used for voice, guitar or percussion.

# **Spring Reverb**

## Mono In/Stereo Out

A Spring reverb is created by a pair of piezoelectric crystals—one acting as a speaker and the other acting as a microphone—connected by a simple set of springs. The characteristic 'boing' of a spring is an important component of many classic rock and rockabilly guitar sounds.

## **Reverse Reverb**

## Mono In/Stereo Out

Reverse reverb works in the opposite fashion from normal reverb. Whereas a normal reverb has the loudest series of reflections heard first that then become quieter over time, the Reverse reverb has the softest reflections (essentially the tail of the reverb) heard first, and then grows louder over time until they abruptly cut off.

# **Spring Reverb**

## Mono In/Stereo Out

A Spring reverb is created by a pair of piezoelectric crystals—one acting as a speaker and the other acting as a microphone—connected by a simple set of springs. The characteristic 'boing' of a spring is an important component of many classic rock and rockabilly guitar sounds.

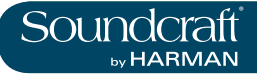

# **Reverb Parameters**

| Pre Delay        |                                                                                      |                                                                                                    | Range Low | Range High  |
|------------------|--------------------------------------------------------------------------------------|----------------------------------------------------------------------------------------------------|-----------|-------------|
| PRE DLY<br>34 ms | Adjust time delay<br>between the source<br>signal and the onset of<br>reverberation. | This control is not intended to precisely mimic the time<br>delays in natural spaces, as the build-up of reverberation<br>is gradual, and the initial time gap is usually relatively<br>short. For the most natural effect, the Pre Delay values<br>should be set in the range of 10-25 milliseconds. How-<br>ever, if a mix is very busy or overly cluttered, increasing<br>the Pre Delay time may help clarify it, and set each<br>instrument apart from each other. | 0mS       | 100 / 200mS |

## **Reverb Time**

| MID RT<br>860 ms | Adjust the amount of time the reverb can be heard. | Higher settings increase reverberation times which are<br>usually associated with larger acoustical environments,<br>but can decrease intelligibility. Lower settings shorten re-<br>verb times and should be used when a smaller apparent<br>space or a more subtle effect is desired. | Dependant<br>on algorithm. | Dependant on algorithm. |
|------------------|----------------------------------------------------|----------------------------------------------------------------------------------------------------|----------------------------|-------------------------|
|------------------|----------------------------------------------------|----------------------------------------------------------------------------------------------------|----------------------------|-------------------------|

Size

| SIZE 14 Buil<br>14 Buil<br>afte<br>(whi<br>Diffu | uild-up rate of diffusion<br>fter the initial period<br>vhich is controlled by<br>iffusion). | The Size control changes reverb sound from very large<br>to very small. Generally, set this control to the approx-<br>imate size of the acoustic space being created, before<br>adjusting anything else. The size in meters is roughly<br>equal to the longest dimension of the space. Audio is<br>temporarily muted when Size is changed. | Dependant<br>on algorithm. | Dependant on algorithm. |
|--------------------------------------------------|----------------------------------------------------------------------------------------------|----------------------------------------------------------------------------------------------------|----------------------------|-------------------------|
|--------------------------------------------------|----------------------------------------------------------------------------------------------|----------------------------------------------------------------------------------------------------|----------------------------|-------------------------|

## Diffusion

| DIFF<br>67 | Initial echo density. | High settings of Diffusion result in high initial echo<br>density, and low settings cause low initial density. In a<br>real-world situation, irregular walls cause high diffusion,<br>while large flat walls cause low diffusion. For drums and<br>percussion, try using higher Diffusion settings. | Dependant<br>on algorithm. | Dependant on algorithm. |
|------------|-----------------------|----------------------------------------------------------------------------------------------------|----------------------------|-------------------------|
|------------|-----------------------|----------------------------------------------------------------------------------------------------|----------------------------|-------------------------|

Shape

| SHAPE 29 | Adjust the 'contour'<br>of the reverberation<br>envelope. | With Shape all the way down, reverberation builds<br>explosively, and decays quickly. As Shape is advanced,<br>reverberation builds up more slowly and sustains for the<br>time set by Spread. With Shape in the middle, the build-<br>up and sustain of the reverberation envelope emulates<br>a large concert hall (assuming that Spread is at least<br>halfway up, and that Size is 30 meters or larger). | Dependant<br>on algorithm. | Dependant on algorithm. |
|----------|-----------------------------------------------------------|----------------------------------------------------------------------------------------------------|----------------------------|-------------------------|
|----------|-----------------------------------------------------------|----------------------------------------------------------------------------------------------------|----------------------------|-------------------------|

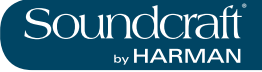

Spread

| Adjust reverb onset and sustain. | Low Spread settings result in a rapid onset of reverber-<br>ation at the beginning of the envelope, with little or no<br>sustain. Higher settings spread out both the build-up and<br>sustain. | Dependant<br>on algorithm. | Dependant on algorithm. |
|----------------------------------|----------------------------------------------------------------------------------------------------|----------------------------|-------------------------|
|----------------------------------|----------------------------------------------------------------------------------------------------|----------------------------|-------------------------|

#### **Reverb High** Cut

| Cut            |                                                                               |                                                                                                    | Range Low | Range High |
|----------------|-------------------------------------------------------------------------------|----------------------------------------------------------------------------------------------------|-----------|------------|
| RT HC 10.0 мна | Set the frequency of a 6dB/octave low-pass filter on the reverberated signal. | It does not attenuate the reflections. High frequencies<br>are often rolled off with this parameter, resulting in more<br>natural-sounding reverberation. Setting a low frequency<br>for this parameter can actually shorten the reverb time,<br>as it damps the audio as it recirculates. | 1kHz      | 20kHz      |

**High Cut** 

| High Cut |                                                                                  |                                                                                                    | Range Low | Range High |
|----------|----------------------------------------------------------------------------------|----------------------------------------------------------------------------------------------------|-----------|------------|
|          | Adjust the amount of<br>high frequency content<br>in the reverberation<br>tails. | Higher frequency settings increase high frequency<br>response, creating brighter reverbs; lower frequency<br>settings create darker reverbs with more bass frequency<br>emphasis. | 1kHz      | 20kHz      |

# **Bass Boost**

| Frequency        |                                                                                      |                                                                                                    | Range Low | Range High |
|------------------|--------------------------------------------------------------------------------------|----------------------------------------------------------------------------------------------------|-----------|------------|
| B BOOST 1.00 kHz | Set the frequency at<br>which the transition from<br>Mid Rt to Low Rt takes<br>place | This control should be set at least two octaves higher<br>than the low frequency you want to boost. For example,<br>to boost a signal at 100Hz, set Bass Boost Frequency<br>to 400Hz. (This setting works well for classical music.)<br>Crossover works best around 400Hz for boosting low<br>frequencies, and around 1.5 kHz for cutting low frequen-<br>cies. | 100Hz     | 2kHz       |

# **Bass Boost**

| Ratio |                                                                |                                                                                          | Range Low | Range High |
|-------|----------------------------------------------------------------|------------------------------------------------------------------------------------------|-----------|------------|
| RATIO | Boost or cut frequencies<br>below the Bass Boost<br>Frequency. | The amount of boost or cut required is highly dependent on the material being processed. | 0.2       | 4          |

# Early Reflec-

| tion Time        |                                                                  | Range Low | Range High |
|------------------|------------------------------------------------------------------|-----------|------------|
| er time<br>34 ms | Adjust the amount of time before reverb early reflections occur. | 1mS       | 150mS      |

 $\triangleright$ 

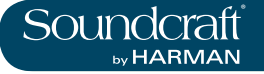

#### Early Reflections Level

| +89 | Adjust the level of early reflections within the reverb. | 0 | 99 |
|-----|----------------------------------------------------------|---|----|
|     |                                                          |   |    |

| Feedback Delay |                                                  | Range Low | Range High |
|----------------|--------------------------------------------------|-----------|------------|
| 20 ms          | Change the resonant frequencies of Plate reverb. | 1mS       | 150mS      |

| Feedback Level |                                                          | Range Low | Range High |
|----------------|----------------------------------------------------------|-----------|------------|
| FEEDB<br>0     | Adjust a Plate reverb's<br>presence and promi-<br>nence. | -99       | +99        |

Boing

| Increase or decrease the 'spring rattle' in a spring reverb. This is a physical characteristic of spring tank reverbs. | 0 | 99 |
|----------------------------------------------------------------------------------------------------|---|----|
|----------------------------------------------------------------------------------------------------|---|----|

# DELAYS

Delays repeat a sound a short time after it first occurs. Delay becomes echo when the output is fed back into the input (feedback). This turns a single repeat into a series of repeats, each a little softer than the last.

## **Studio Delay**

#### Stereo

The Studio Delay features up to 1 second of stereo delay and offers a built-in ducker that attenuates the delay output whenever signal is present at the input. This can be used to keep the original signal from being muddled up by delay repeats.

## 2-Tap Delay

#### Stereo

The 2-Tap Delay is probably best described as an adjustable pong delay where each tap can be individually set in relation to the delay time. The 2 taps are a calculated percentage of the actual delay time from 1-100% (for example, if the delay time is 500ms and Tap 1 is set to 50% and Tap 2 is set to 100%, Tap 1 time would be 250ms and Tap 2 time would be 500ms). Narrow spacing of the tap percentages can widen the stereo image of the delay while wider tap spacing can create rhythmic delay lines.

## **Modulated Delay**

#### Stereo

The Modulated Delay is enhanced by an LFO (low frequency oscillator) that produces a chorusing effect on the delay repeats. This is a great delay for guitar and instrument passages that need that "special something."

## Mono Delay

## Mono In/Stereo Out

The Mono Delay is the cleanest, most accurate of the delay programs, with up to 1 second of mono delay with panned output, and the built-in ducking feature.

## **Pong Delay**

## Mono In/Stereo Out

This delay effect pans the delay repeats from left to right, while the input signal remains at its original(center) position.

>

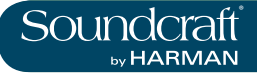

# **Tape Delay**

## Mono In/Stereo Out

In the days before digital, delays were created using a special tape recorder in which the magnetic recording tape was looped, with closely-spaced recording and playback heads. The delay effect was created by the tape moving in the space between the record and playback heads - while delay time was adjusted by changing the speed of the tape loop. Although very musical-sounding, wow and flutter combined with a significant loss of high frequencies, and to some extent also low frequencies, are all elements commonly associated with tape recordings.

# **Reverse Delay**

## Mono In/Stereo Out

This delay effect emulates the old studio trick of flipping a tape over, playing it backwards through a tape delay, and recording the effect. The delays "build up" from softer to louder - creating the sensation that the delays come before the signal.

## **Delay Parameters**

## Tempo

| Tempo                 |                         |                                                                                                    | Range Low | Range High |
|-----------------------|-------------------------|----------------------------------------------------------------------------------------------------|-----------|------------|
| TEMPO<br>60.00<br>BPM | Enter the 'Tempo' Time. | This time is expressed as tempo in BPM (beats per<br>minute). Tempo works in conjunction with Delay Time to<br>set the actual delay time that is heard. | Infinity  | 24 BPM     |

## **Tap Tempo**

| Enter the Tempo time tapping. | Repeatedly tap the {TAP] button to automatically set the delay tempo. The console 'F' keys 1-4 are assigned to the delay tap tempo. |  |  |
|-------------------------------|----------------------------------------------------------------------------------------------------|--|--|
|-------------------------------|----------------------------------------------------------------------------------------------------|--|--|

**Delay Time** 

| Controls the length of the delay time relative to Tempo. | At the middle of its range, delay repeats are synchro-<br>nous with the Tempo button; lower values create faster<br>repeats, while higher values increase the time between<br>repeats. | Dependant<br>on algorithm | Dependant on<br>algorithm |
|----------------------------------------------------------|----------------------------------------------------------------------------------------------------|---------------------------|---------------------------|
|----------------------------------------------------------|----------------------------------------------------------------------------------------------------|---------------------------|---------------------------|

| Delay Type |                                                 |                             | Range Low | Range High |
|------------|-------------------------------------------------|-----------------------------|-----------|------------|
|            | Choose between Tape<br>and Digital delay types. | 2-Tap Delay algorithm only. | DIGITAL   | TAPE       |

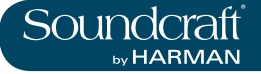

Range Low

Range High

## Tap Ratio

| Tap Ratio     |                                                                                       |                                                                                                    | Range Low | Range High |
|---------------|---------------------------------------------------------------------------------------|----------------------------------------------------------------------------------------------------|-----------|------------|
| TAP RATIO 2:1 | Controls the Tap ratio<br>of left and right outputs<br>relative to the Delay<br>time. | Specific to the Pong Delay effect, this controls the delay<br>time offset between left and right taps, expressed as a<br>ratio of left to right time difference. In the centre the taps<br>have the same time (1:1). | 1:12      | 12:1       |

## **Tap Swap**

| Swaps the delay time tap offset set by the Tap Ratio. | Specific to the Pong Delay effect - reverses the offset set by the Tap Ratio control. | L > R | R>L |
|-------------------------------------------------------|---------------------------------------------------------------------------------------|-------|-----|
|-------------------------------------------------------|---------------------------------------------------------------------------------------|-------|-----|

## **Delay Feedback**

| FEEDBACK 30 | Controls the number<br>of delay repeats by<br>feeding the delay output<br>signal back into the<br>delay input. | This creates a series of delay repeats, each slightly<br>attenuated until they become inaudible. Higher settings<br>create more repeats; lower settings reduce the number<br>of repeats. When this knob is turned fully clockwise, it<br>engages Repeat Hold – delay repeats play back in an<br>infinite loop, but no further input signal is introduced into<br>the delay effect. Repeat Hold is available only on Studio,<br>Mono and Pong Delay. |  |  |
|-------------|----------------------------------------------------------------------------------------------------|----------------------------------------------------------------------------------------------------|--|--|
|-------------|----------------------------------------------------------------------------------------------------|----------------------------------------------------------------------------------------------------|--|--|

# **Low Cut Filter**

| Frequency |                                              | Range Low  | Range High |
|-----------|----------------------------------------------|------------|------------|
|           | Frequencies below this level are attenuated. | Off > 20Hz | 20kHz      |

#### **High Cut Filter** Frequency

| HI CUT Off | Frequencies above this level are attenuated. |  | 20Hz | 20kHz <off< th=""></off<> |
|------------|----------------------------------------------|--|------|---------------------------|
|------------|----------------------------------------------|--|------|---------------------------|

Smear

| Ducking attenuation amount. | Available only for Tape and Reverse Delays, this param-<br>eter controls the amount of "smear," or signal degrada-<br>tion and frequency loss. The higher the setting, the more<br>each delay repeat loses intelligibility compared to the<br>original signal. | 0 | 99 |
|-----------------------------|----------------------------------------------------------------------------------------------------|---|----|
|-----------------------------|----------------------------------------------------------------------------------------------------|---|----|

 $\triangleright$
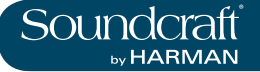

## **Ducker**

| Threshold               |                                                           |                                                                                                    | Range Low | Range High |
|-------------------------|-----------------------------------------------------------|----------------------------------------------------------------------------------------------------|-----------|------------|
| DUCKER<br>THRS<br>-6 dB | Set the input signal<br>level at which ducking<br>occurs. | Studio, Mono and Pong delays only. Ducking causes de-<br>lay repeats to be attenuated by a variable amount when<br>an input signal is present. As the performance pauses,<br>the delay signal level returns to its normal setting. This<br>allows the delay to remain as an effect, but not clash<br>with the original signal. For example whilst a vocalist is<br>singing, the level of delay is kept down, but in the pauses<br>the level of the repeats is brought up to provide a smooth<br>tail to the vocal phrases. The Ducker Threshold sets the<br>level at which the input signal has to be at for ducking<br>to cut in – the higher the threshold, the louder the signal<br>has to be for ducking to occur. | -70dB     | 0dB        |

#### **Ducker Level**

| Ducker Level            |                             |                                                                                                    | Range Low | Range High |
|-------------------------|-----------------------------|----------------------------------------------------------------------------------------------------|-----------|------------|
| DUCKER<br>LEVEL<br>0 dB | Ducking attenuation amount. | Ducker Level sets the amount of attenuation once the signal has exceeded the threshold. 0dB is no ducking, 18dB is the maximum amount of ducking to the delayed signal. | -18dB     | 0dB        |

#### TAP 1 & 2

| Tap delay time relative to displayed delay time value. | 2-Tap Delay only. Sets the percentage of the indicated delay time that is used for each tap. | 0 | 100% |
|--------------------------------------------------------|----------------------------------------------------------------------------------------------|---|------|
|--------------------------------------------------------|----------------------------------------------------------------------------------------------|---|------|

#### **Tap Level**

| Adjusts the output level of Tap 1 and Tap 2. |  | 0 | 99 |
|----------------------------------------------|--|---|----|
|----------------------------------------------|--|---|----|

| Tap Pan |                                                                        | Range Low | Range High |
|---------|------------------------------------------------------------------------|-----------|------------|
| PAN 99L | Adjust the pan positions<br>in the stereo field of Tap<br>1 and Tap 2. | 99L       | 99R        |

#### Modulation Depth

| Control f<br>modulat<br>the Mod | the intensity of<br>ion, or "depth" in<br>lulated Delay. | Lower settings produce a more subtle chorus effect,<br>while higher values give a more lush chorusing of the<br>delay repeats. | 0 | 99 |
|---------------------------------|----------------------------------------------------------|----------------------------------------------------------------------------------------------------|---|----|
|---------------------------------|----------------------------------------------------------|----------------------------------------------------------------------------------------------------|---|----|

 $\triangleright$ 

#### **Miscellaneous FX**

The MISC category provides primarily modulated and pitch-varying effects.

#### Chorus

#### Stereo

Chorus creates a lush, full sound by combining two or more signals together where one is unaffected and the other signals vary in pitch ver+5y slightly over time. Chorus is commonly used to fatten up tracks and to add body to guitars without coloring the original tone. Chorus can also be used with discretion to thicken a vocal track.

#### Flanger

#### Stereo

This effect was originally created by simultaneously recording and playing back two identical programs on two tape recorders, then using hand pressure against the flange of the tape reels to slow down first one machine, then the other. The result was a series of changing phase cancellations and reinforcements, with characteristic swishing, tunneling, and fading sounds.

#### Phaser

#### Stereo

The Phaser automatically moves frequency notches up and down the spectrum of the signal by means of a low frequency oscillator (LFO), creating an oscillating "comb filter" type effect. This effect is very useful on keyboards (especially pad presets) and guitars.

#### Tremolo

#### Stereo (Wet Only)

Tremolo/Pan creates rhythmic changes in signal amplitude. Tremolo is obtained by setting Phase to 0 degrees, and affects both channels' amplitude simultaneously. If the Phase is set to 180 degrees, an AutoPanner effect is generated, with the amplitude of one channel being raised whilst that of the other channel is lowered. Speed settings below 1Hz are recommended in this case.

#### Vibrato

#### Stereo (Wet Only)

Vibrato is obtained by smoothly varying the pitch of the signal just sharp and flat of the original at a determined rate. Phase controls whether the pitch of both channels is modulated together, or in an opposite direction.

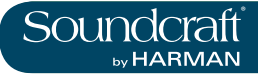

#### Rotary

Mono In/Stereo Out (Wet Only)

Rotary speaker cabinets were designed to provide a majestic vibrato/choir effect for electronic theater and church organs. The most well known rotary speaker is the Leslie<sup>™</sup> Model 122, which has two counterrotating elements: a high-frequency horn and a low-frequency rotor with slow and fast speeds. The sound generated as the spinning elements change speed is truly magical. The swirling, spacious effect is difficult to describe – but clearly recognizable.

The Rotary effect is modeled after a Leslie-style cabinet. The input signal is split into high and low-frequency bands. The rotation effect is created by a synchronized combination of pitch shifting, tremolo, and panning. Like the physical cabinet, the high (horn) and low (rotor) frequencies are "spun" in opposite directions. Horn and rotor speeds are independent, and designed with acceleration and deceleration characteristics to simulate the inertia of the original mechanical elements. A virtual necessity for organ music, Rotary also sounds remarkable with guitar and electric piano rhythm parts. In fact, this program is a great alternative to the Chorus and Tremolo effects for any sound source.

#### **Pitch Shift**

#### Stereo

This effect shifts the frequency spectrum of the input signal. Altering the pitch of a sound produces a wide range effects - from subtle detunes to full interval shifts up or down a two octave range. The Pitch Shift effect is a chromatic shifter, meaning all notes of the scale are shifted by the same interval. Pitch Shift is very useful with guitar tracks, monophonic synth lines, or where special vocal effects are needed.

#### Detune

#### Stereo

Detune adds a slightly pitch-shifted version of the original source, thickening the sound. This creates a particularly effective simulation of "double-tracking." This effect is also a great alternative to the Chorus effect, adding the richness of a chorus without the audible sweep caused by the chorus rate. It is also useful for creating a wide stereo signal from a mono source, by setting a small detune amount up on one output and down on the other, and panning the two outputs hard left and right.

#### **Misc FX Parameters**

| Speed        |                                                            | Range Low | Range High |
|--------------|------------------------------------------------------------|-----------|------------|
| SPEED 0.51Hz | Sets the speed at which<br>the modulated effect<br>cycles. | 0.05Hz    | 16Hz       |

#### LFO Depth

| Scales the intensity of the effect. This control affects the output of the LFO only. It has no effect on the outputs of the individual waveforms. | 0 | 99 |
|----------------------------------------------------------------------------------------------------|---|----|
|----------------------------------------------------------------------------------------------------|---|----|

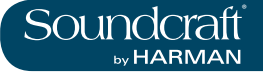

#### **Number Of** Voices

| 101000    |                                                        |                                                       |   |    |
|-----------|--------------------------------------------------------|-------------------------------------------------------|---|----|
| VOICES 99 | Controls the number<br>of additional Chorus<br>voices. | Hgher amounts add more richness to the Chorus effect. | 0 | 99 |

| Regeneration |                                                                                                    |                                                  | Range Low | Range High |
|--------------|----------------------------------------------------------------------------------------------------|--------------------------------------------------|-----------|------------|
| REGEN 60     | Controls the amount of<br>modulated signal being<br>fed back into the input,<br>creating feedback. | Higher amounts add more resonance to the signal. | -99       | +99        |

#### Diffusion

| Creates a time-smooth-<br>ing effect similar to<br>diffusion in reverb. | Diffusion can be a subtle effect to add a little warmth to the chorus. | 0 | 99 |
|-------------------------------------------------------------------------|------------------------------------------------------------------------|---|----|
|-------------------------------------------------------------------------|------------------------------------------------------------------------|---|----|

#### **Pre Delay**

| Pre Delay         |                                                                                                 |                                                                                                 | Range Low | Range High |
|-------------------|-------------------------------------------------------------------------------------------------|-------------------------------------------------------------------------------------------------|-----------|------------|
| PRE DLY<br>0.3 ms | Determines the amount<br>of offset between the<br>two signals that create<br>the flange effect. | Lower values create a tighter effect, higher values result in a more extreme "whooshing" sound. | 0mS       | 20mS       |

#### **LFO Waveform**

| Selects the wave pattern used by the modulated effect. | Select from sine wave, triangle wave, and random. |  |  |
|--------------------------------------------------------|---------------------------------------------------|--|--|
|--------------------------------------------------------|---------------------------------------------------|--|--|

| Phase        |                                                                                                    | Range Low | Range High  |
|--------------|----------------------------------------------------------------------------------------------------|-----------|-------------|
| PHASE 80 DEG | Controls whether am-<br>plitude or depth change<br>occurs in both left and<br>right outputs simulta-<br>neously or alternates<br>between left and right<br>outputs. | 0 Degrees | 180 Degrees |

 $\triangleright$ 

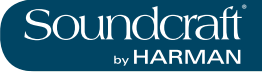

#### **Phase Stages**

| PHASE STAGES       4       8       12         4       8       12       8-, or 12-state phase shifter. |  |  |  |
|----------------------------------------------------------------------------------------------------|--|--|--|
|----------------------------------------------------------------------------------------------------|--|--|--|

#### Horn Min

| Rotary effect only: Min-<br>imum speed of the HF<br>rotary horn. | The speed limits are used when the speed parameter is changed from Slow to Fast. | 0 | 8 |
|------------------------------------------------------------------|----------------------------------------------------------------------------------|---|---|
|------------------------------------------------------------------|----------------------------------------------------------------------------------|---|---|

#### **Horn Max**

| Horn Max      |                                                               |                                                                                 | Range Low | Range High |
|---------------|---------------------------------------------------------------|---------------------------------------------------------------------------------|-----------|------------|
| HORN MAX 3.00 | Rotary effect only:<br>maximum speed of the<br>HF rotary horn | The speed limits are used when the speed parameter is changed from Slow to Fast | 0.05      | 8          |

#### **Stereo Spread**

| ST SPREAD       50         Increases or decreases the stereo imaging of the Rotary effect. | 0 | 99 |
|--------------------------------------------------------------------------------------------|---|----|
|--------------------------------------------------------------------------------------------|---|----|

#### **Overdrive Gain**

#### **Minimum Rotor** Speed

| Sets the minimum speed at which the LF Speaker will rotate. | Rotary effect only: The speed limits are used when the speed parameter is changed from Slow to Fast | 0 | 8 |
|-------------------------------------------------------------|----------------------------------------------------------------------------------------------------|---|---|
|-------------------------------------------------------------|----------------------------------------------------------------------------------------------------|---|---|

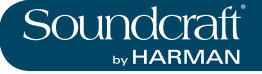

#### **Maximum Rotor**

| Speed |                                                                   |                                                                                                    | Range Low | Range High |
|-------|-------------------------------------------------------------------|----------------------------------------------------------------------------------------------------|-----------|------------|
|       | Sets the maximum<br>speed at which the LF<br>speaker will rotate. | Rotary effect only: The speed limits are used when the speed parameter is changed from Slow to Fast | 0.05      | 8          |

#### **Doppler Effect**

| Increases or decrease<br>the Doppler pitch effect | The Doppler effect is a rise and fall in pitch experienced<br>by an observer when a sound source is moving towards<br>or away from them, due to a compressed or expanded<br>wavefront. | 0 | 99 |
|---------------------------------------------------|----------------------------------------------------------------------------------------------------|---|----|
|---------------------------------------------------|----------------------------------------------------------------------------------------------------|---|----|

#### **Pitch Shift**

| Pitch Shift      |                                                                                                |                                   | Range Low | Range High |
|------------------|------------------------------------------------------------------------------------------------|-----------------------------------|-----------|------------|
| SHIFT<br>-4<br>2 | Determines the amount<br>of pitch shift or detune<br>shift from the original<br>signal source. | Works best with individual notes. | -24       | +24        |

#### **Shift Delay**

| Shift Delay |                                                                                                    | Range Low | Range High |
|-------------|----------------------------------------------------------------------------------------------------|-----------|------------|
| DLY<br>10ms | Sets the delay time<br>before the pitch shift or<br>detune effect is heard<br>in the Pitch Shift and<br>Detune effects. | 0mS       | 1 Sec      |

#### Feedback

| Adjusts how much of<br>the shifted signal is sent<br>back through the delay<br>line in Pitch Shift and<br>Detune. | For creating cascading arpeggio-type effects. | 0 | 99 |
|----------------------------------------------------------------------------------------------------|-----------------------------------------------|---|----|
|----------------------------------------------------------------------------------------------------|-----------------------------------------------|---|----|

| Pan |                                                                                                    |                                                                                                    | Range Low | Range High |
|-----|----------------------------------------------------------------------------------------------------|----------------------------------------------------------------------------------------------------|-----------|------------|
|     | Sets the pan position<br>in the stereo field for<br>each tap in the 2-Tap<br>Delay or each channel<br>of the pitch shift/detune<br>effects. | Allows the stereo width to be increased by panning ver-<br>sions of the original signal that have been shifted slightly<br>up and down, to left and right channels respectively. | 99L       | 99R        |

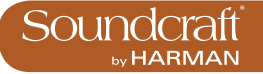

#### VM<sup>2</sup> - Wireless System Monitoring

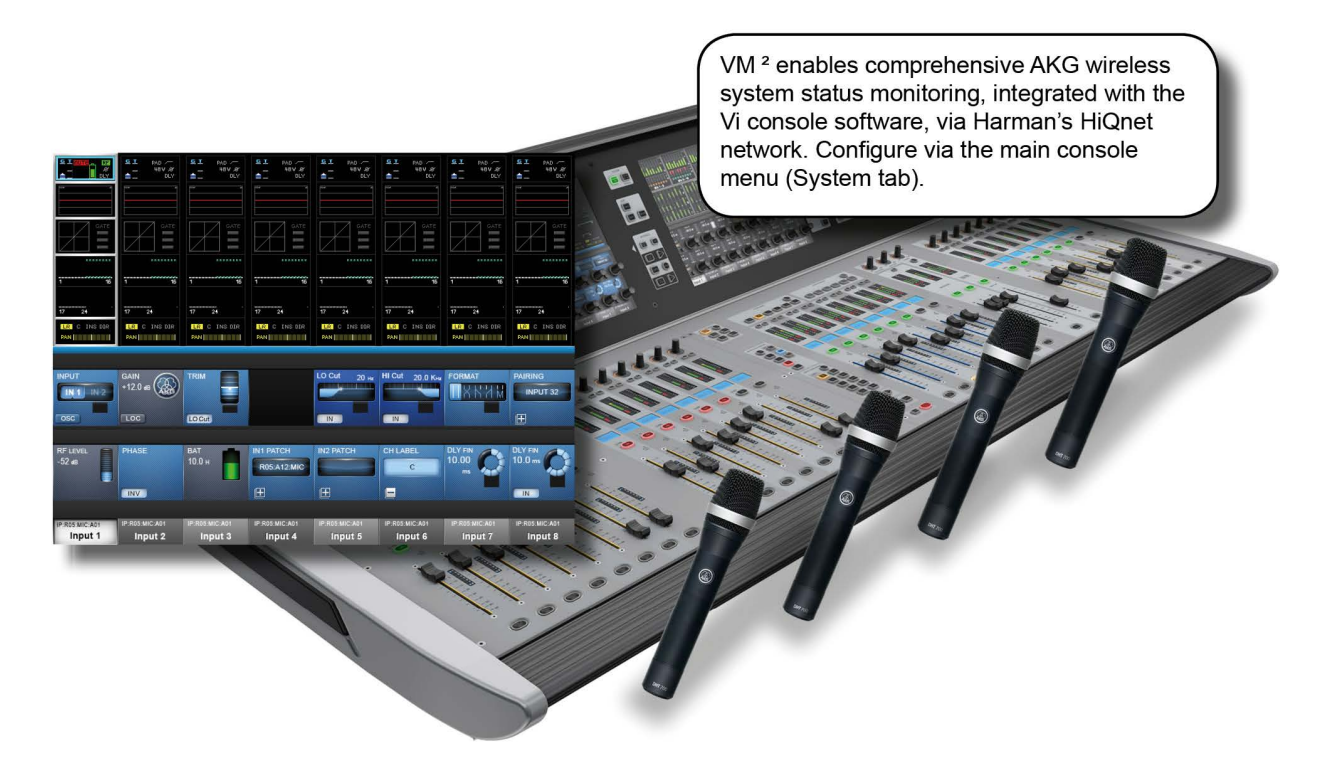

VM<sup>2</sup> is a patented feature that allows the status information for HiQnet-enabled AKG Wireless Microphone systems to be displayed directly within the channel strip that they are connected to. This feature takes advantage of Harman's HiQnet network control protocol and brings many benefits including streamlining of the workflow and increase in speed of problem diagnosis.

HiQnet-enabled AKG wireless receivers can be connected to the HiQnet network directly, via the AKG Hub4000Q (HiQnet merge device), from a shared network via an Ethernet Switch.

On the Vi3000, the HiQnet network setup is located in the main menu ([MENU]) under the (System) tab.

Available VM<sup>2</sup> status' are shown in the input channel's input block in the touchscreen, and in the VST section when that input block is selected. Also, the microphone names appear in the channel label display in the touch screen.

#### About HiQnet

HiQnet is a network communications protocol developed by Harman which enables various professional audio products within the Harman Pro-audio range to communicate with each other and provides remote control and monitoring of Harman devices such as power amplifiers, powered speakers, DSP processors and microphones. Ethernet is normally used as the transport method for HiQnet control, as it provides a robust and standardised method of connecting multiple devices in a network configuration. A Windows application called Audio Architect provides a master control and monitoring program that allows all equipment on the HiQnet network to be controlled from a single user interface.

On the Vi Series of consoles HiQnet allows error messages generated by other Harman devices to be displayed in the console's message log – for example thermal overload messages generated by Crown amplifiers. In addition the consoles are able to transmit a Venue Preset recall - the HiQnet equivalent of a MIDI Program Change – to all other devices in the network.

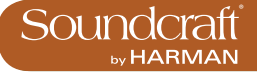

#### **HiQnet Connec-**

#### tor

| SHIQNET<br>Th<br>Et<br>th<br>su<br>re | The HiQnet port is an<br>Ethernet connection on<br>he rear of the control<br>surface, adjacent to the<br>ear USB sockets. | The port is capable of driving standard Ethernet distanc-<br>es of up to 100m. |  |  |  |
|---------------------------------------|----------------------------------------------------------------------------------------------------|--------------------------------------------------------------------------------|--|--|--|
|---------------------------------------|----------------------------------------------------------------------------------------------------|--------------------------------------------------------------------------------|--|--|--|

#### **Menu Button**

| The [MENU] button<br>opens the console's<br>main menu system in<br>the Master Bay touch-<br>screen area. | The console's HiQnet configuration can be accessed by pressing the main [MENU] button then the SYSTEM tab and HIQNET layer. |  |  |
|----------------------------------------------------------------------------------------------------|----------------------------------------------------------------------------------------------------|--|--|
|----------------------------------------------------------------------------------------------------|----------------------------------------------------------------------------------------------------|--|--|

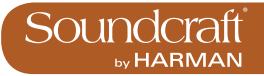

#### **HiQnet Network Configuration**

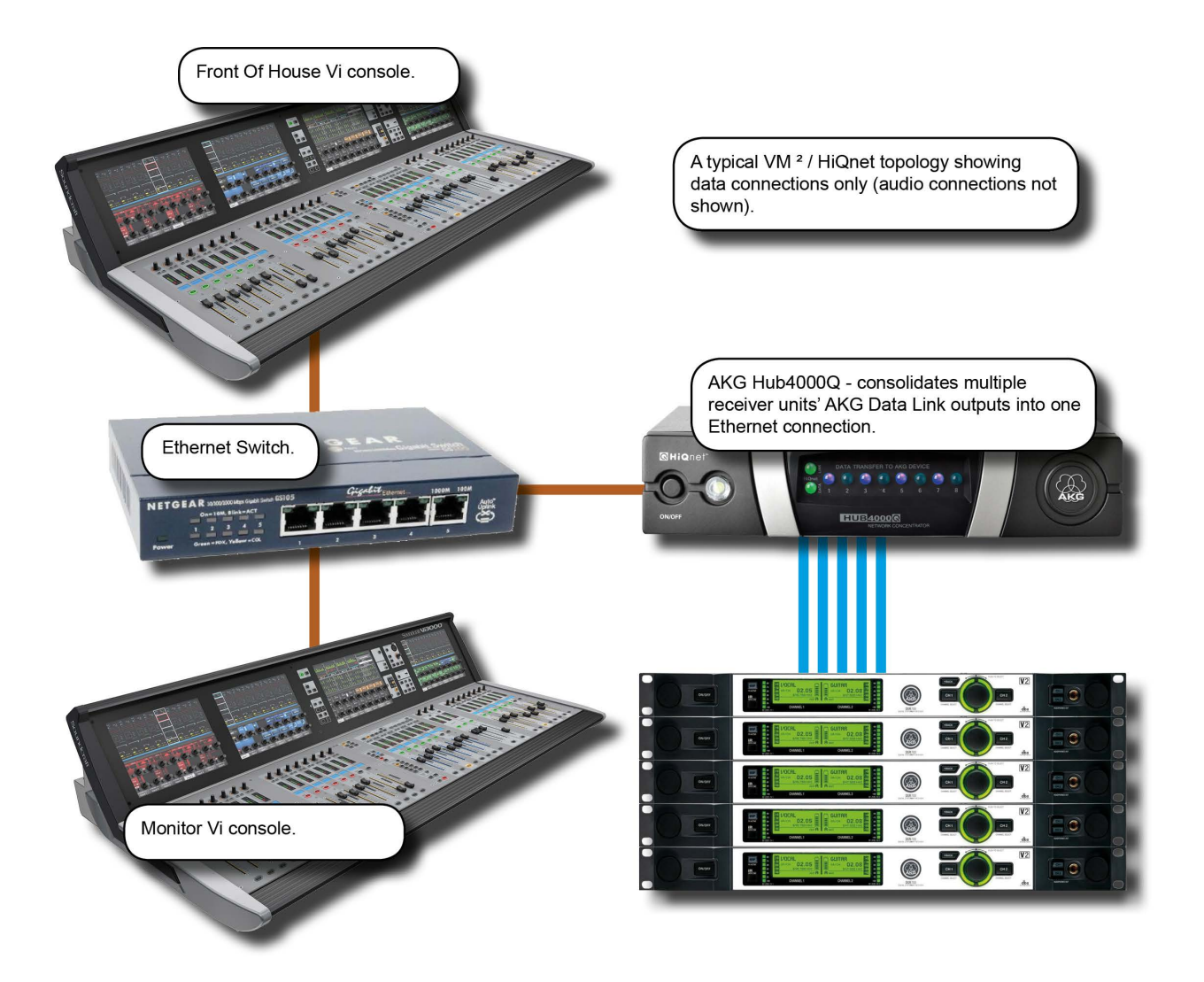

If only one console is being used, and there is no other HiQnet-connected equipment, the Hub4000Q can be directly connected to the console without using a switch, but in most cases it is better to use one. A computer running System Architect software may also be connected to the switch, and if a wireless router is included in the network, the AKG wireless iPhone app may be used for additional monitoring of the microphone data. The same wireless router or access point can be used to connect the ViSi Remote iPad app for remote control of the Vi3000 console.

Setup of the console involves basic network setup (console IP address and HiQnet Node Address) and assignment of detected devices to the physical inputs they are connected to.

# IP Configura-

| tion                  |                                                                      |                                                                                                    | Range Low | Range High |
|-----------------------|----------------------------------------------------------------------|----------------------------------------------------------------------------------------------------|-----------|------------|
| IP CONFIG<br>DHCP MAN | Select either Dynamic<br>(DHCP) or Manual<br>(MAN) IP conifguration. | If you are using a DHCP server to automatically con-<br>figure the IP setup, wait for several seconds until an IP<br>address appears in the IP ADDRESS Vistonics control<br>fields. You will also see it on the far left of the HiQnet<br>page. | DHCP      | Manual     |

#### **IP Address** Entry

| IP ADDRESS |                                 | For use with Manual (MAN) IP Configuration. Use the row of VST encoders to dial-in the required IP address for the console.                                                                                                    |  |
|------------|---------------------------------|----------------------------------------------------------------------------------------------------|--|
| 192        | Set IP address for the console. | The available ranges of valid IP addresses are 10.0.0.0<br>- 10.255.255.255; 172.16.0.0 - 172.31.255.255;<br>192.168.0.0 - 192.168.255.255. Some IP addresses<br>within the ranges show are not allowed due to conflicts<br>with other parts of the Vi system – they will be greyed out<br>and not available for selection. |  |

#### Subnet Mask Entry

| Set the subnet mask. | For use with Manual (MAN) IP Configuration. Use the row of VST encoders to dial-in the subnet mask. |  |  |
|----------------------|----------------------------------------------------------------------------------------------------|--|--|
|----------------------|----------------------------------------------------------------------------------------------------|--|--|

#### **HiQnet node** address entry

| - | \ct | ive |  |
|---|-----|-----|--|

| Set the console's<br>HiQnet Node Address<br>using the keyboard edi-<br>tor on the touchscreen. | The HiQnet node address can be any number in the range 1 – 65,535 but it must be a unique number within the network in order to avoid conflicts with other HPro devices. You can use Audio Architect to find out what the node addresses of other equipment are.<br>Note that it will take up to 10 seconds for the new address to appear after the Enter button on the keyboard is pressed, and the console will be unresponsive during this time –this is normal. |  | Activate<br>keyboard<br>entry screen. |
|------------------------------------------------------------------------------------------------|----------------------------------------------------------------------------------------------------|--|---------------------------------------|
|------------------------------------------------------------------------------------------------|----------------------------------------------------------------------------------------------------|--|---------------------------------------|

#### **HiQnet On**

| HiQnet On |                                   |                                                                                                    | Inactive           | Active            |
|-----------|-----------------------------------|----------------------------------------------------------------------------------------------------|--------------------|-------------------|
|           | Enable HiQnet func-<br>tionality. | Once the IP address is set and the HiQnet node address<br>has been confirmed as unique in the network, you can<br>enable the HiQnet functionality by pressing the ON but-<br>ton in the far left Vistonics control. Enabling HiQnet will<br>cause all the Vistonics controls in the section to change<br>from greyed-out to orange. A list of information relating to<br>the current HiQnet setup including a green 'OK' indicator<br>is now displayed on the left side of the HiQnet Setup<br>page, indicating a healthy connection. | HiQnet<br>disabled | HiQnet<br>Enabled |

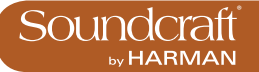

#### VM<sup>2</sup> Device List

| Main         | Show                | GPIO    | Sync     | Tie Lines  | FX       | Midi    | Log    | Settings | System    |
|--------------|---------------------|---------|----------|------------|----------|---------|--------|----------|-----------|
| State:       | ok                  |         |          | DEVICE     | NET      |         | SOURCE |          | DEOK      |
| HiQnet Addr  | ess: 1000           |         | DSR70    | 00 #D1 CH1 |          |         |        | -        | DESK      |
| Serial: 0017 | A4D0C007            |         | DSR70    | 0 #D1 CH2  |          |         |        |          | LOCAL I/O |
| IP address:  | 192.168.2.1         | 3       | DSR70    | 0 #D2 CH1  |          |         |        |          |           |
|              |                     |         | DSR70    | 0 #D2 CH2  |          | _       |        |          | STAGE BOX |
|              |                     |         |          |            |          |         |        | -        | HIQNET    |
| H 🔊          | iQne                | ?†‴     |          |            |          |         |        |          |           |
| HIQNET       | UA Enable           |         | NET ADDR | IP CONFIG  | IP ADDRE | ss<br>2 | 168    | 2        | 13        |
| ON           |                     |         |          | 00         |          |         |        | 00       |           |
| 6            | MAP DEV<br>SR4500 : | #D3 CH1 | IO PATCH | 0          | SUBNET   | MASK    | 255    | 255      |           |

The Device list occupies the centre of the HiQnet Setup page, and will initially be completely empty. Once HiQnet has been turned on, and a HiQnet network is attached to the console, the console will search for any attached AKG microphones and display a list of the microphones found on the network in the left-hand column of the Device List.

Note: It may take up to 30 seconds to discover the mics.

The **DEVICE** column shows the names of all of the AKG microphones that have been discovered on the network. This column is automatically populated.

The **NET** column in the list shows the HiQnet node address of the AKG Hub4000Q to which each microphone is connected.

In the example shown above there is only one Hub4000Q connected, but it is possible for multiple Hub4000Qs to be connected to the network, and in this case the number in the NET column will enable groups of mics attached to these different Hubs to be distinguished from one another.

The SOURCE column in the list indicates the connector to which each microphone is associated. In order for the

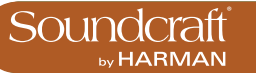

console to know on which channel strip to display the VM<sup>2</sup> monitoring information, it is necessary to associate each of the microphone devices with a physical connector, which will correspond to the connector that the microphone's audio output is connected to.

The LOC button activates the Locate function on the selected AKG receiver. Pressing this will cause the front panel display of the chosen receiver to flash, allowing it to be more easily identified among a rack of others.

#### MAP Devices (Scroll List)

| Scroll through the list of available VM <sup>2</sup> devices. | Hint: To avoid opening and closing the Audio Patch page,<br>the MAP DEVICES encoder can still be used to scroll<br>through the Device List even whilst the Audio Patch page<br>is still open. The name (truncated) of the currently se-<br>lected Device can be seen in above the MAP DEVICES<br>Vistonics scroll encoder. |  |  |
|---------------------------------------------------------------|----------------------------------------------------------------------------------------------------|--|--|
|---------------------------------------------------------------|----------------------------------------------------------------------------------------------------|--|--|

#### **Locate Devices**

| MAP DEVICES<br>SR4500 #D3 CH1 | Activate the Locate<br>function on the selected<br>AKG receiver. | Pressing (LOC) will cause the front panel display of the chosen receiver to flash, allowing it to be more easily identified among a rack of others. |  |  |
|-------------------------------|------------------------------------------------------------------|----------------------------------------------------------------------------------------------------|--|--|
|-------------------------------|------------------------------------------------------------------|----------------------------------------------------------------------------------------------------|--|--|

| D - 4 - 1- | B!      |
|------------|---------|
| Patch      | Devices |

Active

| AUDIO PATCH<br>R05 MIC A05 | Activate the VM <sup>2</sup> micro-<br>phone patching screen. | The patching matrix allows all of the physical input<br>connectors available within the Vi system to be seen and<br>the relevant connector to be chosen to correspond to<br>where the currently selected microphone is connected.<br>The chosen connector is shown in bright blue highlight,<br>whereas connectors that are already associated with<br>other AKG devices are shown as greyed-out. A greyed-<br>out connector can still be chosen as an assignment for<br>the currently selected microphone, but a dialogue box<br>will appear in this case to ask if you wish to reassign this<br>connector. |  | Patching<br>Screen Active |
|----------------------------|---------------------------------------------------------------|----------------------------------------------------------------------------------------------------|--|---------------------------|
|----------------------------|---------------------------------------------------------------|----------------------------------------------------------------------------------------------------|--|---------------------------|

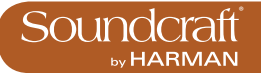

### Status Displays

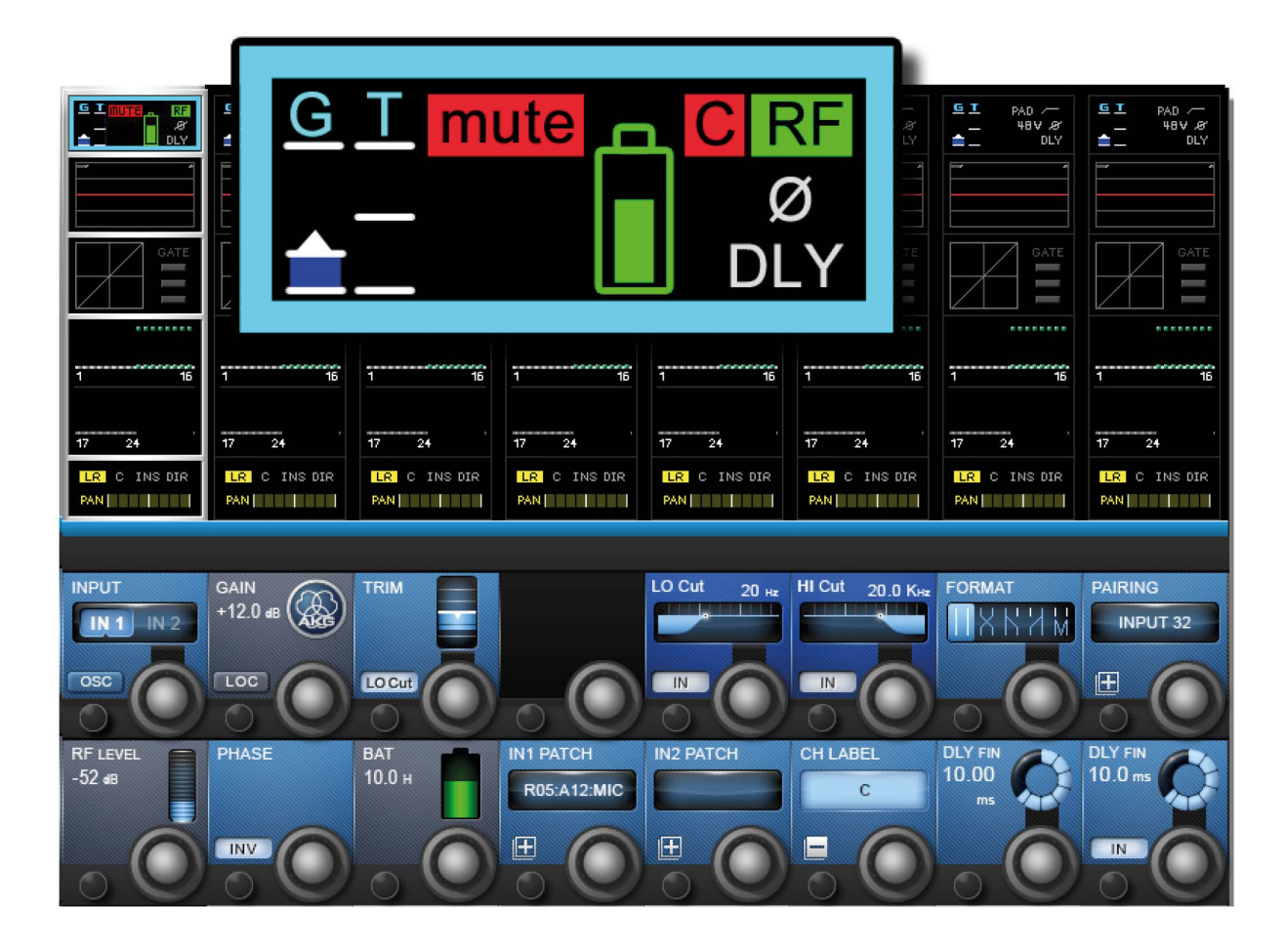

The console displays VM<sup>2</sup> wireless system status information in two places - the main channel strip display in the input channel touch screen area (input block), and in the VST area when the channel's input block has been selected.

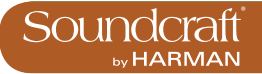

# Clipping indicator Microphone Mute Status Clipping indicator Radio Frequency Strength Clipping indicator Radio Frequency Strength DLY Battery Level indicator

The input channel Input block graphic - shown at the top of the channel strip in the Vistonics touchscreen area - provides instant feedback on the status of VM<sup>2</sup> microphones via icons for each of the monitoring elements.

#### Microphone Muted

| mute | Shows microphone muted state. | Shows red 'MUTE' icon if the AKG mic is switched to muted state. When unmuted, this indicator icon disappears. |  |  |
|------|-------------------------------|----------------------------------------------------------------------------------------------------|--|--|
|------|-------------------------------|----------------------------------------------------------------------------------------------------|--|--|

Microphone clipping

| Clipping indication | A red 'C' is displayed momentarily if the audio within the wireless mic audio path reaches full scale. |  |  |
|---------------------|----------------------------------------------------------------------------------------------------|--|--|
|---------------------|----------------------------------------------------------------------------------------------------|--|--|

 $\triangleright$ 

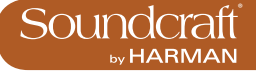

#### **RF Strength**

| RF | Show the RF (Radio<br>Frequency) status of<br>the connected wireless<br>microphone. | A red or green 'RF' icon is displayed to indicate the<br>health of the AKG RF level. A green RF indicator is dis-<br>played when the signal strength at the receiver is strong<br>enough to enable audio transmission. A red RF indicator<br>is displayed when the signal strength is too low for audio<br>transmission or if the transmitter if switched off. The<br>actual value in dB of the RF signal strength is displayed<br>in the VST section when the input block is selected. |  |  |
|----|-------------------------------------------------------------------------------------|----------------------------------------------------------------------------------------------------|--|--|
|----|-------------------------------------------------------------------------------------|----------------------------------------------------------------------------------------------------|--|--|

#### **Battery Level**

| Seven-segment<br>transmitter battery lev<br>indication. | <ul> <li>Red segments 0-1 indicate one hour or less remaining.</li> <li>The Amber segment (segment 2) indicates 25 percent of battery life remaining. The Green segments (segments 3-7) indicate 35-100 percent of battery life remaining.</li> <li>The number of hours remaining in the transmitter battery is displayed in the VTS section when the input block is selected and varies with the type of battery used.</li> </ul> |  |  |
|---------------------------------------------------------|----------------------------------------------------------------------------------------------------|--|--|
|---------------------------------------------------------|----------------------------------------------------------------------------------------------------|--|--|

#### **Network Error**

| X | Indicates a Network<br>error. | The system is able to differentiate between a network<br>error/disconnection and out of range RF or a switched-off<br>transmitter. In the case of a network error, the AKG ele-<br>ments only within the input strip overview on all channels<br>will change to a greyed-out condition. |  |  |
|---|-------------------------------|----------------------------------------------------------------------------------------------------|--|--|
|---|-------------------------------|----------------------------------------------------------------------------------------------------|--|--|

GT

GT

GT

# VM<sup>2</sup> VST Section Information

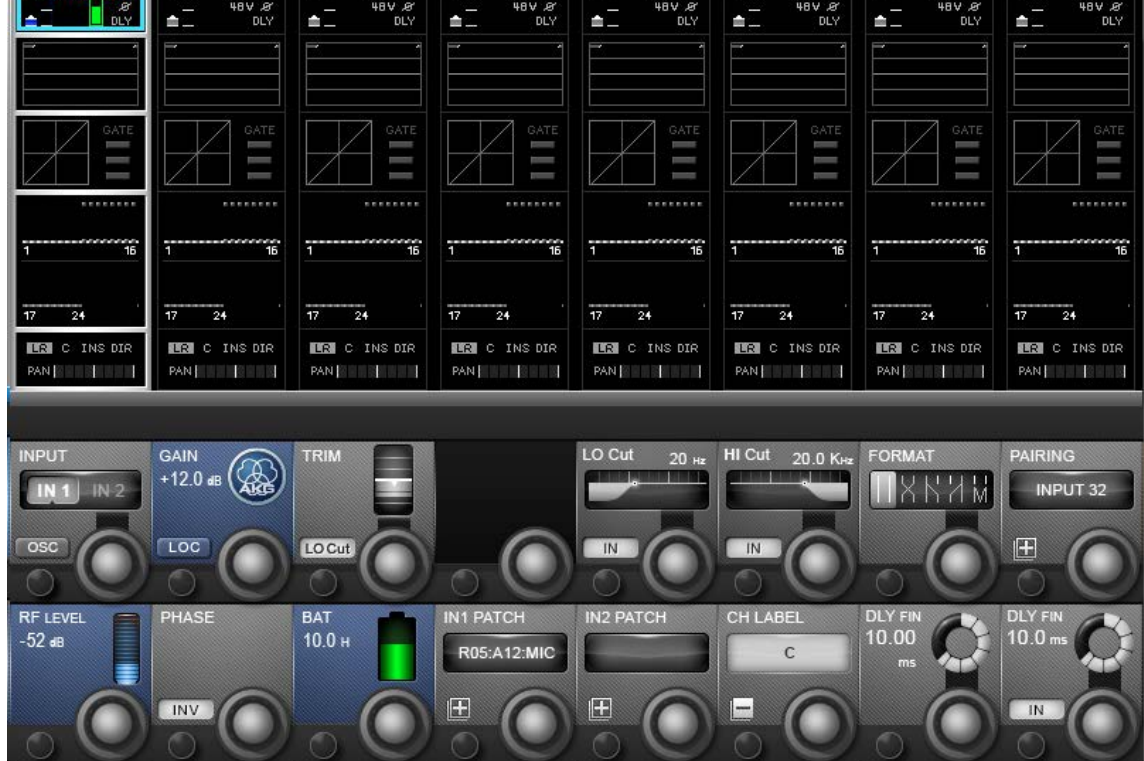

To see more detailed information about the AKG Microphones, the Input section of the channel strip can be zoomed by touching the Input touch field at the top of the strip. Three special Vistonics fields are added to the zoom view of channels that are patched to AKG-associated connectors, giving more detailed information of RF level(bargraph and numerical signal strength in dB), Battery level (bargraph icon plus numerical readout of remaining battery life in hours), and the internal gain of the microphone.

Note that this information is display-only, there is no control possible over the AKG microphones, other than with the Locate (LOC) button. Note also that the input gain control of the Vi microphone input preamp will be automatically set to 0dB gain and is not available for control on channels that have AKG microphones assigned.

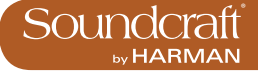

#### **Gain Display**

| GAIN<br>+12.0 #5 | Internal gain of the<br>connected AKG micro-<br>phone. | The display of internal Gain of the AKG microphone<br>differs according to the type of microphone system being<br>monitored. It cannot be controlled from the console. For<br>WMS4500 systems the indicator displays the user-ad-<br>justable audio gain. For DMS700 systems the indicator<br>shows the output trim level of the receiver. |  |  |
|------------------|--------------------------------------------------------|----------------------------------------------------------------------------------------------------|--|--|
|------------------|--------------------------------------------------------|----------------------------------------------------------------------------------------------------|--|--|

#### Locate

| Activate the Locate function on the selected AKG receiver. | Pressing this will cause the front panel display of the chosen receiver to flash, allowing it to be more easily identified among a rack of others. |  |  |
|------------------------------------------------------------|----------------------------------------------------------------------------------------------------|--|--|
|------------------------------------------------------------|----------------------------------------------------------------------------------------------------|--|--|

#### **RF Strength**

| Radio Frequency signal strength. | Shows signal level in bargraph and dB readout. |  |  |
|----------------------------------|------------------------------------------------|--|--|
|----------------------------------|------------------------------------------------|--|--|

#### **Battery Level**

| ВАТ<br>10.0 н | Remaining battery life as icon and numerical. | The remaining battery life numerical info in hours is only<br>a guide, and depends on the type of cells used. The bat-<br>tery icon gives an accurate picture of the current state. |  |  |
|---------------|-----------------------------------------------|----------------------------------------------------------------------------------------------------|--|--|
|---------------|-----------------------------------------------|----------------------------------------------------------------------------------------------------|--|--|